doc. tw. o

### TikiWiki

### **Table of Contents**

| Wiki Pages                                          | 24 |
|-----------------------------------------------------|----|
| Introduction                                        | 24 |
| Introduction                                        | 24 |
| Goals                                               | 25 |
| Tikiwiki & Community Goals                          | 25 |
| Installation                                        | 25 |
| Installation                                        | 25 |
| Requirements and Setup                              | 25 |
| Requirements and Setup                              | 25 |
| Recommended Minimal Hardware Configuration          | 26 |
| Required Software for Tiki 1.8.x                    | 26 |
| Required Software for Tiki 1.9.x                    | 26 |
| Optional Softwares or Libs                          | 26 |
| PHP Setup                                           | 27 |
| Apache Setup                                        | 28 |
| MySQL Setup                                         | 28 |
| Enable Large Image or File Support                  | 28 |
| Other DB setup                                      | 29 |
| Download                                            | 29 |
| Downloading Tikiwiki                                | 29 |
| Official repository                                 | 29 |
| Developers version                                  | 29 |
| Linux                                               | 30 |
| Tiki Installation on Linux                          | 30 |
| Initial Steps: Download, Unpack, Create Directories | 30 |
| Install with RPM                                    | 32 |
| Install from Source                                 | 32 |
| Install on Debian                                   | 32 |
| Install on Gentoo                                   | 32 |
| Normal installation                                 | 32 |
| Installation of last package (but not CVS)          | 32 |
| Windows                                             | 33 |
| Windows Install                                     | 33 |
| Why install Tiki on a Windows desktop ?             | 33 |
| Is Tiki complicated to install ?                    | 33 |
| OK, I'm ready to go. What do I need ?               | 34 |
| Requirements                                        | 34 |
| Step 1: Download EasyPHP and TikiWiki               | 34 |
| Step 2: Setup EasyPHP                               | 34 |
| Step 3: Create a database for Tiki                  | 34 |
| Step 4: Create a MySQL user                         | 35 |
| Step 5: Decompress Tiki files                       | 35 |

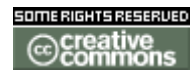

doc. tw. o

| Step 6: Run the install script                                 | 35                |
|----------------------------------------------------------------|-------------------|
| Step 7: Log in for the first time                              | 36                |
| Step 8: Congratulations !                                      | 36                |
| Optional extra steps                                           | 36                |
| Activate some features                                         | 36                |
| Create a new user and a group                                  | 36                |
| Raise PHP's memory limit                                       | 36                |
| Enable GD                                                      | 36                |
| Install GraphViz and/or Mapserver                              | 37                |
| Advanced Settings                                              | 37                |
| Advanced Settings                                              | 37                |
| Shared Hosting                                                 | 37                |
| Lite install                                                   | 37                |
| MultiTiki                                                      | 37                |
| Multiple Tikis on a Single Server                              | 38                |
| Create a separate database for each url                        | 38                |
| Configure Apache for multiple Tikis                            | 38                |
| Create the necessary directories within Tiki's main directory. | 38                |
|                                                                | 39                |
| Sample TikiWiki Rewrite Rules                                  | 39                |
| Examples                                                       | 40                |
| ImageMagick Install                                            | 40                |
| Install ImageMagick and Liba                                   | 40                |
| Install ImageMaylok and Libs                                   | 41                |
| Tikiwiki setting up                                            | /11               |
| GranhViz Install                                               | <del></del><br>10 |
| Granhviz Install                                               | <del>4</del> 2    |
| Install Granhviz and Libs                                      |                   |
| Testing an installed Graphyiz Setup                            | 42                |
| Troubleshooting Hints                                          | 42                |
| From Here                                                      | 43                |
| TroubleShooting                                                | 43                |
| Upgrade                                                        | 43                |
| Configuration                                                  |                   |
| Configuration                                                  |                   |
| Quick Start                                                    | 44                |
| Quick Start                                                    | 44                |
| Review of the Tiki Installation                                | 44                |
| From Here                                                      | 45                |
| Using profiles                                                 | 45                |
| How does one create a profile?                                 | 45                |
| Advanced Configuration                                         | 45                |
| Module Controls                                                | 45                |
| Features                                                       | 46                |
| Features                                                       | 46                |
| From Here                                                      | 48                |

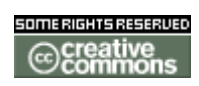

doc. tw. o

| Wiki                           | 49       |
|--------------------------------|----------|
| Wiki                           | 49       |
| Understanding Wikis            | 49       |
| Feature Overview               | 50       |
| Using Wiki Pages               | 51       |
| Using Wiki Pages               | 51       |
| The Wiki Menu                  | 52       |
| A Wiki Page                    | 53       |
| Creating a Wiki Page           | 54       |
| Last Changes                   | 55       |
| Wiki Rankings                  | 56       |
| Page History                   | 56       |
| Similar Pages                  | 56       |
| Undo Edit                      | 56       |
| Page Export                    | 56       |
| Page Comment                   | 56       |
| Page Renaming                  | 57       |
| List Pages                     | 57       |
| Backlinks & Orphan Pages       | 57       |
| The Sandbox                    | 57       |
| Page Monitoring                | 57       |
| Page Permissions               | 57       |
| Show Modules in Wiki Page      | 57       |
| Other Syntax Pages             | 58       |
| Wiki-Syntax Links              | 58       |
| Wiki-Syntax Links              | 58       |
| Quick Reference                | 58       |
| Linking to Wiki Pages          | 59       |
| Linking to External Wiki Pages | 60       |
| Linking to Web Pages           | 60       |
| Linking to Email Addresses     | 61       |
| tiki-admin_external_wikis.php  | 61       |
| WIKI-Syntax Lists              | 62       |
| WIKI-Syntax Lists              | 62       |
| QUICK Reference                | 62       |
| Creating a Buileted List       | 62       |
| Creating a Numbered List       | 62       |
| Adding Hidden Deteile          | 03       |
| Adding Hidden Details          | 04       |
| Creating a Definition List     | 04       |
| Wiki Syntax Imagos             | 04       |
| Wiki Suntay Imagos             | 05       |
| Ouick Reference                | 00<br>22 |
| Displaying Images              | 20       |
| Unloading Images               | 00<br>AA |
| Images From an Image Gallery   | 80       |
| mayoo riom an mayo Gallery     | 00       |

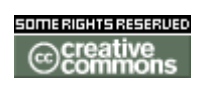

doc. tw. o

| Images From Another Site                   | 67 |
|--------------------------------------------|----|
| Wiki-Syntax Text                           | 68 |
| Wiki-Syntax Text                           | 68 |
| The Markup Language Wiki-Syntax            | 68 |
| Quick Reference - Basic Text Formatting    | 69 |
| Basic Text Formatting                      | 69 |
| Colored Text                               | 69 |
| Web-Safe HTML Colors (Click the + to Open) | 69 |
| Bold Text                                  | 72 |
| Italic Text                                | 72 |
| Underlined Text                            | 73 |
| Centered Text                              | 73 |
| Monospaced Text for Code                   | 73 |
| Text box                                   | 73 |
| Indent                                     | 73 |
| Using Square Brackets                      | 74 |
| Non-breaking space                         | 74 |
| Wiki-Syntax Special Characters             | 74 |
| Wiki-Syntax Special Characters             | 74 |
| Wiki Config                                | 75 |
| Wiki Config                                | 75 |
| Admin Access                               | 76 |
| Sections: Tiki Config Panel                | 77 |
| Wiki settings                              | 77 |
| Dumps                                      | 77 |
| Create a tag for the current wiki          | 78 |
| Restore the wiki                           | 78 |
| Remove a tag                               | 78 |
| Wiki comments settings                     | 78 |
| Wiki attachments                           | 78 |
| Export Wiki Pages                          | 79 |
| Remove unused pictures                     | 79 |
| Wiki Home Page                             | 79 |
| Wiki Discussion                            | 79 |
| Wiki Link Format                           | 80 |
| Wiki page list configuration               | 80 |
| Wiki features                              | 81 |
| Sandbox                                    | 82 |
| Last Changes                               | 82 |
| Dump                                       | 83 |
| Export                                     | 83 |
| Rating                                     | 83 |
| History                                    | 83 |
| List Pages                                 | 83 |
| Backlinks                                  | 83 |
| Like pages                                 | 83 |
| Rankings                                   | 83 |

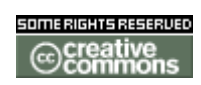

doc. tw. o

| Undo                                       | 83 |
|--------------------------------------------|----|
| Multiprint                                 | 83 |
| PDF generation                             | 83 |
| Comments                                   | 83 |
| Spellchecking                              | 84 |
| Minor Edits                                | 84 |
| Use templates                              | 84 |
| Warn on edit                               | 84 |
| Pictures                                   | 84 |
| Use page description                       | 84 |
| Show page title                            | 84 |
| Cache Wiki pages                           | 84 |
| Footnotes                                  | 84 |
| Users can save to notepad                  | 84 |
| Users can lock pages                       | 85 |
| Use WikiWords                              | 85 |
| Page creators are admin of their pages     | 85 |
| Table syntax                               | 85 |
| Automonospaced text                        | 85 |
| Uses Slideshow                             | 85 |
| Wiki History                               | 85 |
| Copyright Management                       | 86 |
| Wiki Watch                                 | 86 |
| Wiki Details                               | 86 |
| Wiki Modules                               | 86 |
| Image Galleries                            | 87 |
| Image Galleries                            | 87 |
| Feature Overview                           | 87 |
| Image Galleries User                       | 88 |
| Image Galleries User                       | 88 |
| The Menu                                   | 88 |
| Prior to Gallery Creation                  | 88 |
| Creating a Gallery of Images               | 88 |
| Upload Image                               | 91 |
| Browse or List Galleries                   | 92 |
| Individual permissions for image galleries | 94 |
| The System Gallery                         | 95 |
| Tips & Tricks                              | 95 |
| Known bugs and problems                    | 95 |
| Image Galleries Config                     | 96 |
| Image Galleries Config                     | 96 |
| Admin Access                               | 96 |
| Sections: Tiki Admin Panel                 | 97 |
| Image Galleries                            | 97 |
| Home Gallery (main gallery)                | 98 |
| Galleries features                         | 98 |
| Use database to store images               | 98 |

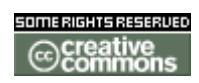

doc. tw. o

| Use directory to store images            | 98  |
|------------------------------------------|-----|
| Library to use for processing images     | 99  |
| Uploaded images names must match regex   | 100 |
| Uploaded images names cannot match regex | 100 |
| Remove images in the system gallery      | 100 |
| Gallery listing configuration            | 101 |
| Image galleries comments settings        | 101 |
| Image Galleries Details                  | 102 |
| Image Galleries Details                  | 102 |
| Permissions                              | 102 |
| Preferences                              | 102 |
| Files used                               | 103 |
| Database                                 | 103 |
| Articles                                 | 103 |
| Articles                                 | 103 |
| Feature Overview                         | 104 |
| Topics                                   | 104 |
| Article Types                            | 104 |
| Articles User                            | 105 |
| Using Articles                           | 105 |
| The Articles menu                        | 105 |
| Editing or Submitting Articles           | 105 |
| Articles Home                            | 107 |
| List Articles                            | 109 |
| Rankings                                 | 109 |
| Submit Article                           | 110 |
| View Submissions                         | 110 |
| Articles Config                          | 111 |
| Articles Config                          | 111 |
| Admin Access                             | 111 |
| Sections: Tiki Admin Panel               | 111 |
| Article/CMS settings                     | 111 |
| Articles Details                         | 112 |
| Articles Details                         | 112 |
| Blogs                                    | 112 |
| Blogs                                    | 112 |
| Feature Overview                         | 112 |
| About Trackback                          | 113 |
| About XMLRPC                             | 113 |
| Blogs User                               | 114 |
| Using Blogs                              | 114 |
| Viewing a List of Available Blogs        | 115 |
| LISTING BIOGS DY KANK                    | 116 |
| Reading a Blog                           | 11/ |
| Printing a Blog Entry                    | 118 |
| Mailing a Blog Entry S UKL               | 811 |
| Commenting on a Blog Entry               | 119 |

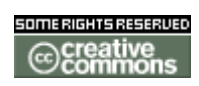

doc. tw. o

| Creating a Blog                              | 119 |
|----------------------------------------------|-----|
| Blog Configuration Options                   | 120 |
| The Blog Header                              | 121 |
| Posting an Entry to Your Blog                | 122 |
| Posting Options                              | 123 |
| Editing Your Post                            | 123 |
| From Here                                    | 123 |
| Blogs Config                                 | 124 |
| Blogs Config                                 | 124 |
| Admin Access                                 | 124 |
| Sections: Tiki Admin Panel                   | 124 |
| Blog settings                                | 125 |
| Home Blog (main blog)                        | 125 |
| Blog features                                | 126 |
| Blog listings configuration                  | 126 |
| Blog comments settings                       | 126 |
| From Here                                    | 126 |
| Blogs Ref                                    | 126 |
| Blogs Details                                | 126 |
| Modules                                      | 126 |
| Permissions                                  | 127 |
| Preferences                                  | 127 |
| Files used                                   | 127 |
| Database                                     | 128 |
| File Galleries                               | 129 |
| File Galleries                               | 129 |
| Feature Overview                             | 129 |
| File Galleries User                          | 129 |
| File Galleries User                          | 129 |
| Listing file galleries                       | 130 |
| Creating file galleries                      | 130 |
| Uploading files                              | 130 |
| Batch uploads                                | 131 |
| Listing file galleries and downloading files | 131 |
| Permissions                                  | 131 |
| File Galleries Config                        | 132 |
| File Galleries Config                        | 132 |
| Admin Access                                 | 132 |
| Sections: Tiki Admin Panel                   | 132 |
| File galleries                               | 133 |
| Storing files on the database:               | 133 |
| Storing files on a directory                 | 133 |
| Filtering file uploads                       | 134 |
| Filename must match:                         | 134 |
| Filename must not match:                     | 134 |
| File galleries search indexing               | 135 |
| File Galleries Details                       | 135 |

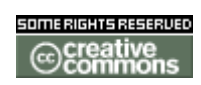

doc. tw. o

| Forums                                     | 135 |
|--------------------------------------------|-----|
| Forums                                     | 135 |
| Feature Overview                           | 135 |
| Forums User                                | 136 |
| Forums User                                | 136 |
| Creating/editing forums                    | 136 |
| Using the forum                            | 138 |
| Setting Global forum permissions           | 141 |
| Setting Individual permissions for a forum | 142 |
| Forum Rankings                             | 142 |
| Forums Admin                               | 143 |
| Forums Admin                               | 143 |
| Admin Access #1                            | 143 |
| Sections: Tiki Config Panel                | 143 |
| Forums                                     | 144 |
| Admin Access #2                            | 144 |
| Perms on forum posts and topics            | 144 |
| Forums Details                             | 145 |
| Directory                                  | 145 |
| Directory                                  | 145 |
| Feature Overview                           | 145 |
| Directory User                             | 145 |
| Directory User                             | 145 |
| Directory Admin                            | 145 |
| Directory Admin                            | 145 |
| Admin Access                               | 146 |
| Sections: Tiki Admin Panel                 | 146 |
| Directory                                  | 146 |
| Directory Details                          | 146 |
| FAQs                                       | 146 |
| FAQs                                       | 146 |
| Feature Overview                           | 147 |
| FAQs User                                  | 147 |
| FAQs User                                  | 147 |
| FAQs Admin                                 | 147 |
| FAQs Admin                                 | 147 |
| Admin Access                               | 147 |
| Sections: Tiki Config Panel                | 147 |
| FAQs settings                              | 148 |
| FAQs Details                               | 148 |
| Quizzes                                    | 149 |
| Quizzes                                    | 149 |
| Feature Overview                           | 149 |
| Quizzes User                               | 149 |
| Quizzes User                               | 149 |
| Quizzes Admin                              | 149 |
| Quizzes Admin                              | 149 |
|                                            |     |

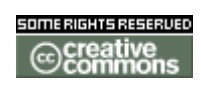

doc. tw. o

| Admin Access                                     | 149 |
|--------------------------------------------------|-----|
| Admin guizzes                                    | 150 |
| Create/edit quizzes                              | 150 |
| Quizzes Details                                  | 150 |
| Trackers                                         | 150 |
| Trackers                                         | 150 |
| Feature Overview                                 | 150 |
| Trackers User                                    | 151 |
| Trackers User                                    | 151 |
| The Menu                                         | 151 |
| Prior to Tracker Creation                        | 151 |
| Creating a New Tracker                           | 151 |
| Actions                                          | 153 |
| Adding Fields to a Tracker                       | 153 |
| Using Trackers                                   | 155 |
| Adding a Tracker Item                            | 155 |
| Item Details                                     | 156 |
| Assigning Items to Specific Tiki Users or Groups | 157 |
| Monitoring Tracker Items                         | 159 |
| Setting Tracker Permissions                      | 159 |
| Trackers Admin                                   | 160 |
| Trackers Admin                                   | 160 |
| Trackers Settings Panel                          | 161 |
| Trackers                                         | 161 |
| Configure Trackers                               | 162 |
| Use database to store files                      | 162 |
| Use a directory to store files                   | 162 |
| Trackers with Mirror Tables                      | 164 |
| 1. Explications                                  | 164 |
| 2. Mise en oeuvre                                | 165 |
| 3. Améliorations                                 | 166 |
| Trackers Details                                 | 166 |
| Irackers Details                                 | 166 |
| Field types Overview                             | 167 |
| Surveys                                          | 167 |
| Surveys                                          | 16/ |
| Feature Overview                                 | 16/ |
| Surveys User                                     | 167 |
| Surveys User                                     | 167 |
| Surveys Admin                                    | 16/ |
| Surveys Admin                                    | 16/ |
| Surveys                                          | 168 |
| Aumin surveys                                    | 108 |
| Greate New Survey                                | 100 |
| Surveys Details                                  | 100 |
| Newsletters                                      | 100 |
| INEWSIELLETS                                     | 108 |

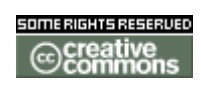

doc. tw. o

| Feature Overview              | 168 |
|-------------------------------|-----|
| Newsletters User              | 169 |
| Newsletters User              | 169 |
| Listing newsletters           | 169 |
| Subscribing and unsubscribing | 169 |
| Newsletters Admin             | 169 |
| Newsletters Admin             | 169 |
| Newsletters                   | 170 |
| Admin newsletters             | 170 |
| Creating newsletters          | 170 |
| Sending newsletters           | 170 |
| Newsletters Details           | 171 |
| Ephemerides                   | 171 |
| Ephemerides                   | 171 |
| Feature Overview              | 171 |
| Ephemerides User              | 171 |
| Ephemerides User              | 171 |
| Ephemerides Admin             | 171 |
| Ephemerides Admin             | 171 |
| Ephemerides                   | 172 |
| Ephemerides Admin             | 172 |
| Calendar filter               | 172 |
| (Day)                         | 172 |
| Ephemerides Details           | 172 |
| Charts                        | 172 |
| Charts                        | 172 |
| Feature Overview              | 172 |
| Charts User                   | 172 |
| Charts User                   | 172 |
| Charts Admin                  | 173 |
| Charts Admin                  | 173 |
| Charts                        | 173 |
| Charts Admin                  | 173 |
| Add or edit a chart           | 173 |
| Charts Details                | 173 |
| Charts Details                | 173 |
| Stats                         | 173 |
| Stats                         | 173 |
| Stats User                    | 174 |
| Stats User                    | 174 |
| Stats Admin                   | 174 |
| Stats Admin                   | 174 |
| Stats Details                 | 174 |
| Stats Details                 | 174 |
| Games                         | 174 |
| Games                         | 174 |
| Games User                    | 174 |

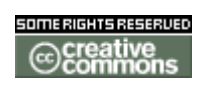

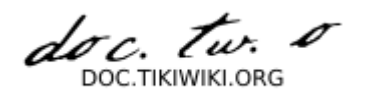

| Games User                    | .174 |
|-------------------------------|------|
| Games Admin                   | .174 |
| Games Admin                   | .174 |
| Games                         | .175 |
| Upload a game                 | .175 |
| Games Details                 | .175 |
| Games Details                 | .175 |
| Calendar                      | .175 |
| Calendar                      | .175 |
| Calendar User                 | .176 |
| Using Calendars               | .176 |
| Navigating the Calendar       | .176 |
| The navigation bar            | .176 |
| The Mini-Navigation Calendar  | .177 |
| Special Features              | .177 |
| The Calendars Panel           | 177  |
| The Events Panel (brief note) | 178  |
| The Hide tab                  | 178  |
| Zoom Levels/Views             | 178  |
| Dav                           | 178  |
| Week                          | 179  |
| Month                         | 181  |
| Calendar Admin                | 182  |
| Calendar Admin                | 182  |
| Calendar Details              | 184  |
| Calendar Details              | 184  |
| Workflow                      | 184  |
| Workflow                      | 184  |
| Introduction and concepts     | 184  |
| Definitions                   | 18/  |
| Process                       | 18/  |
| Activity                      | 104  |
| Bole                          | 18/  |
|                               | 18/  |
| Workitam                      | 195  |
| Workflow Usor                 | 195  |
| Workflow User                 | 105  |
| Workflow Admin                | 105  |
| Workflow Admin                | 105  |
| Workflow Details              | 105  |
| Workflow Details              | 100  |
| Integrator                    | 100  |
|                               | 100  |
| Integrator Llear              |      |
|                               |      |
| Integrator User               | 100  |
| Integrator Admin              | 100  |
| Integrator Admin              | .186 |

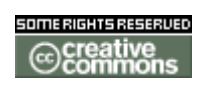

doc. tw. o

| Integrator Details   | 186 |
|----------------------|-----|
| Integrator Details   | 186 |
| Categories           | 186 |
| Categories           | 186 |
| Categories User      | 186 |
| Categories User      | 186 |
| Categories Admin     | 189 |
| Categories Admin     | 189 |
| Categories Details   | 191 |
| Categories Details   | 191 |
| Permissions          | 191 |
| Preferences          | 191 |
| Modules              | 191 |
| Files used           | 191 |
| Database             | 192 |
| Banners              | 192 |
| Banners              | 192 |
| Banners User         | 192 |
| Banners User         | 192 |
| Banners Admin        | 192 |
| Banners Admin        | 192 |
| Banners Details      | 192 |
| Banners Details      | 192 |
| Modules              | 193 |
| Modules              | 193 |
| Modules User         | 194 |
| Modules User         | 194 |
| Modules Admin        | 194 |
| Modules Admin        | 194 |
| Modules Details      | 196 |
| Modules Details      | 196 |
| Chat                 | 196 |
| Chat                 | 196 |
| Chat User            | 196 |
| Chat User            | 196 |
| Chat Admin           | 196 |
| Chat Admin           | 196 |
| Chat Details         | 196 |
| Chat Details         | 196 |
| Live Support         | 197 |
| Live Support         | 197 |
| Live Support User    | 197 |
| Live Support User    | 197 |
| Live Support Admin   | 197 |
| Live Support Admin   | 197 |
| Live Support Details | 197 |
| Live Support Details | 197 |
|                      |     |

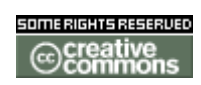

doc. tw. o

| Maps                               | .197 |
|------------------------------------|------|
| Feature Overview                   | .197 |
| Table of Contents                  | .198 |
| Useful Links                       | .198 |
| Maps User                          | .199 |
| The Interface                      | .200 |
| Working with Maps                  | .201 |
| Zooming and Panning                | .201 |
| Querying a geographical object     | .201 |
| Changing the Image size of the map | .201 |
| Selecting Views from dropdown list | .201 |
| Selecting the layers on the map    | .201 |
| Maps Editor                        | .201 |
| Maps Layer Management              | .202 |
| Maps Mapfiles Manager              | .202 |
| Maps Details                       | .202 |
| Maps Details                       | .202 |
| Maps Mapfile Tutorial              | .202 |
| Mapfile structure                  | .203 |
| Comments                           | .203 |
| Objects or Groups                  | .203 |
| A word on colors                   | .204 |
| Mapfile header                     | .204 |
| Map object                         | .206 |
| Web                                | .206 |
| Metadata                           | .207 |
| VIEW                               | .207 |
| Reference                          | .207 |
| Legend                             | .208 |
| Scalebar                           | .208 |
| Query                              | .209 |
| Layers                             | .209 |
| Vector layer                       | .209 |
| Layer Type                         | .209 |
| Snapetile                          | .210 |
|                                    | .210 |
| Query                              | .210 |
| Ladels                             | .211 |
| Inematic Mapping                   | .212 |
|                                    | .213 |
|                                    | .213 |
| DOWNLOAD                           | .213 |
| Raster layer                       | .214 |
|                                    | .214 |
| Image Tiles                        | .214 |
| GIIU Layer                         | .215 |
| IVIAPS IVIAPVIEW                   | .215 |

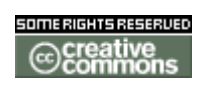

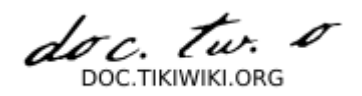

| Working with Views                                      | 215        |
|---------------------------------------------------------|------------|
| Creating Views                                          | 216        |
| Specifing the View                                      | 216        |
| Set View Extents                                        | 216        |
| Adding in the Views                                     | 216        |
| Maps Admin                                              | 217        |
| Administration                                          | 217        |
| Installation                                            | 217        |
| Configuration                                           | 217        |
| Maps Install                                            | 217        |
| Pre-requisites                                          | 217        |
| Compilation of mapscript                                | 217        |
| Installation of mapscript                               | 218        |
| Creation of directories and installation of sample data | 218        |
| Automatic removal of generated images                   | 220        |
| Complete setup in Tiki                                  | 220        |
| Maps Config                                             | 220        |
| Tikibot                                                 | 221        |
| Tikibot                                                 | 221        |
| Tikibot User                                            | 221        |
| Tikibot User                                            |            |
| Tikibot Admin                                           |            |
| Tikibot Admin                                           |            |
| Tikibot Details                                         |            |
| Tikibot Details                                         |            |
| Voice Tiki                                              |            |
| Voice Tiki                                              |            |
| Voice Tiki User                                         |            |
| Voice Tiki User                                         |            |
| Voice Tiki Admin                                        |            |
| Voice Tiki Admin                                        |            |
| Voice Tiki Details                                      | 222        |
| Voice Tiki Details                                      |            |
| Mobile Tiki                                             |            |
| Mobile Tiki                                             | 222        |
| Mobile Tiki User                                        | 223        |
| Mobile Tiki User                                        | 223        |
| Mobile Tiki Admin                                       | 223        |
| Mobile Tiki Admin                                       | 223        |
| Mobile Tiki Details                                     | 223        |
| Mobile Tiki Details                                     | 223        |
| Structures                                              | 223        |
| Structures                                              |            |
| Managing Structures                                     |            |
| Create New Structure                                    |            |
| Editing an Existing Structure                           |            |
| Adding Pages to Current Node                            | 224<br>001 |
| Adding Layes to outtent node                            |            |

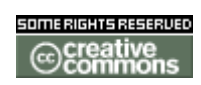

doc. tw. o

| Structure Lavout                    | 224 |
|-------------------------------------|-----|
| Navigating Structures               |     |
| Table Of Contents                   | 225 |
| Slide Show                          | 225 |
| PDF Creation                        | 225 |
| Structures User                     | 226 |
| Structures user                     | 226 |
| Managing Structures                 | 226 |
| Create New Structure                | 226 |
| Editing an Existing Structure       | 220 |
| Adding Pages to Current Node        | 228 |
| Structure Layout                    | 220 |
| Navigating Structures               | 220 |
| Table Of Contents                   | 220 |
| Slide Show                          | 220 |
| DDE Creation                        | 230 |
| PDF Greation                        | 230 |
| Structures Admin                    | 231 |
| Structures Admin                    | 231 |
| Structures Details                  | 231 |
| Structures Details                  | 231 |
| Comments                            | 231 |
| Comments                            | 231 |
| Posting a Comment                   | 232 |
| Controlling the display of comments | 232 |
| Viewing Recent Comments             | 232 |
| Comments User                       | 233 |
| Comments User                       | 233 |
| Comments Admin                      | 233 |
| Comments Admin                      | 233 |
| Voting                              | 233 |
| Comment perms                       | 233 |
| Comments Details                    | 234 |
| Comments Details                    | 234 |
| Copyright Management                | 234 |
| Copyright Management User           | 234 |
| Copyright Management User           | 234 |
| Editing Copyright Notices           | 235 |
| Copyright Management Admin          | 235 |
| Copyright Management Admin          | 235 |
| Copyright Management Details        | 236 |
| Copyright Management Details        | 236 |
| Communications Center               | 236 |
| Communications Center               | 236 |
| Communications Center User          | 236 |
| Communications Center User          | 236 |
| Communications Center Admin         | 236 |
| Communications Center Admin         | 236 |
|                                     |     |

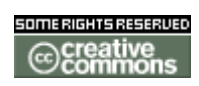

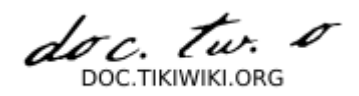

| Communications Center Details     | 236 |
|-----------------------------------|-----|
| Communications Center Details     | 236 |
| Spellchecking                     | 236 |
| Spellchecking                     | 236 |
| Spellchecking User                | 236 |
| Spellchecking User                | 236 |
| Spellchecking Admin               | 237 |
| Spellchecking Admin               | 237 |
| Spellchecking Details             | 237 |
| Spellchecking Details             | 237 |
| Redirect On Error                 | 237 |
| Redirect On Error User            | 237 |
| Redirect On Error Admin           | 237 |
| Redirect On Error Details         | 237 |
| Drawings                          | 237 |
| Drawings                          | 237 |
| Drawings User                     | 237 |
| Drawings User                     | 237 |
| Drawings Admin                    | 237 |
| Drawings Admin                    | 237 |
| Drawings Details                  | 238 |
| Drawings Details                  | 238 |
| HTML Pages                        | 238 |
| HTML Pages                        | 238 |
| What are HTML pages               | 238 |
| Editing a page                    | 238 |
| Applying templates for HTML pages | 239 |
| Editing dynamic zones for a page  | 239 |
| How dynamic pages work            | 239 |
| Permissions                       | 239 |
| HTML Pages User                   | 240 |
| HTML Pages User                   | 240 |
| HIML Pages Admin                  | 240 |
| HIML Pages Admin                  | 240 |
| HIML Pages Details                | 240 |
| HIML Pages Details                | 240 |
| Dynamic Content                   | 240 |
| Dynamic Content                   | 240 |
| Dynamic Content User              | 240 |
| Dynamic Content User              | 240 |
| Dynamic Content Admin             | 240 |
| Dynamic Content Admin             | 240 |
| Dynamic Content Details           | 241 |
| Dynamic Content Details           | 241 |
| Polls                             | 241 |
|                                   | 241 |
| Feature Overview                  | 241 |

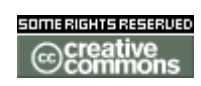

doc. tw. o

| Set-up Polls as a Side Module   | 241  |
|---------------------------------|------|
| Polls User                      | 241  |
| Polls User                      | 241  |
| Polls Admin                     | 241  |
| Polls Admin                     | 241  |
| Configure Polls                 | 242  |
| Polls Details                   | 242  |
| Polls Details                   | 242  |
| RSS Feeds                       | 242  |
| RSS Feeds                       | 242  |
| Feature Overview                | 242  |
| RSS Feeds User                  | 242  |
| RSS Feeds User                  | 242  |
| RSS Admin                       | 243  |
| RSS Feeds Details               | 243  |
| RSS Foods Details               | 2/2  |
| Shouthay                        | 240  |
| Shoutbox                        | 040  |
| Shoutbox                        | 010  |
| Shoutbox User                   | 240  |
| Shoutbox User                   | 243  |
| Shoulbox Admin                  | 243  |
|                                 | 243  |
| Shoutbox Details                | 244  |
| Shoutbox Details                | 244  |
| Search                          | 244  |
| Search                          | 244  |
| Overview                        | 244  |
| Search modes                    | 245  |
| Simple search                   | 246  |
| Full text search                | 246  |
| Word highlighting               | 246  |
| Word highlighting from referals | 247  |
| Search User                     | 247  |
| Search User                     | 247  |
| Database search engine          | 247  |
| Tikiwiki search engine          | 247  |
| Search Admin                    | 248  |
| Search Admin                    | 248  |
| 2 search modules                | 248  |
| Database search configuration   | 248  |
| Search Details                  | 248  |
| Search Details                  | .248 |
| MyTiki                          | 248  |
| MvTiki                          | 248  |
| MyTiki Admin                    | 240  |
| MyTiki Admin                    | 249  |
| MyTiki Detaile                  | 2/0  |
|                                 | +3   |

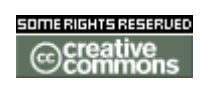

doc. tw. o

| MyTiki Details             | 249 |
|----------------------------|-----|
| Webmail                    | 249 |
| Webmail                    | 249 |
| Inter-User Messages        | 249 |
| Inter-User Messages        | 249 |
| User Notepad               | 249 |
| User Notepad               | 249 |
| User Tasks                 | 249 |
| User Tasks                 | 249 |
| The list of tasks:         | 249 |
| Tasks and dates:           | 250 |
| Editing a task:            | 251 |
| View tasks                 | 251 |
| The user tasks module      | 251 |
| User Files                 | 252 |
| User Files                 | 252 |
| User Calendar              | 252 |
| User Calendar              | 252 |
| User Menus                 | 252 |
| User Menus                 | 252 |
| User Preferences           | 252 |
| User Preferences           | 252 |
| User Bookmarks             | 252 |
| User Bookmarks             | 252 |
| User Modules               | 252 |
| User Modules               | 252 |
| User Watches               | 252 |
| User Watches               | 252 |
| Newsreader                 | 253 |
| Newsreader                 | 253 |
| Admin Panels               | 253 |
| Admin Panels               | 253 |
| Features Admin             | 253 |
| Features Admin             | 253 |
| Tiki sections and features | 253 |
| Content Features           | 254 |
| Administration Features    | 254 |
| User Features              | 255 |
| General Lavout options     | 255 |
| Lavout-per-section Options | 256 |
| General Admin              | 256 |
| General Admin              | 257 |
| Login Config               |     |
| Users Management           | 262 |
| Users Management           |     |
| General                    |     |
| Adding a new user          | 262 |
|                            |     |

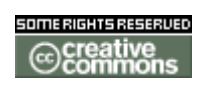

doc. tw. o

| Adding new users in bulk            |             |
|-------------------------------------|-------------|
| Finding a user                      |             |
| Deleting a user                     |             |
| Modifying existing user information |             |
| Configuration                       |             |
| Groups management                   | 264         |
| Thanks to                           |             |
| Groups Management                   |             |
| Groups Management                   |             |
| Permissions Settings                |             |
| Permission Settings                 |             |
| User Administration                 |             |
| Assigning users to groups           |             |
| Group Administration                |             |
| Assigning permissions to groups     |             |
| Including groups in groups          |             |
| Permission Names and Descriptions   |             |
| General permissions                 |             |
| Wiki permissions                    |             |
| File galleries permissions          |             |
| Comment permissions                 |             |
| Blog permissions                    | .269        |
| Image gallery permissions           |             |
| Forums permissions                  | 269         |
| Communications permissions          |             |
| Games permissions                   |             |
| Quiz permissions                    | 270         |
| Articles & Submissions permissions  |             |
| FAQ permissions                     | 270         |
| User permissions                    | 270         |
| Chat permissions                    | 270         |
| Content template permissions        | 271         |
| Shout box permissions               |             |
| Drawing permissions                 |             |
| HTML page permissions               | 271         |
| Tracker permissions                 | 271         |
| Survey permissions                  | 271         |
| Wehmail permissions                 | 271         |
| Newsletter permissions              | 272         |
| User message permissions            | 272         |
| DSNs                                | 272         |
| Directory permissions               |             |
| Galaxia Workflow                    |             |
| Charts                              |             |
| FytWikis                            | 272<br>979  |
| Live Support                        |             |
| Calendar                            | 273<br>972  |
| σαιστισαι                           | <i>L</i> /J |

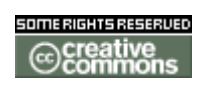

doc. tw. o

| Permissions for individual users          | 273 |
|-------------------------------------------|-----|
| Individual permissions                    | 273 |
| Admin DSN                                 | 273 |
| Admin DSN                                 | 273 |
| Backups                                   | 274 |
| Backups                                   | 274 |
| Banning                                   | 274 |
| Banning                                   | 274 |
| Cache                                     | 274 |
| Cache                                     | 274 |
| Content Templates                         | 274 |
| Content Templates                         | 274 |
| Cookies                                   | 275 |
| Cookies                                   | 275 |
| Contents                                  | 275 |
| Feature Overview                          | 275 |
| From Here                                 | 275 |
| Edit Templates                            | 276 |
| Edit Templates                            | 276 |
| External Wikis                            | 276 |
| External Wikis                            | 276 |
| Import phpwiki                            | 276 |
| Import phpwiki                            | 276 |
| Featured Links                            | 276 |
| Featured Links                            | 276 |
| Mail notifications                        | 277 |
| Mail notifications                        | 277 |
| Mail-in                                   | 277 |
| The Wiki mail-in feature                  | 277 |
| Edit/Add new mail account                 | 278 |
| Other parameters                          | 279 |
| Maps Config                               | 279 |
| Custom Menus                              | 280 |
| Custom Menus                              | 280 |
| Theme Control                             | 281 |
| Theme Control                             | 281 |
| Phpinfo                                   | 281 |
| Phpinfo                                   | 281 |
| Admin Details                             | 281 |
| Admin Details                             | 281 |
| Action Log                                | 281 |
| Configuration                             | 282 |
| Setting for recording and viewing actions | 282 |
| Report and Statistics                     | 283 |
| Reporting filters                         | 283 |
| List actions                              | 283 |
| Statistics                                | 284 |

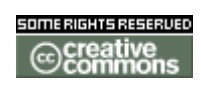

doc. tw. o

| Internationalization                             | .285 |
|--------------------------------------------------|------|
| Internationalization Admin                       | .286 |
| Internationalization Admin                       | .286 |
| How to build a monolingual site?                 | .286 |
| How to build a multilingual site?                | .287 |
| To configure a multilingual site:                | .287 |
| To have a multilingual content:                  | .287 |
| Modules displayed only for some language         | .288 |
| Multilingual user menu                           | .289 |
| Tip                                              | .289 |
| Goodies                                          | .289 |
| Installation trouble                             | .289 |
| Tuning Tikiwiki                                  | .289 |
| Tuning Tikiwiki                                  | .289 |
| Design                                           | .290 |
| Styles and Themes                                | .290 |
| How To Create a Custom Theme                     | .290 |
| Layout                                           | .290 |
| How to modify TPL files                          | .291 |
| Overriding templates                             | .291 |
| Presentation                                     | .292 |
| Allow User to Set Theme                          | .293 |
| Using multiple Themes / Styles on your Tiki site | .293 |
| Design rules                                     | .293 |
| Smarty Templates                                 | .293 |
| Smarty in TikiWiki                               | .294 |
| Tips                                             | .294 |
| Hacking Tikiwiki                                 | .294 |
| Integrating another Application                  | .294 |
| Adding a new feature                             | .294 |
| Using Smarty Filters                             | .294 |
| Translating to a new language                    | .295 |
| Creating the language                            | .295 |
| Step 1                                           | .295 |
| Step 2                                           | .295 |
| Creating the translation for the interface       | .295 |
| ToolBox                                          | .295 |
| Linux tools                                      | .295 |
| Windows tools                                    | .295 |
| wBloggar                                         | .296 |
| wBloggar                                         | .296 |
| Java Tools                                       | .296 |
| Eclipse                                          | .296 |
| Annexes                                          | .296 |
| Annexes                                          | .296 |
| Collaborative Documentation                      | .296 |
| Collaborative documentation                      | .296 |

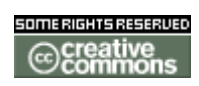

doc. tw. o

| A large pool of knowledge                                      |               |
|----------------------------------------------------------------|---------------|
| A real need for structured documentation                       |               |
| A proposed plan                                                |               |
| Overview                                                       |               |
| Documentation Standards Overview                               |               |
| Basic Concepts:                                                |               |
| All of these pages are integrated by means of a Wiki structure |               |
| Each feature requires AT LEAST four pages of documentation.    |               |
| Getting Started                                                |               |
| Formatting Standards                                           |               |
| Formatting Standards                                           |               |
| Page Names                                                     |               |
| Capitalisation                                                 |               |
| Page Name                                                      | 301           |
| Headings                                                       |               |
| Capitalisation                                                 |               |
| Line Spacing                                                   | 301           |
| Page Title                                                     | 302           |
| Major Headings                                                 | 302           |
| Major Headings                                                 | 302           |
| Emphasis                                                       | 302           |
| Bold                                                           | 302           |
| Italic                                                         | 302           |
| Source Code                                                    | 302           |
| Links                                                          | 303           |
| No WikiWords                                                   | 303           |
| Wiki Page Names                                                | 303           |
| External Links: Position                                       | 303           |
| External Links: Tvoing                                         | 303           |
| Liete                                                          | 304           |
| Numbered Lists                                                 | 304           |
| Bulleted Lists                                                 | 304           |
| Granhice                                                       | 304           |
| Icons                                                          | 304           |
| Footnotes                                                      | 305           |
| Examples                                                       | 305           |
| Examples                                                       | 305           |
| Tonic Pages                                                    | 305           |
| Fosturo Pagos                                                  | 305           |
| Decumentation Status                                           | 306           |
| Documentation Status                                           | 206           |
| Third Party code                                               | 000<br>۱۸ ۲۵  |
| Smarty                                                         | ۰۰۰۰۵۱۵<br>۱4 |
| Adadh                                                          | ۰۰۰۰۵۱۵<br>۱4 |
| Augus                                                          | 14 د          |
| Wallabat                                                       | ۰۰۰۰۱۵        |
| Monoorvor                                                      |               |
| wapserver                                                      | 314           |

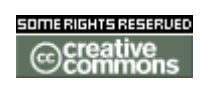

doc. tw. o

| SpellChecker       | 315 |
|--------------------|-----|
| History            | 315 |
| Changelog 1.9      | 315 |
| Changelog 1.8      | 315 |
| Changelog 1.7      | 315 |
| Changelog 1.7      | 315 |
| Changelog 1.6      | 318 |
| Changelog 1.6      | 318 |
| Changelog 1.5      | 320 |
| Changelog 1.5      | 320 |
| Changelog 1.4      | 322 |
| Changelog 1.4      | 322 |
| Changelog 1.3      | 324 |
| Changelog 1.3      | 324 |
| Changelog 1.2      | 326 |
| Changelog 1.2      | 326 |
| Changelog 1.1      | 328 |
| Changelog 1.1      | 328 |
| Changelog 1.0      | 328 |
| Changelog 1.0      | 328 |
| Copyrights         | 329 |
| Tikiwiki Community | 329 |
| Tikiwiki Community | 329 |

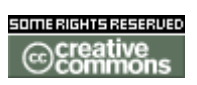

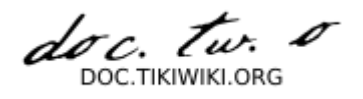

# Wiki Pages

Introduction

# Introduction

Tiki CMS/Groupware (aka TikiWiki) is a powerful open-source Content Management System (CMS) and Groupware that can be used to create all sorts of Web applications, Sites, Portals, Intranets and Extranets. TikiWiki also works great as a Web-based collaboration tool. TikiWiki is a multi-purpose package with a lot of native options and sections that you can enable/disable as you need them. It is designed to be international, clean and extensible.

TikiWiki incorporates all the features present in several excellent wiki systems available today plus a lot of new features and options, allowing your wiki application to be whatever you want it to be--from a simple wiki to a complex site for a whole user community with many intermediate steps. You can use TikiWiki as a forums site, a chatroom, for poll taking, and much more! The possibilities are endless.

To understand TikiWiki, compare it a high-end single-lens reflex (SLR) camera with lots of expensive lenses. In a well-thought-out SLR camera system, each of the lenses gives you the ability to look at the world in a unique way. You can choose just the right lens for the job. Similarly, Tiki gives you lots of different ways to look at the data with which a group of people are concerned. Use Articles (and make articles your Tiki home page) so that you and your users can post important, fastbreaking news that everyone should read. Use Wiki pages to enable you and your users to upload reams of content without having to learn HTML or hassle with proprietary file formats. Use Forums to launch topic-oriented discussions. Use Blogs to give each user the ability to create chronologically oriented journals. Make vital resources available with File and Image Galleries.

TikiWiki's major features include: article, forum, newsletter, blog, file/image gallery, wiki, drawing, tracker, directory, poll/survey, quiz, FAQ, chat, banner, webmail, calendar, category, ACL, and more. (see full list in **Features**)

Useful Links

 Open Source & Free Software <u>http://www.fsf.org</u>
 <u>http://opensource.org</u>
 <u>http://en.wikipedia.org/wiki/Open\_Source</u>
 CMS http://en.wikipedia.org/wiki/Content management system

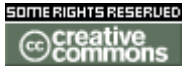

doc. tw.

 Groupware http://en.wikipedia.org/wiki/Collaborative software

### Goals

### Tikiwiki & Community Goals

- Build a powerful, leading, complete, user-friendly, stable and secure full featured open source web application, which includes (but is not limited to) cms & groupware features.
- Find a delicate balance between chaos and order :
  - Features creativity, unrestricted and rapid development.
  - Stability, extensive testing and up-to-date documentation.
- Keep track of development activity by using a total logging and a systematic publishing.
- Make it easy for small teams or lonely coder to adopt, enhance or add some features.
- Help new developers to join the team, learn more and contribute fast.
- Provide a friendly network of tikiwiki users-developers favorizing mutual assistance and support.
- Eat our own dogfood the more we can (use tikiwiki for our community activity)
- To have a fun & friendly community where people can easily contribute & enhance Tiki.
- World domination

Installation

## Installation

**Requirements and Setup** 

# Requirements and Setup

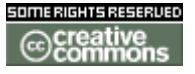

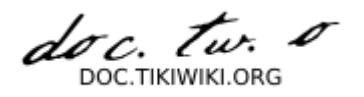

### **Recommended Minimal Hardware Configuration**

- 128 megabytes of RAM (depending on the traffic expected)
- more than 60 megabytes free space on disk (source files take about 35MB and the uploaded images (attachments) go on disk)

### **Required Software for Tiki 1.8.x**

- PHP 4.1+, TikiWiki won't work with older versions of PHP
- A database server. The most tested is MySQL but options include Postgres, Oracle, Sybase, MSSQL. MySQL 4.1+ does not work with TikiWiki 1.8.x (due to a change in the LIMIT clause in MySQL 4.1.)
- A webserver that can run PHP. Apache is strongly recommended but other webservers may work as well. These include IIS.

### **Required Software for Tiki 1.9.x**

- PHP 4.1+, TikiWiki won't work with older versions of PHP
- A database server. The most tested is MySQL but options include Postgres, Oracle, Sybase, MSSQL. Tiki 1.9.1 and up is required to use the new <u>mysqli</u> <u>extension</u> (PHP 5.0 and up).
- A webserver that can run PHP. Apache is strongly recommended but other webservers may work as well. These include IIS.

### **Optional Softwares or Libs**

Some TikiWiki features can require external additional softwares.

- **image processing** library for thumbnail generation, dynamic chart generation and Prevent automatic/robot registration. This can be either :
  - GD library > 1.5 and PHP compiled
  - ImageMagick but only for thumbnail generation see <u>ImageMagick</u> <u>Install</u>

(You don't need to get those 2 libraries if you use PHP 4.3+ since they are bundled.)

- WikiGraph plugin needs GraphViz installed : see GraphViz Install
- search : For full-text search MySQL 3.23.23+, for boolean full-text search MySQL4.0.1+
- webmail : Will need at least PHP 4.2+
- PDF generation : Needs php-xml package. Consider a PHP error message about utf8\_decode() upon exportation as an indication you don't have php-xml installed

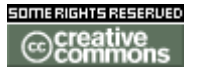

doc. tw. TIKIWIKLORG

 maps : Mapserver 4.6 and up as a PHP mapscript module for Linux or Windows, obtainable from <u>http://mapserver.gis.umn.edu</u>

### **PHP Setup**

The location of php.ini depends on your OS. Common locations for Linux are / etc/php.ini , /etc/php/php.ini , /etc/php4/php.ini and (for Gentoo) /etc/php/apache1-php4/php.ini and /etc/php/cli-php4/php.ini

Use a recent version. 4.2+ is recommended but it will work with 4.1 too (there was a session bug in 4.1.2 which has been pretty problematic).

- be sure "pcre" is enabled (compile time)
- you don't need any specific PHP extension to install TikiWlki but GD is recommended and will be used if you have it. (GD is bundled by default with PHP 4.3+)
- if you want to use uploads (files, images) make sure uploads are enabled in php.ini and the upload size is set to xx Mega Bytes. See also mysql setup

file\_uploads = On
upload\_max\_filesize = xxM

• if you want to use trackback pings (blogs) make sure URL handling is enabled in php.ini.

allow\_url\_fopen = On

• TikiWiki uses sessions (a common mechanism in PHP4) make sure that the path where PHP stores sessions (php.ini) exists and that PHP can write to that path. (special case in **Shared Hosting** environment where you may have no access to /tmp, in which case replace it with temp, with no slash)

session.save\_handler = files
session.save\_path = /tmp

• it is highly recommended to increase the maximum memory size for PHP scripts from 8 MB to at least 16 MB if not 32 MB in your php.ini configuration file. Uploaded files are hashed with md5(), so watch this setting too if you upload files of several megabytes. Whilst TikiWlki can run in 8 MB environments for most actions eventually as you load your TikiWlki with content it requires more memory. Please dont use TikiWlki in 8Mb environments, it will cause you more problems later on. Before reporting a problem, particularly getting blank pages, change to 16 or 32 MB.

memory\_limit = 16M

• another settings recommended to change which may cause timeouts if your wiki is large and prevent you from doing a backup through the Admin menu

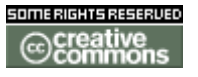

doc. Tw.

max\_execution\_time = 60
max\_input\_time = 60

• set magic\_quotes\_gpc to off in php.ini

```
magic_quotes_gpc = Off
```

• for character encoding consistency reasons it is recommended to set

```
default_charset = "utf-8"
```

### **Apache Setup**

• see **<u>Rewrite Rules</u>** for special url-rewrite configuration.

### **MySQL Setup**

Indicated commands are for example only, in case you use command-line. If you are not very comfortable with MySQL, consider using PhpMyAdmin.

• create an empty database for storing TikiWIki data

mysqladmin create tikidb

• it's strongly advised you create a new mysql user for acces to the created database

```
mysql -e "grant all on tikidb.* to tikidbuser@localhost identified by
'tikipass';"
mysql -e "flush privileges;"
```

### **Enable Large Image or File Support**

Commonly, people wish to store images or files larger then the default size of 1 MB. To allow larger files, up to 16 MB, add (or request your administrator to add) the following lines to the MySQL configuration file, where 'xxx' is any number from 1 to 16:

[mysqld]
set-variable = max\_allowed\_packet=xxxM

Do not forget to set accordingly the upload\_max\_filesize in your php.ini

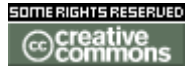

doc. tw. DOC TIKIWIKI ORG

### **Other DB setup**

• perform the equivalent operations to those in the *MySQL Setup* section, above, with your DB

### Download

### Downloading Tikiwiki

### **Official repository**

You can find all official Tiki releases, documentation, and add-ons from

 Sourceforge download page <u>http://sourceforge.net/project/showfiles.php?group\_id=64258</u>

**Developers version** 

Archives daily generated with a developer account thanks ohertel !

- HEAD (unstable) branch (1.10)
   http://tikiwiki.org/tikiball.tar.bz2
- DEVELOPMENT (unstable) branch (1.9) <u>http://de.tikiwiki.org/tar/lastiki\_BRANCH-1-9.tar.bz2</u>
- STABLE branch (1.8) Note: this feed is the latest from 1.8 branch and will contain some code that isnt in the latest 1.8.X release. This is also classed as unstable. <u>http://de.tikiwiki.org/tar/lastiki\_BRANCH-1-8.tar.bz2</u>

When you have downloaded TikiWiki, you are ready to install on <u>Linux</u>, <u>Windows</u> or on a <u>Shared Hosting</u> account.

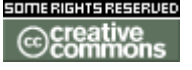

doc. Tw.

### Linux

## Tiki Installation on Linux

### Initial Steps: Download, Unpack, Create Directories

These initial steps presume you're installing on a Linux machine running the Apache Webserver. Read this once top to bottom before getting started. If you're using a Windows box you can ignore the portion about setting permissions, but you'll have to set up some of Tiki's directories manually.

Before you get started it's a good idea to know

- your database user name and password
- your apache user and group ID

If you're using the rpm that is available you can skip down to browser based install.

These are notes on how to setup and configure Tiki.

Step one: Unpack and set the necessary permissions unpack to the document root of where you want tiki installed, e.g. /var/www/tiki/ bz2 file Use: tar xvjf tikiwikiv.xxx

Step two: CHMOD the file setup.sh to 755. chmod 755 setup.sh

The script setup.sh in this directory assigns necessary permissions for the directories that the webserver writes files to. It also creates the (initially empty) cache directories. Usage: ./setup.sh user group rights list of virtual host domains

For example, if apache is running as user \$AUSER and group \$AGROUP, type: You can find your group using the command 'id'. su -c './setup.sh \$AUSER'

Alternatively, you may wish to set both the user and group: If not root then su -c './setup.sh \$USER \$AGROUP'

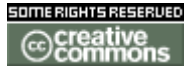

This will allow you to delete certain files/directories without becoming root. Or, if you can't become

root, but are a member of the group apache runs under (for example: \$AGROUP), you can type:

./setup.sh \$USER \$AGROUP

If root then, and are not a member of the apache group, then type: ./setup.sh \$USER yourgroup 02777

Replace yourgroup with your default group.

NOTE: If you do execute this last command, you will not be able to delete certain files created by apache, and will need to ask your system administrator to delete them for you if needed.

To use Tiki's multi-site capability (virtual hosts from a single DocumentRoot) add a list of domains to the command to create all the needed directories. For example

If Root then
root@localhost tiki]# sh ./setup.sh youruser nobody 02775 test1 test2
test3

If not Root then
./setup.sh \$USER \$AGROUP 02777 domain1 domain2 domain3

This will get you to the next screen go to step three below.

Step three: browser based setup

- create a tiki database
  - using PhpMyAdmin (cache) and MySQL
  - or on the command line mysqladmin create dbname the database name is usually called "tiki"
- Point your browser to the web address that corresponds to the file tikiinstall.php (http://your\_host/tiki/tiki-install.php)
- Follow the instructions there you'll need the password and user name for your database
- For the first time to log into Tiki is
  - user: admin
  - password: admin

Step four: Custom configuration Next you can configure Tiki to your needs:

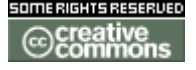

doc. tw. DOC.TIKIWIKI.ORG

- Choose which features you want switched on
- click on http://localhost/tiki/tiki-admin.php on the left side of your screen
- (Optionally) create groups of users that share permissions
- Assign appropriate permissions

More information

**Install with RPM** 

Please see the page Linux as this contains the source code installation procedure.

**Install from Source** 

Install on Debian Install on Debian Gnu Linux

**Install on Gentoo** 

**Normal installation** 

To install Tikiwiki on gentoo system simply type

emerge tikiwiki

Installation of last package (but not CVS)

In /etc/portage/package.keywords add line

www-apps/tikiwiki ~x86

and type

emerge tikiwiki

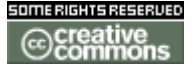

doc. tw. 0 DOC TIKIWIKI ORG

Windows

### Windows Install

- Windows Install
  - Why install Tiki on a Windows desktop ?
  - Is Tiki complicated to install ?
  - OK, I'm ready to go. What do I need ?
    - <u>Requirements</u>
    - Step 1: Download EasyPHP and TikiWiki
    - Step 2: Setup EasyPHP
    - Step 3: Create a database for Tiki
    - Step 4: Create a MySQL user
    - <u>Step 5: Decompress Tiki files</u>
    - Step 6: Run the install script
    - Step 7: Log in for the first time
    - <u>Step 8: Congratulations !</u>
  - Optional extra steps
    - Activate some features
    - Create a new user and a group
    - <u>Raise PHP's memory limit</u>
    - Enable GD
    - Install GraphViz and/or Mapserver

### Why install Tiki on a Windows desktop?

Tiki is typically used on a server. However, there are instances where installing on a server is not ideal or necessary.

- Tiki can be used as a personal knowledge base
- Testing out Tiki before getting a host
- Easier to install & test locally
- Using Tiki on a local Intranet
- If you have a slow or unreliable Internet connection.
- ...add your reason here!

Tiki has an internal backup system. You will be able to transfer all your data to a another Tiki installation later on if you wish.

### Is Tiki complicated to install ?

Tiki is fairly easy to install thanks to the install script. However, it is not yet a double click experience Windows users are used to. It gets complicated because Tiki relies on three major external applications to run.

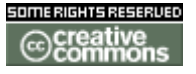

doc. tw. DOC TIKIWIKI ORG

- PHP (scripting language)
- Web server (usually Apache)
- Database (usually MySQL)

These three applications are needed to run Tiki. The nice folks at EasyPHP have bundled these three plus phpMyAdmin (to administer your database via a browser). Once these applications installed, a Tiki database must be created and a Tiki MySQL user must be created with appropriate priviledges.

### OK, I'm ready to go. What do I need?

These instructions are designed to be used as a step-by-step guide. You can print them out and/or just keep this browser window open. They explain how to install EasyPHP (which provides in a quick way PHP, Apache, MySQL and more) and then setup Tiki. They were tested on a Windows XP machine with EasyPHP 1.7 and TikiWiki 1.8, and a Windows 2000 machine with EasyPHP 1.6 and TikiWiki 1.7.1.1. They should work with few differences on similar environments.

#### Requirements

- A Windows PC (XP, 2000, ME, 98, ...)
- 20 minutes (excluding download time for about 16 MB, from step 1 to 9)
- A decompression utility, as 7-Zip (see **Useful Links** section at bottom of this page).
- Disk space: 60 MB (Keep in mind you will have Tiki + EasyPHP (PHP + Apache + MySQL + phpMyAdmin))

### Step 1: Download EasyPHP and TikiWiki

See the links at the bottom of this page. For TikiWiki, you can choose between different compression formats, you most probably want the .zip, or the .7z if you have 7-Zip.

#### Step 2: Setup EasyPHP

- 1. After the file has downloaded, execute easyphp1-7\_setup.exe
- 2. Accept all the default settings (some messages may be in French)
- 3. Start EasyPHP (click start->Programs->EasyPHP 1.7->EasyPHP)

You should then see an EasyPHP logo in your system tray (to the right, near the clock). You can scan what option it features if you wish. If you want to use Tiki on a regular basis check **Start on windows startup**.

Step 3: Create a database for Tiki

- 1. Point your browser to <a href="http://127.0.0.1/mysql/">http://127.0.0.1/mysql/</a>
- 2. In the field **Create new database** enter *tiki* (or something else if you want).
- 3. Click Create.

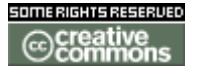

doc. tw. 0 DOC TIKIWIKI ORG

### You should see Database tiki has been created.

#### Step 4: Create a MySQL user

- 1. Point your browser to http://127.0.0.1/mysql/
- 2. Click Privileges.
- 3. Click Add a new User.
- 4. Fill some informations :
  - 1. User name: Enter *tikiadmin* or another name if you wish.
  - 2. Password: Put a safe password here, you will need it later.
  - 3. Re-type: Re-enter the password.
  - 4. Check all privileges.
- 5. Click **Go**.

### You should see You have added a new user.

**Step 5: Decompress Tiki files** 

• Uncompress Tiki files (normally in Program Files\EasyPHP\www)

Make sure the files are in \www\tikiwiki-1.8\ and not under \www\

#### **Step 6: Run the install script**

- Point your browser to <u>http://127.0.0.1/tikiwiki-1.8/tiki-install.php</u> You can then just follow the script's instructions or follow the rest of this step.
- 2. Fill the informations :
  - 1. Database type: MySQL 4.x
  - 2. Host: localhost (leave as is)
  - 3. User: Enter *tikiadmin* or what you chose at step 4.4.1.
  - 4. **Password**: Enter the password you chose at step 4.4.2.
  - 5. Database name : Enter *tiki* or what you chose at step 3.2.
- 3. Click Submit Query.
  - If your browser offers to "remember values" say no.
- 4. Choose the profile that will determine initial settings. *BasicEnabled* is recommended for quick testing but you may want *Default* instead. Detailed descriptions can be read using the link.
- 5. Click create.

You should see Your database has been configured and Tiki is ready to run, if this is your first install your admin password is 'admin'.

6. Click Click here to remove the install script and proceed into tiki.

You should finally enter the Tiki interface and see **Permission denied you cannot** view this page.

If you get a timeout error, you need to change your php.ini to (:

max\_execution\_time = 120) and restart Apache. The first time a page is called, Tiki generates a template. The next time, the page is generated much faster.

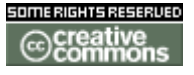

doc. Tw. DOC TIKIWIKI ORG

### Step 7: Log in for the first time

Log in using the login box in the right-hand column.

- 1. Enter those informations :
  - 1. user: Enter admin.
  - 2. pass: Enter admin.
- 2. Click login.
- 3. Change the default password.

#### Step 8: Congratulations !

It is recommended to create a new user and give him admin priviledges instead of regularly using the admin account. You can now explore the interface but you should check the extra steps before to get you started.

### **Optional extra steps**

#### Activate some features

Click **Admin (click!)** and then the first icon, Choose what you want to use. As always you can click the help icon at the top of the page to get some information on what you can do.

Create a new user and a group

- Click **Users** from the Admin menu to add users.
- Click Groups from the Admin menu to add groups.
- From **Admin groups** click **assign perms** to assign the right permissions to your groups.

You probably need to spend some time there so that everyone has access to and only to what it should access.

### **Raise PHP's memory limit**

Although PHP should run Tiki with 8MB of memory only, it's likely that you will need to set it to 16 MB even if it seems to work at most places.

### Enable GD

GD is an graphic library used to perform manipulations on images. Image galleries need such a library. Since GD is bundled with EasyPHP, all you need to do to get image galleries working is to uncomment the line in php.ini that includes GD's DLL and restart Apache.

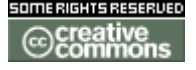
doc. tw.

Install GraphViz and/or Mapserver

If you want to use WIKIGRAPH plugin, you need to install GraphViz. Maps need Mapserver to work.

Useful Links

- EasyPHP
  - http://www.easyphp.org
    - Download EasyPHP 1.7 (11 MB) http://prdownloads.sourceforge.net/guickeasyphp/easyphp1-
      - 7\_setup.exe?download
- Download TikiWiki 1.8 (4-6 MB) <u>http://sourceforge.net/project/showfiles.php?group\_id=64258&package\_id=61427</u>
- Decompression utilities
  - 7-Zip (Open Source, 41 languages, recommended) <u>http://www.7-zip.org</u>
  - WinZip (Free evaluation version available) <u>http://www.winzip.com</u>
  - PowerArchiver
     <u>http://www.powerarchiver.com</u>

**Advanced Settings** 

# Advanced Settings

**Shared Hosting** 

Lite install

## MultiTiki

Note: This documentation is for Tiki, version 1.8. It probably works for earlier versions, but I haven't tested it. For Tiki version 1.9 and later there is a different approach that requires editing db/tiki-db.php and using some new features in tiki-install.php. The newer variant is scantily documented at <u>http://tikiwiki.org/MultiTiki19</u> r.

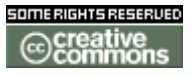

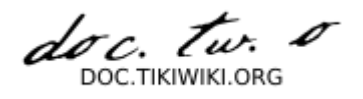

# Multiple Tikis on a Single Server

It is possible to have multiple Tikis on a single server. There are three major requirements that must be satisfied:

- Tiki must have an access to a separate database for each URL.
- Apache must know how to associate multiple URLs with the Tiki.
- You must create the necessary directories with the Tiki's main directory.

Create a separate database for each url.

• Each database will have a different name. In mysql, creating the databases is normally accomplished with the mysqladmin command. You may have permission to create the database, or you may have to ask a system administrator. To actually tell Tiki which database goes with which URL you have to edit one of Tiki's PHP files. The file db/local.php is designed for this purpose.

**Configure Apache for multiple Tikis.** 

• Typically, each Tiki will be accessed by a separate URL through Apache. Generally, the URLs are specified as virtual hosts — often in VirtualHost stanzas within Apache's configuration file. Remember to restart Apache after you have changed the configuration files. On Linux this is usually best done with the "apachectl" graceful command.

Create the necessary directories within Tiki's main directory.

• On a Unix system, the easiest way to create the new directories and set permissions is by specifing more than one tikidomain when you run setup.sh. You would run setup.sh with a command like:

./setup.sh apache apache 02755 domain1 domain2 domain3

Create the directories manually for Windows hosting.

It is possible to add additional tikis after you have installed a single Tiki. However, with the execption of the case in the following paragraph, you will have to manually create the needed directories. If you are hosting on a Unix system, you will also need to manually set the ownership and permissions.

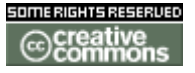

doc. Tw. DOC. TIKIWIKI OBG

http://tikiwiki.org/tiki-index.php?page=RecipeMultiTiki a has a detailed recipe tested under RedHat, version 8 and version 9 and Yellow Dog Linux, version 3.0. Root access to the Linux machine is required for this approach. If you follow the instructions exactly, there is a Python script you can use to add additional Tikis later.

There are a few minor problems that crop up with this approach. The admins for the various tikis have the ability to overwrite each others changes to the css. Ordinary. users with the same login names on different tikis would also be able to overwrite each other's changes to css files. Finally, you must use Apache's mod rewrite if you want the different Tikis to have their own favicons.

**Rewrite Rules** 

Sample TikiWiki Rewrite Rules

Using the Rewrite Engine in your Apache or similar options in your web server, its possible to shorten URLs to your information hosted within your TikiWiki.

For example you can put this into the beginning of your Tiki .htaccess file:

RewriteEngine On

| # direct one-word access   |                                |      |
|----------------------------|--------------------------------|------|
| RewriteRule ^articles\$    | tiki-view articles.php         | [L]  |
| RewriteRule ^blogs\$       | tiki-list_blogs.php            | [L]  |
| RewriteRule ^categories\$  | tiki-browse categories.php     | i Li |
| RewriteRule ^charts\$      | tiki-list charts.php           | i Li |
| RewriteRule ^chat\$        | tiki-chat.php                  | i Li |
| RewriteRule ^contact\$     | tiki-contact.php               | i Li |
| RewriteRule ^directories\$ | tiki-directory browse.php      | ili  |
| RewriteRule ^eph\$         | tiki-eph.php                   | i Li |
| RewriteRule ^fags\$        | tiki-list fags.php             | [L]  |
| RewriteRule ^files\$       | tiki-file galleries.php        | [L]  |
| RewriteRule ^forums\$      | tiki-forums.php                | [L]  |
| RewriteRule ^images\$      | tiki-galleries.php             | [L]  |
| RewriteRule ^galleries\$   | tiki-galleries.php             | [L]  |
| RewriteRule ^games\$       | <pre>tiki-list_games.php</pre> | [L]  |
| RewriteRule ^my\$          | tiki-my_tiki.php               | [L]  |
| RewriteRule ^newsletters\$ | tiki-newsletters.php           | [L]  |
| RewriteRule ^quizzes\$     | tiki-list_quizzes.php          | [L]  |
| RewriteRule ^stats\$       | tiki-stats.php                 | [L]  |
| RewriteRule ^surveys\$     | tiki-list_surveys.php          | [L]  |
| RewriteRule ^trackers\$    | tiki-list_trackers.php         | [L]  |
| RewriteRule ^irc\$         | tiki-irc_logs.php              | [L]  |
| RewriteRule ^mobile\$      | tiki-mobile.php                | [L]  |
| RewriteRule ^wml\$         | tiki-mobile.php                | [L]  |
|                            |                                |      |

# access any object by its numeric identifier RewriteRule ^article([0-9]+) tiki-read\_article.php?articleId=\$1

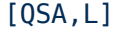

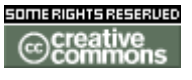

doc. tw. 0 DOC.TIKIWIKI.ORG

| RewriteRule  | ^art([0-9]+)                   | <pre>tiki-read_article.php?articleId=\$1</pre>      | [QSA,L] |
|--------------|--------------------------------|-----------------------------------------------------|---------|
| RewriteRule  | ^cat([0-9]+)                   | <pre>tiki-browse_categories.php?parentId=\$1</pre>  | [QSA,L] |
| RewriteRule  | ^blog([0-9]+)                  | <pre>tiki-view_blog.php?blogId=\$1</pre>            | [QSA,L] |
| RewriteRule  | ^chart([0-9]+)                 | <pre>tiki-view chart.php?chartId=\$1</pre>          | [QSA,L] |
| RewriteRule  | <pre>^directory([0-9]+)</pre>  | <pre>tiki-directory_browse.php?parent=\$1</pre>     | [QSA,L] |
| RewriteRule  | ^eph([0-9]+)                   | <pre>tiki-directory browse.php?parent=\$1</pre>     | [QSA,L] |
| RewriteRule  | ^faq([0-9]+)                   | tiki-view faq.php?faqId=\$1                         | [QSA,L] |
| RewriteRule  | ^file([0-9]+)                  | <pre>tiki-list file gallery.php?galleryId=\$1</pre> | [QSA,L] |
| RewriteRule  | ^dl([0-9]+)                    | tiki-download file.php?fileId=\$1                   | [QSA,L] |
| RewriteRule  | ^forum([0-9]+)                 | <pre>tiki-view forum.php?forumId=\$1</pre>          | [QSA,L] |
| RewriteRule  | ^image([0-9]+)                 | tiki-browse gallery.php?galleryId=\$1               | [QSA,L] |
| RewriteRule  | ^gallery([0-9]+)               | <pre>tiki-browse gallery.php?galleryId=\$1</pre>    | [QSA,L] |
| RewriteRule  | <pre>^newsletter([0-9]+)</pre> | <pre>tiki-newsletters.php?nlId=\$1</pre>            | [QSA,L] |
| RewriteRule  | ^quiz([0-9]+)                  | tiki-take quiz.php?quizId=\$1                       | [QSA,L] |
| RewriteRule  | ^survey([0-9]+)                | <pre>tiki-take survey.php?surveyId=\$1</pre>        | [QSA,L] |
| RewriteRule  | ^tracker([0-9]+)               | <pre>tiki-view tracker.php?trackerId=\$1</pre>      | [QSA,L] |
| RewriteRule  | ^wiki-([A-Za-z0-9]+)           | tiki-index.php?page=\$1                             | [QSA,L] |
| RewriteRule  | ^page-([A-Za-z0-9]+)           | <pre>tiki-index.php?page=\$1</pre>                  | [QSA,L] |
| RewriteRule  | ^irc([0-9]+)                   | tiki-irc_logs.php?focus=\$1                         | [QSA,L] |
| # access ind | dex as empty string af         | fter /                                              |         |
| RewriteRule  | ^\$                            | tiki-index.php                                      | [QSA,L] |
| # todo add s | support for all charac         | ters allowed in a Wiki name                         |         |
| # make sure  | this is the last rule          |                                                     |         |
| RewriteRule  | ([\+A-Za-z0-9]+)\$             | tiki-index.php?page=\$1                             | [QSA,L] |

### Examples

With Rewrites enabled you can access your articles, wiki pages or any other TikiWiki item using URLs similar to these:

 http://yourdomain.com/WikiPage - rewrites to http://yourdomain.com/tikiindex.php?page=WikiPage

## ImageMagick Install

## Install ImageMagick

For those that use the image gallery in tiki, note that GD is used by php for image processing. But GDlib comes with some restrictions on file formats, especially regarding GIF use. Support for Image Magick is added now, that offers a wider range of available file formats.

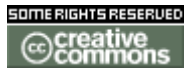

doc. tw. TIKIWIKLORG

## Install ImageMagick and Libs

Get Image Magick from http://www.imagemagick.org/www/archives.html

- Be sure to install the libraries.
  - On RPM based system (RedHat, Mandrake) rpm -q libMagick5 libMagick5-5.4.8.3-2mdk
  - On APT based system (Debian, Knoppix) apt-get -s install imagick

## **Install Imagick PEAR Module**

Get the PEAR module from http://pear.php.net/package-info.php?pacid=76 r

 Windows Users can download a dll from <u>http://php.chregu.tv/php\_imagick.dll</u> which has to be placed into / php/extensions, add

extension=php\_imagick.dll

to php.ini, and finally copy all the dll files from ImageMagick installation root directory to /windows/system32.

- Debian sid users have that package : apt-get install php4-imagick
- Other users have to compile it. To compile it, you have to recompile your PHP Get the PHP sources on <u>http://php.net</u>, read the INSTALL file from the imagick module and ./configure PHP with --with-imagick

#### Special Tip :

If your compilation stops, There are 2 Bugs:

- do a "rm ./configure" in your php src directory before performing Step 8 of the INSTALL-file of imagick.
- edit imagick.c (Version 0.95) Line 624 should be "RunlengthEncodedCompression" not "RLECompression", this may depend on your libMagick however your make should tell you the right way. Install your new PHP, restart your webserver. Do a phpinfo() to see if Imagick support is added. If not, you may have forgot to rm ./configure.

#### Tikiwiki setting up

In the <u>Image Galleries Config</u> select Imagick as Library to use for processing images. If PHP is unable to find the PHP Imagick the setting reverts back to GD.

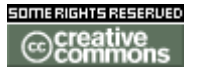

doc. Tw.

## Useful Links

 Next Version of the PEAR module will work with GraphicsMagick too: <u>http://graphicsmagick.sourceforge.net/</u>

## **GraphViz Install**

## Graphviz Install

Graphviz provides a collection of tools for manipulating graph structures and generating graph layouts.

**We** For those who would like to use **Dynamic SiteMap** graph generation in Tikiwiki, we recommend the Graphviz library and the Wikigraph plugin <u>?</u>.

#### **Install Graphviz and Libs**

- On Windows the default installer exe should do all necessary steps. Get Graphviz from <u>http://graphviz.org/pub/graphviz/</u>s.
- On RPM based system (RedHat, Mandrake) rpm -q graphviz
- On APT based system (Debian, Knoppix) apt-get -s install graphviz
- For Portage users (Gentoo) emerge graphviz

#### **Testing an installed Graphviz Setup**

 Point your browser to <u>http://127.0.0.1/tiki-</u> wiki\_graph.php?page=HomePage&level=2 r

#### **Troubleshooting Hints**

- A Graphviz consumes LOTS of memory with even small (no. of wikipages less than 100) wiki content. Try to keep the *Level* of the graph low in order to use wiki pages including dynamic graphs.
- ▲ If you use Windows, copy GraphViz binary files (dot.exe, neato.exe, etc) from the GraphViz bin folder to the windows\system32 or equivalent folder (NaV/system32). The installer should have done this job for you, but we recommend double-checking if you encounter errors. It's not the same to put the exe's in the path, they must be in a Windows system directory.

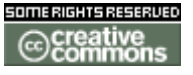

doc. Tw.

- In PHP Safemode environments, special adjustments need to be made to use external libraries.
  - These settings will be included here.

### **From Here**

• Fake a look at how to use the Wikigraph plugin?.

#### Useful Links

- Development home of the Graph Visualization Project <u>http://graphviz.org/</u>m
- GraphVIZ Reference Manual <u>http://www.research.att.com/sw/tools/graphviz/refs.html</u>
- Download Graphviz <u>http://www.research.att.com/sw/tools/graphviz/download.html</u>
- Graphviz Source License
   <u>http://www.research.att.com/sw/tools/graphviz/license/index.html</u>
- Graphviz Binary License
   <u>http://www.research.att.com/sw/tools/graphviz/license/binary.html</u>

## TroubleShooting

## Upgrade

Before you upgrade, make sure you have a backup of your sql database

Upgrading Tiki is easy when you have mastered its installation. Basically you install the new version of tikiwiki like if it was a brand new install. Choose a different diirectory as to not overwrite your current site.

On the tiki-install.php page of this "new" site connect to the same database as your current site and run the various sql upgrade scripts. You can run the upgrade scripts several times, they are meant to be not destructive. You may need to run for instance 1.8 to 1.9 then 1.9 to 1.9.1 and so on, if your current site is on 1.8 and want to upgrade to 1.9.1.

Do not run the install sql scripts or you will delete your current database

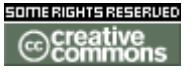

doc. tw.

Proceed as usual to the wiki site while disabling the tiki-install.php script. Check your new web site contains everything from the old web site. Things that you may need to copy from your old site to your new site:

- img/wiki\_up folder content (wiki images)
- some customised tpl
- some customised styles (css)
- some customised wiki-plugins and pages

When you are happy with the result delete the directory structure of the old site and move the directory of the new site in place. In fact on linux you can use a symlink instead, making upgrade easy.

ln -s tikiwiki-1.9.1 tiki

Configuration

## Configuration

**Quick Start** 

## Quick Start

Here's an overview how to quickstart a Tiki.

**Review of the Tiki Installation** 

Please review these steps about *installation*:

- 1. Have a working environment (database server, webserver with php)
- 2. Download latest official Tiki release
- 3. Extract into web hosting directory of webserver
- 4. Create and use database for Tiki in database server
  - 1. Create tikidatabase
  - 2. Create tikisqluser, assign tikisqluser password
  - 3. Assign permissions on tikidatabase to tikisqluser
  - 4. Edit db/local.php to include: tikisqluser, tikisqluser password, tikidatabase

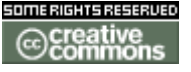

doc. Tw.

- 5. Setup Tiki permissions and folders in web hosting directory (setup.sh)
- 6. Open Tiki in web browser: http://127.0.0.1/tiki-index.php r
- 7. Login using username **admin**, password **admin**

Now you will be greated by the default configuration, opening the Wiki features default HomePage.

## **From Here**

Take a look at the Wiki Basics HOWTO? and the Wiki Linking HOWTO? to get an idea how to create basic pages starting out from editing your
<u>http://127.0.0.1/tiki-index.php?page=HomePage</u>.

If you would like to format your content, read Wiki Formatting HOWTO? or the included Wiki help?.

To create your own menu in a module and assign it to the columns in Tiki, please read the **Menu HOWTO**.

For a quick setup of permissions and features, take a look at <u>Using profiles</u> or learn to use your custom profile starting from <u>Permissions Settings</u> and <u>Features</u>. <u>Admin</u> and <u>Groups Management</u> and <u>Users Management</u> and <u>Login Config</u>.

You may also be interested in turning on <u>Image Galleries</u> or <u>File Galleries</u> features.

#### **Using profiles**

The installer includes options to apply a profile of admin settings. A profile that matches your usual prefered settings will save you time not having to manually go through each admin screen and check/uncheck boxes and such.

## How does one create a profile?

There is a shell script to create one in the doc/devtools directory (only included within CVS checkouts, i.e. .tar.gz files don't have it).

Basically create a blank database, go through your admin settings and then run the script.

**Advanced Configuration** 

**Module Controls** 

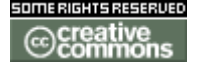

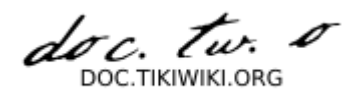

Module controls are little tools that appear in the top bars of modules, such as the login module. The controls allow a user to modify the layout he sees for the Tiki by moving the modules up and down, from the left column to the right, or vice-versa, or even removing the module entirely.

To activate modules controls in your Tiki you need to complete several steps:

- 1. Login as admin
- 2. In tiki-admin.php?page=features
  - 1. make sure "Show Module Controls" is active.
  - 2. make sure "Users can Configure Modules" is active.
- 3. In tiki-admin.php?page=general
  - 1. make sure "Display modules to all groups always" is active.
- 4. In tiki-assignpermission.php make sure your users have tiki\_p\_configure\_modules

When it works you will see something like this:

|           | Login    | 會 🗙 |
|-----------|----------|-----|
| logged as | s: admin |     |
| Logout    | cot      | 1   |
|           | - 361    |     |

Features

## Features

TikiWiki is a feature-rich *content management system* (CMS) — it's so feature-rich that it can be overwhelming, even to an experienced user or administrator. Thus, we found it useful to divide TikiWiki's features into these general categories:

- <u>Content Creation and Management Tools</u> These features enable administrators and users to create, display, and maintain online-accessible content of all kinds, including text, binary data, images, links, and much more.
- <u>Content Organization Tools and Navigation Aids</u> These features enable administrators and users to organize, structure, and present content in a manageable way.
- **Communication Tools?** These features enable administrators and users to communicate with each other (and the outside world) by means of numerous media, including internal messaging, voice telephony, data interchange, and many more.
- Configuration Tools? and Administration Tools? These features enable administrators (and users who have been given the appropriate permissions) to configure administer all aspects of a TikiWiki site.

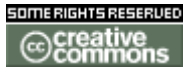

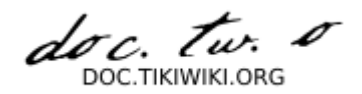

## To browse the documentation, click on the links below.

| TIKIWIKI FEATURES       |                                                                                   |
|-------------------------|-----------------------------------------------------------------------------------|
| Feature                 | Typical Application                                                               |
| Content Creation and M  | anagement Tools                                                                   |
| <u>Articles</u>         | Fast-breaking news, announcements                                                 |
| <u>Blogs</u>            | Online diaries or journals                                                        |
| <u>Charts</u>           | Like polls, but more feature-rich; displayed in center column                     |
| <u>Comments</u>         | User comments that can be appended to articles, Wiki pages, forum posts, and more |
| <u>Cookies</u>          | Taglines drawn randomly from tagline database                                     |
| Directory_              | User-submitted Web links                                                          |
| Dynamic Content         | Snippets of text or code that can be incorporated by reference                    |
| <u>Ephemerides</u>      | Content that varies by date                                                       |
| <u>FAQs</u>             | Frequently asked questions and answers                                            |
| Featured Links          | External Web pages that open in an iframe                                         |
| File Galleries          | Computer files and software for downloading                                       |
| <u>Forums</u>           | Online discussions on a variety of topics                                         |
| HTML Pages              | Static and dynamic HTML content                                                   |
| Image Galleries         | Collections of graphic images for viewing or downloading                          |
| Maps                    | Navigable, interactive maps with user-selectable layers                           |
| Newsletters             | Content mailed to registered users                                                |
| Polls                   | Brief list of votable options; appears in module (left or right column)           |
| Quizzes                 | Timed questionnaire with recorded scores                                          |
| RSS Feeds               | Newsfeeds from external Web sites                                                 |
| Surveys                 | Questionnaire                                                                     |
| Trackers                | Facts and figures storage & retrieval                                             |
| Wiki                    | Collaboratively authored documents                                                |
| Content Organization To | ools and Navigation Aids                                                          |
| Calendar                | Show when content was created or modified                                         |
| Categories              | Classify content according to subject descriptors                                 |
| Content Templates       | Give a consistent look and feel to Wiki pages.                                    |
| Hotwords                | Automatically attach links to specified words or phrases.                         |
| Modules                 | Control appearance and content of boxes that appear in the left and right columns |
| MyTiki                  | Provide content organization and communication tools for registered users         |
| Search                  | Provide full-text search capabilities                                             |
| Structures              | Create hierarchically organized "breadcrumb" navigation aids for Wiki pages       |
| UserMenu?               | Create custom menus to aid site navigation                                        |
| Workflow                | Control routing of documents based on objectively defined actions.                |
| Communication Tools?    |                                                                                   |
| Chat                    | Real-time text chatting                                                           |
| Communication Center?   | Exchange data with other TikiWiki sites                                           |
| Live Support            | Notify admin by e-mail when a user needs help.                                    |
| Mail-In                 | Submit Wiki pages via e-mail.                                                     |
| Messaging?              | Enable users to send internal messages to each other                              |
| Mobile Tiki             | Make a TikiWiki site accessible to users of Web-enabled cell phones.              |
| Shoutbox                | Provide a "graffiti" box on the site's home page.                                 |
| Tikibot                 | Respond to data queries originated via IRC.                                       |
| Voice Tiki              | Provide voice-based browsing capability.                                          |
| Webmail                 | Give users Web-based access to their POP3 e-mail accounts                         |
| Configuration Tools?    |                                                                                   |
| Articles Confia         | Configure Articles features.                                                      |
| Blogs Config            | Configure Blogs features.                                                         |
|                         |                                                                                   |

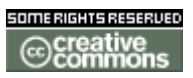

doc. tw. o

| Directory Config?        | Configure Directory feature.                            |
|--------------------------|---------------------------------------------------------|
| FAQs Config ?            | Configure FAQs feature.                                 |
| Features Config ?        | Enable or disable TikiWiki features.                    |
| File Galleries Config    | Configure File Galleries feature.                       |
| Forums Config ?          | Configure Forums feature.                               |
| General Config <u>?</u>  | Set up, name, and configure a TikiWiki site.            |
| Image Galleries Config   | Configure Image Galleries feature.                      |
| Login Config             | Control user login processes.                           |
| Maps Config              | Configure Maps feature.                                 |
| Polls Config ?           | Configure Polls feature.                                |
| RSS Config               | Configure RSS Feeds feature.                            |
| RSS Config               | Configure RSS Feeds feature.                            |
| Trackers Config <u>?</u> | Configure Trackers feature.                             |
| User Files Config ?      | Establish quotas for user files.                        |
| Webmail Config <u>?</u>  | Set up Webmail accounts.                                |
| <u>Wiki Config</u>       | Configure Wiki features.                                |
| Administration Tools?    |                                                         |
| Admin Drawings <u>?</u>  | Set up drawing tools for Wiki pages.                    |
| Admin DSN                | Create links to external databases.                     |
| <u>Backups</u>           | Make dumps of TikiWiki's SQL database.                  |
| Banners_                 | Insert, track, and manage advertising banners.          |
| <u>Banning</u>           | Block access from individual IPs or ranges of IPs.      |
| <u>Cache</u>             | Control and flush cached data.                          |
| Edit Templates           | Edit SMARTY templates.                                  |
| External Wikis           | Enable direct links to external Wikis.                  |
| Groups <u>?</u>          | Manage user groups.                                     |
| Import PHPWiki           | Import data from a PHPWiki site.                        |
| Integrator               | Automatically import external HTML pages into the Wiki. |
| <u>Phpinfo</u>           | View PHP information on the server.                     |
| QuickTags <u>?</u>       | Define QuickTags for inserting Wiki syntax.             |
| Referrer Stats?          | View referrer stats.                                    |
| Search Stats ?           | View search stats.                                      |
| <u>Stats</u>             | View site stats.                                        |
| Theme Control            | Assign different themes to various TikiWiki components. |
| Users?                   | Manage registered users.                                |

## **From Here**

- If you're a TikiWiki user (or a would-be administrator trying to get a handle on what TikiWiki can do), start with <u>Content Creation and Management</u> <u>Tools</u>.
- Advanced users and administrators can explore <u>Content Organization</u> <u>Tools and Navigation Aids</u> to learn how to improve a TikiWiki site's accessibility and usability.
- Learn about the many ways TikiWiki can facilitate communication by browsing Communication Tools?
- If you're a TikiWiki administrator, or a user tapped by an administrator to help out with administrative duties, you can learn more about the many Administration Tools?

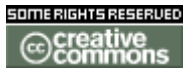

doc. tw. TIKIWIKLORG

#### Wiki

# Wiki

At the heart of TikiWiki is the Wiki feature, which enables users to create and edit a virtually unlimited number of content pages, even if they don't know any HTML. On the surface, the Wiki feature can be thought of as an exceptionally easy-to-use tool for adding content to a TikiWiki-powered Web site — but this view understates this feature's significance. Wikis are, put simply, perhaps the most useful tool yet created for online teamwork and collaboration. There are several standalone Wiki server packages available (see "Useful Links," below); TikiWiki's Wiki feature is among the most feature-rich and stable available, and what is more, gives you a wide range of additional ways of organizing and looking at collaboratively developed data (including forums, articles, and blogs).

To grasp the nature and utility of TikiWiki's Wiki feature, you'll need to understand the simple (but important) design philosophy that underlies all Wiki software (see "Understanding Wikis," below). Then take a look at "Feature Overview," also below, for a birds-eye scan of the many capabilities of TikiWiki's implementation of the underlying Wiki concept.

## **Understanding Wikis**

In brief, a *Wiki* is a computer-based collaboration system based on three major principles:

- Ease of Use Users shouldn't have to learn HTML or deal with complicated file upload/download protocols, and the inevitable file format incompatibilities, in order to create and maintain documents collaboratively. Typically, wikis solve these problems by using their own, easy formatting syntax (called *wiki syntax*) and by enabling users to create and maintain documents with a Web browser.
- Wide-Open Read/Write Access If the purpose of a wiki is wide-open collaboration, then *every document in the wiki* should be instantly available for editing and revision and what's more, anyone should be able to edit an existing wiki document (or create a new one) without having to get permission from authors or supervisors.
- Emergent Structure In physics and biology, the term *emergent structure* is used to describe the striking (and often beautiful) patterns that emerge from fundamentally chaotic processes, such as the spiral arms of our galaxy. In a Wiki, this term refers to the navigation structures that Wiki users invent as they try to impose pattern and meaning on a collection of Wiki pages.

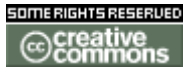

doc. tw. DOC TIKIWIKI OBG

Few would debate that online collaborative tools should be easier to use, but the second of these two principles — "Wide-Open Read/Write Access" — sounds risky to most people. But don't get scared off just yet. In TikiWiki (as in most other leading wiki packages), you don't have to throw open your Wiki pages to the whole, wild Internet. You can:

- Use Permissions Restrict Wiki page-editing rights to registered users, or to more narrowly defined user groups, or to forbid page editing entirely, if you wish.
- Lock Pages Any individual Wiki page can be locked by the site admin or page author so that the content can't be altered.
- Monitor Important Pages You can monitor a page, which means that you're notified (via e-mail) whenever a change is made.
- **Restore from Page Histories** If someone messes up a page, not to worry. TikiWiki (again, like most Wiki packages) keeps a detailed history of all the changes made to a given page. Previous versions can be quickly restored typically, in less than one minute — without having to fuss with backup tapes.

Don't let the wide-open read/write access philosophy scare you off. Throughout the world, leading corporations and universities are quietly using Wiki software to facilitate team-based, collaborative writing — and they're reporting success after success. To be sure, authors need to know what they're getting into; after all, someone might come along and make changes to the "brilliant page" they just posted. (Of course, the original author can go back in an remove the changes, but it would be much better to revise the page to show that there are differing points of view!) To avoid ego-related squabbles, TikiWiki administrators need to explain the Wiki philosophy to team members (and provide plenty of tools that enable users to work through conflicts regarding page content).

**Historical Note** The term *Wiki* is short for *wiki-wiki*, which means *quick* in Hawaiian. The first Wiki was created (and dubbed "Wiki-Wiki") by Ward Cunningham, a Portland, OR computer programmer, in 1995. The largest Wiki is the remarkable Wikipedia, which now contains more than 300,000 publicly-contributed entries.

#### **Feature Overview**

TikiWiki's Wiki feature enables users as well as admins to create virtually limitless numbers of readable, Web-accessible pages without the need to learn HTML or master complicated file uploading protocols. No matter who originally created a given Wiki page, it is almost instantly accessible for editing, providing the user has the appropriate permissions and the page has not been locked.

When a Wiki page is opened for editing, authors can make use of Wiki Syntax ?, a set of formatting codes that is designed for maximum ease of use. If they have the appropriate permissions, they can also use HTML. Even if they use no formatting at

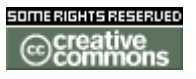

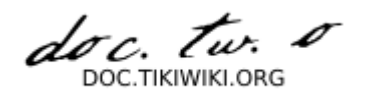

all, the saved page will still look pretty much as the author intended — TikiWiki reproduces carriage returns and blank lines they way they look in the textarea input box. Optionally, Wiki pages can include graphics, and users (with the appropriate permissions) can attach files of any type. Users can include three types of links in Wiki pages: links to other Wiki pages within the same TikiWiki site, links to external Wikis, and Web links (see Wiki Linking?). Users can also draw from a large and growing list of Wiki Plugins?, which provide a variety of enhancements (including split-page formats, a Jabber client, automatically included article text, and many more). They can also categorize pages using <u>Categories</u>, if these have been enabled and previously created by the site's administrator.

When a saved page is displayed, users (assuming they have the appropriate permissions) can save the page to their local systems, export the page to a PDF file, view the page in a format suitable for printing, or save the page to their MyTiki notepad. They can also monitor the page, which means that they'll receive e-mail if a change is made to the page. They can view the page's history, including previous versions of the page and differences among the various versions. They can see an automatically generated list of similar pages, as well as a list of pages (called *backlinks*) that contain links to the current page.

From Here

Further Reading

- Wikipedia <u>http://wikipedia.org</u>
- Wiki entry at Wikipedia <u>http://en2.wikipedia.org/wiki/Wiki</u>
- Wiki Design Principles <u>http://c2.com/cgi/wiki?WikiDesignPrinciples</u>
- Wiki RFC <u>http://tikiwiki.org/RFCWiki</u>

**Using Wiki Pages** 

# Using Wiki Pages

To understand what a Wiki page is and how they work, please read the <u>Wiki</u> page. Depending on how the TikiWiki administrator has configured the TikiWiki site you're

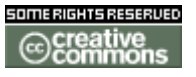

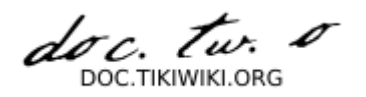

using, you may be able to do some or all of the following:

- Create new pages
- Edit existing pages
- Read pages
- Add Comments to pages
- Find Similar pages
- See what is hot and what is not
- Much, much more

The following sections explain how to do this.

- Using Wiki Pages
  - The Wiki Menu
  - <u>A Wiki Page</u>
  - Creating a Wiki Page
  - Last Changes
  - <u>Wiki Rankings</u>
  - Page History
  - <u>Similar Pages</u>
  - Undo Edit
  - Page Export
  - Page Comment
  - Page Renaming
  - List Pages
  - Backlinks & Orphan Pages
  - <u>The Sandbox</u>
  - Page Monitoring
  - Page Permissions
  - Show Modules in Wiki Page
  - Other Syntax Pages

### The Wiki Menu

The following image is the menu that most users will see if all options are activated.

[-] Wiki [+] Wiki Home Last changes Dump Rankings List pages Orphan pages Sandbox Print

The options are as follows:

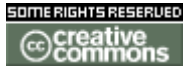

doc. tw. DOC TIKIWIKI OBG

- Wiki the Wiki Home page is viewed. See A Wiki Page below
- Wiki Home the Wiki Home page is viewed. See A Wiki Page below
- Last Changes this allows the user to see which pages have changed. See Last Changes below
- Dump this allows the user to create a compressed file from the page
- **Rankings** this will show which pages are hot or how much activity they have had. See **Wiki Rankings** below
- List Pages this provides a complete listing of all pages in the site. See List Pages below
- Orphan Pages pages do get orphaned with time that is the links to them are removed. This option provides a way to find them. See Backlinks & Orphan Pages below
- Sandbox this is a safe place to experiment with Wiki Syntax or HTML. See The Sandbox below
- Print this allows multiple pages to be printed. See Wiki Printing below
- **Structures** (not shown in the image) are visible to anyone with Admin privileges. Structures are a way of applying an order to Wiki pages, like building a directory tree.

## A Wiki Page

The following image is for the Wiki Home Page before any content was added to it.

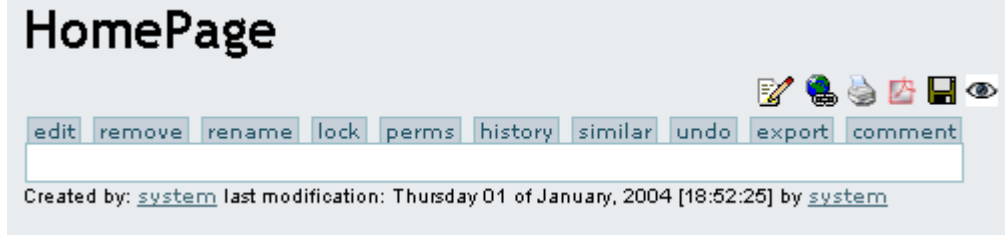

The buttons across the top have the following meaning:

- Edit Button this opens the Wiki Page editor for this page. See the <u>Wiki Page</u> Editor page
- **Remove Button** this allows a Wiki page to be deleted. **NOTE:** A deleted page can be recovered by admin.
- Rename Button this allows the page to be renamed. See Page Renaming below
- Lock/Unlock Button a page can be locked to prevent it from being edited. If this is done, only the Author (if enabled) or Admin will be able to unlock it.
- Perms Button Group Permissions can be assigned to a page. See Page Permissions below
- History Button this provides a detailed History of the page. See Page History below
- Similar Button this is a search facility for finding similar pages. See Similar Pages below

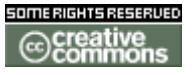

doc. tw. DOC TIKIWIKI ORG

- Undo Button this will undo the last edit. See Undo Edit below
- Export Button this allows the page to be exported to a text file on your system. See Page Export below
- Comment Button users can add comments to a page. See Page Comment below

The lcons at the top have the following meaning:

- If Opens the editor for this page. See the Wiki Page Editor page
- Provides a listing of every page that references this page. See Backlinks & Orphan Pages below
- This will display a printer-friendly version of the page by removing menus, sidebars, banners and anything else except the central column.
- 🖾 Will create an Adobe PDF file from the current page.
- Creates a copy of the page and saves it to your Notepad in the MyTiki section. See <u>User Notepad</u>
- Allows the page to be monitored. When a change is made to the page, an email is automatically sent to every user who is monitoring the page. See
   Page Notification below

#### **Creating a Wiki Page**

If configured, Wiki pages can be created using Smashed Word syntax. This can be defined as a number of capitalized words joined together without spaces like **MaryHadALittleLamb**. Alternately, a user can specifically tell the system to create a page like this ((This is a New Page)). In either case, when the page if saved the Wiki will add a question mark to indicate a new page. The question mark is a link to the Wiki page editor for that page. After the new page is saved, the question mark is replaced from the original page and the link will be indicated.

TIP: A Fast Way to Create a New Wiki Page

- Edit ANY Wiki Page
- Somewhere at the top of the page, add the name of the page you want to create in double parentheses. Example: ((My New Page))
- Hit Preview
- Select the underlined Question Mark. Example: My New Page?

You will be editing the page you wanted to create. The page that you changed to create this page was not saved or updated - so it does not need to be modified or repaired. This method allows you to see if the page already exists. A link will be displayed if a page with that name exists (instead of the question mark) so you can change the pages name and hit Preview again.

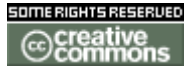

doc. tw. DOC. TIKIWIKI. ORG

## Last Changes

This screen allows you to see which Wiki pages have changed. The buttons across the top specify how far back to search for changes and the find box allows you to search for changes on specific pages.

| Last C                                      | <u>Changes</u>                              |             |               |                 |         |
|---------------------------------------------|---------------------------------------------|-------------|---------------|-----------------|---------|
| Today Last                                  | 2 days Last 3 days Last 5                   | 5 days Last | t week Last 2 | 2 Weeks Last mo | nth All |
| Find                                        | Ŀ Ģ                                         | find        |               |                 |         |
| Date                                        | Page                                        | Action      | User          | Ір              | Comment |
| Mon 15<br>of Dec,<br>2003<br>[05:18<br>UTC] | EditingExamples<br>( <u>hist) 또 b c d s</u> | Updated     | StarRider     | 68.93.56.176    |         |
| Mon 15<br>of Dec,<br>2003<br>[05:13<br>UTC] | EditingExamples<br>( <u>hist</u> ) <u> </u> | Updated     | StarRider     | 68.93.56.176    |         |
| Page: 1/1                                   |                                             |             |               |                 |         |

As you can see, the date of each change, the page name, who made the change and his IP address are recorded. Under each of the page names are 6 links. They are explained as follows:

- (hist) provides a detailed History of the changes made to this page. See Page History
- v View will show the page as it was when that change was made
- **b** Back or Rollback is used to revert a page to a given version. Confirmation is asked before the page is rolled back to a previous version. Another alternative is to remove all the versions that you don t like until the desired version becomes the current one.
- c Compare shows a side-by-side comparison between the selected version and the current version.
- **d** The Difference tool computes a difference between the current version and any selected version in the history. Some people prefer the Difference tool while others prefer the Comparison tool, you can use whatever you want or both.
- **s** Displays the Source code of the selected version. This is nearly identical to what is seen in the Wiki Page Editor.

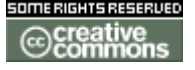

doc. tw. DOC TIKIWIKI OBG

## Wiki Rankings

## **Page History**

| History of: EditingExamples |                                                              |     |           |              |         |                  |
|-----------------------------|--------------------------------------------------------------|-----|-----------|--------------|---------|------------------|
| del                         | Date                                                         | Ver | User      | Ip           | Comment | Action           |
|                             | Mon 15 of Dec,<br>2003 [06:13 UTC]                           | 113 | StarRider | 68.93.56.176 |         | current          |
|                             | Sun 14 of Dec, 2003<br>[17:48 UTC]                           | 108 | StarRider | 68.93.56.176 |         | <u>vbcd</u><br>s |
| edit                        | edit remove rename lock perms history similar export discuss |     |           |              |         |                  |

#### Similar Pages

Similar Pages show a listing of pages with named similar to the current page. Pages are created and named using words combined together, so Similar Pages will show pages where one more of these words are the same as the words in the current pages. As an example MyPage, NFLResultsPage OpinionsPage are similar because they share the word Page

#### **Undo Edit**

The Undo button can be used to Undo the last edition of a page. If the Undo feature is enabled then a user that can edit pages will be able to Undo what they did even if they can, t Rollback pages or Remove page versions.

Pressing the undo button removes the current version of the page making the last version in the history the current page; if no version is in the history then the page is reverted to an empty page.

**Note:** A users will only be able to Undo their editing and not the editing that any other user has done unless the user has permission to remove page versions.

## **Page Export**

The Export button can be used to export the current version of the page. When clicked your browser will prompt you to save the file. The exported page can then be edited and later be imported back into the Wiki. You can also export all the versions of a page. This link is inside the Page Editor.

**Page Comment** 

doc. Tw. TIKIWIKI ORG

### Page Renaming

The Rename button can be used to rename a Wiki page; all wiki links referencing the page will be updated as well. An error message will be generated if the new page name is already in use.

**Note:** A user must have a permission to rename pages.

**List Pages** 

#### **Backlinks & Orphan Pages**

Every page has a list of Backlinks. Backlinks are links from any page to the current page (the page you are reading), you can use the Backlinks option to see which pages are linking to a particular page and find Orphan pages (pages with no Backlinks). Orphan pages are unlikely to get visited very often. On many occasions, Orphan pages are old pages that were removed from the Wiki and should have been deleted.

#### **The Sandbox**

Like a real Sandbox, in TikiWiki – the Sandbox is a place to play. You can test out ideas here, experiment with Wiki Syntax or HTML safely. The contents of the Sandbox are never saved, so when you have something perfected - copy the contents and paste them into a Wiki page.

#### **Page Monitoring**

Page monitoring allows a registered user to receive an email when ever there is an edit or new comment applied to a a wiki page. Logged in users can click the monitor button at the top of a wiki page to turn monitoring on or off per a page.

#### **Page Permissions**

NOTE: in TikiWiki 1.9 permissions can be applied to an entire wiki structure.

Users in a group with permissions tiki\_p\_admin\_wiki can set permissions per a page. Click **perms** and then select the permissions you wish to apply for what user groups to that page. If no individual permissions are applied to a page, global permissions apply.

As soon as one permission is applied, all global permissions are overridden and thus you will probably have to apply a few individual permissions so one or more user groups can view and edit the page.

#### Show Modules in Wiki Page

Modules are usually displayed on the left or right columns. To display a module in a

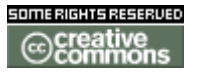

doc. tw. o DOC. TIKIWIKI. ORG

wiki page, use the syntax:
{MODULE(module=>module\_name\_here)}{MODULE}

**Other Syntax Pages** 

#### Wiki-Syntax Links

- Wiki-Syntax Links
  - Quick Reference
  - Linking to Wiki Pages
  - Linking to External Wiki Pages
  - Linking to Web Pages
  - Linking to Email Addresses
- tiki-admin\_external\_wikis.php

# Wiki-Syntax Links

In this page, you'll learn how to include links in your <u>Wiki</u> pages, including links to other Wiki pages within the same TikiWiki site, links to an external Wiki site, and links to the Web.

- Wiki-Syntax Links
  - Quick Reference
  - Linking to Wiki Pages
  - Linking to External Wiki Pages
  - Linking to Web Pages
  - Linking to Email Addresses
- <u>tiki-admin\_external\_wikis.php</u>

## **Quick Reference**

| Link to a Wiki page              | WikiPageName or ((Wiki Page Name))                                                       |
|----------------------------------|------------------------------------------------------------------------------------------|
| Link to an external Wiki<br>page | ExternalWikiName:ExternalWikiPageName or ((External Wiki Name: External Wiki Page Name)) |
| Link to a Web page               | [http://www.somesite.org] or [http://www.somesite.org  Some Site!]                       |

**Note:** Tiki's linking capabilities are affected by the following administrative options:

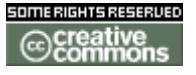

doc. tw. DOC TIKIWIKI OBG

- Use WikiWords If this feature in the Wiki Features area (Wiki tab) is disabled, you must use doubled parentheses to create a Wiki page link.
- **Open External Links in New Window** If this feature in the General Settings area (General tab) is disabled, external links open in the existing browser window.

## Linking to Wiki Pages

Wikis are designed to detect Wiki page names automatically and to format them as hyperlinks, which can be clicked to display the linked page. Either of the following is a valid Wiki page name:

- **TheWikiWay** Two or more words are stuck together (no spaces, but accept and \_), and each is capitalized.
- ((The Wiki Way)) This method is used to refer to Wiki page names that include spaces.

If you would like to add a description, type the link like this:

• ((TheWikiWay|The Wiki Way))

Be sure to include the vertical bar character (|).

When you add a description, the Wiki page will show the description text as a clickable link.

#### Help!

- If you save the page but see a question mark after the page name, and you're sure the page exists, search for the page in the Search module to make sure you've typed the name correctly.
- Sometimes the Wiki software mistakenly thinks a word with odd capitalization is a Wiki page name. It places a question mark after the word to indicate that it cannot find a page with that name. To keep the Wiki software from formatting a word as a Wiki page name, surround the word with doubled, reversed parentheses, as in the following example:

))WordStar((.

## Linking to External Wiki Pages

If your administrator has enabled this option (see InterWiki for admin setup instructions), you can link to pages in an external Wiki. You'll need to know the name of the external Wiki in order to use this feature.

To link to an external Wiki page, type the link using the following pattern

• ((Name of external Wiki:Name of page in external Wiki))

To link to this page, you'd type the following (this example assumes that your administrator had defined an external Wiki link and named it 'Tikiwiki'):

• ((Tikiwiki:WikiLinkingDoc))

Ask your administrator whether any external Wikis have been defined and named.

#### Linking to Web Pages

You can link to any page on the Web that has a valid URL. By default, Tiki creates a local cache of the page so that it will be available even if the remote Web site is down. In addition, Tiki opens external Web pages in a new browser window. (See WikiLinkingAdmin? for information on changing these administrative options.)

To link to a Web page, enclose the URL within square brackets, as in the following example:

• [http://www.virginia.edu]

The link looks like this: http://www.virginia.edu r.

The Wiki page will display the link text (http://www.virginia.edu) as a clickable link.

If you would like to add a description, type the link like this:

• [http://www.virginia.edu|University of Virginia]

The Wiki page will display the description (University of Virginia) as a clickable link.

**Important** : If you are linking to a PDF file, a multimedia file, or any file other than an HTML page, please include the *nocache* directive, as in the following examples:

- [http://www.somesite.org/docs/chapter1.pdf |nocache]
- [http://www.somesite.org/docs/chapter1.pdf|Chapter One|nocache]

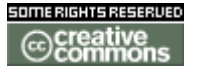

doc. tw. TIKIWIKI ORG

## Help!

• If the link doesn't work, try copying the URL into your browser window, and click Enter. If the page exists, go back and check your typing. Chances are you'll find that you've made a typing error. Did you type both brackets correctly?

## Linking to Email Addresses

To link to an Email Address, enclose the *mailto URL* within square brackets, as in the following examples:

• [mailto:johndoe@someplace.com]

The link looks like this: mailto:johndoe@someplace.com r

• [mailto:johndoe@someplace.com | John Doe]

The link looks like this: John Doe

## tiki-admin\_external\_wikis.php

External Wiki Linking

Admin external wikis

To create a wiki link tag between wikis try this linking to Wikipedia.

| 01000      |              |                                            |                            |
|------------|--------------|--------------------------------------------|----------------------------|
| name:      |              | wp                                         |                            |
| URL (use   | \$page to be | replaced by the page name in http://en.    | wikipedia.org/wiki/\$page  |
| the URL e  | example:     |                                            |                            |
| http://www | w.example.co | m/tiki-index.php?page=\$page):             |                            |
|            |              | Save                                       |                            |
| Extern     | nal Wiki     | Any wikipedia page can then be linked like | this ((wp:Wikipedia Page)) |
| name       | extwiki      |                                            | action                     |
| wp         | http://en.wi | kipedia.org/wiki/\$page                    | × 🗹                        |
|            |              | Page: 1/1                                  |                            |

doc. tw. DOC. TIKIWIKI. ORG

Wiki-Syntax Lists

# Wiki-Syntax Lists

In Wiki pages and other contexts that support Wiki formatting (including articles, forums, and blogs), you can easily create bulleted, numbered, and definition lists. In numbered lists, Tiki numbers the items automatically. You can also create nested lists. The following sections explain the details; see the Quick Reference for an overview. Scroll down to Help! if something goes wrong.

#### **Quick Reference**

\* Bulleted list

# Numbered list

;term:definition Definition list

**We with the wishing the set of the set of the wishing the wishing the wishin** 

#### **Creating a Bulleted List**

If you type an asterisk (\*) at the beginning of a line, Tiki places a bullet (a black dot) at the beginning of the line. The line is indented and formatted with a hanging indent, so that second and subsequent lines are indented and aligned with the first line.

To create a bulleted list, do the following:

- 1. Place the insertion point at the *beginning* of the line.
- 2. Type an asterisk.
- 3. Type the item's text.
- 4. Press Enter.

#### Example :

- I put an asterisk at the beginning of this line
- And on the second too
- and on the third
- And you can see all the lines aligned.

#### **Creating a Numbered List**

If you type a hash mark (#) at the beginning of a line, Tiki numbers the line and indents it from the left margin. The item's text is formatted with a hanging indent, so that second and subsequent lines are indented and aligned with the first line.

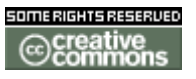

doc. tw. DOC TIKIWIKI ORG

To create a numbered list, do the following:

- 1. Place the insertion point at the *beginning* of the line.
- 2. Type a hash mark. Tiki supplies the period automatically.
- 3. Type the item's text.
- 4. Do one of the following:
  - 1. To continue typing items, press Enter once, and go to Step 2, above.
  - 2. To stop typing the list, press Enter twice.

▲ If you place more than one numbered list in a page, the items are separately numbered.

#### **Creating a Nested List**

A *nested list* is a bulleted or numbered list that has more than one level — that is, some items have "sub-items," as in the following example:

- This is a Level 1 item.
- This is another Level 1 item
  - This is a Level 2 item.
- Yet another Level 1 item.
  - This is a Level 2 item.
    - Sub-items can have their own sub-items! This is Level 3.
- Back to Level 1.

in a bulleted list, you can create additional sub-levels beyond the third level, but Tiki doesn't use distinctive bullets beyond Level 3.

Here's a numbered list with nested levels:

- 1. This is a Level 1 item.
- 2. This is another Level 1 item
  - 1. This is a Level 2 item.
- 3. Yet another Level 1 item.
  - 1. This is a Level 2 item.
  - 2. Another Level 2 item. Note the numbering.
  - 1. Sub-items can have their own sub-items! This is Level 3.
- 4. Back to Level 1.

To create a nested list, type two or more asterisks (bulleted lists) or hash marks (numbered lists) at the beginning of the line, as shown in the following examples: \*Level 1 (bulleted list) \*\*Level 2 (bulleted list)

\*\*\*Level 3 (bulleted list)

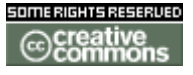

doc. Tw. DOC TIKIWIKI OBG

#Level 1 (numbered list)
##Level 2 (numbered list)
###Level 3 (numbered list)

See You can create deeper levels of nesting, but doing so might prove confusing to your readers.

₩ You can combine bulleted and numbered list items. Try it!

## **Adding Hidden Details**

An expandable area allows you to display the major items in your list by default. Every item is still there, but it needs to be expanded to become visible. An expandable area is created by adding a minus - character after the star \* characters.

- This is a Level 1 item.
- This Level 1 item has Hidden Details. Click the Plus [+] to open it.
   [+]
  - This is a Level 2 item. Clicking the Minus [-] will close it.
  - This Level 2 item did not need the minus character.
- Back to Level 1.

₩ Expandable areas work with Bulleted and Numbered lists.

## **Text Continuation**

Text can be forced to continue at the same indentation level in a list without having a bullet or a Number assigned to it. This is accomplished by having a Plus + character start each line. The number of Plus characters controls the indentation level.

- This is a Level 1 item. This line begins with a single Plus character
  - This is a Level 2 item.
    - This line begins with a 2 Plus characters
- Back to Level 1.

₩ Expandable areas work with Bulleted and Numbered lists.

#### **Creating a Definition List**

A *definition list* displays a term that is aligned flush left; the term's definition is positioned on the subsequent line and indented. Here's an example:

#### unordered list

A list in which the order of the items is unimportant; also called a bulleted list.

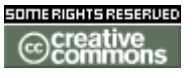

doc. tw. 0 DOC TIKIWIKI ORG

To create a definition list, do the following:

- 1. At the beginning of a line, type a semicolon (;).
- 2. Type the term to be defined.
- 3. Type a colon (:).
- 4. Type the definition.
  - Your line should look like this: ;term:definition
- 5. Press Enter.
- 6. Do one of the following:
  - To type another item, go to Step 2, above.
  - To end the list, press Enter again.

▲ Better definition lists can be created using the DL plugin.

Wiki-Syntax Images

# Wiki-Syntax Images

On this page, you'll learn how to add images to Wiki pages and any other area that support <u>Wiki</u> formatting including: Articles, Forums, and Blogs. The images can come from a variety of sources including: images that you upload, images stored in image galleries, images located on the site you are using, and images located on any other site. The Quick Reference show the syntax needed to display a image.

- Wiki-Syntax Images
  - Quick Reference
  - <u>Displaying Images</u>
  - <u>Uploading Images</u>
  - Images From an Image Gallery
  - Images From Another Site

#### **Quick Reference**

| Syntax  | <pre>{img src= width= height= align= desc= link= }</pre> |           |
|---------|----------------------------------------------------------|-----------|
| src=    | The name and location of the image                       | Mandatory |
| width=  | The width of the displayed image                         | Optional  |
| height= | The height of the displayed image                        | Optional  |
| align=  | Alignment on the page - right, left, or center           | Optional  |
| desc=   | A text description of the image                          | Optional  |
| link=   | A valid URL to make the image link to that URL           | Optional  |
|         |                                                          |           |

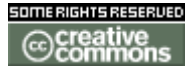

doc. tw. DOC. TIKIWIKI. ORG

## **Displaying Images**

The syntax for displaying an image can be located in anywhere in the text.

- The **src=** statement is the most important part of the syntax. It provides not only the location of the file but the type of image file as well. Tiki handles several image formats including: .BMP, JPG, JIF, PNG
- The width = and height = variables are in pixels. See Note.
- The **align** = statement can be right, left, or center. Text will automatically wrap around the image.
- The **desc=** statement allows for a descriptive text to be added to the image. The text will be displayed when the mouse hovers over the image.
- The **link** = statement needs a valid URL and allows the image to function as a browser redirect.

**Note:** If an image is used and the size of it is unknown, display the image first. Hover the cursor over the image and do a Right Mouse Button / Properties. This will provide the image size so you can scale it to whatever you desire.

## **Uploading Images**

Images that are on your system (and only those) can be uploaded using the **Upload Picture** box in the page editor. As soon as the page is saved, a line is added at the bottom of the page that will display the image. It can then be moved where desired by re-editing the page. The image shown at the bottom of this page was uploaded in this manner and looks like this:

#### {picture file=img/wiki\_up/Aardvark.PNG}

Uploaded image files are always saved in the **img/wiki\_up** directory.

**Note:** Uploaded images do not use the same syntax that was given above. With this syntax, you are not allowed to specify the size of the images or anything else. To do that, use the standard syntax like this:

#### {img src=img/wiki\_up/Aardvark.PNG}

**Note:** This feature is controlled by the administrative options:

- Pictures feature which is set in Wiki Config page
- tiki\_p\_upload\_pictures permission

#### **Images From an Image Gallery**

Images stored in one of the Image gallery can be displayed on Wiki pages. The following is an example of the message given at the bottom of an Image when it is selected.

You can view this image in your browser using: http://tikiwiki.org/tiki-browse\_image.php?imageId=72 You can include the image in an HTML or Tiki page using <img src="http://tikiwiki.org/show\_image.php?id=72" />

Not all of the second line is needed. The name of the site can be omitted because it

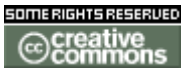

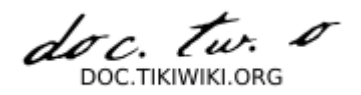

already knows where it is. The following image is displayed with this statement: {img src=show\_image.php?id=72 /}

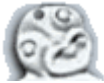

#### Please Note: That there are no Quotation Marks included in this statement!

#### **Images From Another Site**

The source (**src=**) is a location. That includes a URL of an image on another site. When a URL is used, Tiki will automatically capture the image and store it in the database and update the link so that it points to that image. This allows images to be maintained on the pages even if they are removed from the remote servers that originally had them.

**Note:** This feature is controlled by the administrative option:

• **tiki\_xxxxxxxx** which is set in the Wiki Features area (Wiki tab) under xxxxxxx.

#### Usefull Links

This table shows where image files are located on a Tiki site. It gives the directory, a brief description of the files, the number of files in that directory and a link to a page where the files can be viewed.

| Directory    | Description                            | Qty :: | Link                              |
|--------------|----------------------------------------|--------|-----------------------------------|
| images       | Most of the Icons used in Tiki         | 68     | Directory Images Files            |
| img          | Backgrounds & Logos                    | 24     | Directory Img Files               |
| img/avatars  | Users Avatars                          | 580    | Directory Img-Avatars Files       |
| img/custom   | Images for Articles, Blogs, Files Etc. | 27     | Directory Img-Custom Files        |
| img/flags    | Flag from Everywhere                   | Х      | Directory Img-Flags Files         |
| img/icn      | Icons for File Types                   | 33     | Directory Img-Icn Files           |
| img/icons    | A Variety of Small Icons               | 234    | Directory Img-Icons Files         |
| img/icons2   | More Small Icons                       | 147    | Directory Img-Icons2 Files        |
| img/mytiki   | Icons used in My-Tiki                  | 14     | <u>Directory Img-MyTiki Files</u> |
| img/smiles   | Smiles used Everywhere                 | 23     | Directory Img-Smiles Files        |
| img/tiki     | Tiki Icons                             | 4      | Directory Img-Tiki Files          |
| img/webmail  | Icons used in WebMail                  | 13     | Directory Img-WebMail Files       |
| Dir Too Long | ADOdb Icons                            | 4      | Directory Lib-Adodb Files         |
| Dir Too Long | More Small Icons                       | 130    | Directory Lib-Galaxia Files       |
| lib/jHotDraw | Various Drawing Buttons                | 51     | Directory Lib-jHotDraw Files      |
| Dir Too Long | Х                                      | 19     | Directory Lib-TikiHelp Files      |
|              |                                        |        |                                   |

This image was uploaded using the Upload Picture box in the page editor.picture not

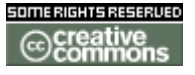

doc. tw. 0

found img/wiki\_up/doc.tikiwiki.org//Aardvark.PNG

## Wiki-Syntax Text

# Wiki-Syntax Text

On this page, you'll learn how to format text on Wiki pages and other area that support <u>Wiki</u> formatting (including articles, forums, and blogs).

The wiki syntax is not standardised accross applications. There is an initiative to publish the Wiki-Syntax as an RFC from the **IETF**. See **RFCWiki**.

## The Markup Language Wiki-Syntax

The markup language used on a Wiki page is commonly called Wiki-Syntax. It uses common characters in uncommon ways (or character combinations that are not normally used together) and provides them with a special meaning. Some of the character combinations only work at the beginning of a line, while others can be inserted anywhere in the text and are active until they are turned off.

Wiki-Syntax uses a character repeated twice for most functions, but it also has a few 2-character combinations. With a 2-character combination, the characters are reversed when the function is turned off. MonoSpaced Text provides a good example of this; the Minus (-) and Plus (+) characters are used to start the using MonoSpaced Text and a Plus (+) and Minus (-) characters specifies the end of it.

The following sections explain most of this.

- Wiki-Syntax Text
  - The Markup Language Wiki-Syntax
  - Quick Reference Basic Text Formatting
  - Basic Text Formatting
    - Colored Text
    - Web-Safe HTML Colors (Click the + or to Open)
    - Bold Text
    - Italic Text
    - <u>Underlined Text</u>
    - Centered Text
    - <u>Monospaced Text for Code</u>
    - Text box
    - Indent
  - Using Square Brackets
  - Non-breaking space

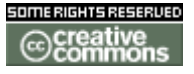

doc. tw. 0 DOC TIKIWIKI OBG

#### **Quick Reference - Basic Text Formatting**

| Tormatting heason onaracters used      | Livample    |
|----------------------------------------|-------------|
| Bold Text 2 Underscores "_"            | text        |
| Centered Text 2 Colons ":"             | ::text::    |
| Colored Text 2 Tildes "~" ~~k          | olue:text~~ |
| Italic Text 2 Single Quotes ""         | "text"      |
| MonoSpaced Text Minus & Plus "-" & "+" | -+text+-    |
| Underlined Text 3 Equals "=" ==        | ==text===   |
| Text Box One carat "^"                 | ^text^      |

#### **Basic Text Formatting**

The Wiki-Syntax given in this section can be located anywhere in the text so that specific characters, words, or sentences can be emphasized.

#### **Colored Text**

Text can be any color you want it to be. Two Tildes  $(\sim)$  are used followed by the name of a color and a Colon (:) to specify the start of the Colored Text. Two other Tildes  $(\sim)$  are used to end the Colored Text.

Example: ~~red:This is text is Red~~ produces: This is text is Red

Colored Text can also be specified using HTML colors. HTML colors use 3 pairs of Hex numbers; one for Red, Blue, & Green so that 00 00 00 would produce white. The syntax is two Tildes (~) followed by the Pound (#) character and the Hex Numbers with a Colon (:) followed by the text to be colored. Two Tildes (~) mark the end of the Colored Text.

Example: ~~#ff00ff:This is text is the color Magenta ~~ produces: This is text is the color Magenta

Web-Safe HTML Colors (Click the **<u>+</u>** to Open)

[+]

#### Courtesy of Damosoft Web Design

| Color Name   | Color HEX | - Colored Text - |
|--------------|-----------|------------------|
| AliceBlue    | #F0F8FF   |                  |
| AntiqueWhite | #FAEBD7   |                  |
| Aqua         | #00FFFF   | Colored Text     |
| Aquamarine   | #7FFFD4   | Colored Text     |
| Azure        | #F0FFFF   |                  |
| Beige        | #F5F5DC   |                  |
| Bisque       | #FFE4C4   |                  |

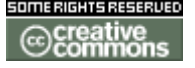

doc. tw. o

| Black          | #000000 | Colored | Text |
|----------------|---------|---------|------|
| BlanchedAlmond | #FFEBCD |         |      |
| Blue           | #0000FF | Colored | Text |
| BlueViolet     | #8A2BE2 | Colored | Text |
| Brown          | #A52A2A | Colored | Text |
| BurlyWood      | #DEB887 | Colored | Text |
| CadetBlue      | #5F9EA0 | Colored | Text |
| Chartreuse     | #7FFF00 | Colored | Text |
| Chocolate      | #D2691E | Colored | Text |
| Coral          | #FF7F50 | Colored | Text |
| CornflowerBlue | #6495ED | Colored | Text |
| Cornsilk       | #FFF8DC |         |      |
| Crimson        | #DC143C | Colored | Text |
| Cyan           | #00FFFF | Colored | Text |
| DarkBlue       | #00008B | Colored | Text |
| DarkCyan       | #008B8B | Colored | Text |
| DarkGoldenRod  | #B8860B | Colored | Text |
| DarkGray       | #A9A9A9 | Colored | Text |
| DarkGreen      | #006400 | Colored | Text |
| DarkKhaki      | #BDB76B | Colored | Text |
| DarkMagenta    | #8B008B | Colored | Text |
| DarkOliveGreen | #556B2F | Colored | Text |
| Darkorange     | #FF8C00 | Colored | Text |
| DarkOrchid     | #9932CC | Colored | Text |
| DarkRed        | #8B0000 | Colored | Text |
| DarkSalmon     | #E9967A | Colored | Text |
| DarkSeaGreen   | #8FBC8F | Colored | Text |
| DarkSlateBlue  | #483D8B | Colored | Text |
| DarkSlateGray  | #2F4F4F | Colored | Text |
| DarkTurquoise  | #00CED1 | Colored | Text |
| DarkViolet     | #9400D3 | Colored | Text |
| DeepPink       | #FF1493 | Colored | Text |
| DeepSkyBlue    | #00BFFF | Colored | Text |
| DimGray        | #696969 | Colored | Text |
| DodgerBlue     | #1E90FF | Colored | Text |
| Feldspar       | #D19275 | Colored | Text |
| FireBrick      | #B22222 | Colored | Text |
| FloralWhite    | #FFFAF0 |         |      |
| ForestGreen    | #228B22 | Colored | Text |
| Fuchsia        | #FF00FF | Colored | Text |
| Gainsboro      | #DCDCDC | Colored | Text |
| GhostWhite     | #F8F8FF |         |      |
| Gold           | #FFD700 | Colored | Text |
| GoldenRod      | #DAA520 | Colored | Text |
| Gray           | #808080 | Colored | Text |
| Green          | #008000 | Colored | Text |
| GreenYellow    | #ADFF2F | Colored | Text |
| HoneyDew       | #F0FFF0 |         |      |
| HotPink        | #FF69B4 | Colored | Text |
| IndianRed      | #CD5C5C | Colored | Text |
| Indigo         | #4B0082 | Colored | Text |
| lvory          | #FFFFF0 |         |      |
| Khaki          | #F0E68C |         | Text |
| Lavender       | #E6E6FA |         |      |

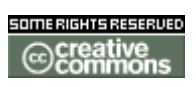

70/344

doc. tw. o

| LavenderBlush        | #FFF0F5 |              |
|----------------------|---------|--------------|
| LawnGreen            | #7CFC00 | Colored Text |
| LemonChiffon         | #FFFACD |              |
| LightBlue            | #ADD8E6 | Colored Text |
| LightCoral           | #F08080 | Colored Text |
| LightCyan            | #E0FFFF |              |
| LightGoldenRodYellow | #FAFAD2 |              |
| LightGrey            | #D3D3D3 | Colored Text |
| LightGreen           | #90EE90 | Colored Text |
| LightPink            | #FFB6C1 | Colored Text |
| LightSalmon          | #FFA07A | Colored Text |
| LightSeaGreen        | #20B2AA | Colored Text |
| LightSkyBlue         | #87CEFA | Colored Text |
| LightSlateBlue       | #8470FF | Colored Text |
| LightSlateGray       | #778899 | Colored Text |
| LightSteelBlue       | #B0C4DE | Colored Text |
| LightYellow          | #FFFFE0 |              |
| Lime                 | #00FF00 | Colored Text |
| LimeGreen            | #32CD32 | Colored Text |
| Linen                | #FAF0E6 |              |
| Magenta              | #FF00FF | Colored Text |
| Maroon               | #800000 | Colored Text |
| MediumAquaMarine     | #66CDAA | Colored Text |
| MediumBlue           | #0000CD | Colored Text |
| MediumOrchid         | #BA55D3 | Colored Text |
| MediumPurple         | #9370D8 | Colored Text |
| MediumSeaGreen       | #3CB371 | Colored Text |
| MediumSlateBlue      | #7B68EE | Colored Text |
| MediumSpringGreen    | #00FA9A | Colored Text |
| MediumTurquoise      | #48D1CC | Colored Text |
| MediumVioletRed      | #C71585 | Colored Text |
| MidnightBlue         | #191970 | Colored Text |
| MintCream            | #F5FFFA |              |
| MistyRose            | #FFE4E1 |              |
| Moccasin             | #FFE4B5 |              |
| NavajoWhite          | #FFDEAD | Colored Text |
| Navy                 | #000080 | Colored Text |
| OldLace              | #FDF5E6 | Colored Text |
| Olive                | #808000 | Colored Text |
| OliveDrab            | #6B8E23 | Colored Text |
| Orange               | #FFA500 | Colored Text |
| OrangeRed            | #FF4500 | Colored Text |
| Orchid               | #DA70D6 | Colored Text |
| PaleGoldenRod        | #EEE8AA | Colored Text |
| PaleGreen            | #98FB98 | Colored Text |
| PaleTurquoise        | #AFEEEE | Colored Text |
| PaleVioletRed        | #D87093 | Colored Text |
| PapayaWhip           | #FFEFD5 |              |
| PeachPuff            | #FFDAB9 | Colored Text |
| Peru                 | #CD853F | Colored Text |
| Pink                 | #FFC0CB | Colored Text |
| Plum                 | #DDA0DD | Colored Text |
| PowderBlue           | #B0E0E6 | Colored Text |
| Purple               | #800080 | Colored Text |

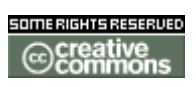

71/344

doc. tw. o

| Red         | #FF0000 | Colored Text |
|-------------|---------|--------------|
| RosyBrown   | #BC8F8F | Colored Text |
| RoyalBlue   | #4169E1 | Colored Text |
| SaddleBrown | #8B4513 | Colored Text |
| Salmon      | #FA8072 | Colored Text |
| SandyBrown  | #F4A460 | Colored Text |
| SeaGreen    | #2E8B57 | Colored Text |
| SeaShell    | #FFF5EE |              |
| Sienna      | #A0522D | Colored Text |
| Silver      | #C0C0C0 | Colored Text |
| SkyBlue     | #87CEEB | Colored Text |
| SlateBlue   | #6A5ACD | Colored Text |
| SlateGray   | #708090 | Colored Text |
| Snow        | #FFFAFA |              |
| SpringGreen | #00FF7F | Colored Text |
| SteelBlue   | #4682B4 | Colored Text |
| Tan         | #D2B48C | Colored Text |
| Teal        | #008080 | Colored Text |
| Thistle     | #D8BFD8 | Colored Text |
| Tomato      | #FF6347 | Colored Text |
| Turquoise   | #40E0D0 | Colored Text |
| Violet      | #EE82EE | Colored Text |
| VioletRed   | #D02090 | Colored Text |
| Wheat       | #F5DEB3 | Colored Text |
| White       | #FFFFFF |              |
| WhiteSmoke  | #F5F5F5 |              |
| Yellow      | #FFFF00 |              |
| YellowGreen | #9ACD32 | Colored Text |

▲ Not all Color Names are valid in all Browsers, so to be on the safe side, it is useually best to use the HTML number by default. If these colors do not meet your requirements, see the link at the bottom of the page for the Color Picker II.

Bold Text Two Underscore (\_) characters are used to make text Bold.

Example: \_\_This Text is Bold\_\_ produces: This Text is Bold

Italic Text Two Single Quote (') characters are used to make text Italic.

Example: "This Text is Italic" produces: *This Text is Italic* 

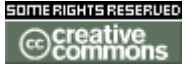
doc. Tw. TIKIWIKI ORO

**Underlined Text** 

Three Equal (=) characters are used to underline text.

Example: ===This Text is Underlined=== produces: This Text is Underlined

Centered Text

Two Colon (:) characters are used to Center text. The Centered Text can be centered within a Box, a Table, or almost anything else.

Example: ::This Text is Centered:: produces: This Text is Centered

### **Monospaced Text for Code**

Monospaced Text is useful when displaying Code and can be created in two ways. The easiest is to start a new line with one or more spaces. The Minus (-) and Plus (+) character combination can also be used to specify a Monospaced Text.

Example: -+This Text uses a Monospaced Font+- produces: This Text uses a Monospaced Font

If using a Monospaced Font, be sure to keep the line length short. If the lines are too long, they will push the right column out of the browser display area.
 The Leading Space Monospaced Font is disabled on many sites.

Text box

Apply one carat at start and end of text to be in a box.

Example: ^This Text is in a box^ produces:

This Text is in a box

NOTE: This CSS style is called "simplebox" and may look different or may not exist, depending on your theme CSS.

Indent

Example: ;Did you know indent will appear: here produces:

Did you know indent will appear here

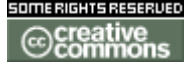

doc. tw. TIKIWIKLORG

## **Using Square Brackets**

If you wish to include square brackets in your text (i.e. as regular text and not a link) simply add an additional open bracket to start. E.g.

[[this would not be a link]

Would render like this...

[this would not be a link]

**Useful Links** 

 The Color Picker II is located at <u>http://www.pagetutor.com/pagetutor/makapage/picker/</u>

**Non-breaking space** 

Use ~hs~~ to add the HTML " " for a non-breaking space.

## Wiki-Syntax Special Characters

# Wiki-Syntax Special Characters

Of course - any of the characters in the following table can be added to a wiki page by enclosing it's number within a pair of Tildies. Example: ~169~ will display © 000 001 002 003 004 005 006 007 008 009 010 011 012 013 014 015 ::

| 016 | 017 | 018 | 019 | 020 | 021 | 022 | 023 | 024 | 025 | 026 | 027 | 028 | 029 | 030 | 031 |
|-----|-----|-----|-----|-----|-----|-----|-----|-----|-----|-----|-----|-----|-----|-----|-----|
| 032 | 033 | 034 | 035 | 036 | 037 | 038 | 039 | 040 | 041 | 042 | 043 | 044 | 045 | 046 | 047 |
|     | !   | "   | #   | \$  | %   | &   | '   | (   | )   | *   | +   | ,   | -   |     | /   |
| 048 | 049 | 050 | 051 | 052 | 053 | 054 | 055 | 056 | 057 | 058 | 059 | 060 | 061 | 062 | 063 |
| 0   | 1   | 2   | 3   | 4   | 5   | 6   | 7   | 8   | 9   | :   | ;   | <   | =   | >   | ?   |
| 064 | 065 | 066 | 067 | 068 | 069 | 070 | 071 | 072 | 073 | 074 | 075 | 076 | 077 | 078 | 079 |
| @   | A   | B   | C   | D   | E   | F   | G   | H   | I   | J   | K   | L   | M   | N   | O   |
| 080 | 081 | 082 | 083 | 084 | 085 | 086 | 087 | 088 | 089 | 090 | 091 | 092 | 093 | 094 | 095 |
| P   | Q   | R   | S   | T   | U   | V   | W   | X   | Y   | Z   | [   | \   | ]   | ^   |     |
| 096 | 097 | 098 | 099 | 100 | 101 | 102 | 103 | 104 | 105 | 106 | 107 | 108 | 109 | 110 | 111 |

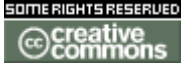

doc. DOC.TIKIWIKI.ORG

h i i k 1 а b С d е f g m n 0 112 113 114 115 116 117 118 119 120 121 122 123 124 125 126 127 р t u v Z { } q r s W Х y 128 129 130 131 132 133 134 135 136 137 138 139 140 141 142 143 Ž € Š t ‡ ‰ Œ f < ... . . . . 144 145 146 147 148 149 150 151 152 153 154 155 156 157 158 159 , " ,, ~ тм Ÿ • š ž > œ د 165 166 167 172 173 174 175 160 161 162 163 164 168 169 170 171 £ ¤ ¥ ł § C a R i ¢ 176 177 178 179 180 181 182 183 184 185 186 187 188 189 190 191 0 2 <u>0</u> ± 3 ¶ 1⁄4 1⁄2 3⁄4 μ » Ś 192 193 194 195 196 197 198 199 200 201 202 203 204 205 206 207 À Á Â Ã Ä Å Æ È É Ê Ë ì Í Î ï Ć 208 209 210 211 212 213 214 215 216 217 218 219 220 221 222 223 Ò Ó Ô Õ Ù Ú Û Ü Ý Ð Ñ Ö Ø Þ ß × 224 225 226 227 228 229 230 231 232 233 234 235 236 237 238 239 à á â ã ä å è é ê ë ì í î ï æ ç 240 241 242 243 244 245 246 247 248 249 250 251 252 253 254 255 ð õ ù ñ ò ó ô ö ú û ü ý ÿ ÷ ø b

The most often used special characters can be given (case insensitive) as: ~bs~ ~hs~ ~amp~ ~ldq~ ~rdq~ ~lsq~ ~rsq~ ~c~ ~--~ "--" ~lt~ ~gt~ \ & " " ' © — — < ::&gt; \ & " " ' ' © — "—" < >

## Wiki Config

# Wiki Config

- Wiki Config
  - Admin Access
  - Sections: Tiki Config Panel
  - Wiki settings
    - <u>Dumps</u>
    - Create a tag for the current wiki
    - Restore the wiki
    - Remove a tag
    - Wiki comments settings
    - Wiki attachments
    - Export Wiki Pages
    - Remove unused pictures

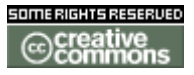

doc. tw. 0 DOC.TIKIWIKI.ORG

- Wiki Home Page
- <u>Wiki Discussion</u>
- Wiki Link Format
- <u>Wiki page list configuration</u>
- <u>Wiki features</u>
  - <u>Sandbox</u>
  - Last Changes
  - <u>Dump</u>
  - Export
  - Rating
  - <u>History</u>
  - List Pages
  - Backlinks
  - Like pages
  - <u>Rankings</u>
  - <u>Undo</u>
  - <u>Multiprint</u>
  - PDF generation
  - <u>Comments</u>
  - Spellchecking
  - <u>Minor Edits</u>
  - <u>Use templates</u>
  - Warn on edit
  - <u>Pictures</u>
  - <u>Use page description</u>
  - Show page title
  - Cache Wiki pages
  - Footnotes
  - Users can save to notepad
  - Users can lock pages
  - <u>Use WikiWords</u>
  - Page creators are admin of their pages
  - <u>Table syntax</u>
  - Automonospaced text
  - Uses Slideshow
- Wiki History
- Copyright Management
- Wiki Watch

Admin Access

To access administration, go to **Home Page** and, on the **Menu**, click on **"Admin** (click!)".

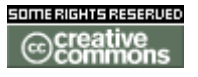

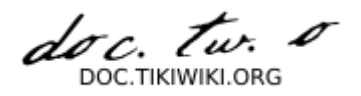

# Sections: Tiki Config Panel

You will access the **Sections** <u>**Tiki Config**</u> Panel (see <u>**Tiki Config**</u>), as shown in this graphics:

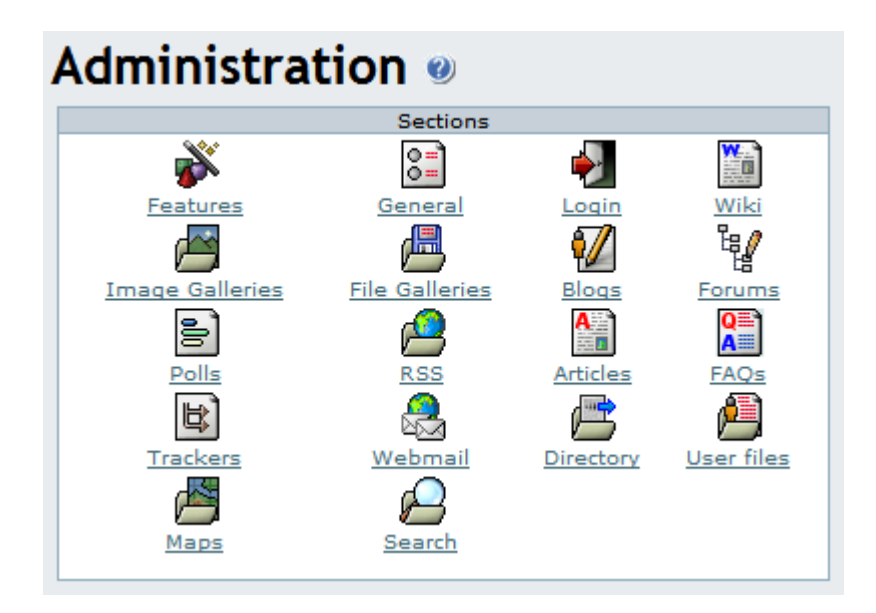

## Wiki settings

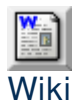

From the **<u>Tiki Config</u>** Panel, click the Wiki icon to display its settings panel, the top of which appears like so:

| A | Administration 🥘 |                           |                |              |    |   |   |            |   |   |        |         |         |      |   |   |   |
|---|------------------|---------------------------|----------------|--------------|----|---|---|------------|---|---|--------|---------|---------|------|---|---|---|
| 8 | ×                | 0=                        | N              |              |    | ß | 1 | <u>لوا</u> | 6 | 2 | A<br>I | QE<br>A | E)      | 2    | ß | ß |   |
| F |                  |                           |                |              |    |   |   |            |   |   |        | Wik     | (i sett | ings |   |   |   |
|   | Du<br>Ge<br>De   | umps:<br>enerat<br>ownloa | te du<br>ad la | mp<br>st dur | np |   |   |            |   |   |        |         |         |      |   |   | ١ |

### Dumps

This section can be used to generate/download an XHTML dump of your Wiki that can be used for offline browsing, distributing the Wiki in a CD, off-site presentations, and so on.

• Click on the links to download dumps

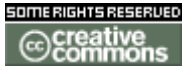

doc. tw. DOC.TIKIWIKI.ORG

| V Solution of the settings          V       V | \dm <sup>i</sup>          | ini                   | str          | ati | on | 0 |          |   |   |        |          |         |      |   |   |
|----------------------------------------------------------------------------------------------------|---------------------------|-----------------------|--------------|-----|----|---|----------|---|---|--------|----------|---------|------|---|---|
| Wiki settings           Dumps:         N           Generate dump         N           Download last dump         N                                                                                                    | <b>š</b> 📰                | N                     |              |     | ß  | 1 | <b>в</b> | 5 | 2 | A<br>I | Q≣`<br>A | B)      |      | ß | ß |
| Dumps:<br>Generate dump<br>Download last dump                                                                                                    |                           |                       |              |     |    |   |          |   |   |        | Wik      | (i sett | ings |   |   |
|                                                                                                    | Dumps<br>Genera<br>Downlo | :<br>ite du<br>ad las | mp<br>st dur | np  |    |   |          |   |   |        |          |         |      |   | • |

#### Create a tag for the current wiki

• Push the button to create a tag

#### **Restore the wiki**

• Push the button to restore a tag

#### **Remove a tag**

• Push the button to remove a tag

Tags: A tag is a mark in the current state of the Wiki. They can be used to save the Wiki at regular intervals and to recover the whole Wiki to a particular state if something disastrous occurred. To create a tag simply enter a tag name and click the **create** tag button. To restore a tag select one of the existing tags and click **restore** (*all your Wiki pages will be lost and the saved state for the wiki will be restored!*). Since tags can take a lot of space you can remove tags that you don't want to use by clicking the **remove** tag button after selecting the tag that you don't want to use anymore.

| Create a tag for the current wiki Tag Name create |  |
|---------------------------------------------------|--|
| Restore the wiki<br>Tag Name: 💌restore            |  |
| Remove a tag<br>Tag Name                          |  |

#### Wiki comments settings

Wiki pages can have comments. In this panel you can select the default number of comments to view for Wiki pages and how comments will be sorted.

> Push the button to change preferences

| Wiki comments settings               |          |  |  |  |  |  |
|--------------------------------------|----------|--|--|--|--|--|
| Default number of comments per page: | 10       |  |  |  |  |  |
| Comments default ordering            | Points 💌 |  |  |  |  |  |
| Change preference                    | ces      |  |  |  |  |  |

#### Wiki attachments

A Wiki page can have attached files. In this panel you can configure whether attachments are allowed and where to store the files. You can store attachments in the database or a directory. The directory path can be absolute (example: / *foo/bar/uploads/*) or relative to the Tiki directory (example: *files/*).

• Click on the button to change preferences

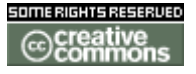

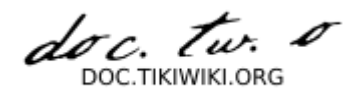

## ▲ The trailing slash is mandatory.

| Wiki attachments<br>Wiki attachments:                           |                 |
|-----------------------------------------------------------------|-----------------|
| Use database to store files:<br>Use a directory to store files: | Path:           |
| Char                                                            | nge preferences |

Export Wiki Pages

The **Export** link can be used to export all your Wiki pages to a PHPWiki compatible format. Then you can import pages if you want using the **Import PHPWiki Dump** link in the **Admin** menu. Each page is exported to a file where all the versions of the page are stored in MIME format.

• Click on the link to export wiki pages

| Export Wiki Pages |        |  |
|-------------------|--------|--|
|                   | Export |  |

#### **Remove unused pictures**

This link can be used to remove all the pictures that are stored in the Wiki pictures directory (*img/wiki\_up*) but are not referenced in any Wiki page.

• Click on the link to remove unused pictures

Remove unused pictures

Wiki Home Page

Indicates the name of the page that will be the HomePage for your Wiki.

• Click on the button to set the page

| Wiki Home Page | HomePage |
|----------------|----------|
|----------------|----------|

#### Wiki Discussion

**Discuss pages on forums** activates a **discuss** button on every Wiki page that takes users to a thread in the specified forum for that particular page. The forum

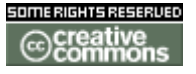

doc. Tw. TIKIWIKI ORG

must be created before, if not created. This allows users to create an open discourse about pages using the public forums. If the thread for a page does not exist, Tiki creates it.

Note: Wiki Discussion feature overlaps the Comments feature and was introduced because of the difficulty to spot new comments in a Wiki with many pages but this is not problematic anymore. It is similar to the Comments features and the two can be used at the same time although it is probably better to use only one.

• Click on the button to change preferences

| Wiki Discussion<br>Discuss pages on forur | ns:                |         |
|-------------------------------------------|--------------------|---------|
| Forum:                                    |                    | Probo 💌 |
|                                           | Change preferences |         |

#### Wiki Link Format

This control can be used to control recognition of Wiki links using the two parenthesis Wiki link syntax ((page name)).

- **english** allows only letters, numbers, space, underscore, dash, period and semicolon (but space, dash, period and semicolon not allowed as either the first or last characters).
- latin adds accented characters.
- **complete** allows anything at all but is not guaranteed to be bug-free or secure.

Note that this only affects the Wiki syntax *((page name))*. It does not affect recognition of the Wiki naming convention of Smashed words starting with capital letters (example: *ThisIsSomePage*).

• Push the button to set the format

| Wiki Link Forma                                                                              | t   |  |  |  |  |  |  |
|----------------------------------------------------------------------------------------------|-----|--|--|--|--|--|--|
| Controls recognition of Wiki links using the two parenthesis Wiki link syntax ((page name)). |     |  |  |  |  |  |  |
| complete 💌                                                                                   | set |  |  |  |  |  |  |

### Wiki page list configuration

Simply determines which columns will show in the **Pages** screen (available as **List pages** in the Wiki menu).

• Push the button to set preferences

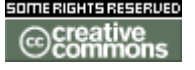

doc. tw. o

| Wiki page list configuration |   |
|------------------------------|---|
| Name                         | ~ |
| Hits                         | ~ |
| Last modification date       | ~ |
| Creator                      | ~ |
| User                         | ~ |
| Last version                 | ~ |
| Comment                      | ~ |
| Status                       | ~ |
| Versions                     | ~ |
| Links                        | ~ |
| Backlinks                    | ~ |
| Size                         | ~ |
| Change preferences           |   |

### Wiki features

This section can be used to enable/disable specific Wiki features.

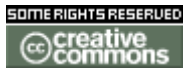

doc. tw. o

| Wiki Featur                | es:                        | _             |
|----------------------------|----------------------------|---------------|
| Sandbox;                   |                            | ~             |
| Last chang                 | les:                       | ✓             |
| Dump:                      |                            | ~             |
| History:                   |                            | ~             |
| List pages                 | I                          | ~             |
| Backlinks:                 |                            | ×             |
| Like pages                 | 51                         | ~             |
| Rankings:                  |                            | <b>v</b>      |
| Undo:                      |                            | ~             |
| MultiPrint:                |                            | ~             |
| PDF gener                  | ation:                     |               |
| Comments                   | 51                         | ~             |
| Spellcheck                 | ing:                       |               |
| Use templ                  | ates:                      | ~             |
| Warn on e                  | dit:                       | 🔽 👤 mins      |
| Pictures:                  |                            | 5             |
| Use page (                 | description:               | ~             |
| Show page                  | title:                     | ~             |
| Cache wiki                 | pages (global)             | 5 minutes 💌   |
| Individual                 | cache:                     |               |
| Footnotes:                 |                            |               |
| Users can<br>perm):        | lock pages (if             |               |
| Use WikiW                  | ords:                      | ~             |
| Link plural<br>their singu | WikiWords to<br>lar forms: | ~             |
| Page creat<br>of their pa  | ors are admin<br>ges:      |               |
| Tables syn                 | tax:                       | \n for rows 💌 |
| Automono                   | spaced text:               | ~             |
| Uses Slide                 | show:                      | ~             |
|                            | Change prefe               | rences        |

#### Sandbox

The Sandbox page allows users to practice their Wiki page editing skills. The Sandbox is a special page where everybody has write permission and no history is saved.

#### Last Changes

This feature displays the last changes to the Wiki.

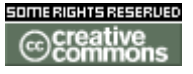

doc. Two

#### Dump

If enabled dumps can be used.

### Export

All user to export page content as a file (?).

### Rating

This allows you to add a poll from **polls** feature to any wiki page. The poll is unique to the page, created from a "poll template" which is created in the Poll feature: set a poll's 'active' drop-down to "template". You may have to adjust your groups permissions for tiki\_p\_wiki\_view\_ratings and tiki\_p\_wiki\_vote\_ratings.

#### History

If enabled users can see the history of each Wiki page.

#### List Pages

If enabled users can see the list of Wiki pages--like a directory of Wiki pages.

#### Backlinks

Allows users to view a list of pages that link to the current page

Like pages

If enabled users can see a listing of pages named similarly to the current page.

Rankings

If enabled users can see several charts or rankings about the Wiki.

#### Undo

If enabled then the user who last edited a page can undo his or her edit.

### Multiprint

If enabled a section is provided where a user can select several Wiki pages and then view them in a printer-friendly version. This can be used to print multiple pages.

### PDF generation

If enabled Wiki pages can be converted to PDF format for printing, archiving, or other purposes. *There are known bugs in the PDF generation.* 

#### Comments

If enabled Wiki pages can have comments. This feature overlaps the **Wiki Discussion** feature, you can read the note about Wiki pages comments/discussion at the bottom of this page.

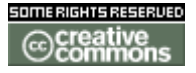

doc. tur.

#### Spellchecking

If enabled the spellchecker can be used for Wiki pages.

#### **Minor Edits**

Users with the right permission can do minor edits on Wiki pages. Minor edits are not reflected in the history and users *watching* the page are not notified of them.

#### Use templates

If enabled templates can be used to edit Wiki pages. The user editing a page can select one of the templates available for Wiki pages. See ContentTemplatesDoc to learn how to create templates for wiki pages.

### Warn on edit

If enabled then when a user is editing a page the **edit** button will be colored red and the name of the user editing the page will be displayed as a tooltip. If the user saves or cancels his or her edit or if the indicated amount of time passes the **edit** button will be displayed normally. This feature is useful to prevent collisions when editing pages.

#### Pictures

If enabled users can quickly add an image to a Wiki page by simply uploading the picture when editing a page. The picture will be stored in *img/wiki\_up* using the name of the picture as an Id.

#### Use page description

If enabled a description can be entered when editing a page and descriptions will be displayed below the page name when viewing a page.

#### Show page title

If enabled the page title will be displayed. If disabled no title will be displayed (and it will be hard to know what page you are editing!).

#### Cache Wiki pages

If enabled then Wiki pages can be cached, so the Tiki engine will not have to parse the page content to display it. After the indicated time passes or if the page is changed, the cache is invalidated.

#### Footnotes

If enabled logged users can write personal footnotes when editing a page. The footnotes will be displayed only to the user who edited them inmediately below the Wiki page. This can be used as a good way to let users make personal notes and observations about pages.

#### Users can save to notepad

If enabled and if the user's notepad feature is enabled and if the user is logged a

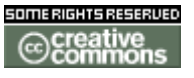

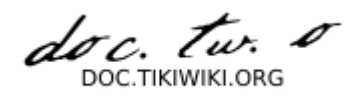

**save** icon will be shown when viewing a page, letting the user save the page to his or her personal notepad.

Users can lock pages

If enabled then users with permission to lock pages can lock pages and only the user who locked a page or admin can unlock it.

Use WikiWords

If enabled then words using the Wiki naming convention of Smashed words will automatically become links. WikiWords start with capital letters and include capitals in the middle of the word (example: *ThisIsAWikiWord*).

Page creators are admin of their pages

If enabled then users who create a page are also in control of that page. They have administrators rights over it.

Table syntax

This selects the syntax to be used for new rows in tables. Can be || or "\n" (line break).

Example of both ways for inserting a new row Using || for new rows Using \n for new rows ||r1c1|r1c2||r2c2|r2c2|| ||r1c1|r1c2

r2c1|r2c2||

#### Automonospaced text

If this is enabled, the Tiki code lines starting with at least one space are interpreted and rendered with monospaced font. Generally if you have occasional users this can get them puzzled and wondering what's happening.

**Uses Slideshow** 

If enabled users can generate slideshows from structures.

• Push the button, when finished to set preferences.

#### Wiki History

This panel is to control the deletion of old versions of Wiki pages.

**Maximum number of versions for history** determines how many versions of a Wiki page will be kept before older versions are deleted. This affects the level of undo that is possible, but also how much of the page's evolution you can see. This can be useful in a highly collaborative environment where it seems that some elements don't make sense anymore.

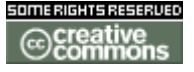

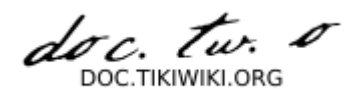

**Never delete versions younger than days** can be used as a basic way to avoid **vandals** or to make sure that editors can review all the changes done to a page if many edits were done in a short time.

• Push the button to set preferences.

| Wiki Histor<br>Maximum<br>history:   | y<br>number of versions for 0 |  |
|--------------------------------------|-------------------------------|--|
| Never delete versions younger than 1 |                               |  |
|                                      | Change preferences            |  |

#### **Copyright Management**

You can use or not the <u>Copyright Management</u> to specify a content license under which all Wiki pages are published when submitted. License Page indicates the Wiki page containing the default license of your Wiki. It won't be created automatically. **Submit Notice** is seen when editing a Wiki page to indicate what content is suitable considering the license.

• Push the button to set preferences.

|   | Copyright Management                 |  |  |  |  |
|---|--------------------------------------|--|--|--|--|
|   | Enable Feature: 🔽                    |  |  |  |  |
|   | License Page: Copyright              |  |  |  |  |
|   | Submit Notice: This is submit notice |  |  |  |  |
|   | Change preferences                   |  |  |  |  |
| 1 |                                      |  |  |  |  |

#### Wiki Watch

The two first options automatize the monitoring of Wiki pages.

Create watch for author on page creation automatically makes a page creator monitor the page he created. Enable watches on comments notifies monitorers of new comments, as for a new edit.

Used less often, **Enable watch events when I am the** editor cancels the normal behavior which assumes that editors do not want to be notified themselves when they modify a page they are monitoring.

• Push the button to set preferences.

| Wiki Watch:                                  |   |
|----------------------------------------------|---|
| Create watch for author on page<br>creation: |   |
| Enable watches on comments:                  | ~ |
| Enable watch events when I am the editor:    |   |
| Set                                          |   |

### Wiki Details

# Wiki Modules

module name

#### usage

wiki\_last\_comments

Shows the name of the commented pages, the beginning of comment and in tooltip the commenter and comment date.

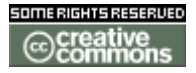

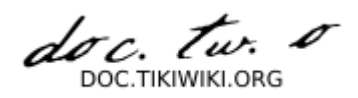

| comm_received_object<br>s | A summary of objects received in your site from other sites (including Wiki pages)        |
|---------------------------|-------------------------------------------------------------------------------------------|
| last_modif_pages          | Shows the name of the latest changed Wiki pages. Extremely useful to review modifications |
| quick_edit                | Allows to edit or create a Wiki page by simply entering its name                          |
| random_pages              | Shows random pages at each pageload                                                       |
| search_wiki_page          | Searches for Wiki pages matching (can be partially) the name entered                      |
| top_pages                 | Most visited Wiki pages                                                                   |
| user_pages                | Shows the pages edited (or created) by the module viewer                                  |
|                           |                                                                                           |

## **Image Galleries**

# Image Galleries

Image galleries are collections of images. If the Image Gallery feature is enabled in your Tiki installation, you can create public or private galleries and upload images to them from your local hard drive or another Internet URL. Tiki automatically creates thumbnail versions of your uploaded images; you don't have to do so yourself. Galleries can be used for photo albums of course, but also creatively for other applications such as product "showrooms".

## **Feature Overview**

The following is a short list of Image Gallery features:

- Enable or disable the Image Gallery feature.
- Set display of listing fields, such as description or created date.
- Make a gallery public or private, and control its permissions.
- Create, modify and delete galleries.
- Adjust auto-thumbnailing settings.
- Set the number of thumbnail rows and columns.
- Categorize your galleries.
- Upload images from URL or disk.
- Override auto-thumbnailing by uploading your own thumbnails.
- Enter a name for your uploaded image, or, let Image Gallery use the filename.
- Put coordinates on images and display them using the **maps** feature.

## From Here

- To enable Image Galleries for your Tiki site, see General Admin.
- To read the user manual for Image Galleries, see **Image Galleries User**.
- To learn about administering Image Galleries, see Image Galleries Config.

Useful Links

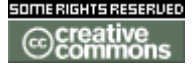

doc. tw. TIKIWIKI ORG

**Image Galleries User** 

# Image Galleries User

## The Menu

When Image Galleries are enabled and you have the right permissions, site visitors can see an Image Gallery menu can be clicked to open. From here you will be able to create galleries and upload images to the galleries.

Collapsed and Expanded Menu:

| :: Workflow       | ( <sup>111</sup> ) |
|-------------------|--------------------|
| :: Wiki           | Calleries          |
| 👔 Image Galleries | Rankings           |
| Articles          | Upload image       |
| :: Blogs          | System gallery     |

There are usually three options in the menu — Galleries, Rankings and Upload Images — and the options may change depending on your permissions. In our example, you can see an additional option "System Galleries". In this section, let's examine each option in detail.

## **Prior to Gallery Creation**

At first, before galleries are created or images uploaded to them, the Galleries center panel appears as in this illustration. Notice the "create new gallery" link.

| Gall                | eries 🛯 🖗   | Ð       |               |      |      |        |         |
|---------------------|-------------|---------|---------------|------|------|--------|---------|
| <b>%</b>            |             |         | 6             |      |      |        |         |
| Available Galleries |             |         |               |      |      |        |         |
| Find (find)         |             |         |               |      |      |        |         |
|                     |             |         |               |      |      |        |         |
| Name                | Description | Created | Last modified | User | Imgs | Visits | Actions |
| No records found    |             |         |               |      |      |        |         |
|                     |             |         | Page: 1/0     |      |      |        |         |

# **Creating a Gallery of Images**

Clicking the "create new gallery" link displays a form to create a new gallery, with

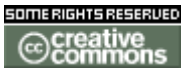

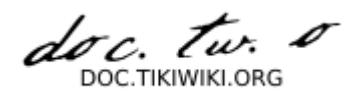

fields to fill-in, as you can see here:

| Galleries 🛛 🕄                                  |                                                                      |
|------------------------------------------------|----------------------------------------------------------------------|
| 78                                             |                                                                      |
| Create a gallery                               |                                                                      |
| Name:                                          | Rick's Pix                                                           |
| Description:                                   | Photos of friends, family, Japan, A<br>drumming.                     |
| Gallery is visible to non-admin users?         |                                                                      |
| Max Rows per page:                             | 10                                                                   |
| Images per row:                                | 6                                                                    |
| Thumbnails size X:                             | 80                                                                   |
| Thumbnails size Y:                             | 80                                                                   |
| Available scales:                              | No scales available                                                  |
| Add scaled images size X × Y:                  | x                                                                    |
| Categorize                                     | [ show categories   hide categories ]<br>Friends & Family<br>Hobbies |
|                                                | categorize this object:                                              |
|                                                | Admin categories                                                     |
| Other users can upload images to this gallery: |                                                                      |
|                                                | save                                                                 |
|                                                | N                                                                    |

# The fields are explained in the following table:

| Field                                     | Description                                                                                                    |
|-------------------------------------------|----------------------------------------------------------------------------------------------------|
| Name                                      | Short name for the gallery. Appears in listings.                                                                                        |
| Description                               | A description of the contents of the gallery.                                                                                           |
| Gallery is visible to non-<br>admin users | If not checked, then the gallery will be visible only to users with the tiki_p_admin_galleries permission set.                          |
| Geographic                                | if checked then images can have a longitude and latitude and be displayed using the $\underline{\textit{maps}}$ feature.                |
| Max Rows per page                         | Used for formatting gallery appearance, this is the maximum number of rows of thumbnails, per page, that will be displayed to visitors. |
| Images per row                            | Used for formatting gallery appearance, this is the maximum number of thumbnails per row.                                               |
| Thumbnails size X                         | Width for Thumbnails, in pixels.                                                                                                    |
| Thumbnails size Y                         | Height for Thumbnails, in pixels.                                                                                                    |
| Available scales                          | Scales available, according to your web hosts' image formatting software. May display 'No scales available'.                            |
| Add scaled images size X $_{\rm X}$ Y     | If available, you can add a scaled image of size X pixels by Y pixels.                                                                  |
|                                           |                                                                                                    |

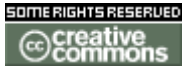

doc. Tw. TIKIWIKI ORG

| Categorize                                       | category list, choose a pre-created category, check "Categorize" to add the gallery to a category, or, Admin your categories.      |
|--------------------------------------------------|----------------------------------------------------------------------------------------------------|
| Other users can upload<br>images to this gallery | If checked, users will be allowed to upload images to your gallery, but they won't be able to delete images or change the gallery. |
| Create a gallery fo                              | or testing by filling in the form, and clicking Save at the bottom of                                                              |

Use categories to group your Gallery with other Tiki objects. Here you can show and hide the

Create a gallery for testing by filling in the form, and clicking Save at the bottom of the form. Once Tiki creates the gallery, it will be listed like so:

| Galleries 🥑 🕸                                                                                                    |                                                                                                    |         |               |      |      |        |       |     |
|----------------------------------------------------------------------------------------------------|----------------------------------------------------------------------------------------------------|---------|---------------|------|------|--------|-------|-----|
| <b>%</b>                                                                                                    | Will a state of the state of the state of th |         |               |      |      |        |       |     |
| Avail<br>create r<br>Find                                                                                                    | Available Galleries<br>create new gallery<br>Find                                                                                                    |         |               |      |      |        |       |     |
| Name                                                                                                    | Description                                                                                                    | Created | Last modified | User | Imas | Visits | Actio | ons |
| Rick's Photos of friends, Fri 16 of Jan, Fri 16 of Jan, admin 0 0 11 × 12 admin 4 admin 0 10 11 × 12 admin 4 admin 10 10 11 × 12 admin 4 admin 10 10 11 × 12 admin 10 10 11 × 12 admin 10 10 11 × 12 admin 10 10 11 × 12 admin 10 10 11 × 12 admin 10 10 11 × 12 admin 10 10 11 × 12 admin 10 10 11 × 12 admin 10 10 11 × 12 admin 10 10 10 11 × 12 admin 10 10 10 10 11 × 12 admin 10 10 10 11 × 12 admin 10 10 10 11 × 12 admin 10 10 10 11 × 12 admin 10 10 10 11 × 12 admin 10 10 10 11 × 12 admin 10 10 10 10 11 × 12 admin 10 10 10 11 × 12 admin 10 10 10 10 11 × 12 admin 10 10 10 10 11 × 12 admin 10 10 10 10 11 × 12 admin 10 10 10 11 × 12 admin 10 10 10 10 11 × 12 admin 10 10 10 10 11 × 12 admin 10 10 10 10 11 × 12 admin 10 10 10 11 × 12 admin 10 10 10 10 10 10 10 10 10 10 10 10 10 |                                                                                                    |         |               |      |      |        |       |     |
| Page: 1/1<br>1                                                                                                    |                                                                                                    |         |               |      |      |        |       |     |

If you want to browse the gallery, click its name. On each line in the listing, depending on your permissions set you can see the "Actions" you can take on each gallery:

| ts | Actions |
|----|---------|
| 14 | % 🗙 🗳 👘 |
|    | 🛱 🔦 🗍   |
|    | 4.0     |

If you hover your mouse above each of the Actions icons, you can infer that they link to a set of tools including:

- Edit: edit the gallery information using the same form you used to create the gallery. Here, you can change gallery information, your categories or the size of existing thumbnail images.
- **Delete** : remove the entire gallery and its images. Use this with care, as it is a permanent operation.
- **Upload**: upload images to the gallery.
- List: browse the gallery's images as a list.
- **Perms**: configure permissions for the gallery (if you are an admin).
- Make Map: Generate a layer to be used with the maps feature (only availabl

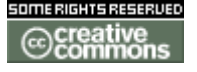

doc. Tw. TIKIWIKI ORG

e for geographic galleries).

Let's examine some of these items in more detail:

**Upload Image** 

The Upload Action allows you to upload images to the listed gallery, and displays a form as follows:

| Upload Image                                                    |                           |
|-----------------------------------------------------------------|---------------------------|
| ② S                                                             |                           |
| Browse gallery                                                  |                           |
| Image Name:                                                     | Sunny Small use filename: |
| Image Description:                                              | Sunny the Dog.            |
| Gallery:                                                        | Rick's Pix 💌              |
| Now enter the image URL or upload a local image from your disk  | <b>L</b>                  |
| URL:                                                            |                           |
| Upload from disk:                                               | D:\My Documents\! 餘程      |
| Thumbnail (optional, overrides automatic thumbnail generation): | 参照                        |
|                                                                 |                           |

After selecting a gallery you create, or a public gallery created by another user, you can either enter the URL of your image or select it from your local hard disk. Use only one method for each image, as results can be unpredictable if you upload the same image using both methods.

Tiki auto-generates thumbnails for uploaded images, but if you don't like the way they look, or if you do not want a simple thumbnail of the entire image, you can also upload your own thumbnails along with the image.

If the image is successfully uploaded, you will see its and its thumbnail displayed, as in this graphic:

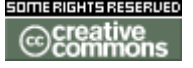

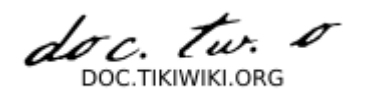

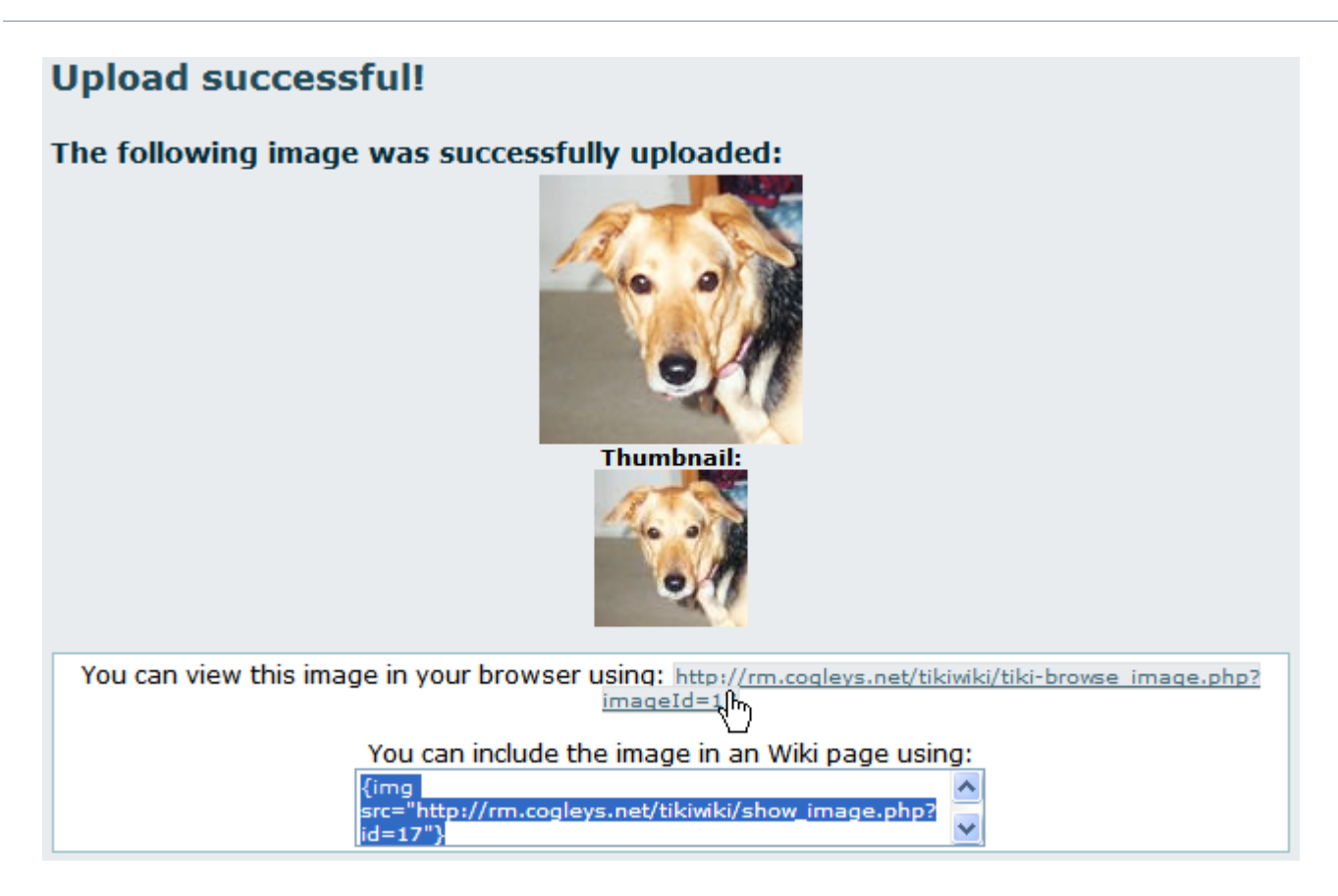

Success! The image was uploaded and stored into the Tiki database or into a folder on your server. Note the image, the thumbnail, and information about how to browse the image or include it in an HTML page or a Wiki page. Keep these links in mind for use in your Wiki pages or Blog posts.

**Note:** If Tiki's thumbnail is the same size as the image, there are several possible explanations:

- The image is a GIF. Tiki cannot resize GIFs do to copyright limitations regarding their format.
- Your web server's PHP installation does not have the GD or ImageMagick graphics manipulation packages installed.
- Your web server's PHP installation's GD or ImageMagick packages are too old.

**Browse or List Galleries** 

Clicking on the gallery name link allows you to browse a listing of thumbnails for the images in the gallery. Clicking on the "List" action displays a non-graphical, quick-loading list representation of the gallery with one image per line. The list looks like this:

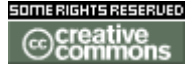

doc. tw. TIKIWIKI ORG

| Br             | Browsing Gallery: Rick's Pix                                   |         |      |      |          |  |  |  |
|----------------|----------------------------------------------------------------|---------|------|------|----------|--|--|--|
| edit           | edit gallery rebuild thumbnails upload image browse gallery    |         |      |      |          |  |  |  |
| Phote          | os of friends, family, Japan, dru                              | mming.  |      |      |          |  |  |  |
| Gallery Images |                                                                |         |      |      |          |  |  |  |
| ID             | Name                                                           | Created | Hits | User | Filesize |  |  |  |
| 18             | 18 27th Snareline 🔯 Sat 17 of Jan, 2004 [19:44] 2 admin 110445 |         |      |      |          |  |  |  |
| 17             | 17 Sunny 🔯 Sat 17 of Jan, 2004 [19:40] 1 admin 6010            |         |      |      |          |  |  |  |
| Page: 1/1      |                                                                |         |      |      |          |  |  |  |

In List View, click "Browse Gallery" to toggle back to its Thumbnail View. In the following graphic, you will notice a horizontal menu with links to Edit the gallery, rebuild thumbnails, upload images, or toggle back to List View. Above the image list or thumbnails, there are links to sort by name, date, hits, user or size. For example, clicking Name sorts in alphabetical order, from A to Z, and clicking Name again sorts in reverse alphabetical order, from Z to A. Try sorting for all the options, once you have several images uploaded.

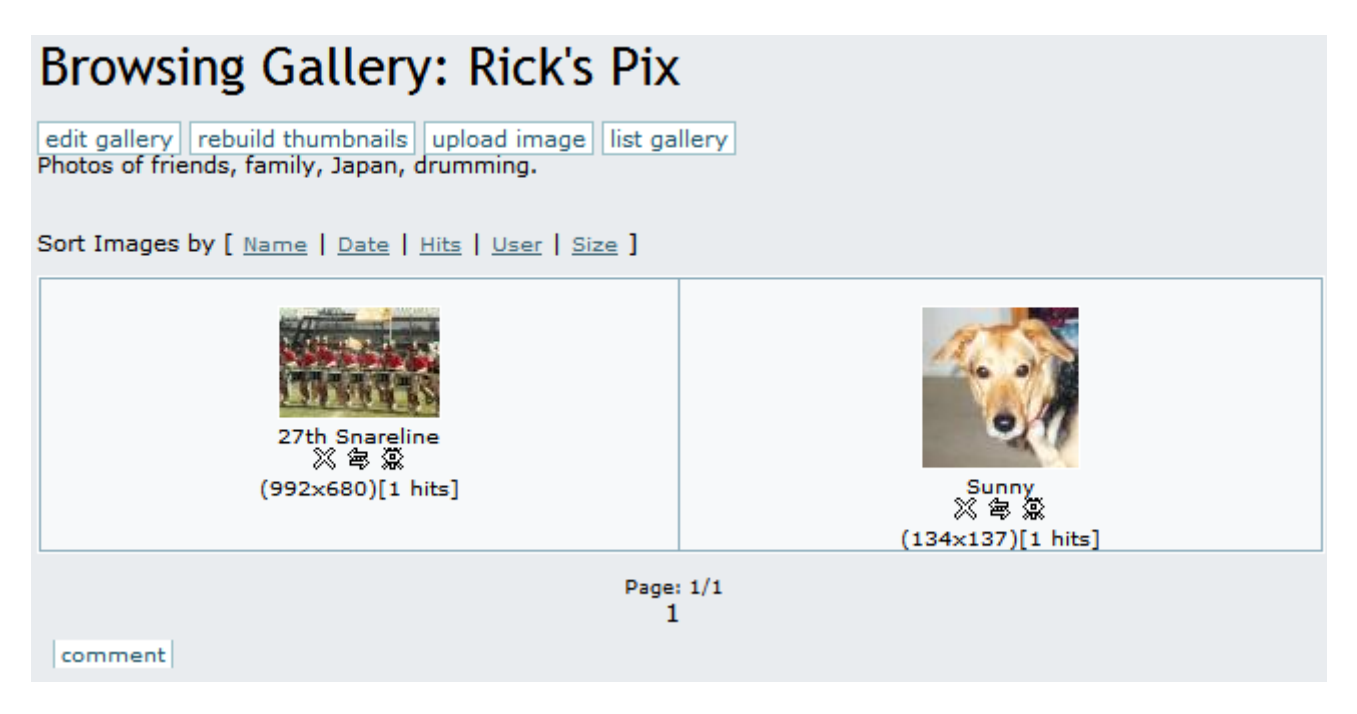

For each image, a thumbnail is displayed showing the image title, its size and the number of hits (a hit is computed each time the image is browsed). Under each thumbnail, you will find icons for Delete, Edit and Popup which act on that image.

Click the thumbnail to browse the image actual-size. Here, you will find image information, an option to move the image to another gallery (if you have permission), and link information to allow you to display the image in an HTML page or a Wiki page, an article or a Blog. You will also see links to the Next and Previous

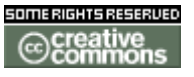

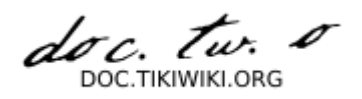

images in the gallery to browse all the gallery images if you like.

| Browsing                               | g Image: Sunny                                                                                                    |  |  |  |  |
|----------------------------------------|----------------------------------------------------------------------------------------------------|--|--|--|--|
| return to gallery                      | edit image                                                                                                    |  |  |  |  |
| Image Name:                            | Suppy                                                                                                    |  |  |  |  |
| Created:                               | Saturday 17 of January, 2004 [19:40:00]                                                                                        |  |  |  |  |
| Hits:                                  | 2                                                                                                    |  |  |  |  |
| Description:                           |                                                                                                    |  |  |  |  |
| Author:                                | admin                                                                                                    |  |  |  |  |
| Move image:                            | Move image: Rick's Pix 💙 move                                                                                                  |  |  |  |  |
| You can view this<br>http://rm.cogleys | image in your browser using:<br>s.net/tikiwiki/tiki-browse_image.php?imageId=17<br>be image in an HTML or Tiki page using simp |  |  |  |  |
| src="http://rm.co                      | gleys.net/tikiwiki/show_image.php?id=17" />                                                                                    |  |  |  |  |

Individual permissions for image galleries

From the gallery listing screen, if you have the right permissions you can use the "Perms" action to set up individual permissions for an image gallery:

| Assign<br>back<br>Current | n permissions to                                                                                                    | gallery F       | Rick's Pi   | x      |
|---------------------------|----------------------------------------------------------------------------------------------------|-----------------|-------------|--------|
| group                     |                                                                                                    |                 | permission  | action |
| Assign                    | permissions global permis                                                                                                    | oject           |             |        |
| assign                    | tiki_p_view_image_gallery                                                                                                    | 📉 to group: 🛛 R | egistered 😽 |        |
|                           | tiki p_view_image_gallery<br>tiki_p_upload_images<br>tiki_p_create_galleries<br>tiki_p_batch_upload_images<br>tiki_p_admin_galleries |                 |             |        |

When you assign a individual permission for a gallery, you can override Tiki's global

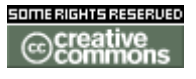

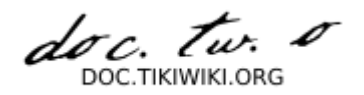

permissions system, so that only the users that have the permissions you have set for the gallery can view, edit or upload. This feature can be used to configure, for example, private galleries, paid galleries or galleries where only a special group of users can upload images.

## **The System Gallery**

If enabled from the admin screen, Tiki can capture images referenced from other sites or URLs, storing them in its database, or in a folder on your webserver. Tiki displays those images in a special gallery called the "System Gallery". If you are an admin, you can browse the System Gallery, and remove images from it.

# **Tips & Tricks**

**Utility Gallery**: One idea for a creative use of a Tiki Image Gallery is to upload buttons or icons that you might use in the pages on your site.

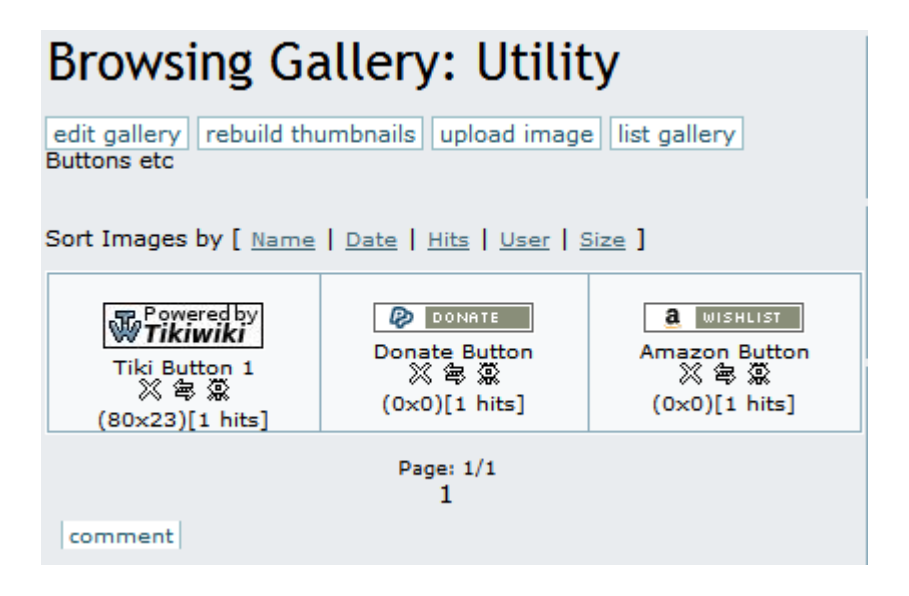

# Known bugs and problems

**GIF Patent Issue:** Thumbnail generation does not work for GIF format, resulting in a thumbnail which is the same size as the original image. This is due to patent issues, and cannot be resolved unless the patent for GIF format expires.

More documentation

**Related Information** 

- To enable Image Galleries for your site, see General Admin.
- To specify permissions for Image Gallery users, see **Permissions Settings**

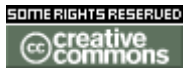

doc. tw. 0 DOC TIKIWIKI ORG

- for the general procedure.
- To administer Image Galleries, see Image Galleries Config.
- For technical details, see Image Galleries Details.

## Useful Links

- Unisys' GIF Patent <u>http://www.unisys.com/aboutunisys/lzw</u>
- Why No GNU GIFs? <u>http://www.gnu.org/philosophy/gif.html</u>

**Image Galleries Config** 

# Image Galleries Config

- Image Galleries Config
  - Admin Access
  - Sections: Tiki Admin Panel
  - Image Galleries
    - Home Gallery (main gallery)
    - Galleries features
      - Use database to store images
      - Use directory to store images
      - Library to use for processing images
      - <u>Uploaded images names must match regex</u>
      - Uploaded images names cannot match regex
    - <u>Remove images in the system gallery...</u>
    - Gallery listing configuration
    - Image galleries comments settings

Note: The most intuitive features are not listed.

## Admin Access

To access administration, go to **Home Page** and, on the **Menu**, click on **"Admin** (click!)".

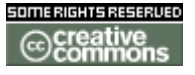

doc. tw. 0 DOC.TIKIWIKI.ORG

# Sections: Tiki Admin Panel

You will access the Sections Tiki Admin Panel , as shown in this graphics:

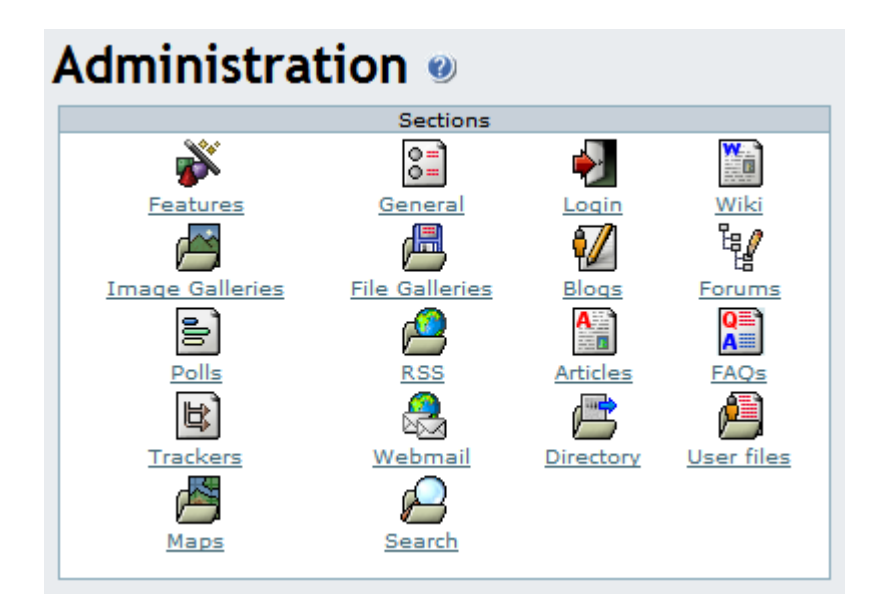

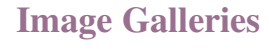

🗐 Image Galleries

From the Tiki Admin Panel, click the Image Galleries icon to display its settings panel, the top half of which appears like so:

| Image                                    | galleries                           |
|------------------------------------------|-------------------------------------|
| Home Gallery (main gallery)              | Rick's Pix 💙                        |
| Galleries features                       |                                     |
| Rankings:                                |                                     |
| Comments:                                |                                     |
| Use database to store images:            | 0                                   |
| Use a directory to store images:         | Oirectory path:                     |
|                                          | /home/cogley/www/uploads/tikiimg/rm |
| Library to use for processing images:    | ⊙ gD k                              |
|                                          | 🔘 Imagick                           |
| Uploaded image names must match regex:   |                                     |
| Uploaded image names cannot match regex: |                                     |
| Set f                                    | eatures                             |

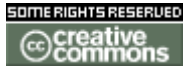

doc. Tw. DOC TIKIWIKI ORG

Here you can:

- Choose a home gallery.
- Enable and disable rankings and comments.
- Set the image storage location.
- Choose the graphics library.
- Set regular expressions ("regex") to control uploaded file names.

Home Gallery (main gallery)

In the above graphic, the home gallery is set to "Rick's Pix". The home gallery is the default gallery displayed when visitors simply click the menu "Image Galleries" without expanding the menu, or when as the "top page" in your Tiki site if you set the Tiki system home page to be an Image Gallery.

• Push the button when you have finished to configure this feature.

**Galleries features** 

Use database to store images

Use directory to store images

Choose Storage Location: You can decide for images to be stored either in the database, or in a folder on your webserver. Storing images in your database is OK for small images, but a folder is recommended for a high volume site or when your images are relatively large. Note the trailing forward slash in the path entered in the above graphic, but also here in red. Be warned, if you want to restrict access to the images, you have to choose a folder that is not browsable (not inside the document root of your webserver).

/home/cogley/www/uploads/tikiimg/rm/

Path characteristic checklist:

- Has a trailing slash.
- Is specified from the root.
- Is in a separate folder from Tiki, for better security.
- Has its permissions set (e.g. via the chmod command) to allow uploads by the

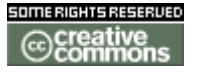

doc. Tw. DOC TIKIWIKI OBG

webserver user.

• Has enough space to allow storage of your expected image volume.

If you take a look at your folder after uploading some images, you can see that Tiki randomizes the filenames, as shown in this graphic:

| e <sup>ll</sup> cogleys.net - PuTTY                                                                                                    | N           |                |  |
|----------------------------------------------------------------------------------------------------|-------------|----------------|--|
| -bash-2.05b\$ 1s<br>23s947231secc3f22811s998062d4a2b<br>23s947231secc3f22811s998062d4a2b.thunb<br>2cs63s4bff4c4972f9240db70ddf861s<br>73saas9s7dd632sb8ads0762s88d00b1<br>-bash-2.05b\$ | <pre></pre> | thumb<br>thumb |  |

• **Troubleshooting Tip:** If you are having trouble with image uploads, you can edit settings in your php.ini, or, place an .htaccess file in the root of your tiki installation.

# Partial .htaccess file sample. # # Override PHP.ini variables, which can be viewed using phpinfo: <IfModule mod php4.c> # If you are using Apache 2, you have to use <IfModule sapi apache2.c> # instead of <IfModule mod php4.c>. php value max execution time 300 php value upload max filesize "10M" php\_value memory\_limit "32M" php\_value session.cache\_expire 20000 php value session.gc maxlifetime 20000 php value session.cookie lifetime 20000 </IfModule> # Zero means unlimted request body size:

LimitRequestBody 0

**Troubleshooting Tip:** If you encounter random errors and webserver crashes, you may have updated your apache, but forgot to update/recompile your graphics library. The apache error log will give you some hints..

Library to use for processing images

Choose Graphics Library: You can choose which software library to use for manipulating images. Currently, your choice is:

• GD

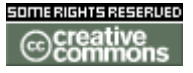

doc. tw. DOC.TIKIWIKI.ORG

• Image Magick

See below links to the GD and Image Magick sites.

Uploaded images names must match regex

Uploaded images names cannot match regex

• Push the button when you have finished to configure these features.

Now, take a look at the bottom half of the Image Galleries admin panel, as shown in this graphic:

| Remove images in the system gallery n | ot being used in Wiki pages, | articles or blog posts |
|---------------------------------------|------------------------------|------------------------|
| Gallery listing configuration         |                              |                        |
| Name                                  |                              |                        |
| Description                           |                              |                        |
| Created                               |                              |                        |
| Last modified                         |                              |                        |
| User                                  |                              |                        |
| Images                                |                              |                        |
| Visits                                |                              |                        |
| (                                     | Change preferences           |                        |
| Image galleries comments settings     |                              |                        |
| Default number of comments per page   | · N                          | 10                     |
| Comments default ordering             | К                            | Newest first 💙         |
|                                       | Change preferences           |                        |
|                                       |                              |                        |

Remove images in the system gallery...

This is a link for removing images in the system gallery, which are "orphaned" and not used in Wiki pages, blogs or articles. A useful function for space-saving in the database.

• Click on the link to remove images

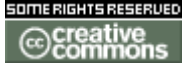

doc. Tw. DOC TIKIWIKI ORG

Gallery listing configuration

Here you can control the display of fields in the Gallery Listings.

• Push the button when you have finished to configure these features.

### Image galleries comments settings

Here you can make settings regarding to comments.

• Push the button when you have finished to configure these features.

## More documentation

## Related Information

- To enable Image Galleries for your site, see General Admin.
- To specify permissions for Image Gallery users, see <u>Permissions Settings</u> for the general procedure.
- To create and use Image Galleries, see Image Galleries User.
- For technical details, see **Image Galleries Details**.

### Useful Links

- imagick php module <u>http://pecl.php.net/package-info.php?package=imagick</u>
- Image Magick Image Software Library: http://www.imagemagick.org
- GD Image Software Library: http://www.boutell.com/gd/ m
- Apache WWW Server htaccess tutorial: <u>http://httpd.apache.org/docs/howto/htaccess.html</u>
- PHP htaccess information: <u>http://jp2.php.net/configuration.changes</u>
- Absolute Path Glossary Entry http://linux.about.com/cs/linux101/g/absolute\_path.htm r

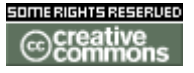

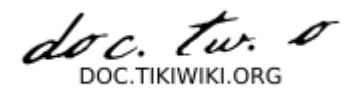

**Image Galleries Details** 

# Image Galleries Details

- Image Galleries Details
  - Permissions
    - Preferences
    - Files used
    - Database

## **Permissions**

| Perm Name                  | Default Level | Description                           |
|----------------------------|---------------|---------------------------------------|
| tiki_p_admin_galleries     | editors       | Can admin Image Galleries.            |
| tiki_p_create_galleries    | editors       | Can create Image Galleries.           |
| tiki_p_upload_images       | admin         | Can upload images to Image Galleries. |
| tiki_p_view_image_gallery  | basic         | Can view Image Galleries.             |
| tiki_p_batch_upload_images | editors       | Can upload zip files with images.     |

# **Preferences**

| Pref name in tiki_preferences table      | default value co |
|------------------------------------------|------------------|
| feature_image_galleries_comments         | у                |
| gal_list_created                         | у                |
| gal_list_description                     | у                |
| gal_list_imgs                            | у                |
| gal_list_lastmodif                       | у                |
| gal_list_name                            | у                |
| gal_list_user                            | У                |
| gal_list_visits                          | У                |
| gal_match_regex                          | -                |
| gal_nmatch_regex                         | -                |
| gal_use_db                               | n                |
| gal_use_dir                              | -                |
| gal_use_lib                              | gd               |
| image_galleries_comments_default_orderin | points_desc      |
| image_galleries_comments_per_page        | 10               |
| max_rss_image_galleries                  | 10               |
| max_rss_image_gallery                    | 10               |
| rss_image_galleries                      | у                |
| rss_image_gallery                        | n                |

#### mment

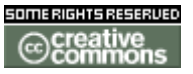

doc. tw. DOC.TIKIWIKI.ORG

## **Files used**

| Main files     | nnnn.php               |
|----------------|------------------------|
| Admin          | nnn.php                |
| Libs           | lib/nnn/nnn.php        |
| Modules        | modules/mod-nnn.php    |
| Misc files     | templates/mail/nnn.tpl |
| Related images | img/custom/nnn.jpeg    |

## Database

| Usage |
|-------|
|       |
|       |
|       |
|       |
|       |

## Articles

# Articles

- Articles
  - Feature Overview
    - <u>Topics</u>
    - Article Types

Articles and submissions are one of the central features of the TikiWiki Content Management System (CMS). With articles you can build the foundation for a site like those constructed using CMS systems like PHPNuke or Postnuke with the added advantages of Tiki.

There are three structural components for the Articles sub-system: Topics, Articles and Submissions.

- Topics Each item belongs to one, and only one, topic. You can also assign multiple categories to each item.
- Article The actual content item that gets displayed, commented on, etc.
- Submission This is an article that hasn't been approved yet by an authorized

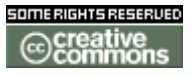

doc. Tw. TIKIWIKI ORG

admin.

## **Feature Overview**

Topics

Articles and submissions are classified in topics. You can edit topics from the admin topics screen. **Note:** You must create a topic before anyone can submit an article! In this screen you can add and remove topics or you can activate/deactivate topics without removing them. You can also click the perms link to assign permissions to the topic.

The permissions for topic works as follows:

- If no permission is assigned to the topic then everybody can read articles or reviews in this topic.
- If the tiki\_p\_read\_topic permission is assigned for the topic only the groups with the permission can view the topic and other users won t see content in the topic (Articles, reviews,etc). This can be used to manage private topics that only users in some groups can read.

NB: Topics are not **<u>categories</u>**. Topic is only for articles, category is for a lot of Tikiwiki objects

Article Types

There are currently 3 different article types:

- Article Normal type, only displays in "Article Home" after the publication date.
- Review Articles with reader-added ratings. Only displays in "Article Home" after the publication date.
- Event Used for showing upcoming events or to automatically remove content from your site. Events display until the "Publication/Event Date". Switching the type between article and event should cause it to appear and disappear from the Article Home page. (Note: Events are a v1.8 feature)

From Here

• To enable articles for your site, see General Admin.

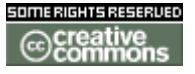

doc. tw. DOC. TIKIWIKI. ORG

**Useful Links** 

**Articles User** 

# **Using Articles**

- Using Articles
  - The Articles menu
  - Editing or Submitting Articles
  - Articles Home
  - List Articles
  - <u>Rankings</u>
  - Submit Article
  - <u>View Submissions</u>

The Articles menu

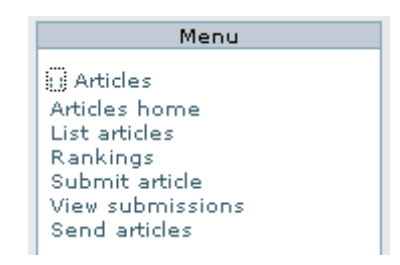

As a user this is a simple menu. You can visit the Articles Home, see a list of articles, view Rankings, send a submission or view active submissions. Of course, what you can or can't do and what you see in this menu is configurable.

If you are admin click the Edit article link in the admin menu to enter a new article.

## **Editing or Submitting Articles**

This is the screen where you can edit and existing article or create a new article, we'll examine each field in detail:

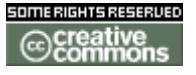

doc. tw. o DOC.TIKIWIKI.ORG

| Title            |                                          |
|------------------|------------------------------------------|
| Author Name      | John lewis                               |
| Topic            | None                                     |
| Туре             | Article                                  |
| Own Image        | Browse                                   |
| Use own image    |                                          |
| Own image size x | 0                                        |
| Own image size y | 0                                        |
| Apply template   | none 💌                                   |
| Categorize       | [ show categories   hide categories ]    |
| Heading          |                                          |
| Quicklinks       | 🗈 U 🖉 <> 🎳 🗂 🗮 🍓 I 🔟 — 🥴 🕬 🌘 🎧 🕂 🛢 🚺 B 🌍 |
|                  |                                          |
| Publish Date     | December • 15 • 2003 • at 09 • 40 •      |
| Expiration Date  | December • 14 • 2004 • at 18 • 00 •      |
|                  | Allow HTML:                              |
|                  | preview save                             |

- Title The article title
- Author Nam The name of the author as it will appear in the article (you can use any name here).
- **Topic** The topic to which the article is assigned. If you don't see options in the select box for topics then you must first create a topic. Use the admin topics link in the admin menu to create a topic and then go back to the edit article screen.
- **Type** is the type of article to use.
- Rating This only shows up for Review articles. Assign a numerical rating to

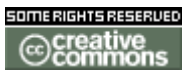

doc. Tw. DOC.TIKIWIKI.ORG

whatever you are reviewing.

- **Own Image** Articles can have an associated image. If you want your article to have an associated image you can upload an image using the Own Image field.
- **Use own imag** By default the article will display the topic image (each topic has an image), if you want the article to display its own image instead of the topic image, check the Use own image checkbox.
- Float text around image Well, do you want the text to float around the image?
- Own image size x and Own image size y Allows you to adjust the display size of the article image.
- Apply template To use this, you must have the "Use templates" box checked in the CMS admin page. Any templates created in the Content template section with the "use in cms:" box checked will show up in this drop down list.
- Categorize Assign categories for this article.
- Heading and Body The heading and the body are self explanatory. Use the Wiki Tag System here as if you were editing a Wiki Page. If you want to use HTML in the article make sure that the AllowHTML option is checked at the bottom.
- **Publish/Event Date** Set the publishing date for the article. This affects when the article is visible on the Articles Home page.
- Allow HTML Check this box to allow HTML content in the Heading or Body.

Finally, use the **preview** feature as many times as you want to preview and edit the article. Make sure you click save **before** navigating away from the page.

## **Articles Home**

The Articles Home displays the last 'n' articles of the CMS system. 'N' can be configured from the <u>General Admin</u> CMS admin page. This page can be set up as the Tiki Home Page from the admin screen if you want to use Tiki as if it were a normal CMS system.

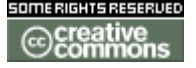

doc. tw. DOC.TIKIWIKI.ORG

| Getting Started                                                     | Unexpected 1.7.5 to be released!                                                                                                    |                          |                                           |                     | Login                                                             |  |
|---------------------------------------------------------------------|----------------------------------------------------------------------------------------------------|--------------------------|-------------------------------------------|---------------------|-------------------------------------------------------------------|--|
| Download                                                            | By: Damian Park                                                                                                    | ker on: Mon 15 Dec, 2003 | [11:50 UTC] (41 reads)                    |                     | USEFI                                                             |  |
| Install<br>Troubleshooting<br>Documentation<br>Search Wiki PageName | A unplanned 1.7.5 has been drawn up for the 1.7 <u>TikiWiki</u><br>release family. This is only a bugfix release and will not<br>contain any new features. |                          |                                           | <u>iwiki</u><br>not | pass:                                                             |  |
| TikiWiki<br>: About TikiWiki                                        | Read More                                                                                                    | (398 bytes)              | no comments                               | 9                   | Remember me                                                       |  |
| : More info<br>: Development                                        | Second rele                                                                                                    | ase candidate of Ti      | ki 1.8 -Polaris-<br>:10 UTC] (3096 reads) |                     | [ register ] I forgot my pas                                      |  |
| : TikiWiki Demo<br>: Tiki Community<br>: TikiWiki vebsite           |                                                                                                    | RC2: Second r            | elease candidate of Tiki 1.8 -5           | olaris-             | Search<br>in:<br>Entire Site go                                   |  |
| menu<br>intect us<br>ats                                            | Read More                                                                                                    | (500 bytes)              | 2 comments                                | A                   | 1) TikiWikiInterna<br>2) ReleaseProcess175<br>3) UserPageColorado |  |

You will see each article displayed showing the heading and a link to read more where you can read the whole article:

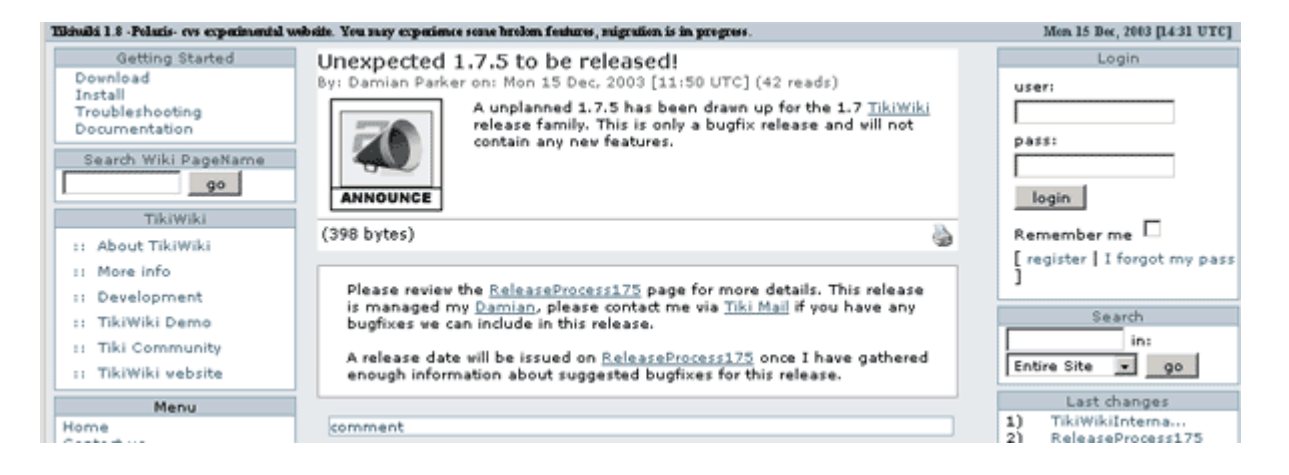

You can also filter the list of articles shown here by:

- type (article, review)
- topic (numeric id)
- find (a string to search for in the title, heading or body)

For example, you could make a Wiki link to a page showing only "reviews" with this:

[tiki-view\_articles.php?type=review]

or, only articles with the word "Tiki" in them with:

```
[tiki-view_articles.php?type=article&find=Tiki]
```
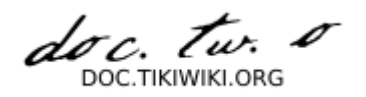

You can also change the sort order from the default (newest to oldest) with the "sort\_mode" option. For example, to list upcoming events in order of occurrance, use:

tiki-view\_articles.php?sort\_mode=publishDate\_asc&type=Event

#### List Articles

The list articles section shows a list of articles.

| Articles 🐵              |         |                                  |                                    |                                       |         |                  |       |       |     |        |
|-------------------------|---------|----------------------------------|------------------------------------|---------------------------------------|---------|------------------|-------|-------|-----|--------|
| view articles           |         |                                  |                                    |                                       |         |                  |       |       |     |        |
| Find                    |         | find                             | all                                | 💌 🗐                                   |         |                  |       |       |     |        |
| Title                   | Туре    | Topic                            | PublishDate                        | ExpireDate                            | Visible | AuthorName       | Reads | Size  | Img | Action |
| Unexpected<br>1.7.5     | Article | Tiki releases                    | Mon 15 Dec,<br>2003 [11:50<br>UTC] | Thu 01<br>Jan, 1970<br>[00:00<br>UTC] | Y       | Damian<br>Parker | 42    | 398 b | n/n |        |
| Second<br>release<br>ca | Article | Tiki<br>Development<br>Community | Sat 22 Nov,<br>2003 [15:10<br>UTC] | Thu 01<br>Jan, 1970<br>[00:00<br>UTC] | Y       | Oliver Hertel    | 3096  | 500 b | n/n |        |
| A first<br>release c    | Article | Tiki<br>Development<br>Community | Fri 31 Oct,<br>2003 [23:20<br>UTC] | Wed 10<br>Nov, 2004<br>[19:15<br>UTC] | Ÿ       | Flo Glei×ner     | 4022  | 442 b | n/n |        |
| Tiki 1.7.4<br>-Eta C    | Article | Tiki releases                    | Tue 28 Oct,<br>2003 [20:49<br>UTC] | Tue 28 Oct,<br>2003<br>[21:52<br>UTC] | Ÿ       | ohertel          | 2473  | 350 b | n/n |        |

You can sort the list by any column, you can filter articles containing some word and if you have the permissions you will se options to edit, read or remove the article. This screen is useful for administrators as well as regular users.

#### Rankings

In the Rankings page you will access to rankings for the CMS system such as Top Articles, Top Authors, etc. You have to select the ranking to display and the number of records to display and click the view button to see the ranking.

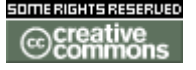

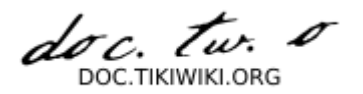

| Rai | nkings<br>articles 🗸 Top 10 🔽 view                     |      |
|-----|--------------------------------------------------------|------|
|     | Wiki top articles (Reads)                              |      |
| 1)  | <u> Tiki 1.7 -Eta Carinae- released</u>                | 9042 |
| 2)  | <u>A first release candidate of Tiki 1.8 -Polaris-</u> | 4022 |
| 3)  | Second release candidate of Tiki 1.8 -Polaris-         | 3096 |
| 4)  | <u> Tiki 1.7.4 -Eta Carinae- released</u>              | 2473 |
| 5)  | Moving to another star                                 | 2372 |
| 6)  | Luis Interview by mose                                 | 2157 |
| 7)  | <u> Tiki 1.7.3 -Eta Carinae- released</u>              | 1794 |
| 8)  | <u> Tiki 1.7.2 -Eta Carinae- released</u>              | 1692 |
| 9)  | <u> Tiki 1.7.1.1 -Eta Carinae- released</u>            | 1661 |
| 10) | Help squash the LeftCol bug                            | 1530 |
|     |                                                        |      |

#### Submit Article

Submitting and article is the same as editing an article with the difference that the result will be stored as a submission and not published inmediately as an article. The process to edit and send a submission is the same as editing and article so you should read about editing above articles if you haven't to find out.

#### **View Submissions**

You will a list of submissions and if you have the permissions yoy may see links to edit, remove or approve a submission. Once a submission is approved it becomes an article.

| Submissions    |                               |                             |          |     |         |           |  |
|----------------|-------------------------------|-----------------------------|----------|-----|---------|-----------|--|
| edit n         | iew submission                |                             |          |     |         |           |  |
| Find           |                               | find                        |          |     |         |           |  |
| Title          | Topic                         | PublishDate                 | Size     | Img | User    | Action    |  |
| <u>aaaa</u>    | Tiki Development<br>Community | Sun 23 Nov, 2003<br>[08:07] | 272<br>Ь | y/y | marcius | 2⁄ ×<br>0 |  |
| Page: 1/1<br>1 |                               |                             |          |     |         |           |  |

In the **Action** column, holding your mouse over the icons will indicate which action they will perform.

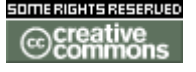

doc. tw. 0 DOC.TIKIWIKI.ORG

**Articles Config** 

# Articles Config

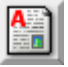

- <u>Articles Config</u>
  - Admin Access
  - Sections: Tiki Admin Panel
  - Article/CMS settings

**Admin Access** 

To access administration, go to **Home Page** and, on the **Menu**, click on **"Admin** (click!)".

**Sections: Tiki Admin Panel** 

You will access the **Sections** Tiki Admin Panel ((see (Tiki Admin)) ), as shown in this graphics:

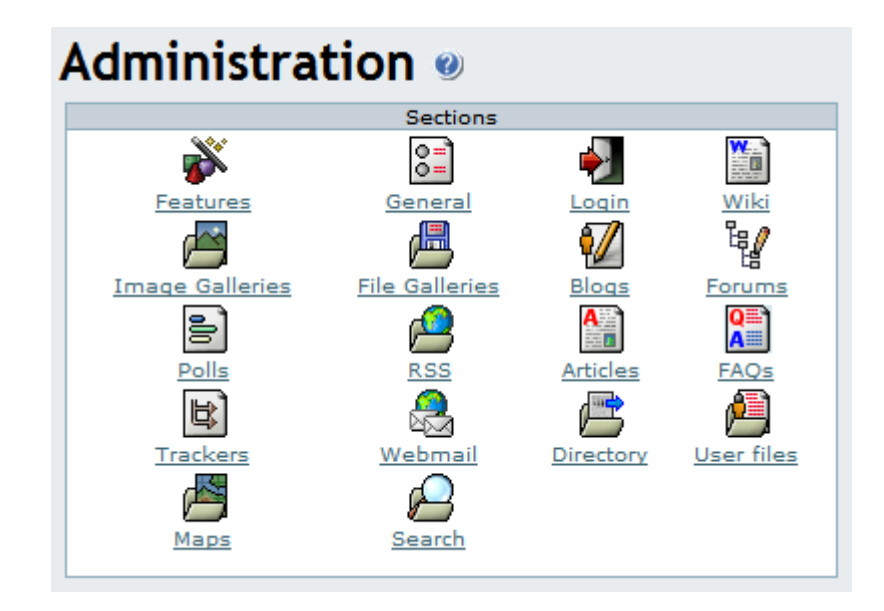

**Article/CMS settings** 

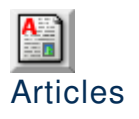

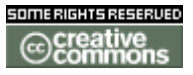

From the Tiki Admin Panel, click the Wiki icon to display its settings panel, the top of which appears like so:

picture not found img/wiki\_up/doc.tikiwiki.org/ArticleSettings.pngpicture not found img/icons/ArticleSettings.png

You can select here if the rankings and comments features are enabled for articles and submissions. You can also select the maximum number of articles to display in the articles home page.

**Articles Details** 

### Articles Details

**Blogs** 

# Blogs

An abbreviation for <u>Weblog</u>, the term "blog" refers to a collection of related posts, which are sorted (by default) in reverse chronological order (the most recent posts are shown first).

Some blogs have a single author, who uses the blog to keep what amounts to an online diary: a day-to-day record of the individual's varied thoughts, reflections, and pertinent Web links. Other blogs contain posts from two or more authors; typically, these blogs focus on a more or less well-defined topic, such as sci-fi movie reviews. In schools and colleges, blogs are increasingly used to facilitate student journals.

TikiWiki's Blogs feature enables users to enjoy all the best features of weblogs (including RSS output, trackback pings, and remote posting via Blogger-compatible programs, such as w.Bloggar), but without the hassle (and, often, the expense) of using commercial blogging services.

A TikiWiki site can be set up to display a blog as its home page (see <u>General</u> <u>Admin</u>). This means you can use TikiWiki as an alternative to less-feature-rich alternatives, such as Moveable Type.

#### **Feature Overview**

TikiWiki's Blogs feature enables administrators to set up as many blogs as they like, or administrators can give users permission to create their own blogs. Blogs can be

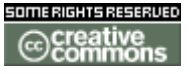

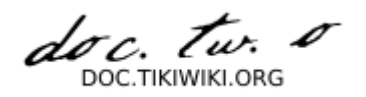

accessed by listing them (Menu/Blogs/List Blogs) or by creating a link to one or more blogs in a custom menu.

Blog configuration options include the number of posts to display, whether other users are allowed to post in the blog, and whether searches and comments are allowed. In addition, the blog heading can be edited; by default, it displays the date of creation and last modification, the total number of posts and visits, and a figure that sums up the blog's activity level.

When posting to a blog, users can choose between the textarea or WYSIWYG editors; posting options include title and one or more *trackback* URLs. (See "About Trackback," below.) Users can also take advantage of TikiWiki's implementation of Blogger's XMLRPC protocol, which enables users to use a Blogger-compatible program (such as **wBloggar**) to post to their TikiWiki blogs (see "About XMLRPC," below).

#### **About Trackback**

The Trackback protocol, developed by Moveable Type, provides a blog author with a very convenient, low-bandwidth way to tell other blog authors that their posts have been referenced and discussed. For example, suppose you've just read a post on blog A. You post to your blog (Blog B) and discuss the Blog A post. When you save your post, you include the trackback URL. TikiWiki then sends a *trackback ping* (actually, it's not a ping, but a short message conforming to the Trackback protocol) to Blog A; Blog A's author can then see that you've posted something that's related. Now suppose the Blog A author posts something about YOUR post. When you look at your post, you'll see a list of trackback pings (including the page title, URL, and blog name). For more information on using trackback, see <u>Blogs User</u>.

#### **About XMLRPC**

TikiWiki implements the XMLRPC standard developed by Blogger, a popular commercial blogging site. This standard is an

wp: <u>Application\_programming\_interface</u>, which means that any application conforming to the standard can upload content to Blogger — or any service that conforms to the same API on the receiving end. For this reason, any application that correctly implements the Blogger XMLRPC API can be used to post and edit content in Tiki blogs. To use Blogger XMLRPC API with a Tiki, enable it in the Features panel. You can then use Tiki blogs using dekstop applications like <u>wBloggar</u>.

More documentation

#### • Blogs TikiMovie

View in action click after click how to use Blogs in a Flash movie.

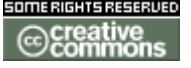

doc. tw.

#### Related Information

- To enable blogs for your site, see General Admin.
- To enable the XMLRPC API, see **Features Admin**.
- To choose configuration options for all blogs on your site, see **Blogs Config**.
- To specify permissions for blog users, see <u>Permissions Settings</u> for the general procedure; see Blogs Detail? for specific permission settings relevant to blogs.
- To create and use a blog, see **<u>Blogs User</u>**.
- To configure the popular wBloggar blog-posting tool for use with TikiWiki, see <u>wBloggar</u>.

#### Useful Links

- Moveable Type <u>http://www.moveabletype.org</u>
- Blogger
   <u>http://new.blogger.com</u>
- wBloggar
   <u>http://wbloggar.com/</u> a
- Other blog software options (tikiwiki directory) <u>http://tikiwiki.org/tiki-directory\_browse.php?parent=26</u>
- Weblog on wikipedia <u>http://en2.wikipedia.org/wiki/Weblog</u>
- Beginner's Guide to Trackback (Moveable Type) <u>http://www.movabletype.org/trackback/beginners/</u>
- The ultimate Weblogging system, outlined <u>http://mpt.phrasewise.com/2003/05/02#a507</u>

**Blogs User** 

# Using Blogs

A *blog* (short for <u>Weblog</u>) is a collection of posts (submissions) by one or more authors; typically, they're sorted in reverse chronological order (most recent first). You can think of a blog as an online journal or diary. TikiWiki's <u>Blogs</u> feature enables each user of a TikiWiki site to set up one or more blogs, and provides many (if not most) of the features you'll find in the top blog-only packages, such as Movable Type.

Depending on how the TikiWiki administrator has configured the TikiWiki site you're using, you may be able to do some or all of the following:

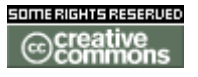

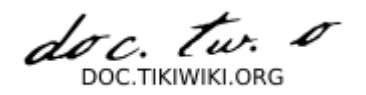

- See a list of all the available blogs on your TikiWiki site
- See which blogs are popular
- Read a blog
- Comment on a blog entry
- Print a blog entry
- Mail a blog entry to one or more recipients
- Create a blog
- Post an entry to a blog
- Edit or delete an existing post

The following sections explain how to perform these actions.

- Using Blogs
  - Viewing a List of Available Blogs
  - Listing Blogs by Rank
     Reading a Blog
  - Printing a Blog Entry
  - Mailing a Blog Entry's URL
  - Commenting on a Blog Entry
  - Creating a Blog
    - Blog Configuration Options
    - The Blog Header
  - Posting an Entry to Your Blog
    - Posting Options
    - Editing Your Post
  - From Here

Viewing a List of Available Blogs

To view a list of available blogs, do the following:

- 1. On the Menu, click to the left of Blogs, if necessary, to see the options under Blogs.
- 2. Click List Blogs. You'll see the Blogs list, shown in the following illustration:

| Title       | Description                                                                              | Created            | Last Modified              | User  | Posts | Visits | Activity | Actio | n  |
|-------------|------------------------------------------------------------------------------------------|--------------------|----------------------------|-------|-------|--------|----------|-------|----|
| Carpe Diem  | Why certain things matter.                                                               | Fri 05 Dec<br>2003 | Fri 05 Dec 2003<br>[14:43] | admin | 0     | 0      |          | Z     | 8> |
| So You Say  | A journal of reflections, criticism, angst, and well,<br>backtalk.                       | Fri 05 Dec<br>2003 | Fri 05 Dec 2003<br>[14:40] | admin | 0     | 0      |          | Z     | る> |
| Zunderativu | Far away, in an incomprehensibly distant land, there's a<br>place you've never heard of. | Fri 05 Dec<br>2003 | Fri 05 Dec 2003<br>[14:44] | admin | 0     | 0      |          | 20    | 8> |

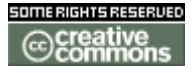

doc. tw. 0

#### List of Available Blogs

▲ If you've created a blog (and you've been granted the appropriate permissions by your TikiWiki administrator), you'll see icons that enable you to post to the blog, edit the blog's configuration, define blog permissions, or remove the blog entirely. The remove option is dangerous — it will remove the blog and all the entries contained in the blog! Don't click the remove icon unless you're sure you know what you're doing.

wels the list too long for a visual search? Type part of a blog name in the Find box, and click Find.

Click one of the following column headers to change the sort order: Title, Created, Last Modified, User, Posts, Visits, or Activity. To reverse the sort sequence (ascending or descending), click the same header again.

#### **Listing Blogs by Rank**

If your TikiWiki site has many blogs, you may wish to see which ones are more popular than others. To do so, click Rankings under Blogs in the Menu. You'll see the Rankings list, shown in the following illustration:

|    | Most visited blogs (Visit | s) |
|----|---------------------------|----|
| .) | So You Say                | 1  |
| 2) | Zunderativu               | 1  |
| (1 | Carpe Diem                | 0  |

Blogs Ranked by Number of Visits

To view the blog rankings, do the following: 1. In the first text box, select one of the following:

- **Top Visited** Displays the blog list with the most-visited blogs listed first.
- Last Posts Displays the blog list with the most recently updated blogs listed first.
- **Top Active** Displays the blog list with the most frequently updated blogs listed first.

2. In the second list box, select the number of blogs to display (top 10, top 20, top 50, or top 100).

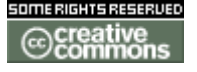

doc. Tw. DOC TIKIWIKI ORG

3. Click View.

Reading a Blog To read a blog, do the following:

- 1. Display the blog list (see "Viewing a List of Blogs," above).
- 2. In the Title column, click the name of the blog you want to read. You'll see the blog's contents, as shown in the following illustration:

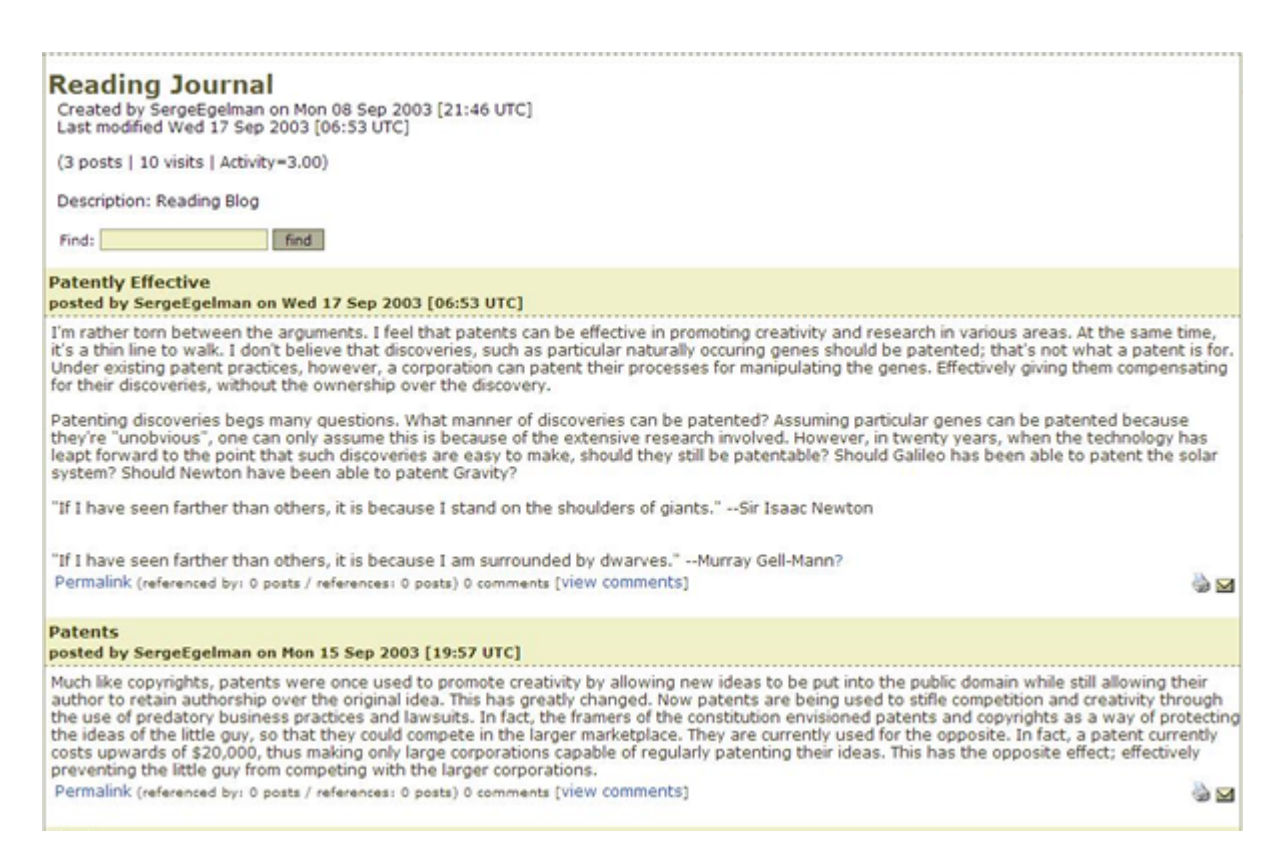

#### Reading a Blog

By default, blog entries are sorted in reverse chronological order, but the TikiWiki administrator may have chosen a different default sort order. Note that the blog header, by default, shows the blog title, the date of creation, the date of last modification, the number of posts, the number of visits (that is, by users other than the blog owner and admin), and the blog description, if any. Some of this information might not be visible on your TikiWiki's blogs, depending on how your administrator configured the Blogs feature.

At the bottom of each blog entry, you'll see the following:

• **Permalink** The *permalink* is the unique URL of the current entry. This URL is

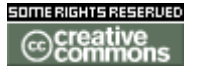

doc. tw. DOC TIKIWIKI ORG

useful for people who are reading the blog and would like to link to this entry in particular. With most browsers, it's possible to copy a link by right-clicking the link and choosing the appropriate option (such as "Copy Link Location") from the popup menu.

- **Referenced By** This area indicates the number of blog pages (in this TikiWiki site or elsewhere on the Web) that have set up a *trackback* to this page. For more information on trackbacks, see **Blogs**.
- **References** This area indicates the number of blog pages to which *this* entry has sent trackback pings. For more information on trackbacks, see **Blogs**.

If there are so many entries that they can't all be shown on one page, click Next (at the bottom of the page) to see the next page of entries; click Prev to see the previous page.

If you see a mini-calendar box in the left or right sidebars, select a date to filter the list. You'll see only those entries that were created on or before the date you select. To return to the full list, click Today.

To search the full text of the entries, type a search word or phrase in the Find box, and click Find. You'll see only those entries (if any) that contain the text you typed. To see all the entries again, leave the Find box blank, and click Find again.

#### **Printing a Blog Entry**

To print a blog entry, do the following:

- 1. Display the blog entry that you want to print.
- 2. Click the Print icon (located in the entry's lower right corner). You'll see the entry by itself, without the topbar or sidebars to distract from the entry's content.
- 3. Click the Print icon on your brower's toolbar, or choose Print from the File menu.
- 4. Click Return to Blog.
- 5. Display the blog entry that you want to print.
- 6. Click the Print icon (located in the entry's lower right corner). You'll see the entry by itself, without the topbar or sidebars to distract from the entry's content.

Mailing a Blog Entry's URL

To mail a blog entry's URL to one or more recipients, do the following:

- 1. Display the blog entry that you want to print.
- 2. Click the Print icon (located in the entry's lower right corner). You'll see the Send Blog Post page.

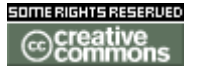

doc. tw. DOC TIKIWIKI ORG

- 3. In the text area, type the e-mail address to which you want to send the page. To send the page to two or more recipients, separate the e-mail addresses with commas.
- 4. Click Send.

#### **Commenting on a Blog Entry**

You can comment on a blog entry if:

- Your TikiWiki administrator has given the group to which you belong permission to make comments, and
- The blog has been set up with comments enabled.

To comment on a blog entry, do the following:

- 1. Display the entry.
- 2. At the bottom of the entry, click View Comments.
- 3. Click Comment to display the comment composition box, shown in the following illustration.
- 4. In the **Title** box, type a brief but descriptive title for your comment.
- 5. In the **Comment** box, type the text of your comment.
- 6. To preview your comment, click Preview.
- 7. To save your comment, click Post.

| Post new comment                           | preview post                                                                 | Smileys                                                      |
|--------------------------------------------|------------------------------------------------------------------------------|--------------------------------------------------------------|
| Title                                      |                                                                              |                                                              |
| Comment                                    |                                                                              | 2000<br>9020<br>5020<br>5020<br>5020<br>5020<br>5020<br>5020 |
| Posting comments                           | :                                                                            |                                                              |
| Use [http://www.foo<br>HTML tags are not a | .com] or [http://www.foo.com description] for links<br>Nowed inside comments |                                                              |

#### Posting a Comment

if there's already at least one comment, and you'd like to comment on the *comment* rather than the blog entry, click **Reply to This**. (This option isn't visible unless at least one comment has already been posted.)

#### **Creating a Blog**

If your TikiWiki administrator has granted the appropriate permissions to users, you

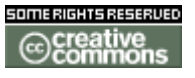

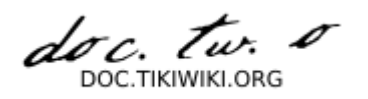

can create one or more blogs.

To create a blog, follow these steps:

- 1. Under Blogs in the Menu, click Create Blog. You'll see the Edit Blog page, shown in the following illustration.
- 2. Choose the configuration options you want (see "Blog Configuration Options," below).
- 3. Click Save.

| Blog:                                                                          |                                                                                                    |
|--------------------------------------------------------------------------------|----------------------------------------------------------------------------------------------------|
| Created by on Fri 05 Dec 2003 [17:58]<br>Last modified Fri 05 Dec 2003 [17:58] |                                                                                                    |
| ( posts   visits   Activity=0.00) [Post] [Edit]                                |                                                                                                    |
| Description:                                                                   |                                                                                                    |
| Title                                                                          |                                                                                                    |
| Description                                                                    |                                                                                                    |
| Number of posts to show                                                        | 10                                                                                                    |
| Allow other user to post in this blog                                          |                                                                                                    |
| Use titles in blog posts                                                       |                                                                                                    |
| Allow search                                                                   |                                                                                                    |
| Allow comments                                                                 |                                                                                                    |
| Blog heading                                                                   | <pre>{/if} {/if {\$user and \$creator eq \$user) or \$tiki.p_blog_admin eq "y"} [<a <="" class="bloglink" div="" href="tiki-edit_blog.php?blogId={\$blogId}" if}="" {="">  {tr}Description:{/tr} {\$description} </a></pre> |
| Categorize                                                                     | [ show categories   hide categories ] preview save                                                                                                    |

Creating a Blog

#### **Blog Configuration Options**

You can configure the following settings when you create your blog:

- **Title** The title of your blog. Since this title must fit in horizontally formatted blog lists, keep it short!
- **Description** A description of your blog's contents. Like the title, the description must fit in horizontally formatted blog lists, so keep it short.
- Number of posts to show (Default: 10)
- Allow other user to post in this blog If you leave this option unchecked, you're the only user who can post in the blog. Depending on how your

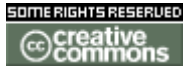

doc. tw. 0 DOC TIKIWIKI OBG

administrator has set up blog-related permissions, some or all users will still be able to read your blog (Default: No).

- Use titles in blog posts Leave this option unchecked to title each entry with its creation date alone. This is a good choice for a diary (Default: Yes).
- Allow search Check this option to allow readers to search the full text of your blog entries.
- Allow comments Check this option to allow readers to comment on your blog entries. Just who can comment depends on how your TikiWiki administrator has defined commenting permissions; in most configurations, only registered users can comment(Default: Yes).
- **Blog heading** This box shows the code used to generate the blog heading, which appears at the top of your blog. You don't need to modify this text in order to create a blog. For more information, see "The Blog Header," below.
- **Categorize** If you have created categories and would like to categorize the blog, click Show Categories. Select a category (use Ctrl + Left Click to select more than one category). Be sure to check Categorize this Object.

#### **The Blog Header**

If you don't like the way the blog headers look, and you're reasonably knowledgeable about HTML and Smarty code, you can edit the code that's used to generate the header. Here's how the default code looks:

```
<div class="blogtitle">{tr}Blog{/tr}: {$title}</div>
<div class="bloginfo">
{tr}Created by{/tr} {$creator}{tr} on {/tr}{$created|tiki short datetime}<br/>
{tr}Last modified{/tr} {$lastModif|tiki short datetime}<br/><br/>>
({$posts} {tr}posts{/tr} | {$hits} {tr}visits{/tr} | {tr}Activity={/tr}{$activity|
string format:"%.2f"})
{if $tiki_p_blog_post eq "y"}
{if ($user and $creator eq $user) or $tiki p blog admin eq "y" or $public eq "y"}
[<a class="bloglink" href="tiki-blog post.php?blogId={$blogId}">{tr}Post{/tr}</a>]
{/if}
{if $rss blog eq "y"}
[<a class="bloglink" href="tiki-blog rss.php?blogId={$blogId}">RSS</a>]
{/if}
{/if}
{if ($user and $creator eq $user) or $tiki_p_blog_admin eq "y"}
[<a class="bloglink" href="tiki-edit blog.php?blogId={$blogId}">{tr}Edit{/tr}</a>]
{/if}
</div>
<div class="blogdesc">{tr}Description:{/tr} {$description}</div>
```

**Blog Header Code** 

doc. Tw. DOC.TIKIWIKI.ORG

**Posting an Entry to Your Blog** 

When you post an entry to your blog, you can choose from all of the rich formatting options that TikiWiki makes available:

- Wiki tags In blog posts, you can use the same formatting tags that you use in a Wiki page.
- WYSIYWG editor You can choose the WYSIWYG editor option for creating your entry. Unlike t\_he default (textarea) editor, this editor enables you format text by selecting it and then clicking a format icon.
- **HTML** In keeping with weblog tradition, HTML is enabled (by default) for blog posts.

To post an entry to your blog, do the following:

- 1. Display your blog.
- 2. Click Post. You'll see the Edit Post page, shown in the following illustration.
- 3. If you would like to use the WYSIWYG editor, click Use WYSIWYG Editor.
- 4. In the Title box, type a brief, descriptive title.
- 5. In the Data box, type the text of your post.
- 6. Do one of the following:
  - 1. Click Preview to see how your post will look.
  - 2. Click Save to save your post but keep the editing area on-screen.
  - 3. Click Save and Exit to save your post and return to your blog.

| Blog                                                   | Zunde | rativu | Y    |      |       |     |        |      |     |     |      |   |   |   |   |   |   | _  |
|--------------------------------------------------------|-------|--------|------|------|-------|-----|--------|------|-----|-----|------|---|---|---|---|---|---|----|
| Smileys                                                | 00    |        | 00   | 9 😈  | 1     | 3   | 0      |      | 6   |     | ) ?  | ٢ | 0 | ۲ | 3 | ٩ | 8 | 00 |
| Quicklinks                                             | -     |        |      |      |       |     |        |      |     |     |      |   |   |   |   |   |   |    |
| Data                                                   | Use   | page.  | to s | epar | ate p | age | s in a | mult | i-p | age | post |   |   |   |   |   |   |    |
| 0 II = C                                               |       |        |      |      |       |     |        |      |     |     |      |   |   |   |   |   |   |    |
| Send trackback pings to:(comma separated list of URIs) |       | _      | _    | _    | _     | _   |        | _    | _   | _   | _    | _ |   |   |   |   |   |    |
| Spelicheck:                                            |       |        |      |      |       |     |        |      |     |     |      |   |   |   |   |   |   |    |
|                                                        | previ | ew     | save |      | save  | and | exit   |      |     |     |      |   |   |   |   |   |   |    |

Posting an Entry

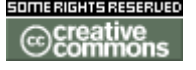

doc. tw. TIKIWIKLORG

#### **Posting Options**

Here's an overview of the options you can choose when you create a blog post.

- **Blog** If you have permission to post to more than one blog, make sure you choose the correct blog here.
- **Smileys** To include a smiley in your post, click one of the icons. The smiley code appears at the end of your post; move it to where you want the smiley to appear.
- Quicklinks To see how to format your text using Wiki tags, click one of the Quicklinks. The Quicklink code appears at the end of your post.
- **Title** Type a short but descriptive title (required).
- Data Type the text of the post here.
- Send trackback pings to:(comma separated list of URIs) Type the URIs of one or more sites to which you want to send trackback pings. (For more information on trackback pings, see <u>Blogs</u>.
- **Spellcheck** Check this option to check your spelling after you save your post. Note: This option will not work unless your TikiWiki administrator has enabled spell checking.

#### **Editing Your Post**

To edit an entry you have already saved,

- 1. Display your blog.
- 2. Click the Edit icon on the post you want to change. You'll see the Edit Post page.
- 3. Make the changes.
- 4. Do one of the following:
  - 1. Click Preview to see how your post will look.
  - 2. Click Save to save your post but keep the editing area on-screen.
  - 3. Click Save and Exit to save your post and return to your blog.

From Here

Are you a TikiWiki administrator? Learn how to administer TikiWiki's blog functions in <u>Blogs Config</u>.

Curious to see what's under the hood? See <u>Blogs Ref</u> for the details.

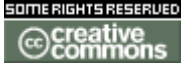

doc. tw. o DOC.TIKIWIKI.ORG

**Blogs Config** 

# **Blogs Config**

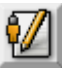

- Blogs Config
  - <u>Admin Access</u>
  - Sections: Tiki Admin Panel
  - Blog settings
    - Home Blog (main blog)
    - Blog features
    - **Blog listings configuration**
    - Blog comments settings
  - From Here

**Admin Access** 

To access administration, go to **Home Page** and, on the **Menu**, click on **"Admin** (click!)".

#### Sections: Tiki Admin Panel

You will access the Sections Tiki Config Panel , as shown in this graphics:

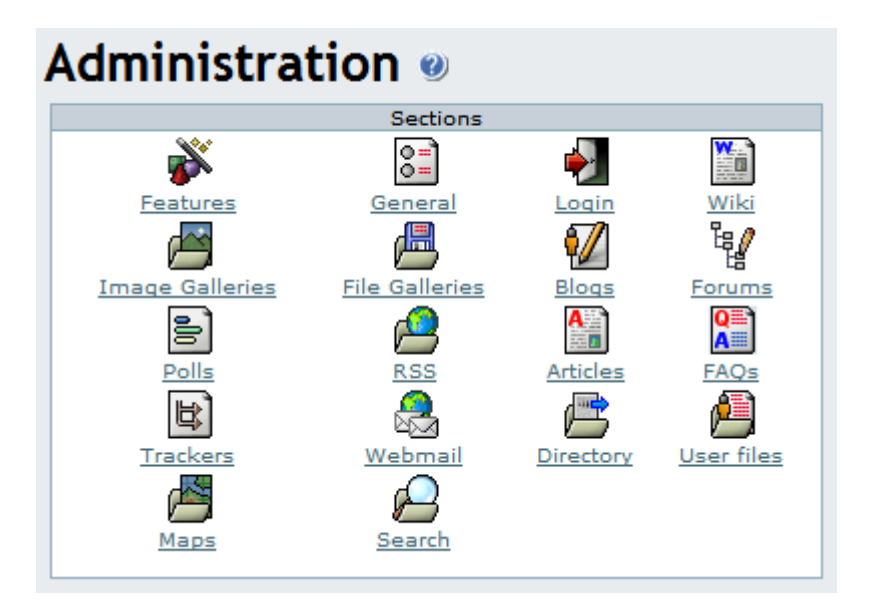

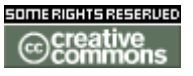

doc. tw. DOC.TIKIWIKI.ORG

**Blog settings** 

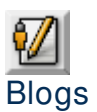

From the Tiki Config Panel, click the Blogs icon to display its settings panel, the top of which appears like so:

| Blog                                                      | settings             |  |  |  |  |  |  |
|-----------------------------------------------------------|----------------------|--|--|--|--|--|--|
| Home Blog (main blog)                                     | ·                    |  |  |  |  |  |  |
| Se                                                        | t prefs              |  |  |  |  |  |  |
| Blog features                                             |                      |  |  |  |  |  |  |
| Rankings:                                                 | V                    |  |  |  |  |  |  |
| Blog level comments:                                      |                      |  |  |  |  |  |  |
| Post level comments:                                      |                      |  |  |  |  |  |  |
| Spellchecking:                                            |                      |  |  |  |  |  |  |
| Default ordering for blog listing:                        | Creation date (desc) |  |  |  |  |  |  |
| In blog listing show user as:                             | Plain text           |  |  |  |  |  |  |
| Set                                                       | features             |  |  |  |  |  |  |
| Blog listing configuration (when listing available blogs) |                      |  |  |  |  |  |  |
| title 🔽                                                   |                      |  |  |  |  |  |  |
| description 🔽                                             |                      |  |  |  |  |  |  |
| creation date                                             |                      |  |  |  |  |  |  |
| last modification time 🔽                                  |                      |  |  |  |  |  |  |
| user 🔽                                                    |                      |  |  |  |  |  |  |
| posts 🔽                                                   |                      |  |  |  |  |  |  |
| visits 🔽                                                  |                      |  |  |  |  |  |  |
| activity 🔽                                                |                      |  |  |  |  |  |  |
| Change preferences                                        |                      |  |  |  |  |  |  |
| Blog comments settings<br>Default number of comments pe   | r page: 10           |  |  |  |  |  |  |
| Comments default ordering                                 | Points -             |  |  |  |  |  |  |
| Change preferer                                           | nces                 |  |  |  |  |  |  |
| L                                                         |                      |  |  |  |  |  |  |

#### Home Blog (main blog)

The Home Blog will have the following properties:

• If not selected it will default to the first blog created.

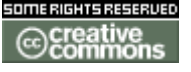

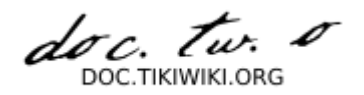

- It's where you go if you click on blogs in the main menu (without expanding the menu).
- It's where you go as the home page if you select the home page to be a blog (in the general settings).

#### **Blog features**

Enable/disable rankings/comments and you can select which is the Home Blog.

**Blog listings configuration** 

**Blog comments settings** 

#### **From Here**

Learn how to administer daily TikiWiki's blog functions in Blogs Admin?.
 Curious to see what's under the hood? See <u>Blogs Ref</u> for the details.

#### **Blogs Ref**

### **Blogs** Details

- Blogs Details
  - <u>Modules</u>
  - <u>Permissions</u>
  - Preferences
  - Files used
  - Database

#### Modules

The blogs activity can be used by some modules, mostly using rankings features : module name usage last\_blog\_posts last\_created\_blogs last\_modified\_blogs

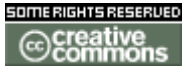

doc. tw. o

top\_active\_blogs top\_visited\_blogs user\_blogs

#### Permissions

| Default Level | Description                                                         |
|---------------|---------------------------------------------------------------------|
| editors       | Can create a blog                                                   |
| registered    | Can post to a blog                                                  |
| editors       | Can admin blogs                                                     |
| basic         | Can read blogs                                                      |
| admin         | Administrator                                                       |
|               | Default Level<br>editors<br>registered<br>editors<br>basic<br>admin |

#### Preferences

| Pref name in tiki_preferences table | default value comment |
|-------------------------------------|-----------------------|
| blog_comments_default_ordering      | points_desc           |
| blog_comments_per_page              | 10                    |
| blog_list_activity                  | У                     |
| blog_list_created                   | У                     |
| blog_list_description               | У                     |
| blog_list_lastmodif                 | У                     |
| blog_list_order                     | created_desc          |
| blog_list_posts                     | У                     |
| blog_list_title                     | У                     |
| blog_list_user                      | У                     |
| blog_list_visits                    | У                     |
| blog_spellcheck                     | n                     |
| feature_blog_comments               | n                     |
| feature_blogposts_comments          | n                     |
| feature_blog_rankings               | У                     |
| feature_blogs                       | n                     |
| max_rss_blog                        | 10                    |
| max_rss_blogs                       | 10                    |
| rss_blog                            | n                     |
| rss_blogs                           | У                     |

#### **Files used**

| Main files | tiki-blog_post.php                 |
|------------|------------------------------------|
|            | templates/tiki-blog_post.tpl       |
|            | tiki-blog_rankings.php             |
|            | templates/tiki-ranking.tpl         |
|            | tiki-edit_blog.php                 |
|            | templates/tiki-edit_blog.tpl       |
|            | tiki-list_blogs.php                |
|            | templates/tiki-list_blogs.tpl      |
|            | tiki-print_blog_post.php           |
|            | templates/tiki-print_blog_post.tpl |

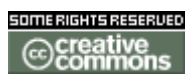

doc. tw. o

| Admin          | tiki-send_blog_post.php<br>templates/tiki-send_blog_post.tpl<br>tiki-view_blog.php<br>templates/tiki-view_blog.tpl<br>tiki-view_blog_post.php<br>templates/tiki-view_blog_post.tpl<br>tiki-view_blog_post_image.php<br>tiki-blog_rss.php<br>tiki-blogs_rss.php                                                                                                    |
|----------------|----------------------------------------------------------------------------------------------------|
| Aumm           | templates/tiki-admin-include-blogs.tpl                                                                                                    |
| Libs           | lib/blogs/bloglib.phplib/tikilib.phplib/searchlib.phplib/admin/adminlib.phplib/calendar/calendarlib.phplib/categories/categlib.phplib/hawhaw/hawtikilib.phplib/hawhaw/hawtikilib.phplib/rankings/ranklib.phplib/search/refresh.phplib/search/searchlib.phplib/search/searchlib.phplib/search/searchlib.phplib/search/searchlib.phplib/searchlib.phplib/searchlib.phplib/searchlib.phplib/searchlib.phplib/searchlib.phplib/searchlib.phplib/searchlib.phplib/searchlib.phplib/searchlib.phplib/searchlib.phplib/searchlib.phplib/searchlib.phplib/searchlib.phplib/searchlib.phplib/searchlib.phplib/searchlib.php |
| Modules        | modules/mod-last_blog_posts.php<br>templates/modules/mod-last_blogs.posts.tpl<br>modules/mod-last_created_blogs.php<br>templates/modules/mod-last_created_blogs.tpl<br>modules/mod-last_modified_blogs.php<br>templates/modules/mod-last_modified_blogs.tpl<br>modules/mod-top_active_blogs.php<br>templates/modules/mod-top_active_blogs.tpl<br>modules/mod-top_visited_blogs.php<br>templates/modules/mod-top_active_blogs.tpl<br>modules/mod-user_blogs.php<br>templates/modules/mod-top_active_blogs.tpl<br>modules/mod-user_blogs.php                                                                         |
| Misc files     | templates/mail/blogs_send_link.tpl<br>templates/mail/user_watch_blog_post.tpl                                                                                                    |
| Related images | img/custom/weblog.jpeg<br>img/custom/weblog3.jpeg<br>img/custom/weblogs.jpeg<br>img/custom/weblogs2.jpeg<br>img/icons/admin_blogs.png                                                                                                    |

#### Database

TableUsagetiki\_blog\_activitytiki\_blog\_poststiki\_blog\_posts\_imagestiki\_blogs

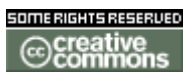

doc. tw.

**File Galleries** 

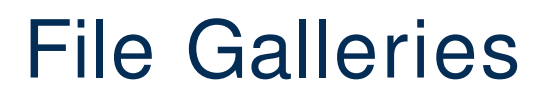

**Feature Overview** 

From Here

**Useful Links** 

**File Galleries User** 

## File Galleries User

The file galleries section of Tiki is a download manager, you can create/edit file galleries which are collections of files, you can define with the permission system who can create file galleries, upload files and download files. Statistics are recorded for each download, rankings where defined for the top downloaded files, most visited file galleries and last uploaded files. Modules are also available to display last changed file galleries, last uploaded files, top downloaded files and top visited file galleries.

You can use file galleries to distribute free multimedia (mp3, avis, etc), to distribute software (versions, patches, releases), to add files that users can download from Wiki pages, articles or weblog posts, etc.

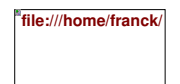

If you enable the file galleries section from the admin menu you II see a menu section in the main menu for file galleries. From the menu according to the permissions you have you will be able to list existing file galleries (where you can create a new gallery) or upload a file to a gallery.

A file gallery is just a collection of files that can be downloaded, files are kept in the

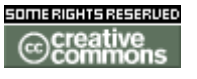

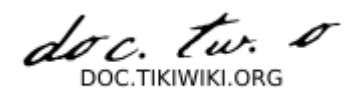

Tiki database and the number of downloads for each file are registered.

The List galleries option in the main menu will take you to the following screen:

# Listing file galleries

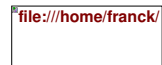

From this screen you can create a new gallery, edit existing galleries, remove existing galleries, upload a file to a gallery or list the contents (files) of an existing gallery. The options you see as a user depend on the permissions the admins have set for your groups.

# Creating file galleries

To create a new file gallery click the create new gallery link and the following form will be displayed.

file:///home/franck/

The same form is displayed to edit and existing gallery, you have to fill the gallery name, a description and the maximum number of rows (files) that will be displayed for each page in the file gallery listing.

You can make a gallery invisible to normal users unchecking the gallery is visible to non-admin users checkbox. This can be used to set-up galleries that can t be browsed but contain files that you will make available for downloading in your site using direct links to download the file.

If you want to allow uploads to this gallery from other user check the checkbox above the edit/create button. If the checkbox is not checked then only the gallery creator or admins can upload files to the gallery.

# Uploading files

To upload a file you use the following form:

| file:///home/franck |  |
|---------------------|--|
|                     |  |
|                     |  |

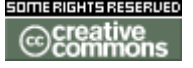

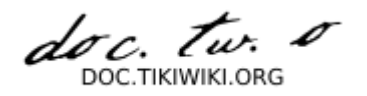

In this form you enter a title and description for the file, the gallery where the file will be stored and then the file from your local disk to upload. If everything goes well you will see a message indicating that the file was uploaded.

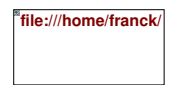

### Batch uploads

If you have the right permission to batch file uploads then you will be able to make a batch upload of files by uploading a .zip file to the gallery and checking the batchupload checkbox (if you don't check it the zip is uploaded as a single file).

Note that you must only give batch uploading permissions to admin since if users can make batch uploads the results can be unpredictable.

Once you have some files uploaded to the gallery you can visit the gallery from the gallery listing menu and see the uploaded files:

# Listing file galleries and downloading files

file:///home/franck/

From this screen you will see the gallery description and the files uploaded to this gallery (the number of files per page varies), you can order the list by any of the columns in the listing. Clicking the get link in the actions column will download the file to your local disk.

### Permissions

The following permissions can be set for the file galleries section:

file:///home/franck/

The tiki\_p\_admin\_file\_galleries is a master permission that automatically includes the other 4 permissions.

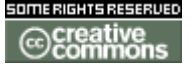

doc. tw. DOC.TIKIWIKI.ORG

**File Galleries Config** 

### File Galleries Config

- File Galleries Config
  - <u>Admin Access</u>
  - Sections: Tiki Admin Panel
  - File galleries
    - Storing files on the database:
    - Storing files on a directory
    - Filtering file uploads
    - Filename must match:
    - Filename must not match:
    - File galleries search indexing

Admin Access

To access administration, go to **Home Page** and, on the **Menu**, click on **"Admin** (click!)".

#### **Sections: Tiki Admin Panel**

You will access the Sections Tiki Admin Panel, as shown in this graphics:

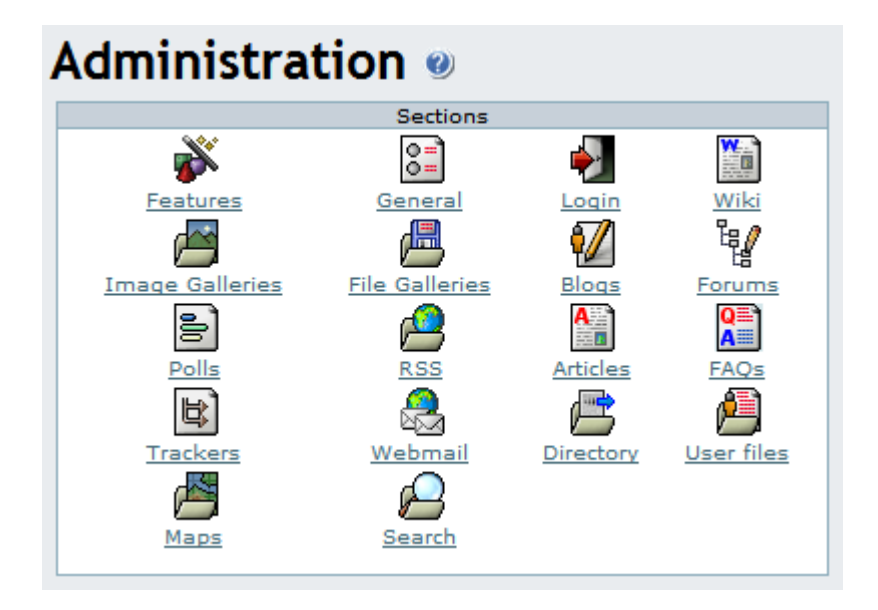

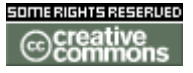

doc. Tw. DOC TIKIWIKI ORG

**File galleries** 

🕮 File galleries

From the Tiki Admin Panel, click the File galleries icon to display its settings panel, the top of which appears like so:

Clicking the **File Galleries** icon on the **Admin Panel** (see TikiAdminSettings ) takes you to the File Galleries settings.

file:///home/franck/

This panel is almost identical to the image galleries panel?. Select the home file gallery, the comment settings for file galleries and if rankings/comments are used or not for file galleries.

There's an important setting for the file galleries: the storage strategy for files. You can choose one of two options to store file gallery files:

- Store files on the database
- Store files on a directory

The differences and settings needed for each option are explained below:

Storing files on the database:

If you decide to store files on the database then each file data will be stored on a database column (field) this has the following advantages and disadvantages:

- You don't need to configure anything else.
- You may have problems if you plan to store large files
- The database can grow a lot making more difficult to make backups/dumps

Storing files on a directory

If you decide to store files on a directory you must indicate the path to a directory where you will store files. The directory can be absolute or relative to the Tiki directory for example: files/ /www/tiki/files/

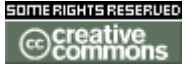

doc. Tw. LIKIWIKI ORG

/home/tiki/files/
files/uploads/
can be configured as directories.
Before 1.8.1, ending "/" was mandatory.

Storing files on a directory has the following advantages and disadvantages

- You must configure properly a directory to store files
- You can upload files of any size (if you have space)

You must ensure that:

- The configured directory exists and PHP (Apache) can read/write it
- For security, only Tiki can read or access the contents of that directory. Do that with one of the two following options.
  - [+]
    - Use a directory outside the webserver DocumentRoot (so the users won't be able to list the directory)
    - Use a directory inside the DocumentRoot (relative to the Tiki dir for example) and prevent listing the directory using a .htaccess file or other configuration depending on your webserver.

You may need to ask your ISP/hosting service for an upload strategy and instructions if the ISP/hosting allows uploads (some PHP's have file uploads disabled for unknown reasons, maybe to prevent disk space consuming). Since Tiki can be configured to store fles on the database or a directory if there's a way to handle uploads then Tiki can use it :-) choose the strategy that is best for you.

Filtering file uploads

You can set up filters for filenames so filenames will be checked and maybe rejected depending on their filenames. Filters are regular expressions perl-like without the // delimiters.

Filename must match:

A regular expression that must be matched to accept the file example [A-Za-z]\* (filename can only have a-z letters)

Filename must not match:

A regular expression that if matched rejects the file, example \.gif (rejects gif images note that the period must be escaped since we are using regular expressions) If you don't know anything about regular expressions just leave the

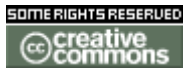

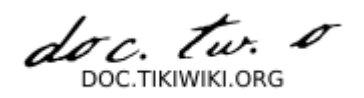

fields blank and all the files will be accepted.

#### File galleries search indexing

If you want the files content of your files galleries to be accessible by a TikiWiki search, and if you have a script that extracts the file content into a text, you can associate the script to the Mime type and the files content will be indexed.

For a Linux server an example is

| МІМЕ Туре                     | System command              |
|-------------------------------|-----------------------------|
| application/msword            | /usr/local/bin/catdoc %1 -  |
| application/pdf               | /usr/local/bin/pdftotext %1 |
| application/vnd.ms-excel      | /usr/local/bin/xls2csv %1   |
| application/vnd.ms-powerpoint | /usr/local/bin/catppt %1    |
| text/html                     | strings %1                  |
| text/plain                    | strings %1                  |

This requires the programs specified above (catdoc, pdftotext, xls2csv and catppt) to be manually loaded on the Linux server.

#### **File Galleries Details**

Forums

### Forums

#### **Feature Overview**

Welcome to one of the most interesting features in Tiki: the forums system, the concepts are very simple:

- A forum is a collection of topics (also called **threads**) about a subject. You can have a forum to discuss a product, movies, sports, the weather; anything you think of.
- A topic/thread is a collection of messages (also called **posts**) in a particular forum.
- A post/message is a message a user has submitted about a particular topic.

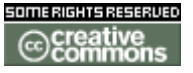

doc. tw. o DOC.TIKIWIKI.ORG

| name                                                                                                    | topics  | posts | bbq   | lost post                                                                                 | visits |
|----------------------------------------------------------------------------------------------------|---------|-------|-------|-------------------------------------------------------------------------------------------|--------|
| About tikiwiki.org <u>adm</u><br>That forum is dedicated to open discussions about the website tikiwiki.org ONLY,<br>Rs usability, configuration, and features. It can be used to suggest something or to<br>ask for comments, if you want to declare a bug or a typo use the track | 8       | 23    | 0.37  | Wed 03 of Sep, 2003 [12:37]<br><i>Re:IE 5.0 crashes</i> by patvdy                         | 1393   |
| TikiWiki de                                                                                                    | velopme | ant   |       |                                                                                           |        |
| Tikiwiki Development <u>adm</u><br>Forum for developers to discuss future features and releases.                                                                                                    | 12      | 36    | 0.59  | Thu 04 of Sep, 2003 [06:52]<br>Re:There needs to be a COMMENT # feature by<br>Chealer9    | 690    |
| Tikiwiki Documentation adm<br>This will be the place we figure out how to most effectively use TikiWiki to create<br>affective and easily distributable documentation. Topics may include howtos,<br>content standards, printing utilities, incorporating graphics and other obj    | 4       | . 8   | 0.13  | Sat 30 of Aug, 2003 [00:05]<br>Re:New templates by jbutler                                | 751    |
| Tikiwiki SF Trackers <u>adm</u><br>(Read-only) view on the sourceForge bug trackers. Please do not post in this<br>forum!                                                                                                    | 725     | 725   | 22.66 | Tue 05 of Aug, 2003 [05:11]<br>by                                                         | 753    |
| Tikiwiki                                                                                                    | support |       |       |                                                                                           |        |
| Tikiwiki Architecture/Installation <u>adm</u><br>Issues related to: hardware, OS, webserver, mysql, Tiki installation                                                                                                    | 23      | 70    | 23.33 | Fri 05 of Sep, 2003 [11:16]<br>Re:Gallery problem, image won't show by<br>patvdv          | 417    |
| Tikiwiki Features/Usability adm<br>Discussion about features and usability of Tiki.                                                                                                    | 58      | 179   | 3.20  | Fri 05 of Sep, 2003 [11:08]<br>Re:Creating a Publishable Document from Wikis<br>by patvdv | 3018   |

#### From Here

#### Useful Links

**Forums User** 

### Forums User

#### User Documentation

The forums menu in the application menu displays 2 links, one to the forum listing and another to the forum rankings. If you are admin you will be able to configure forums from the admin-forums screen in the administration menu. Let's go to the admin forums screen to create a forum:

| [-] Forums [+] |  |
|----------------|--|
| List forums    |  |
| Rankings       |  |
| Admin forums   |  |

### Creating/editing forums

The admin forums screen show a list of available forums and a form to create/edit a new forum, the form has the following format:

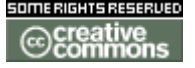

doc. tw. o

| Name:                                        |                                                                                                    |
|----------------------------------------------|----------------------------------------------------------------------------------------------------|
| Description:                                 |                                                                                                    |
| Show description:                            |                                                                                                    |
| Prevent flooding:                            | Minimum time between posts: 2 mins -                                                                                              |
| Topics per page:                             | 20                                                                                                    |
| Section:                                     | None                                                                                                    |
| Moderator user:                              | admin                                                                                                    |
| Moderator group:                             | None                                                                                                    |
| Password protected                           | No                                                                                                    |
| Forum password                               |                                                                                                    |
| categorize                                   | [ show categories   hide categories ]                                                                                             |
| Default ordering for topics:                 | Date (desc)                                                                                                    |
| Default ordering for threads:                | Date (desc)                                                                                                    |
| Send this forums posts to this email:        |                                                                                                    |
| Prune unreplied messages after:              | 30 days 💌                                                                                                    |
| Prune old messages after:                    | 30 days 💌                                                                                                    |
| Topic list configuration                     | Replies Reads Points Last post author                                                                                             |
| Threads can be voted                         | 7                                                                                                    |
| Forward messages to this forum to this email |                                                                                                    |
| Add messages from this email to the forum    | POP3 server: User: Password:                                                                                                    |
| Use topic smileys                            | Г                                                                                                    |
| Show topic summary                           | Г                                                                                                    |
| User information display                     | avatar flag posts user level email online<br>I I I I I I I I                                                                      |
| Approval type                                | All posted                                                                                                    |
| Attachments                                  | No attachments Store attachments in:<br>C Database<br>Directory (include trailing slash):<br>Max attachment size (bytes): 1000000 |
|                                              | Save                                                                                                    |

#### The fields are described next:

| Name             | The forum name as it will be displayed in the forum listing                                                                                                    |
|------------------|----------------------------------------------------------------------------------------------------|
| Description      | A description for the forum                                                                                                    |
| Prevent flooding | Requires users to wait the specified time between posts. This can be used to prevent a user from flooding the forum with messages/posts.                                                |
| Topics per page  | The number of threads/topics that will be displayed in one page when listing the forum threads/topics.                                                                                  |
| Section          | Forums can be organized into sections, you can assign an existing section to a forum, create a new section or don't use a section. When listing forums they will be grouped by section. |
| Moderator user   | Defines a single user to be set as forum moderator. When a user is set as moderator he/she will be granted all the permissions for this forum.                                          |
| Moderator group  | Same as Moderator user but this time for a whole usergroup.                                                                                                    |

doc. tw. o

| Default ordering for topics                        | Specifies how threads/topics will be orderded in the thread list by default. Options are: <i>Date:</i> Creation date of the topic; <i>Replies:</i> Number of replies (messages) the topic has; <i>Reads:</i> Number of times the topic has been read; <i>Last post:</i> Date of the last post in the topic. (the last message posted); <i>Title:</i> topic title.                                                                             |
|----------------------------------------------------|----------------------------------------------------------------------------------------------------|
| Default ordering for messages                      | Determines how messages/posts of a thread/topic will be ordered by default when viewing an individual thread/topic. The options are: <i>Date:</i> message date; <i>Title:</i> message title; <i>Score:</i> Message score.                                                                                                    |
| Send this forum posts to this email                | You can configure an email address that will receive all the topics and messages posted to the forum                                                                                                    |
| Prune unreplied<br>messages after                  | If enabled threads/topics that do not have any replies will be automatically removed after the amount of time indicated                                                                                                    |
| Prune old<br>messages after                        | If enabled threads/topics and posts/messages will be automatically removed when they are older than the indicated amount of time .                                                                                                    |
| Topic list<br>configuration                        | Specifies which thread/topic properties should be displayed when viewing the thread list                                                                                                    |
| Threads can be<br>voted                            | Allows users to vote on a thread by assigning points from 1 to 5                                                                                                    |
| Forward messages<br>to this forum to this<br>email | Allows you to have all new messages in a forum to be copied by email to the specified email address                                                                                                    |
| Add messages from<br>this email to this<br>forum   | This option configures the so-called <b>mail-in</b> feature that allows anyone to post a message on the forum by means of sending an email with the desired post content to the specified email address. It is required to have a valid POP3 mail account on a server from which Tiki can check and retrieve the email messages. By specifying the username and password for the email account all messages will be downloaded automagically. |
| Use topic smileys                                  | Allows you to specify a smiley when posting a new thread or topic                                                                                                    |
| Show topic<br>summary                              | Displays the short description underneath the thread/topic title of the thread/topic summary                                                                                                    |
| User information<br>display                        | Specifies which user details should be shown when viewing a thread                                                                                                    |
| Approval type                                      | Specifies whether or not you wish to work with a <b>moderator queue</b> . By selecting <i>All posted</i> no approval is required. When selecting <i>Queue anynomous posts</i> only posts from non forum members will be queued for approval. Finally when opting for <i>Queue all posts</i> any new posts in the forum will not be displayed until it has been approved.                                                                      |
| Attachment                                         | Specifies whether you want to allow users posting attachments with their posts/messages and whether these should be stored in the Tiki database or on the local file system. By defining a <i>max attachment size</i> you can avoid users from posting attachments that are larger than the specified threshold.                                                                                                    |

#### Once a forum is created you can see it displayed in the listing:

| name                               | topics | coms | users | age | ppd   | hits | action |
|------------------------------------|--------|------|-------|-----|-------|------|--------|
| About tikiwiki.org                 | 8      | 23   | 12    | 63  | 0.37  | 1393 | XPW    |
| Tikiwiki SF Trackers               | 725    | 725  | 3     | 32  | 22.66 | 753  | XPK    |
| Tikiwiki Documentation             | 4      | 8    | 4     | 61  | 0.13  | 751  | XPW    |
| Tikiwiki Development               | 12     | 36   | 15    | 61  | 0.59  | 690  | XPW    |
| Tikiwiki Features/Usability        | 58     | 179  | 58    | 56  | 3.20  | 3019 | XPK    |
| Tikiwiki Architecture/Installation | 23     | 70   | 31    | З   | 23.33 | 417  | XPW    |

The edit link can be used to edit the forum while the perms link can be used to setup individual permissions for the forum.

# Using the forum

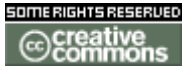

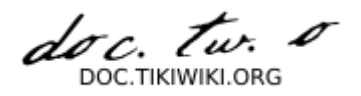

As a user you can enter the forums section clicking the forums link in the application menu.

[-] Forums [+] List forums Rankings Admin forums

You can order the forum listing as you want and you can click on the forum name to enter the forum.

When you enter to a forum a list of topics will be displayed:

| mo | derat | or actions                                    |   |   |         |       |      |                                                                                           |              |
|----|-------|-----------------------------------------------|---|---|---------|-------|------|-------------------------------------------------------------------------------------------|--------------|
| ۲  |       |                                               |   |   |         |       |      | queue                                                                                     | d messages:0 |
|    | type  | title                                         |   |   | replies | reads | pts  | last post                                                                                 | author       |
| Г  | ٩     | Creating a Publishable Document from<br>Wikis |   | × | 1       | 7     | 0.00 | Fri 05 of Sep, 2003 [11:08]<br>Re:Creating a Publishable Document from<br>Wikis by patudy | nehal        |
| Г  | ٩     | Problems with first post in a forum           | 1 | × | 1       | 4     | 0.00 | Fri 05 of Sep, 2003 [11:06]<br>Re: Problems with first post in a forum by<br>patudy       | nehal        |
| Γ  | 0     | User permissions in galleries                 | V | × | 1       | 8     | 0.00 | Fri 05 of Sep, 2003 [11:04]<br>Re:User permissions in galleries by patvdv                 | bzahn        |
| Γ  | ۵     | RSS links                                     | 1 | × | 12      | 55    | 0.00 | Fri 05 of Sep, 2003 [11:03]<br>Re:Re:RSS links by patvdv                                  | eigerts      |
| Г  | 0     | Features missing in install?                  | V | × | 8       | 36    | 0.00 | Fri 05 of Sep, 2003 [10:55]<br>Re:Re:MULTILAMGUAGE by patvdv                              | elgerts      |
| Г  | 0     | Add a new user in Tiki v1.7.1.1 doing nothing |   | × | 3       | 28    | 0.00 | Fri 05 of Sep, 2003 [07:45]<br>Re:Add a new user in Tiki v1.7.1.1 doing<br>nothing by jim | jim          |
| Г  | 0     | Integration                                   | 1 | × | 5       | 65    | 0.00 | Thu 04 of Sep, 2003 [23:34]<br>Re:Integration by patvdv                                   | rickdier     |
| Γ  | 0     | relative images path and importing dumps      |   | × | 5       | 27    | 0.00 | Thu 04 of Sep, 2003 [23:20]<br>Re:relative images path and importing dumps<br>by patvdv   | interseb     |
|    | 0     | Enable Shoutbox on Right Side?                | Z | × | 3       | 11    | 0.00 | Thu 04 of Sep, 2003 [23:19]<br>Re:Enable Shoutbox on Right Side? by<br>patvdv             | v3ggi32u     |
| Γ  | 0     | Mobile                                        | 1 | × | 2       | 14    | 0.00 | Thu 04 of Sep, 2003 [18:59]<br>Re:Re:Mobile by paperoz007                                 | paperoz007   |
| Γ  | 0     | Logo on top and width                         | V | × | 1       | 11    | 0.00 | Thu 04 of Sep, 2003 [14:48]<br>Re:Logo on top and width by patvdv                         | paperoz007   |
| Γ  | 0     | Articles in the Nwl                           | V | × | 0       | 3     | 0.00 | Thu 04 of Sep, 2003 [13:46]                                                               | paperoz007   |
| Г  | 0     | Flash integration                             | V | × | 1       | 21    | 0.00 | Wed 03 of Sep, 2003 [18:58]<br>Re:Flash integration by gmuslera                           | rroberts     |
| Γ  | 0     | Menu Not Showing                              | V | × | 7       | 32    | 0.00 | Wed 03 of Sep, 2003 [18:58]<br>Re:Re:Menu Not Showing by mchurchward                      | mchurchward  |
| Γ  | 0     | how to CSS edit                               | V | × | 2       | 19    | 0.00 | Wed 03 of Sep, 2003 [15:36]<br>Re:how to CSS edit by patvdv                               | bnuz         |
| Γ  | 0     | Customizing User Registration                 | V | × | 1       | 35    | 0.00 | Wed 03 of Sep, 2003 [13:11]<br>Re:Customizing User Registration by patvdv                 | hetulk       |
| Г  | 0     | Bug In Admin Calendars                        | V | × | 1       | 10    | 0.00 | Wed 03 of Sep, 2003 [13:02]<br>Re:Bug In Admin Calendars by patvdv                        | BeastRider   |
| Г  | 0     | How to change first day of week?              | 1 | × | 3       | 20    | 0.00 | Wed 03 of Sep, 2003 [12:45]<br>Re:How to change first day of week? by<br>patvdv           | mburger      |
| Γ  | 0     | Allow HTML in Wiki default to checked?        | 1 | × | 1       | 8     | 0.00 | Wed 03 of Sep, 2003 [01:01]<br>Re:Allow HTML in Wiki default to checked? by<br>patvdv     | terris       |
| -  | 0     | VERY SLOW: edit page with ext. links          | 1 | × | 1       | 7     | 0.00 | Wed 03 of Sep, 2003 [00:38]<br>Re:VERY SLOW: edit page with ext. links by<br>patvdv       | kaizensws    |

Topics are listed using the default ordering for topics set for the forum, as a user you can order the topics by any of the fields in the topic listing. The type is used to

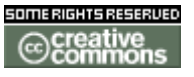

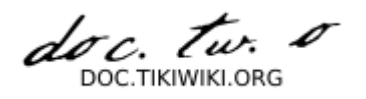

classify topics (more on this later). When the type icon is shown reddish (as in this case) the topic is new for the user. If you have the permission to post a topic you will see a link to display/hide the form to post a new topic. This is the form when displayed:

| Post       | preview post                  | smileys                     |
|------------|-------------------------------|-----------------------------|
| itle       |                               | 0000                        |
| ype        | normal                        | 8 <b>8</b> 0 8              |
| uicklinks  | в и 🗉 📼 🗞 ፣ 🖾 і 🍓 🕼 🍦 — 🗏 🗗 🦣 | 0000                        |
| Somment    |                               | 5 9 5 5<br>8 3 3 5<br>8 9 € |
| ttach file | Browne                        |                             |

[Show Post Form | Hide Post Form | RSS feed | Forum List | Edit Forum ]

You will have to enter the title for the topic, the type and the comment (the topic text), you can use some smileys shown at the right if you want. The topic-type that you can set will be normal unless you are an admin for this forum, in which case you can use any type. Topics type are described next:

| <b>Type</b><br>Normal | lcon     | Description<br>A normal topic                                                                                                   |
|-----------------------|----------|----------------------------------------------------------------------------------------------------|
| Hot                   | ۵        | A hot topic, a topic that is very important or polemical or anything you consider hot                                           |
| Announce              | í        | An announcement                                                                                                    |
| Sticky                | $\Sigma$ | A sticky topic will be displayed on top of the list of topics regardless of the ordering selected for topics.                   |
| Locked                | ۲        | A locked topic is a topic where users cannot post messages, admins can lock a topic by changing the type of any topic to locked |

If you click on the topic name for any topic a list of topic messages will be displayed:

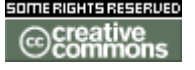

doc. tw. 0 DOC TIKIWIKI OBG

| rickdier<br>?                               | Integration 📝 🗙 🖬 🧕                                                                                                    |
|---------------------------------------------|----------------------------------------------------------------------------------------------------|
| posts:5<br><mark>अर्थ्वक्र</mark> ीक्षेत्रे | I'm already using IPB forums to a high level of satisfaction, but thinking on integrating Tikiwiki with it. How do I use single sign<br>on for tikiwiki, IPB forums and other applications not included with<br>tiki. (job board, dating, ads,)? |
| 52                                          | on: Sun 17 of Aug, 2003 [21:21] score: 0.00 Vote: 1.2.3.4.5 reads: 66                                                                                                    |

[Show Post Form | Hide Post Form] [prev topic | next topic]

| derator action                        |                                                                                                    |                                                                                                 |                                                     |
|---------------------------------------|----------------------------------------------------------------------------------------------------|-------------------------------------------------------------------------------------------------|-----------------------------------------------------|
| elete selected                        | Move to topic: release_eta_carinea_rc1                                                                                                    | .▼ _move                                                                                        | queue                                               |
| hor                                   | message                                                                                                    |                                                                                                 |                                                     |
|                                       | Re: Integration                                                                                                    |                                                                                                 | □ <mark>⊮ ×</mark> & !                              |
| patvdv                                | I am not a Tiki export neither very knowledgeal<br>is very different both in concepts and architec<br>data models of both annlication are.                                                                                             | ole about the Nuke softwares. Howe<br>ture. One important factor would be                       | ver, I would say that Ti<br>to see how different th |
| ធិធិធិធិធិ                            | Regards,<br>Pat.                                                                                                    |                                                                                                 |                                                     |
| ************************************* | Regards,<br>Pat.<br>on: Thu 04 of Sep, 2003 [23:34]                                                                                                    | score: 0.00                                                                                     | Vote: <u>123</u>                                    |
| ដែលលល<br>ខ្លាំ 🛛 🍐<br>rickdier        | Regards,<br>Pat.<br>on: Thu 04 of Sep, 2003 [23:34]<br><b>Re:Integration</b>                                                                                                    | score: 0.00                                                                                     | Vote: 123                                           |
| លំណំណ៍លំលំ                            | Regards,<br>Pat.<br>on: Thu 04 of Sep, 2003 [23:34]<br>Re:Integration<br>this link (http://mods.ibplanet.com/db/?mod=1<br>similar is php-nuke to tikiwiki and how easy wo<br>forums?<br>The question may be stupid, but I'd better ask | score: 0.00<br>755) addresses the php-nuke/invision<br>ald it be to modify this tool to integra | Vote: 123                                           |

From this screen you can post new messages (if you have the permission), edit or remove messages (again if you have the permission) and quote a message if you want. The form to post a message for a topic is almost indentical to the form used to post a new topic.

The toolbar can be used to sort messages by date, score or title, limit the minimum score for a message to be displayed (threshold) or find messages containing some word.

# Setting Global forum permissions

From the admin groups screen you can set up the global permissions for the forums:

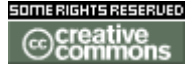

doc. tw.

| upo                    | late                                                                                                    |                                                                                   |                                                     |                                          |  |
|------------------------|----------------------------------------------------------------------------------------------------|-----------------------------------------------------------------------------------|-----------------------------------------------------|------------------------------------------|--|
| [ All<br>[ Crr<br>[ Su | General Wiki File gals Comments B<br>s FAQS User Chat Content Template<br>weys Webmail Newsletters Messages | logs Image gals Forums Co<br>s Shoutbox Drawings HTML<br>DSN Directory Workflow C | mm  Games  Qu<br>pages  Trackers<br>harts  ExtWikis | izzes ]<br>]<br>Live support  Calendar ] |  |
|                        | name                                                                                                    | level                                                                             | type                                                | desc                                     |  |
| Г                      | tiki_p_admin_forum                                                                                          | editors 💌                                                                         | forums                                              | Can admin forums                         |  |
| V                      | tiki_p_forum_post                                                                                           | registered 💌                                                                      | forums                                              | Can post in forums                       |  |
| V                      | tiki_p_forum_post_topic                                                                                     | registered 💽                                                                      | forums                                              | Can start threads in forums              |  |
|                        | tiki_p_forum_read                                                                                           | basic 💌                                                                           | forums                                              | Can read forums                          |  |
| V                      | tiki_p_forum_vote                                                                                           | registered 💌                                                                      | forums                                              | Can vote comments in forums              |  |
| V                      | tiki_p_forums_report                                                                                        | registered 💌                                                                      | forums                                              | Can report msgs to moderator             |  |
| V                      | tiki_p_forum_attach                                                                                         | registered 💌                                                                      | forums                                              | Can attach to forum posts                |  |
| Г                      | tiki_p_forum_autoapp                                                                                        | editors 🔹                                                                         | forums                                              | Auto approve forum posts                 |  |

# Setting Individual permissions for a forum

From the admin forums screen you can click on the perms link to set up individual permissions for a forum.

| 5            | 12 | 36  | 15 | 61 | 0.59  | 690 😘 🔍 🗙  |
|--------------|----|-----|----|----|-------|------------|
| bility       | 58 | 179 | 58 | 56 | 3.20  | 3021 😘 🔍 🗙 |
| Installation | 23 | 70  | 31 | 3  | 23.33 | 417 😘 🔦 🗙  |

Setting individual permissions can be used to have private forums, to control who can post new topics in some special forums, to give admin privileges to a group of user only for some forums, etc. As usual when individual permissions are set for a forum global permissions don t apply.

## Forum Rankings

The forum rankings screen can be used to display rankings for the forums.

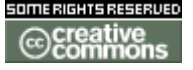

doc. tw. o DOC.TIKIWIKI.ORG

#### Forums last topics (Topic date)

| Tikiwiki SF Trackers: [ tikiwiki-Feature Requests-797426 ] XForms - The Next Generation of Web<br>Forms | Friday 05 of September, 2003 [12:20:46 UTC]                                                                                                    |
|----------------------------------------------------------------------------------------------------|----------------------------------------------------------------------------------------------------|
| Tikiwiki SF Trackers: [ tikiwiki-Feature Requests-800857 ] Rename Wiki page should preserve<br>watches  | Friday 05 of September, 2003 [05:19:32 UTC]                                                                                                    |
| Tikiwiki Architecture/Installation: Install problem with current CVS                                    | Friday 05 of September, 2003 [04:13:41 UTC]                                                                                                    |
| Tikiwiki Architecture/Installation: Gallery problem, image won't show                                   | Friday 05 of September, 2003 [02:40:04 UTC]                                                                                                    |
| Tikiwiki Features/Usability: User permissions in galleries                                              | Friday 05 of September, 2003 [02:39:43 UTC]                                                                                                    |
| Tikiwiki Architecture/Installation: Problems with GD and/or Imagick on Win2K/IIS server                 | Friday 05 of September, 2003 [01:57:28 UTC]                                                                                                    |
| Tikiwiki SF Trackers: [ tikiwiki-Bugs-800795 ] Cache: Does Not Work With Frames?                        | Friday 05 of September, 2003 [01:56:31 UTC]                                                                                                    |
| Tikiwiki SF Trackers: [ tikiwiki-Bugs-800792 ] Directory: Sorts Only One Page of Results                | Friday 05 of September, 2003 [01:56:30 UTC]                                                                                                    |
| Tikiwiki Features/Usability: Problems with first post in a forum                                        | Thursday 04 of September, 2003 [22:45:56<br>UTC]                                                                                                    |
| Tikiwiki Features/Usability: Creating a Publishable Document from Wikis                                 | Thursday 04 of September, 2003 [22:43:06<br>UTC]                                                                                                    |
|                                                                                                    | Tikiwiki SF Trackers: [ tikiwiki-Feature Requests-797426 ] XForms - The Next Generation of Web<br>Forms<br>Tikiwiki SF Trackers: [ tikiwiki-Feature Requests-800857 ] Rename Wiki page should preserve<br>watches<br>Tikiwiki Architecture/Installation: Install problem with current CVS<br>Tikiwiki Architecture/Installation: Gallery problem, image won't show<br>Tikiwiki Features/Usability: User permissions in galleries<br>Tikiwiki Architecture/Installation: Problems with GD and/or Imagick on Win2K/IIS server<br>Tikiwiki SF Trackers: [ tikiwiki-Bugs-800795 ] Cache: Does Not Work With Frames?<br>Tikiwiki SF Trackers: [ tikiwiki-Bugs-800792 ] Directory: Sorts Only One Page of Results<br>Tikiwiki Features/Usability: Problems with first post in a forum |

#### For more information

#### **Forums Admin**

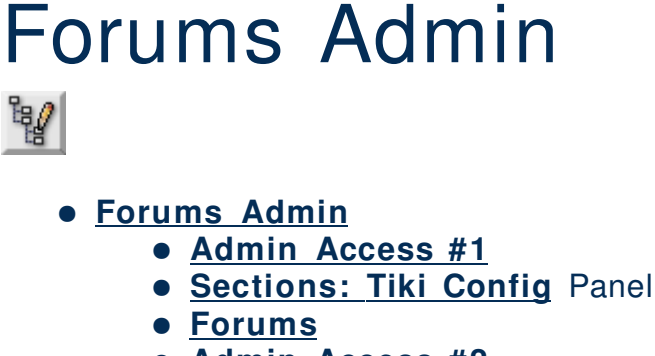

- <u>Admin Access #2</u>
- Perms on forum posts and topics

#### Admin Access #1

To access administration, go to the **Home Page** and, on the **Menu**, click **"Admin (click!)"**.

#### Sections: <u>Tiki Config Panel</u>

You will access the **Sections** <u>**Tiki Config**</u> Panel (see <u>**Tiki Config**</u>), as shown in this graphics:

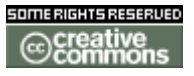

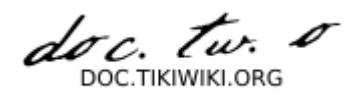

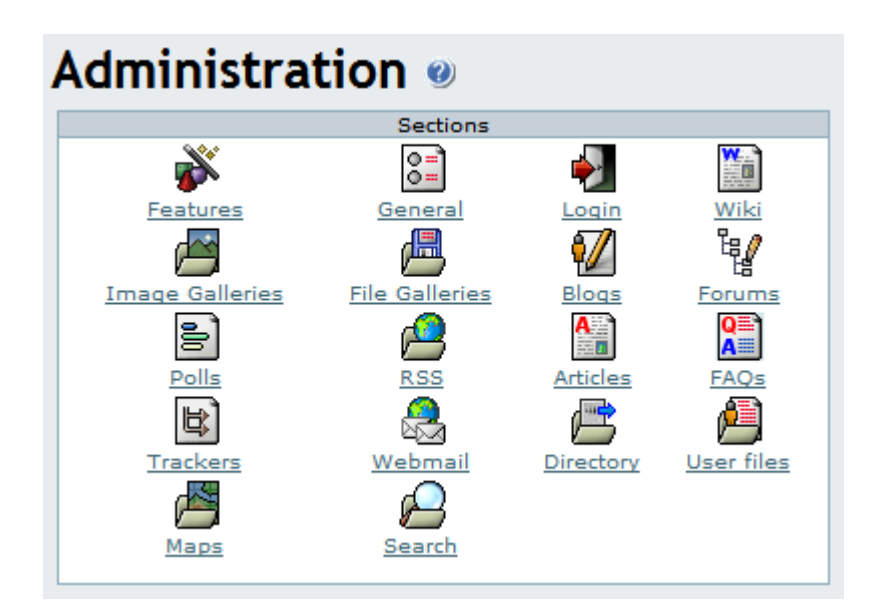

#### Forums

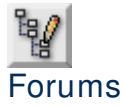

From the **<u>Tiki Config</u>** Panel, click the Forums icon to display its settings panel.

From this panel you can control which forum will be used as the Home forum, if rankings will be used or not for the forums and the default ordering for forums in the forum listing.

picture not found img/wiki\_up/doc.tikiwiki.org/ForumSettings.pngpicture not found img/icons/ForumSettings.png

Admin Access #2

To access administration, go to this page:

http://www.yoursitename.org/tiki-admin\_forums.php

Perms on forum posts and topics

- to view a post, you need tiki\_p\_forum\_read
- to post a topic, you need tiki\_p\_forum\_post\_topic
- to post a post (answer to a topic), you need tiki\_p\_forum\_post
- to edit a topic or a post, you need tiki\_p\_forum\_post and to be the author
- to remove a topic or a post, you need tiki\_p\_admin\_forum

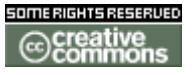
doc. tw. o DOC.TIKIWIKI.ORG

Of course a **tiki\_p\_admin\_forum** or tiki\_p\_admin can do whatever he wants

**Forums Details** 

Directory

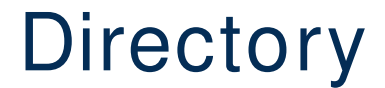

**Feature Overview** 

From Here

**Useful Links** 

**Directory User** 

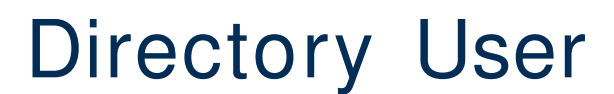

**Directory Admin** 

# **Directory Admin**

# • Directory Admin

- Admin Access
- Sections: Tiki Admin Panel
- <u>Directory</u>

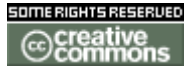

doc. tw. DOC.TIKIWIKI.ORG

# **Admin Access**

To access administration, go to **Home Page** and, on the **(Main) Menu**, click on **"Admin (click!)"**.

# Sections: Tiki Admin Panel

You will access the Sections Tiki Admin Panel, as shown in this graphics:

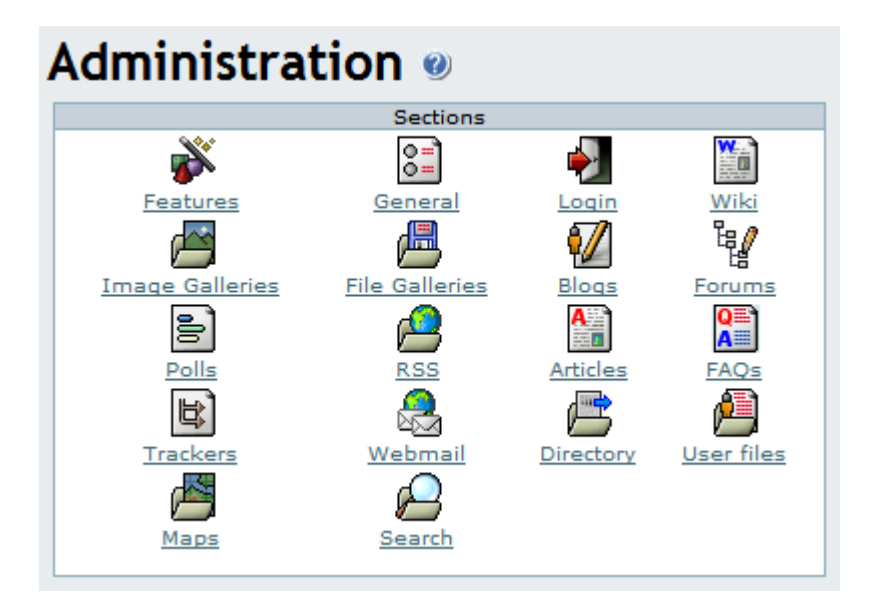

# Directory

🖆 Directory

From the Tiki Admin Panel, click the Directory icon to display its settings panel, the top of which appears like so:

# **Directory Details**

FAQs

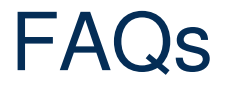

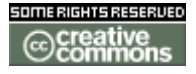

doc. tw. DOC.TIKIWIKI.ORG

**Feature Overview** 

From Here

**Useful Links** 

**FAQs User** 

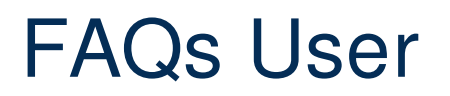

**FAQs Admin** 

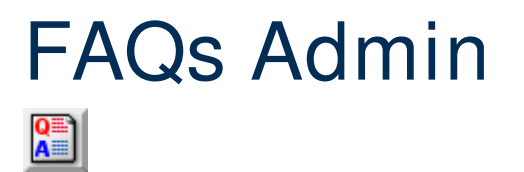

- FAQs Admin
  - <u>Admin Access</u>
  - Sections: Tiki Config Panel
  - FAQs settings

**Admin Access** 

To access administration, go to **Home Page** and, on the **(Main) Menu**, click on **"Admin (click!)"**.

Sections: <u>Tiki Config</u> Panel

You will access the **Sections** <u>**Tiki Config**</u> Panel (see <u>**Tiki Config**</u>), as shown in this graphics:

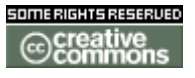

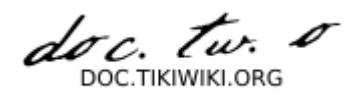

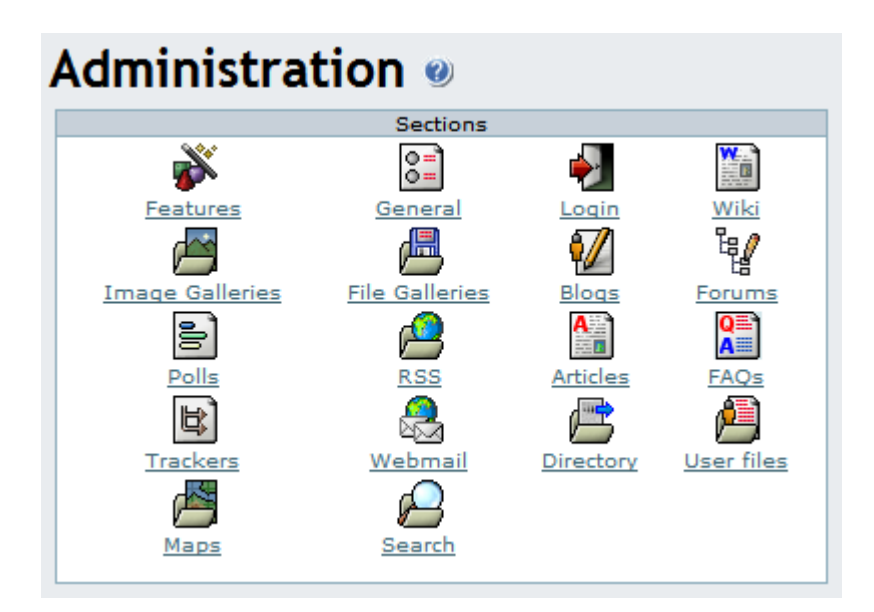

# **FAQs settings**

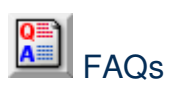

From the **<u>Tiki Config</u>** Panel, click the FAQs icon to display its settings panel, the top of which appears like so:

# picture not found img/wiki\_up/doc.tikiwiki.org/FAQSettings.png{picture file=img/icons/FAQSettings.png

| Comments:                            | Will comments about your questions/answers be allowed? If so, they'll appear at the bottom of the page.                                                                               |
|--------------------------------------|----------------------------------------------------------------------------------------------------|
| Default number of comments per page: | How many comments should display on the page? Users may override this number.                                                                                                    |
| Comments default<br>ordering         | Should comments be ordered by the date they were made or by <i>points</i> . Comments earn points when users read them and vote on their usefulness. Users may override this ordering. |

# TikiTeam Who is working here generally?

### tw: UserPagejbutler

# **FAQs Details**

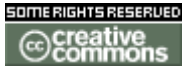

doc. tw. DOC.TIKIWIKI.ORG

Quizzes

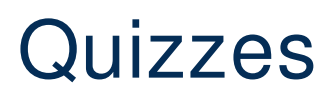

**Feature Overview** 

From Here

Useful Links

**Quizzes User** 

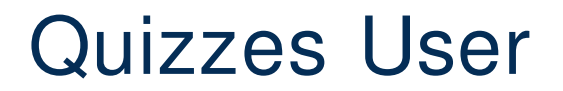

**Quizzes Admin** 

# Quizzes Admin

<u>Quizzes Admin</u>
 <u>Admin Access</u>
 <u>Admin quizzes</u>
 <u>Create/edit quizzes</u>

Admin Access

To access administration, go to this page:

http://www.yoursitename.org/tiki-edit\_quiz.php

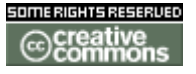

doc. Tw.

Admin quizzes

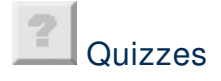

Create/edit quizzes

**Quizzes Details** 

Trackers

# Trackers

The Trackers feature is a powerful, flexible tool for recording information about a collection of items. Once you have activated Trackers in your Tiki installation, you can set up a table. The columns, or fields, will contain the data about each row, or item, in the table. You can add, remove and list items that you want to track. You can add comments or attach files to each item tracked. You can assign users and groups to each item and, when the item is opened, it will appear in the user-preferences screen. You can monitor Trackers by email. It is simple to set up Trackers for support tickets, feature requests, purchase orders, bug reports, feedback reports, news submissions and the like. Simple workflows can be modeled using one or more Trackers.

### **Feature Overview**

The following is a short list of Trackers features:

- Enable or disable the Trackers feature.
- Set display of Trackers fields, such as status or create and modify dates.
- Enable and disable comments.
- Sort by name, dates or number of items.
- Categorize your Trackers.

### From Here

- To enable Trackers for your Tiki site, see General Admin.
- To read the user manual for Trackers, see **<u>Trackers User</u>**.
- To learn about administering Trackers, see **<u>Trackers</u>** Admin and <u>**Trackers**</u>

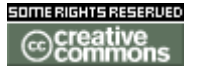

doc. Tw. DOC. TIKIWIKI. ORG

User.

Useful Links

**Trackers User** 

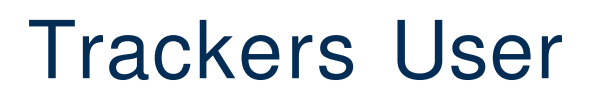

# The Menu

When Trackers are enabled and you have the right permissions, a Trackers menu is visible, and can be clicked open. From here you will be able to create and administer your Trackers data collections.

Collapsed and Expanded Menu:

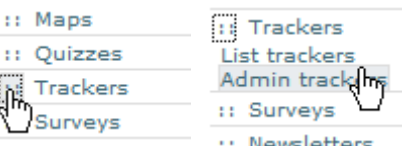

There are usually two options in the menu — List Trackers and Admin Trackers — and the options may change depending on your permissions. In this section, let's examine each option in detail.

### **Prior to Tracker Creation**

Prior to creating a Tracker, clicking on the Trackers menu displays an empty center panel, as shown here:

| Track | kers        |           |            |       |
|-------|-------------|-----------|------------|-------|
| name  | description | created   | last modif | items |
|       |             | Page: 1/0 |            |       |

# **Creating a New Tracker**

To create a new Tracker, click "Admin Trackers" in the Trackers menu to bring up a center panel like the following one. Create your Tracker by first entering basic information about your Tracker into the form. Here, we can create a simple Tracker for collecting movie reviews.

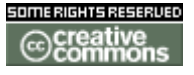

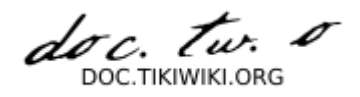

# Admin trackers @ 🕲

# Create/edit trackers

| Name:                                           | Movie Reviews                                                                                                    |
|-------------------------------------------------|----------------------------------------------------------------------------------------------------|
| Description:                                    | Rick's movie reviews.                                                                                                    |
| Categorize                                      | [ show categories   hide categories ]<br>Friends & Family<br>Hobbies<br>Professional<br>categorize this object: ✓<br>Admin categories |
| Show status when listing tracker items?         |                                                                                                    |
| Show creation date when listing tracker items?  |                                                                                                    |
| Show lastModif date when listing tracker items? |                                                                                                    |
| Tracker items allow comments?                   |                                                                                                    |
| Tracker items allow attachments?                |                                                                                                    |
|                                                 | Save                                                                                                    |

# The fields are explained in the following table:

| Field                                           | Description                                          |
|-------------------------------------------------|------------------------------------------------------|
| Name                                            | Name of the Tracker.                                 |
| Description                                     | Longer description of the tracker or its purpose.    |
| Categorize                                      | Show and Hide Categories; Add Tracker to a Category. |
| Admin categories                                | Add, Remove, Modify Categories.                      |
| Show status when listing tracker items?         | Show status, or not.                                 |
| Show creation date when listing tracker items?  | Show creation date, or not.                          |
| Show lastModif date when listing tracker items? | Show last modified date, or not.                     |
| Tracker items allow comments?                   | Allow comments, or not?                              |
| Tracker items allow attachments?                | Allow attachments, or not?                           |

Create a Tracker for testing by filling in the form, and clicking Save at the bottom. Once Tiki creates the Tracker, it will be listed like so in both Admin Trackers and List Trackers:

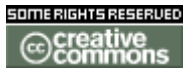

doc. Tw. TIKIWIKI ORG

| trackers<br>Find        |                          | find                           |                                |       |            |
|-------------------------|--------------------------|--------------------------------|--------------------------------|-------|------------|
| name                    | description              | created                        | last modif                     | items | action     |
| Movie<br><u>Reviews</u> | Rick's movie<br>reviews. | Sun 18 of Jan, 2004<br>[20:35] | Sun 18 of Jan, 2004<br>[20:35] | 0     | 🖌 🗖 🔗<br>X |
|                         |                          | Page: 1/1<br>1                 |                                |       |            |

### Actions

If you hover your mouse above each of the Actions icons, you can infer that they link to tools including:

- Edit: edit the Tracker information using the same form you used to create the Tracker. Here, you can change Tracker information, its categories, or how to handle comments.
- Fields: edit the Tracker's collection of fields.
- Perms : configure permissions for the Tracker (if you are an admin).
- **Remove** : remove the entire Tracker and its data. Use this with care, as it is a permanent operation.

### **Adding Fields to a Tracker**

To make a Tracker useful and usable, you add some fields to it to capture the data you want to collect. You can administer fields by going to the the Trackers list, and clicking the Fields Action.

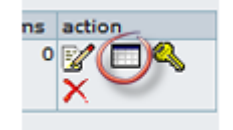

To add a field, click the Fields action from the Trackers list, then fill in the form that appears indicating the field name, field type, and any applicable options. You can use the following field types:

- Text input
- Textarea input
- Drop down combo (enter options separated by commas)
- Checkbox ("boolean" on/off yes/no true/false fields)
- Date/time field
- User (selectable user from the list of site's users)
- Group (selectable group from the list of site's groups)

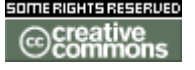

doc. tw. DOC TIKIWIKI OBG

At least one of the fields in your Tracker must be the "main" field, which links to the item's details from the Tracker listing. This attribute is controlled by the "Column links to edit/view item?" checkbox. You can also indicate if the field is visible or not in the Tracker item list using the "Is column visible when listing tracker items?" checkbox. If a Tracker has a lot of fields you may want to use this checkbox to remove some of them from the item listing, for easier viewing.

| Admin tracker: Movie Reviews                                           |              |
|------------------------------------------------------------------------|--------------|
| List trackers Admin trackers Edit this tracker View this tracker items |              |
| Edit tracker fields                                                    |              |
| Name:                                                                  | MovieName    |
| Туре:                                                                  | text field 💙 |
| Is column visible when listing tracker items?                          |              |
| Column links to edit/view item?                                        |              |
|                                                                        | Save         |

Some Tracker field types have options you can set. For example, the drop-down field's items are entered separated by commas. In this graphic, you can see this Tracker will track movie reviewers' ratings using a drop-down field, with five "star" rating entries: \*,\*\*,\*\*\*,\*\*\*\*\*. It is easy to think of various creative uses for this powerful tool - problem severity or impact levels, task priority, status, or a client's credit rating.

# Edit tracker fields

| Name:                                                           | Rating        |
|-----------------------------------------------------------------|---------------|
| Type: (Dropdown options : list of items separated with commas): | drop down 💉 🕴 |
| Is column visible when listing tracker items?                   |               |
| Column links to edit/view item?                                 |               |
|                                                                 | Save          |

Once you have entered several fields, defining their type, options and visibility, you will see a list similar to this one:

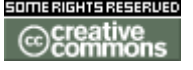

doc. Tw. DOC TIKIWIKI OBG

| Tracker fields |      |                  |         |             |  |
|----------------|------|------------------|---------|-------------|--|
| Find           | find |                  |         |             |  |
| name           | type | isMain           | Tbl vis | action      |  |
| AmazonMedia    | i    | n                | У       | remove edit |  |
| Director       | t    | n                | У       | remove edit |  |
| MovieName      | t    | У                | у       | remove edit |  |
| Rating         | d    | n                | У       | remove edit |  |
| Recommended?   | c    | n <sup>K</sup> S | У       | remove edit |  |
| ReleaseDate    | f    | n                | У       | remove edit |  |
| ReviewComments | a    | n                | У       | remove edit |  |
| ReviewDate     | f    | n                | У       | remove edit |  |
| Reviewer       | t    | n                | У       | remove edit |  |
| Studio         | d    | n                | у       | remove edit |  |

Note in this graphic the "is main" column. A "y" or yes, means you have checked the "Column links to edit/view item?" checkbox. The list also indicates whether a field will be visible in the item listing, and allows you to edit or remove fields accordingly using this list's Actions.

**Hint:** One default field in any tracker is the "Status" field, which tracks whether an item is open or closed. This field is *not* visible in the Fields listing.

# Using Trackers

You can view a list of your Trackers by clicking Trackers from the menu. The center panel will change as such:

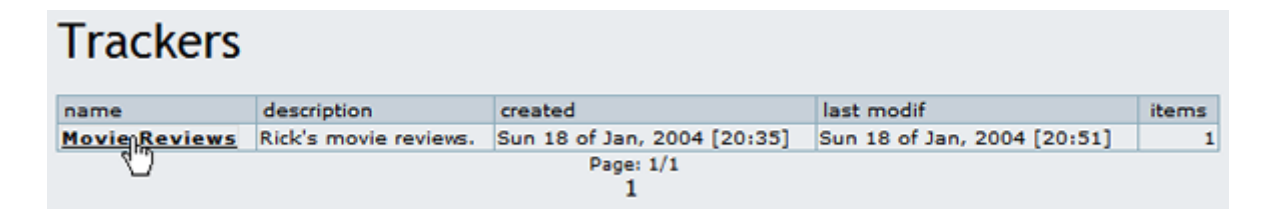

Clicking on a Tracker's name (here, Movie Reviews) will take you to a screen in which you can add, modify, delete, filter and sort items, and, toggle email monitoring on changes to the Tracker.

### Adding a Tracker Item

To add an item into your Tracker, enter the information into the fields on the form at the top of the screen, and click Save when you are finished:

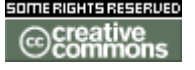

doc. tw. DOC.TIKIWIKI.ORG

| Insert new item |                                                                       |
|-----------------|-----------------------------------------------------------------------|
| MovieName       | Mystic River                                                          |
| Director        | Clint Eastwood                                                        |
| Studio          | Warner 💌                                                              |
| ReleaseDate     | January 💙 01 💙 2004 💙 at 20 💙 46 💙                                    |
| ReviewDate      | January 💙 18 💙 2004 💙 at 20 💙 46 💙                                    |
| Reviewer        | Rick Cogley                                                           |
| ReviewComments  | Sean Penn, Tim Robbins, Kevin Bacon star in this incredible thriller. |
| Recommended?    |                                                                       |
| Rating          | ***** 🔽                                                               |
| AmazonMedia     | MysticRiver.jpg 参照                                                    |
|                 | save                                                                  |

After saving, our movie review Tracker now has one review - for the movie Mystic River. In the item list part of the screen, you can see all the visible columns contained in your Tracker, as well as sort by create date, modification date, status, or any other available field.

|   | MovieName                | Director          | Studio | ReleaseDate                       | ReviewDate                                     | Reviewer       | ReviewComments                                                                 | Ree |
|---|--------------------------|-------------------|--------|-----------------------------------|------------------------------------------------|----------------|--------------------------------------------------------------------------------|-----|
| 6 | Mystic<br>River [ X<br>] | Clint<br>Eastwood | Warner | Thu 01 of<br>Jan, 2004<br>[20:46] | Sun 18( <sup>m</sup> )<br>Jan, 2004<br>[20:46] | Rick<br>Cogley | Sean Penn, Tim<br>Robbins, Kevin<br>Bacon star in this<br>incredible thriller. | У   |

### **Item Details**

If you have the right permissions, you can click an item's title to bring up a "details screen" for the item, to modify it, or add attachments or comments.

**Hint:** If its title is not "clickable" then you can go to the admin screen and make some field the "main" field by checking the "Column links to edit/view item?" checkbox.

Click the title to display the item details:

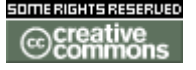

doc. tw. o

| View Comments  | Attachments Edit                                                      |  |  |  |  |
|----------------|-----------------------------------------------------------------------|--|--|--|--|
| View item      |                                                                       |  |  |  |  |
| MovieName      | Mystic River                                                          |  |  |  |  |
| Director       | Clint Eastwood                                                        |  |  |  |  |
| Studio         | Warner                                                                |  |  |  |  |
| ReleaseDate    | 1072957560                                                            |  |  |  |  |
| ReviewDate     | 1074426360                                                            |  |  |  |  |
| Reviewer       | Rick Cogley                                                           |  |  |  |  |
| ReviewComments | Sean Penn, Tim Robbins, Kevin Bacon star in this incredible thriller. |  |  |  |  |
| Recommended?   | у                                                                     |  |  |  |  |
| Rating         |                                                                       |  |  |  |  |
| AmazonMedia    | MysticRiver.jpg                                                       |  |  |  |  |

If attachments or comments are enabled, you can add them to your Tracker's items.

| View Comments Attachments Edit |                             |  |  |  |
|--------------------------------|-----------------------------|--|--|--|
| Add a cor                      | nment                       |  |  |  |
| Title:                         | Hamlet Scene                |  |  |  |
| Comment:                       | I liked the "Hamlet" scene. |  |  |  |
|                                | save                        |  |  |  |
| Comment                        | rs<br>ts                    |  |  |  |

# Assigning Items to Specific Tiki Users or Groups

If you set up your Tracker with fields of type "user selector" or "group selector," you will be able to easily select from a drop-down list the users or groups registered on your Tiki site. First, we must change the Reviewer field in our Movie Review Tracker to be of type "user selector".

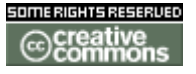

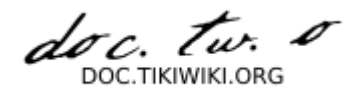

# Admin tracker: Movie Reviews

List trackers Admin trackers Edit this tracker View this tracker items

# Edit tracker fields

| Name:                                         | Reviewer        |
|-----------------------------------------------|-----------------|
| Туре:                                         | user selector 💉 |
| Is column visible when listing tracker items? |                 |
| Column links to edit/view item?               |                 |
|                                               | Save            |

Once that is done, we can choose from the users on the site while editing the item.

| Editing tracker item |                                               |  |  |  |  |  |  |
|----------------------|-----------------------------------------------|--|--|--|--|--|--|
| List trackers A      | dmin trackers Monitor View this tracker items |  |  |  |  |  |  |
| View Comments A      | ttachments Edit                               |  |  |  |  |  |  |
| Edit item            |                                               |  |  |  |  |  |  |
| Status               | open 💌                                        |  |  |  |  |  |  |
| MovieName            | Mystic River                                  |  |  |  |  |  |  |
| Director             | Clint Eastwood                                |  |  |  |  |  |  |
| Studio               | Warner 💌                                      |  |  |  |  |  |  |
| ReleaseDate          | January 💙 01 💙 2004 💙 at 20 💙 46 💙            |  |  |  |  |  |  |
| ReviewDate           | muary V 18 V 2004 V at 20 V 46 V              |  |  |  |  |  |  |
| Reviewer /           | None 💌                                        |  |  |  |  |  |  |
| ReviewComments       | None<br>admin<br>Akiko<br>Rick                |  |  |  |  |  |  |
| Recommended?         |                                               |  |  |  |  |  |  |
| Rating               | ***** 🔽                                       |  |  |  |  |  |  |
| AmazonMedia          | save                                          |  |  |  |  |  |  |
|                      |                                               |  |  |  |  |  |  |

Tracker Items are always added with their built-in status field set to "open." Items with "open" status, which have been assigned to either your user account or your group, will be displayed in your My Tiki screen.

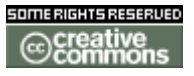

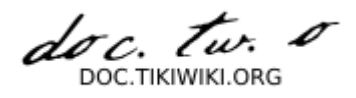

| My Tiki 🥥 🕸      |              | ÷ | 4      | E      |         | <b>\</b> | E         |
|------------------|--------------|---|--------|--------|---------|----------|-----------|
| My Pages My gall | eries My ite | A | messag | jes My | / tasks | My blog  | <u>js</u> |

# **Monitoring Tracker Items**

In the details screen, users can choose to monitor a Tracker, so that an email is sent by Tiki to the user, whenever the item is modified. Click the "Monitor" button to toggle monitoring off and on.

| Tracker: Movie Reviews                                                             |
|------------------------------------------------------------------------------------|
| List trackers Admin trackers Edit this tracker Cancel monitoring                   |
| Rick's movie reviews.                                                              |
| Your email address has been added to the list of addresses monitoring this tracker |

# **Setting Tracker Permissions**

Permissions can be set to control access to Trackers. Note that you can set permissions globally or on a per-Tracker level. Assign permissions by clicking the "perms" link from the Tracker listing in the Tracker admin screen.

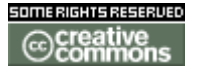

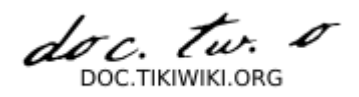

### Assign permissions to Tracker Movie Reviews back Current permissions for this object: group permission action No individual permissions global permissions apply Assign permissions to this object assign tiki\_p\_view\_trackers 📉 to group: Registered ¥ tiki p view trackers tiki\_p\_modify\_tracker\_items tiki\_p\_create\_tracker\_items tiki\_p\_comment\_tracker\_items tiki\_p\_attach\_trackers tiki\_p\_admin\_trackers

More documentation

### **Related Information**

- To enable Trackers for your site, see General Admin.
- For more information on My Tiki functionality, see MyTiki.
- To specify permissions for Tracker users, see **Permissions Settings** for the general procedure.
- To administer Trackers, see Trackers Admin.
- For technical details, see Trackers Details.

**Useful Links** 

**Trackers Admin** 

# Trackers Admin • Trackers Admin • Trackers Settings Panel • Trackers • Configure Trackers • Use database to store files • Use a directory to store files • Trackers with Mirror Tables

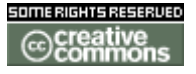

doc. tw. 1 DOC.TIKIWIKI.ORG

- <u>1. Explications</u>
  <u>2. Mise en oeuvre</u>
- <u>3. Améliorations</u>

# **Trackers Settings Panel**

To administer Trackers, first click the "Admin (Click!)" menu to display the Tiki Admin Panel, as shown in this graphic:

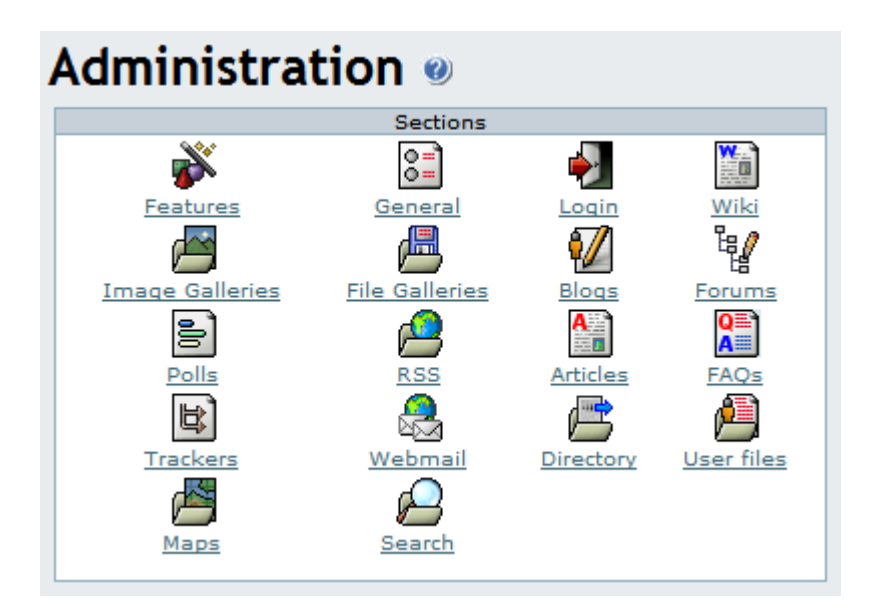

# Trackers

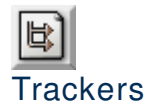

From the Tiki Admin Panel, click the Trackers icon to display its settings panel, the top of which appears like so:

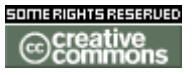

doc. tw. TIKIWIKLORG

| Administratio                   | on 🧿<br>🗏 🜠 💱 🖹 🔗 🔛 🕵 関 |
|---------------------------------|-------------------------|
|                                 | Trackers                |
| Use database to store files:    | ۲                       |
| Use a directory to store files: | O Path:                 |
|                                 |                         |
|                                 | Change preferences      |
|                                 |                         |

### **Configure Trackers**

Trackers can have attached files. In this panel you can set up where to store attached files (if a tracker allows it). You can store attachments in the database or a directory. The directory **path** can be absolute (example: */foo/bar/uploads/*) or relative to the Tiki directory (example: *files/*). The **trailing slash** is mandatory.

Here you can:

• Set the file storage location to either the Tiki database or a directory on your web server's hard disk.

Use database to store files

Use a directory to store files

Tracker Attachment Storage: Trackers can be set up to allow file attachments, which will be stored in the either the Tiki database or in a directory on your webserver's hard disk. Storing files inside your database is OK for small files or a low volume of files, but a folder is recommended for a high volume site or when your files are relatively large.

Note the **mandatory** trailing forward slash on the path, shown here in red. The path you specify can be absolute:

/home/cogley/www/uploads/tikiimg/rm/

... or relative to your Tiki's install directory:

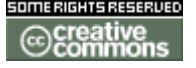

doc. Tw. DOC.TIKIWIKI.ORG

### trackeruploads/

Path characteristic checklist:

- Has a trailing slash.
- For best security, is specified from the root, and is in a separate folder from Tiki.
- Has its permissions set (e.g. via the chmod command from the command line or in your FTP client software) to allow uploads by the webserver user.
- Has enough space to allow storage of your expected file volume.

If you take a look at your folder after uploading some images, you can see that Tiki randomizes the filenames, as shown in this graphic:

| e <sup>ll</sup> cogleys.net - PuTTY                                                                                                    | N                                                                                                    |                |
|----------------------------------------------------------------------------------------------------|----------------------------------------------------------------------------------------------------|----------------|
| -bash-2.05b\$ 1s<br>23e947231eecc3f22811e998062d4a2b<br>23e947231eecc3f22811e998062d4a2b.thunb<br>2ce63e4bff4c4972f9240db70ddf861e<br>73eaaa9a7dd632eb8ade0762c88d00b1<br>-bash-2.05b\$ | 755e4e2e554874017ded6ccf852d5d58<br>755e4e2e554874017ded6ccf852d5d58<br>c7b8cf9263d0f803b9de74ffaad4415b<br>c7b8cf9263d0f803b9de74ffaad4415b | thumb<br>thumb |

**Troubleshooting Tip:** If you are having trouble with file uploads, you can edit settings in your php.ini, or, place an .htaccess file in the root of your tiki installation.

# Partial .htaccess file sample. # # Override PHP.ini variables, which can be viewed using phpinfo: <IfModule mod php4.c> # If you are using Apache 2, you have to use <IfModule sapi\_apache2.c> # instead of <IfModule mod php4.c>. php value max execution time 300 php\_value upload\_max\_filesize "10M" "32M" php\_value memory\_limit php value session.cache expire 20000 php value session.gc maxlifetime 20000 php value session.cookie lifetime 20000 </IfModule> # Zero means unlimted request body size: LimitRequestBody 0

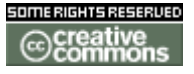

doc. tw. 0 DOC.TIKIWIKI.ORG

### **Trackers with Mirror Tables**

Introduced in Tiki 1.9.1. Pending to be translated to English...

1. Explications

Le rôle de cette bibliothèque est de pouvoir manipuler les données des formulaires avec des instructions SQL simples en dehors de **TikiWiki**. Donc sans passer par la bibliothèque des trackers et sans avoir à en comprendre le fonctionnement.

Actuellement, les données des champs des formulaires se trouvent dans une seule table qui associe l'id d'un champ, l'id d'un formulaire et la valeur du champ. Cette table n'est pas aisément exploitable hors de TikiWiki.

Voila à quoi ressemble la table remplie : table : *tiki\_tracker\_item\_fields* 

| <pre>itemId   fieldId   value  </pre> |
|---------------------------------------|
| 42   7   a kind of magic              |
| 42   5   1986                         |
| 42   8   artist08                     |
| 42   11   rock                        |
| 42   17   0                           |
| 43   7   mon bel album                |
| 43   5   2005                         |
| 43   8   artist08                     |
| 43   11   rock                        |
| 43   17   NULL  <br>++                |

Les formulaires avec tables en mirroir utilisent des tables de la forme suivante :

table : *tiki\_trk\_n* 

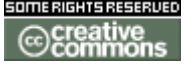

doc. tw. 0 DOC TIKIWIKI ORG

On peut également utiliser des tables avec les nom des champs en clair si on respecte les conventions suivantes :

- Les noms doivent être valide en SQL
- Le nom du tracker doit être unique
- Le nom d'un champ doit être unique pour un tracker donné

Les tables ressemblent alors à ça :

table : *tiki\_trk\_nom\_tracker* 

+----+
itemId | nom\_champ1 | nom\_champ2 | nom\_champ3 |...| nom\_champn |
+----+

Par exemple, voila à quoi ressemble la table pour un formulaire créé avec des noms en clair :

Comparé à l'exemple d'en haut, c'est beaucoup plus facilement exploitable hors de TikiWiki.

### 2. Mise en oeuvre

Pour utiliser les formulaires avec tables en mirroir, il faut d'abord activer leur utilisation. Sur la page d'admin, cliquer sur l'icone "Formulaires". Parmis les options disponibles, celle-çi nous intéresse :

| file:// | /hon | ne/fra | anck/ |  |
|---------|------|--------|-------|--|
|         |      |        |       |  |
|         |      |        |       |  |

On ne peut actuellement pas mélanger les deux types de trackers car il faudrait convertir les tables.

Pour utiliser les noms en clair dans les tables, il faut cocher l'option suivante quand

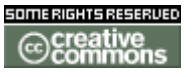

doc. Tw.

### on créé un formulaire :

| file:///home/franc | <b>:k</b> / |
|--------------------|-------------|
|                    |             |
|                    |             |

3. Améliorations

Pour être pleinement utiles, les formulaires fonctionnant de la sorte devrait pouvoir utiliser des tables provenant d'autes bases que celle de TikiWiki, probablement avec les DSN. De plus, il serait bien de pouvoir les utiliser conjointement avec les formulaires classiques.

More documentation

Related Information

- To enable Trackers for your site, see General Admin.
- To specify permissions for Tracker users, see **Permissions Settings** for the general procedure.
- For information on using Trackers, see **Trackers User**.
- For technical details, see **Trackers Details**.

Useful Links

- Apache WWW Server htaccess tutorial: <u>http://httpd.apache.org/docs/howto/htaccess.html</u>
- PHP htaccess information: <u>http://jp2.php.net/configuration.changes</u>
- Absolute Path Glossary Entry <u>http://linux.about.com/cs/linux101/g/absolute\_path.htm</u>

**Trackers Details** 

# **Trackers Details**

As you have certainly read, the Trackers feature is a powerful, flexible tool for recording information about a collection of items.

One of this power is the use and the definition of several "field types".

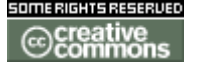

doc. tw. DOC.TIKIWIKI.ORG

# **Field types Overview**

The following is a short list of Trackers field types and their uses (as far as i have understood them and as seen in 1.9):

NameTypeSQL TypeUsestext fieldtVARCHAR<br/>255Alphanumeric

From Here

Useful Links

Surveys

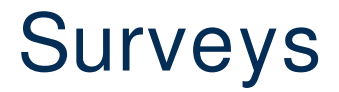

**Feature Overview** 

From Here

Useful Links

Surveys User

# Surveys User

**Surveys Admin** 

# Surveys Admin

<u>Surveys Admin</u>
 <u>Surveys</u>
 <u>Admin surveys</u>

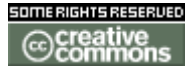

doc. tw.

# • Create New Survey

### Surveys

To administer Surveys, go to Main Menu and click on the "Surveys" ,"Admin surveys" submenu.

Admin surveys

Surveys

**Create New Survey** 

**Surveys Details** 

**Newsletters** 

# Newsletters

### **Feature Overview**

A newsletter is an email sent to a group of users interested in some subject from time to time. Tiki has a newsletters section where you can setup and send newsletters and another section where you can subscribe.

From Here

Useful Links

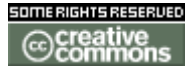

doc. tw.

**Newsletters User** 

# Newsletters User

# Listing newsletters

Clicking the newsletters link in the application menu lists the available newsletters. The user can subscribe to a newsletter by clicking it. If the user has the permission and the newsletter admits it the user can subscribe an email address different than the one he is using on the site, sometimes users with many email accounts want to deliver newsletters to a specific account instead of his main email account.

### insert graphic

Once subscribed the user will NOT receive the newsletter until he confirms his subscription. Tiki will send the user email a message asking him to click a link to enable the subscription. This prevents users or admins from spamming users by adding them to the newsletter.

# Subscribing and unsubscribing

The emails that tiki send to newsletter users to confirm a subscription, welcome a user or say bye bye are in the directory templates/mails, you can edit them as you want.

Once a subscription is confirmed the user will be able to unsubscribe by following a link that is automatically sent when a newsletter is sent to the user.

**Newsletters Admin** 

# Newsletters Admin

<u>Newsletters Admin</u>

- Newsletters
  - Admin newsletters
    - <u>Creating newsletters</u>
    - Sending newsletters

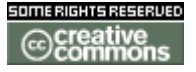

doc. tw.

**Newsletters** 

To administer Newsletters, go to Main Menu and click on the "Newsletters", "Admin newsletters" submenu.

### **Admin newsletters**

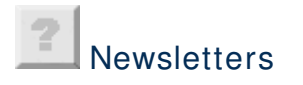

Creating newsletters

You can create a newsletter from clicking the admin link in the newsletters section of the application menu.

### insert graphic

Creating a newsletter is very simple, then you should make your users aware of the existance of the newsletter to let them subscribe, you can use several tiki mechanisms like modules, banners, dynamic content sections or similar to communicate the existance of the newsletter to the users.

Sending newsletters

As admin you can see the list of existing newsletters and the number of susbcribers (confirmed between parenthesis). Whenever admin wants he can send a newsletter to the confirmed users:

### insert graphic

A newsletter is just an HTML page that will be send by email. You can see a history of previously sent newsletters in this screen and you can reuse an already sent newsletter to send a new edition of the newsletter.

Tiki will ask for confirmation before sending the newsletter indicating how many users will receive the newsletter and showing a preview of the newsletter.

You can define templates for newsletters using the content templates system and then selecting the template from the send newsletters screen.

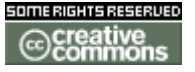

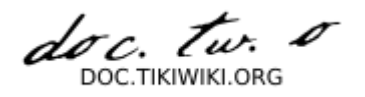

The From name is defined by the field "Sender Email" in the admin panel.

**Newsletters Details** 

**Ephemerides** 

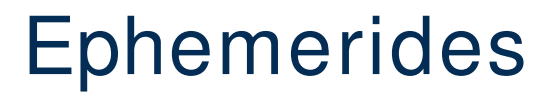

Ephemerides are content that varies by date.

**Feature Overview** 

From Here

Useful Links

**Ephemerides User** 

# **Ephemerides User**

**Ephemerides Admin** 

# Ephemerides Admin

- Ephemerides Admin
  - <u>Ephemerides</u>
    - Ephemerides Admin
      - <u>Calendar filter</u>
        - <u>(Day)</u>

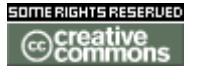

doc. tw. DOC.TIKIWIKI.ORG

# Ephemerides

To administer Ephemerides, go to Main Menu and click on the **"Ephemerides"**, "Ephemerides Admin" submenu.

### **Ephemerides Admin**

Ephemerides

Calendar filter

(Day)

# **Ephemerides Details**

Charts

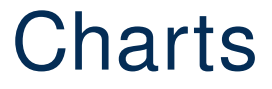

**Feature Overview** 

# From Here

Useful Links

**Charts User** 

# Charts User

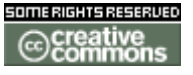

doc. tw. o DOC.TIKIWIKI.ORG

**Charts Admin** 

# Charts Admin

<u>Charts Admin</u>
 <u>Charts</u>
 <u>Charts Admin</u>
 <u>Add or edit a chart</u>

Charts

To administer Charts, go to Main Menu and click on the "Charts", "Charts Admin" submenu.

**Charts Admin** 

Charts

Add or edit a chart

**Charts Details** 

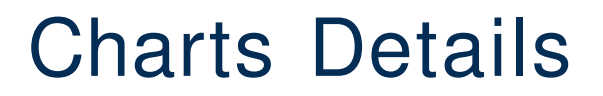

**Stats** 

Stats

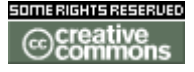

doc. tw. DOC.TIKIWIKI.ORG

**Stats User** 

# Stats User

**Stats Admin** 

# Stats Admin

**Stats Details** 

# Stats Details

Games

Games

**Games User** 

# Games User

**Games Admin** 

# Games Admin

<u>Games Admin</u>
 <u>Games</u>
 <u>Upload a game</u>

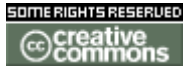

doc. tw. DOC.TIKIWIKI.ORG

Games

Games

# To administer Games, go to Main Menu and click on the "Games" menu.

Upload a game

**Games Details** 

# Games Details

Calendar

# Calendar

There are 2 calendars in Tikiwiki

- Mini calendar also called User calendar
- Group calendar

Key Function and Sub-features

- Calendar tab provides view of appointments for a time period set by administrator
- Event tab allows for event scheduling

**Related Links** 

- <u>Calendar User</u>
- Calendar Admin
- Calendar Details

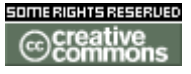

doc. tw. DOC TIKIWIKI ORG

**Calendar User** 

# Using Calendars

The *calendar* is a feature-rich resource to help track site modifications as well as organize, and collaborate with individuals & groups around the world using the user-friendly architecture of TikiWiki. TikiWiki's **Calendar** feature makes use of practically all of the features you might find in other web calendars, while also fully integrating the other features of TikiWiki such as categories, wikis, blogs, galleries, and many others!

Depending on how the TikiWiki administrator has configured the TikiWiki site you're using, you may be able to do some or all of the following:

- View a list of all available calendars on your TikiWiki site
- View a calendar
- Create a calendar
- Add a new event to a calendar
- Edit or delete a calendar event
- Print a calendar

The following sections explain how to perform these actions.

- Using Calendars
  - Navigating the Calendar
    - The navigation bar
    - The Mini-Navigation Calendar
  - Special Features
    - The Calendars Panel
    - The Events Panel (brief note)
    - The Hide tab
  - Zoom Levels/Views
    - <u>Day</u>
    - <u>Week</u>
    - Month

Navigating the Calendar

The navigation bar

• Viewing \_\_\_\_date

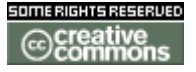

doc. tw. o DOC.TIKIWIKI.ORG

- Today's date (jump to today in calendar)
- Zoom Level/Views

Tuesday 09 December, 2003 <- click to navigate today: Tue 09 Dec, 2003

Calendar Navigation Bar

The Mini-Navigation Calendar

- ?
- x / clicking anywhere outside the mini-nav calendar
- << | >>
- < | >
- Today
- Week #
- Selecting the date you wish to view

| C  | Wed 10 Dec, 2003 [03:01] |      |       |      |        |        |     |       |        |       |         |   |           |       |
|----|--------------------------|------|-------|------|--------|--------|-----|-------|--------|-------|---------|---|-----------|-------|
|    |                          | Cale | ndar  | s Pa | nel    | E      | ven | ts Pa | anel   |       |         |   |           |       |
|    |                          | Tues | day O | 9 De | cemb   | er, 2  | 003 | <- cl | ick to | navig | ate     |   | t         | oday: |
|    | SI                       | ?    |       | De   | cemb   | er, 20 | 003 |       | ×      |       | Tuesday | , | Wednesday | -     |
|    | 07                       | *    | <     |      | Too    | lay    |     | >     | »      |       | 00/10   |   | 10/10     |       |
|    | 07                       | wk   | Mon   | Tue  | Wed    | Thu    | Fri | Sat   | Sun    | Ŧ     | 09/12   |   |           | T .   |
| 49 |                          | 49   | 1     | 2    | 3      | 4      | 5   | 6     | 7      |       |         |   |           |       |
|    |                          | 50   | 8     | 9    | 10     | 11     | 12  | 13    | 14     |       |         |   |           |       |
|    |                          | 51   | 15    | 16   | 17     | 18     | 19  | - 20  | - 21   |       |         |   |           |       |
|    |                          | 52   | 22    | 23   | 24     | 25     | 26  | - 27  | - 28   | 26    |         |   |           |       |
|    |                          | 53   | 29    | 30   | 31     |        |     |       |        |       |         |   |           |       |
| 1  | 1                        |      |       |      | Select | date   |     |       |        |       |         |   |           |       |
|    |                          |      |       |      |        |        |     |       |        |       |         |   |           |       |

### Mini-Navigation Calendar

**Special Features** 

**The Calendars Panel** 

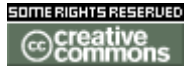

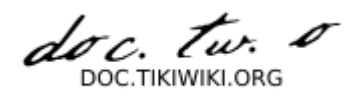

| Cal | endar                                                                                                    |
|-----|----------------------------------------------------------------------------------------------------|
|     | Calendars Panel Events Panel Hide                                                                                                    |
|     | Refresh     Group Calendars     Tools Calendars            □         check / uncheck all         □         check / uncheck all         □         check / uncheck         uncheck all         □         check / uncheck         uncheck         uncheck all         □         check         uncheck         un |
|     | 🗹 test all (id #4) 📃 👦 = Wiki                                                                                                    |
|     | ✓ irc meetings (id #3)<br>i = Image Gallery                                                                                                    |
|     | 🗹 Development (id #1) 📃 🛓 = Articles                                                                                                    |
|     | b = Blogs                                                                                                    |
|     | ■ o = Forums                                                                                                    |
|     | d = Directory                                                                                                    |
|     | f = File Gallery                                                                                                    |
|     | q = FAQs                                                                                                    |
|     | 🗖 🕁 = Trackers                                                                                                    |
|     | e = Ephemerides                                                                                                    |
|     | c = Charts                                                                                                    |

Calendars Panel

The Events Panel (brief note)

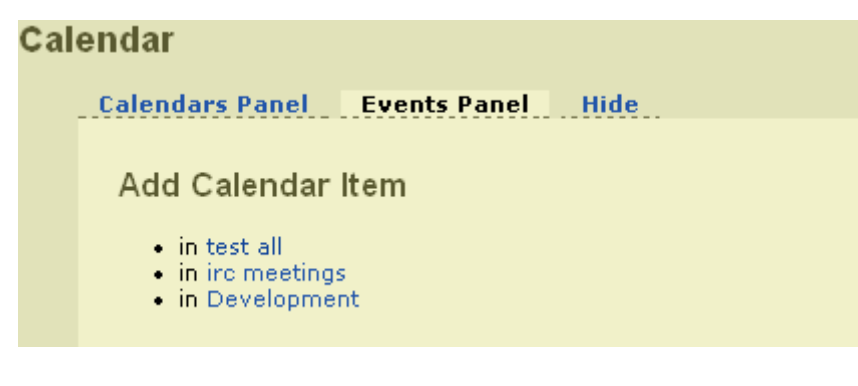

**Events Panel** 

### The Hide tab

**Zoom Levels/Views** 

Day

• Time

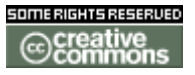

doc. tw. DOC.TIKIWIKI.ORG Í

- Events
  - Assigned tool calendar(s)
  - Exact time
  - Linked page name (if applicable)
  - Who made the modification

| Cal         | lendar                                                                                                    |
|-------------|----------------------------------------------------------------------------------------------------|
|             | Calendars Panel Events Panel                                                                                                    |
|             | Monday 08 December, 2003 <- click to navigate today: Mon 08 Dec, 2003                                                                                                    |
| Hou         | rs Events                                                                                                    |
| Oh          |                                                                                                    |
| 1h          |                                                                                                    |
| 2h          |                                                                                                    |
| Зh          |                                                                                                    |
| 4h          |                                                                                                    |
| 5h          |                                                                                                    |
| 6h          |                                                                                                    |
| 7h          |                                                                                                    |
| 8n          |                                                                                                    |
| 9n<br>105   | an an Dec House Decision fails from Time of the term                                                                                                    |
| TOU         | In the second second s<br>Second second second second second second second second second second second second second second second second second second second second second second second second second second second second second second second second second sec |
|             | w 10:32 : UserPagemusus updated by musus                                                                                                    |
|             | 10:38 : Upgrade from 1.7.1.1 to 1.7.4 by mathar                                                                                                    |
| a a I.,     | <ul> <li>10:54 : Bizarre display in IE? by joe/g</li> </ul>                                                                                                    |
| IIN         | w 11:46 : Hiki lesters Updated by Chealer9                                                                                                    |
| 10h         | Added me :)<br>12:05 - Dei Upgrade from 1 7 1 1 to 1 7 4 to 2 miles                                                                                                    |
| 1211        | 12:00 : Rei Opgrade nom 1.7.1.1 to 1.7.4 by Damian                                                                                                    |
|             | 3 12:08 : Re: Intrahet - Induple lists of Article by Damian<br>40:40 - Dec Diserve diselex in IE2 to Decide                                                                                                    |
| 126         | o 12:10 : Re; Dizarre uspiay in ic <i>: by Damian</i>                                                                                                    |
| 14h         | 14.12 - Der Der This Neurs Croup in hereite                                                                                                    |
| 1411        | a 14:12 : Re; Re; This News Group by nengis<br>14:22 : Login with LDAB to Characteric                                                                                                    |
| 15b         | 6 14:33 : Toyin with LDAP by Chengetal                                                                                                    |
| TOU         | t 15:37 : Tiki 1.0 CVS buys new item in tracker                                                                                                    |
| 166         | o 15:54 : Re: Re: Dizarre display in IE <i>: by Joeig</i>                                                                                                    |
| 176         | AZ-00 - Canditianal manual Madula system infall to actual t                                                                                                    |
| 106         | 6 17:20 Conditional menus: Module syntax into: by gstaniak<br>40:40 - Device with LDAD to Device                                                                                                    |
| 1011        | o 18:19 : Re: Togin with LDAP by Damian                                                                                                    |
|             | <ul> <li>18:22 : Re: Conditional menus: Module syntax infor by Damian</li> <li>18:22 : Re: Conditional menus: Module syntax infor by Damian</li> </ul>                                                                                                    |
| 106         | <ul> <li>18:35 : Re: Re: Conditional menus? Module syntax info? by gstaniak</li> </ul>                                                                                                    |
| 19h         |                                                                                                    |
| 2011<br>21h |                                                                                                    |
| 22h         |                                                                                                    |
| 23h         |                                                                                                    |

Day View

Week

• Date format

doc. tw.

- Week #
- Days of the week
- Events
  - Basic Information
    - Meaning/Definition
    - Assigned tool calendar(s)
    - Linked page name (if applicable)

# Calendar

| Calendars Panel Events Panel |                                                          |                   |                                                                                                    |                              |               |        |        |
|------------------------------|----------------------------------------------------------|-------------------|----------------------------------------------------------------------------------------------------|------------------------------|---------------|--------|--------|
|                              | Monday 08 December, 2003 <- click to navigate today: Mon |                   |                                                                                                    |                              |               |        | 08 Dec |
|                              | Sunday                                                   | Monday            |                                                                                                    | Tuesday                      | Wednesday     | Thurso | lay 👘  |
| 49                           | 07/12 . +                                                | 08/12 .           | +                                                                                                    | 09/12 . +                    | 10/12 . +     | 11/12  | . +    |
|                              | 🐱 TikiUsabili                                            | 🐱 TikiTesters     | ••                                                                                                    | 🐱 InstallTiki                | ? WOW         | ? WOW  |        |
|                              | w CRM.                                                   | w TikiTesters     |                                                                                                    | 🐱 InstallTiki                |               |        |        |
|                              | w CRM.                                                   | w                 |                                                                                                    | <ul> <li>Intranet</li> </ul> |               |        |        |
|                              | w CRM.                                                   | UserPageSqu       | l.,                                                                                                    | 🐱 Repex                      |               |        |        |
|                              | w                                                        | TikiTesters       |                                                                                                    | • Re: User                   |               |        |        |
|                              | CalendarDev                                              | W<br>HeevDeee Cev |                                                                                                    | w                            |               |        |        |
|                              | W                                                        | UserPageSqu       |                                                                                                    | UserPagemus.                 |               |        |        |
|                              | CalendarDev                                              |                   |                                                                                                    | <ul> <li>Upgrade</li> </ul>  |               |        |        |
|                              | w Calendar                                               | m TikiTesters     |                                                                                                    | <ul> <li>Bizarre</li> </ul>  |               |        |        |
|                              | w Calendar                                               | w                 |                                                                                                    | TikiTesters                  |               |        |        |
|                              | w Calendar                                               | ReleaseProc.      |                                                                                                    | ₀ Re:                        |               |        |        |
|                              | ™<br>JaColondar                                          | 10                |                                                                                                    | ₀ Re:                        |               |        |        |
|                              | mar.                                                     | CvsBranch18       | 3                                                                                                    | ₀ Re:                        |               |        |        |
|                              | JsCalendar                                               | w                 |                                                                                                    | Re: Re:                      |               |        |        |
|                              | w                                                        | CvsEtiquett       |                                                                                                    | login with                   |               |        |        |
|                              | JsCalendar                                               | ? BRANCH-1-       | 8                                                                                                    | 🖶 Tiki 1.8                   |               |        |        |
|                              | 70                                                       |                   | 03                                                                                                    | 3:00 - 05:00 <mark>7</mark>  |               |        |        |
|                              | JsCalendar                                               | T (W.0 011        | in Development<br>BRANCH-1-8<br>Redflo has conducted the<br>branching of 1.8, with help<br>of mose, for working on a<br>frozen stable release<br>candidate. The operation<br>has been done in live<br>context on irc. |                              |               |        |        |
|                              | W alas dan                                               | CvsBranch1        |                                                                                                    |                              |               |        |        |
|                              | Colondar.                                                | 70                |                                                                                                    |                              |               |        |        |
|                              | Calendar.                                                | CvsEtiquett.      |                                                                                                    |                              |               |        |        |
|                              | ™ Calendar                                               | w                 |                                                                                                    |                              |               |        |        |
|                              | to Calendar                                              | CvsEtiquett.      |                                                                                                    |                              |               |        |        |
|                              | TikiPackage                                              | ₩<br>LicerDagevo  |                                                                                                    |                              |               |        |        |
|                              | m Calendar.                                              | m                 |                                                                                                    |                              |               |        |        |
|                              | 10                                                       | UserPagexe        |                                                                                                    |                              | click to edit |        |        |
|                              | TikiPackage                                              | w                 |                                                                                                    |                              |               |        |        |
|                              | w                                                        | UserPagexen       |                                                                                                    |                              |               |        |        |

Week View - Basic Information

- Detail Information
  - Meaning/Definition
  - Exact time
  - Assigned tool calendar(s)

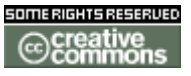
doc. tw. o

- Event descriptionWho made the modification

| Cal | len | Ida | r |
|-----|-----|-----|---|
|-----|-----|-----|---|

|     | Calendars P     | Panel Event                  | s Panel                      |                  |            |             |           |
|-----|-----------------|------------------------------|------------------------------|------------------|------------|-------------|-----------|
|     | Monday 08 D     | ecember, 2003 <mark>-</mark> | <- click to naviga           | ite to           | day: Mon 0 | 8 Dec, 2003 |           |
|     | Sunday          | Monday                       | Tuesday                      | Wednesda         | y Thursda  | ay Friday   | Saturd    |
| 49  | 07/12 . +       | 08/12 , +                    | 09/12 , +                    | 10/12 .          | + 11/12    | + 12/12     | . + 13/12 |
| ••• | 🐱 TikiUsabili   | w TikiTesters                | w InstallTiki                | ? wow            | ? WOW      | ? WOW       |           |
|     | • CRM           | w TikiTesters                | 🐱 InstallTiki                |                  |            |             |           |
|     |                 | 10                           | <ul> <li>Intranet</li> </ul> |                  |            |             |           |
|     |                 | UserPageSqu                  | w Repex                      |                  |            |             |           |
|     | w               | w TikiTesters                | • Re: User                   |                  |            |             |           |
|     | CalendarDev     | w                            | ω                            |                  |            |             |           |
|     | τυ              | UserPageSqu                  | UserPagemus                  |                  |            |             |           |
|     | CalendarDev     | ™<br>UserDageSqu             | ₀ Upgrade                    |                  |            |             |           |
|     | w Calendar      | - TikiTesters                | • Bizarre                    |                  |            |             |           |
|     | w Calendar      | W HIKHESCEIS.                | 🐱 TikiTesters                |                  |            |             |           |
|     | w Calendar      | ReleaseProc                  | • Re:                        |                  |            |             |           |
|     | W<br>JaCalandar | w                            | • Re:                        |                  |            |             |           |
|     | JSCalenuar      | CvsBranch18                  | • Re:                        |                  |            |             |           |
|     | JsCalendar      | <b>w</b>                     | • Re: Re:                    |                  |            |             |           |
|     | w               | CvsEtiquett                  | login with                   |                  |            |             |           |
|     | JsCalendar      | ? BRANCH-1-8                 | 🕫 Tiki 1.8                   |                  |            |             |           |
|     | το              |                              | • Re: Re:                    |                  |            |             |           |
|     | JsCalendar      | w                            | 0                            |                  |            |             |           |
|     | ™<br>JaCalendar | CysBranch 04:0               | 00 05:00 <mark>3</mark>      |                  |            |             |           |
|     | - Calendar      | w In D                       | evelopment                   |                  |            |             |           |
|     | - Calendar      | CvsEtique tw                 | .o on BRANUH-                | 1-8<br>iniki ora |            |             |           |
|     | - Calendar      | W ID                         | stable BRANCH                | 1 8              |            |             |           |
|     | w               | CysEtique III                | cli                          | ick to edit      |            |             |           |
|     | TikiPackage     | UserPagexen                  |                              |                  |            |             |           |
|     | w Calendar      | w                            |                              |                  |            |             |           |
|     | w               | UserPagexen                  |                              |                  |            |             |           |
|     | TikiPackage     | w                            |                              |                  |            |             |           |

Week View - Detailed Information

#### Month

- Date format
- Week #
- Days of the week

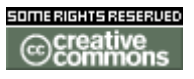

doc. Tw. DOC.TIKIWIKI.ORG

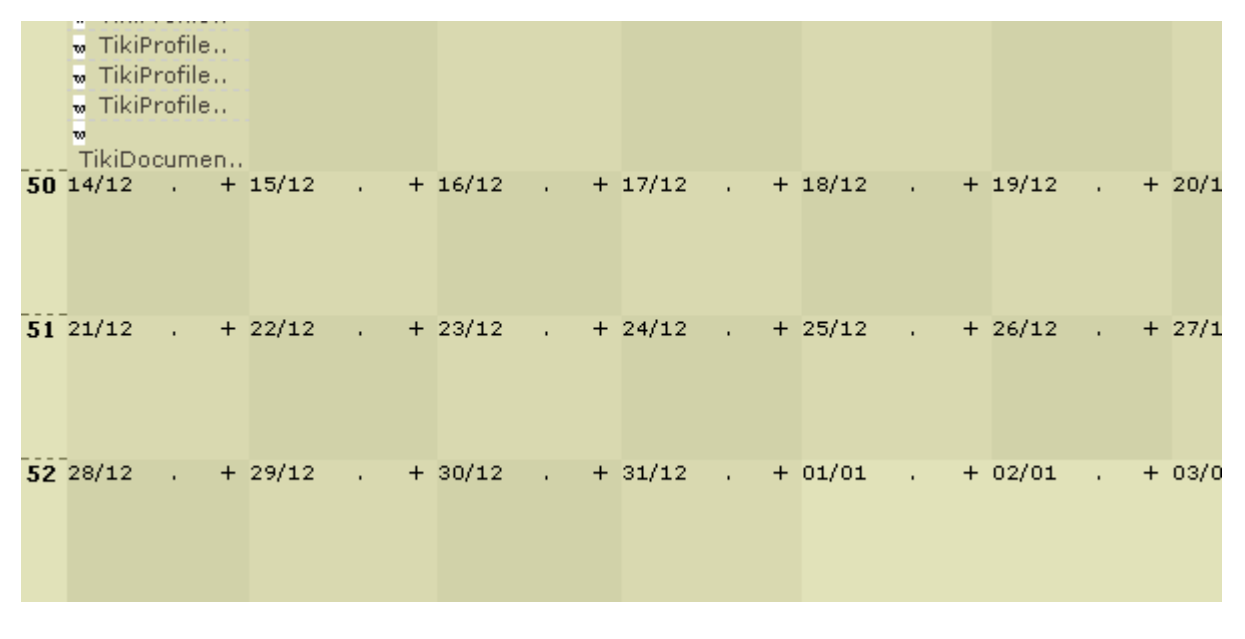

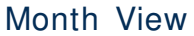

... to be continued ...

**Calendar Admin** 

# Calendar Admin

With administrative privileges, click Admin, then the Features icon. Under the Tiki Sections and Features heading, find and check the Tiki Calendar checkbox, then save your changes.

You now should see a Calendar item when you expand the Admin menu. Click on Calendard to go to Calendar Admin.

There are two sections (tables) to this screen:

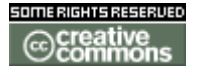

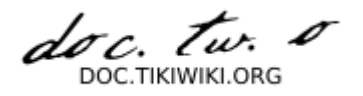

### Admin Calendars

List Calendars Create/edit Calendars

### **List of Calendars**

| Find | find |  |
|------|------|--|
|      |      |  |

| ID | name   | loc | cat | lang | prio | action |
|----|--------|-----|-----|------|------|--------|
| 1  | Public | n   | n   | n    | n    | × 🗹    |

Page: 1/1 <u>1</u>

### Create/edit Calendars

| Name:              |      |
|--------------------|------|
| Description:       |      |
| Custom Locations:  | no 🔽 |
| Custom Categories: | no 🔽 |
| Custom Languages:  | no 🔽 |
| Custom Priorities: | no 🔽 |
|                    | Save |

### • Personal calendar

The personal calendar is a calendar where an event is only visible by the user that creates it. Physically it is a big unique calendar in the database that contains all the events. An event is displayed only for his creator. A personal calendar has special

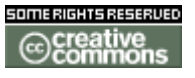

doc. tw. 0

perms that needs to be repserved to work correctly. The admin can choice a name for a personal calendar. You can have more than one personal calendar.

**Calendar Details** 

# Calendar Details

Workflow

## Workflow

#### **Introduction and concepts**

Galaxia is an "activity based" workflow. Workflow processes are implemented as a set of activities that must be completed to achieve some result. In Galaxia activities are represented as PHP scripts. Galaxia provides 3 big modules called: "Process Manager", "Process Controller" and "Workflow".

#### **Definitions**

#### Process

A process is defined as a set of activities that must be done to achieve some goal. Business circuits are mapped to processes to automate them. Process activities are connected using transitions defining what has to be done after each activity is completed.

#### Activity

An activity is something that has to be done as a part of a process. In Galaxia activities are mapped to PHP scripts so an activity can do anything that can be done from a PHP script.

Role

Activities are associated to roles defining who can perform activities. Roles are defined at a per-process level.

#### Instance

An instance is a process being executed. An instance is created when a process is started and the instance passes through the process activities until the process is terminated.

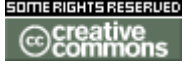

doc. tw. DOC.TIKIWIKI.ORG

#### Workitem

When an activity is completed a workitem is added to the instance. Workitems thus represent completed activities.

... see Galaxia Concepts ...

**Workflow User** 

# Workflow User

- User Processes
- User Activities
- User Instances

**Workflow Admin** 

# Workflow Admin

**Workflow Details** 

# Workflow Details

Integrator

# Integrator

**Integrator User** 

# Integrator User

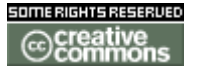

doc. Tw. DOC TIKIWIKI ORG

**Integrator Admin** 

# Integrator Admin

**Integrator Details** 

# Integrator Details

Categories

# Categories

• Classify content according to subject descriptors

Key Function and sub-features

- Organize categories in a tree hierarchy with unlimited subcategories.
- Assign objects to one or many categories
- Administrators can apply a special theme
- Deep search into subcategories from the category browser at
- PluginCategory
- PluginCatpath

**Related Links** 

- Categories User
- Categories Admin
- <u>Categories Details</u>

**Categories User** 

# Categories User

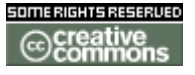

doc. tw. o

| △ ▽ Menu                                                               | 魯 🗙 |
|------------------------------------------------------------------------|-----|
| Home<br>Chat<br>Contact us<br>Stats<br>Categories<br>Games<br>Calendar |     |
| :: Workflow                                                            |     |
| :: Wiki                                                                |     |
| :: Image Galleries                                                     |     |

# Categories search category: hobbies deep: find Current category: TOP Objects (0)

| Categories                                                                                                    |                |
|----------------------------------------------------------------------------------------------------|----------------|
| search category: Mo                                                                                                    | i deep: 🔽 fipd |
| Current category: TOP                                                                                                    |                |
| [-] Personal<br>Drumming<br>[-] Family<br>Cogley<br>Mori<br>Fitness<br>Friends<br>Gadgets<br>Hobbies<br>Japan<br>Lifestyle<br>[-] Professional<br>Company<br>Consulting<br>Ethics<br>Industry Organizations<br>Knowledge Managemen<br>Project Management | :              |

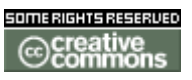

187/344

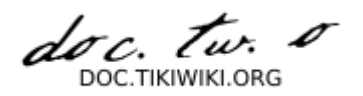

| Current c   | ategory: Personal>Family>Cogley top                                                                                                    |
|-------------|----------------------------------------------------------------------------------------------------|
|             |                                                                                                    |
| Categorize  | [ show categories   hide categories ]<br>Personal::Friends<br>Personal::Gadgets<br>Personal::Hobbies<br>Personal::Japan<br>Personal::Lifestyle<br>categorize this object: ↓<br>Admin categories |
| Edit:       | HomePage                                                                                                    |
| Quicklinks: |                                                                                                    |
| Categorize  | [ show categories   hide categories ]     Personal   Personal::Drumming   Personal::Family::Cogley   Personal::Family::Cogley                                                                   |

categorize this object: 🔽

| Objects i          | n category |        |
|--------------------|------------|--------|
| Find find          |            |        |
| name               | type       | delete |
| HomePage           | wiki page  | ×      |
| Japan Trip         | article    | _×     |
| irc                | wiki page  | _×     |
| Movie Reviews      | tracker    | _×     |
| Rick               | blog       | _×     |
| Movie Reviews Page | e: 1/1     |        |

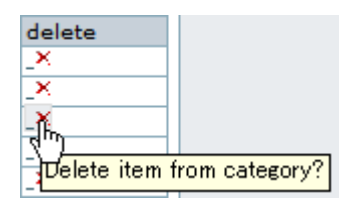

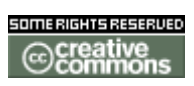

۲

doc. tw. o

| Add objects to a | ategory                                |     |
|------------------|----------------------------------------|-----|
| Find filter      |                                        |     |
| page:            | bio<br>edu<br>emp<br>HomePage<br>jrc ▼ | add |
| article:         | Japan Trip 💌                           | add |
| blog:            | Rick 💌                                 | add |
| directory:       |                                        | add |
| image gal:       | Rick's Pix 💌                           | add |
| file gal:        | test 💌                                 | add |
| forum:           | Test 💌                                 | add |
| poll:            | •                                      | add |
| faq:             | •                                      | add |
| tracker:         | Movie Reviews 💌                        | add |
| quiz:            |                                        | add |

### **Categories Admin**

# Categories Admin

:: Charts :: Admin (click!) Admin drawings Admin dsn Backups Banners Banning Cache Categories Chat Content Content Cookies

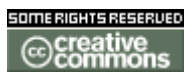

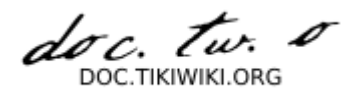

| Admin categories 🛛 🕄 |                             |              |  |
|----------------------|-----------------------------|--------------|--|
| Current category:    | ТОР                         |              |  |
| Personal             |                             | <b>1</b> 2 × |  |
|                      | Add new category            |              |  |
| Parent:              | top 💌                       |              |  |
| Name:                | Professional                |              |  |
| Description:         | Rick's A professional life. |              |  |
| Save                 |                             |              |  |

### Admin categories 🛛 🕸

| Current ca              | tegory: TOP                      |      |
|-------------------------|----------------------------------|------|
| [-]                     | Personal                         | 🗹 🗙  |
| Drummir                 | ng                               | 📝 🗙  |
| [-]                     | Family                           | 📝 🗙  |
| Cogle                   | у                                | 2 ×  |
| Mori                    |                                  | 2 ×  |
| Fitness                 |                                  | 2 ×  |
| Friends                 |                                  | 2 ×  |
| Gadgets                 |                                  | 📝 🗙  |
| Hobbies                 |                                  | 📝 🗙  |
| Japan                   |                                  | 📝 🗙  |
| Lifestyle               |                                  | 📝 🗙  |
| L H                     | Professional                     | 12 × |
| <mark>child cate</mark> | ories: 6, objects in category: 0 |      |
| -                       | Add new category                 |      |
| arent:                  | top                              | (    |
| ame:                    |                                  |      |

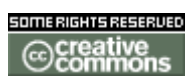

doc. tw. o DOC.TIKIWIKI.ORG

**Categories Details** 

# **Categories Details**

This draft is based on 1.10 20040829

### • Categories Details

- Permissions
- Preferences
- Modules
- Files used
- Database

### **Permissions**

| Perm Name               | Default Level | Description           |
|-------------------------|---------------|-----------------------|
| tiki_p_admin_categories | editors       | Can admin categories  |
| tiki_p_view_categories  | registered    | Can browse categories |

#### **Preferences**

| Pref name in<br>tiki_preferences table<br>feature_categories | default<br>value | comment                                                                                                    |
|--------------------------------------------------------------|------------------|----------------------------------------------------------------------------------------------------|
| feature_categoryobjects                                      |                  | Show Category Objects (displays the objects in the categories in which objects of some types are categorized) |
| feature_categorypath                                         |                  | Show Category Path (displays the categories in which objects of some types are categorized)                   |

### Modules

#### module name usage

last\_category\_o bjects Displays the last objects categorized in the category with specified *id*, and of default *type* (default type is not anything, but Wiki page). The actually displayed objects (and their order) may be incorrect if some were progressively categorized in multiple categories.

### **Files used**

Main files categorize.php templates/categorize.tpl categorize\_list.php tiki-browse\_categories.php templates/tiki-browse\_categories.tpl tiki-categpermissions.php

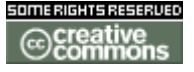

doc. tw. DOC.TIKIWIKI.ORG

#### templates/tiki-categpermissions.tpl

| Admin   | tiki-admin_categories.php<br>templates/tiki-admin-categories.tpl                                                    |
|---------|----------------------------------------------------------------------------------------------------|
| Libs    | lib/categories/categlib.php<br>lib/tree/tree.php<br>lib/tree/categ_admin_tree.php<br>lib/tree/categ_browse_tree.php |
| Modules | modules/mod-last_category_objects.php<br>templates/modules/mod-last_category_objects.tpl                            |
| Plugins | lib/wiki-plugins/wikiplugin_category.php                                                                            |

#### Database

| Table                        | Usage                                                                                                    |
|------------------------------|----------------------------------------------------------------------------------------------------|
| tiki_categories              | Categories and information about them (name description, parent, hits)                                                                                                |
| tiki_categorized_obj<br>ects | Categorized objects (type, objld, description, created (date representing the last time the object was not categorized), date, href (URL to access the object), hits) |
| tiki_category_object<br>s    | Categories (categId) in which categorized objects are categorized. Used with tiki_categorized_objects with common field catObjectId                                   |

#### **Banners**

### Banners

**Banners User** 

### **Banners User**

**Banners Admin** 

# **Banners Admin**

**Banners Details** 

# **Banners Details**

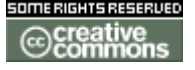

doc. tw. DOC.TIKIWIKI.ORG

Modules

# Modules

**TIKIWIKI MODULES** Module mod-articles? mod-assistant? mod-breadcrumb ? mod-categories? mod-comm\_received\_objects ? mod-directory\_last\_sites? mod-directory stats? mod-directory\_top\_sites? mod-eph? mod-featured\_links? mod-forums\_best\_voted\_topics? mod-forums last posts? mod-forums\_last\_topics ? mod-forums most commented forums? mod-forums\_most\_read\_topics? mod-forums\_most\_visited\_forums? mod-google? mod-last\_articles ? mod-last\_blog\_posts? mod-last\_category\_objects ? mod-last\_created\_blogs? mod-last\_created\_faqs? mod-last\_created\_quizzes? mod-last\_files? mod-last\_file\_galleries ? mod-last\_image\_galleries? mod-last\_modified\_blogs? mod-last\_modif\_pages? mod-last\_modif\_tracker\_items ? mod-last\_submissions? mod-last\_tracker\_items ? mod-live\_support ? mod-logged\_users? mod-messages\_unread\_messages? mod-num\_submissions? mod-old\_articles? mod-online\_users? mod-random pages? mod-shoutbox ? mod-since\_last\_visit? mod-switch\_lang? mod-switch\_lang2? mod-switch\_theme ?

Short Description

daily text/images set in Ephemerides feature

Google search box display latest articles display latest blog posts

display latest items in file gallery display latest file galleries display latest image galleries display blogs with latest modifications display most recently edited wiki pages

start live support feature

lists currently logged in users

post comments in to the module for all to see changes in various features since last login

form to switch theme

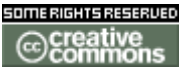

doc. Tw. TIKIWIKI ORG

mod-tail? mod-top\_active\_blogs? mod-top\_articles? mod-top\_files? mod-top\_file\_galleries? mod-top\_games ? mod-top\_images ? mod-top\_images\_th? mod-top\_image\_galleries? mod-top\_pages? mod-top\_quizzes? mod-top\_visited\_blogs? mod-top\_visited\_faqs? mod-user\_blogs? mod-user\_bookmarks? mod-user\_image\_galleries? mod-user\_pages? mod-user tasks? mod-whats\_related ? mod-who\_is\_there? mod-wiki\_last\_comments ? most recently added wiki comments

Wiki pages with most hits

**Modules User** 

# Modules User

In tikiwiki a module is just a "box" that appears on either the left or right margin of the page. (doc.tikiwiki.org has several on both sides, like Want to Write at the top left.) Inside the box is whatever you want to put there - menus?, search fields, chat features, recent changes etc.

Admins can create modules, change in what order or what column they appear, assign permissions to modules - for example there may be modules that registered users can see but anonymous users cannot, and modules that appear for only certain groups of users.

for more about how to customize modules, see Modules Admin.

**Modules Admin** 

# Modules Admin

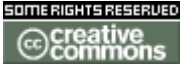

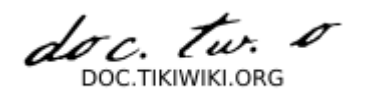

#### This part of documentation is incomplete

Changes to modules are accessed under the Admin Modules menu (tiki-admin\_modules.php).

In Admin Modules page you can assign and edit the order and permissions of custom User Modules and default modules.

To remove an assigned module, click its **x** on its row under **Assigned Modules** menu at the bottom.

User modules are custom modules that can include HTML and Smarty code, there is a excellent set of Smarty documentation at <u>http://smarty.php.net</u>.

To escape smary code you can use {literal}{/literal}

Once a user module is created, it ca be selected and assigned from the Module Name list, just like the standard modules available to the site.

### In the meantime please see <u>UserModuleAdmin</u>, <u>Modules User</u> and <u>UserModuleDoc</u>.

Use 'Create New User Module' to create custom modules

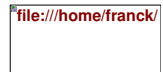

^^ needs to be moved to doc.tw.o: picture not found img/wiki\_up/doc.tikiwiki.org/admin\_module.png

#### Tiki 1.9 parameters

#### lang

You can display a module only for some languages. In the parameter field, (sorry, where is that?) you may enter lang=fr that means the module will be displayed only if the current langage is French. You may enter lang[]=en&lang[]=fr that will display the module only if the current language is French or English. You can have a list of language strings in TikiWikiInternationalizationAndLanguages <u>?</u>.

#### flip

You can make a module *shade*able - to toggle the module contents, so that only the titlebar is displayed - by entering flip=y in the parameter field. This causes the module to display a button on the title bar that will toggle module contents on and off. The module defaluts to unshaded (contents shown) and the state is stored in

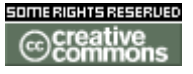

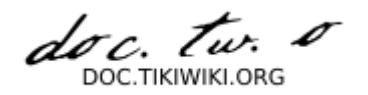

the users' session cookie. See also the Users Shade Modules feature.

#### decorations

You can suppress module decorations - the titlebar and box that displays the content - for a module by entering decorations=n in the parameter field. This is unlikely to be useful for most admins (it is provided to enable module content to be embedded in other CMS sections).

Note: If you need multiple parameters, the syntax is max=20&lang=fr (see the php function parse\_str)

**Modules Details** 

# Modules Details

Chat

Chat

**Chat User** 

Chat User

Chat Admin

# Chat Admin

**Chat Details** 

# Chat Details

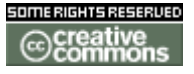

doc. tur.

**Live Support** 

# Live Support

**Live Support User** 

# Live Support User

**Live Support Admin** 

# Live Support Admin

**Live Support Details** 

# Live Support Details

Maps

# Feature Overview

By enabling the Maps feature, you can display interactive maps of any area in the world in any projection. You can zoom on a map, select which geographic layer you want to see and query any geographical object.

Tiki combined with this feature becomes a **Geospatial Content Management System (GeoCMS)**. Other features are taking advantage of maps: user preferences, image galleries,...

The system is based on the <u>Mapserver software from the University of</u> <u>Minesota</u>. Tiki provides a nice, easy and integrated interface to the Mapserver.

Applications are unlimited:

- help to decision making by providing relevant geographical information
- geology mapping
- environmental mapping

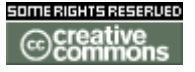

doc. tw. 0

- location mapping
- creating interactive geographical manuals
- ...

This system can be part of an e-government initiative.

However, enabling this feature is not trivial (yet) as it requires installing correctly the Mapserver Software with its php mapscript extension.

The system is composed of a Map viewer, a Layer Management tool and a Mapfiles manager.

In short to create a map:

- you upload your GIS files using the Maps Layer Management.
- you create and edit a Mapfile using the **Maps Mapfiles Manager**
- you display the map inside the Map viewer

## Table of Contents

- Maps User : How to operate the maps viewer
- Maps Editor : How to create maps
  - Maps Layer Management
  - Maps Mapfiles Manager
  - Maps Details : Tips, tutorials and troubleshooting
    - Maps Mapfile Tutorial : A tutorial on mapfile editing
      - <u>Maps MapView</u> : Creating specifc views for a map
- Maps Admin : To install and administer the system.
  - Maps Install: Installing the php mapscript extension
  - Maps Config : Configuring parameters in the admin interface

It is advised to read the <u>MapServer</u> Documentation on how to install and operate the software. Some specific information to enable Mapserver inside Tiki is in <u>Maps</u> <u>Admin</u>.

# Useful Links

<u>MapServer Home Page</u> <u>DM Press Release about MS 4</u> <u>Reducing Vulnerabilities Via a Web Map Server</u>

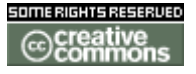

doc. tw. DOC.TIKIWIKI.ORG

### TikiMap Out There:

- <u>http://www.sopac.org/maps</u> r
- http://www.lands.gov.to/tiki/ a
- <u>http://map.mrd.gov.fj</u> 🗗
- http://map.gov.ki
- http://map.vanuatu.gov.vu
- <u>http://map.mineral.gov.pg</u> a
- http://map.meteorology.gov.ws
- http://map.tuvalu.tv 🖻
- <u>http://mapgis.ciat.cgiar.org/valle/</u> at a second second

### **Maps User**

- The Interface
- Working with Maps
  - Zooming and Panning
  - Querying a geographical object
  - Changing the Image size of the map.
  - Selecting Views from dropdown list
  - Selecting the layers on the map

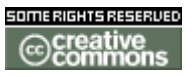

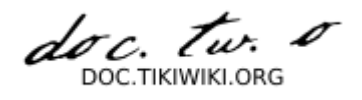

# The Interface

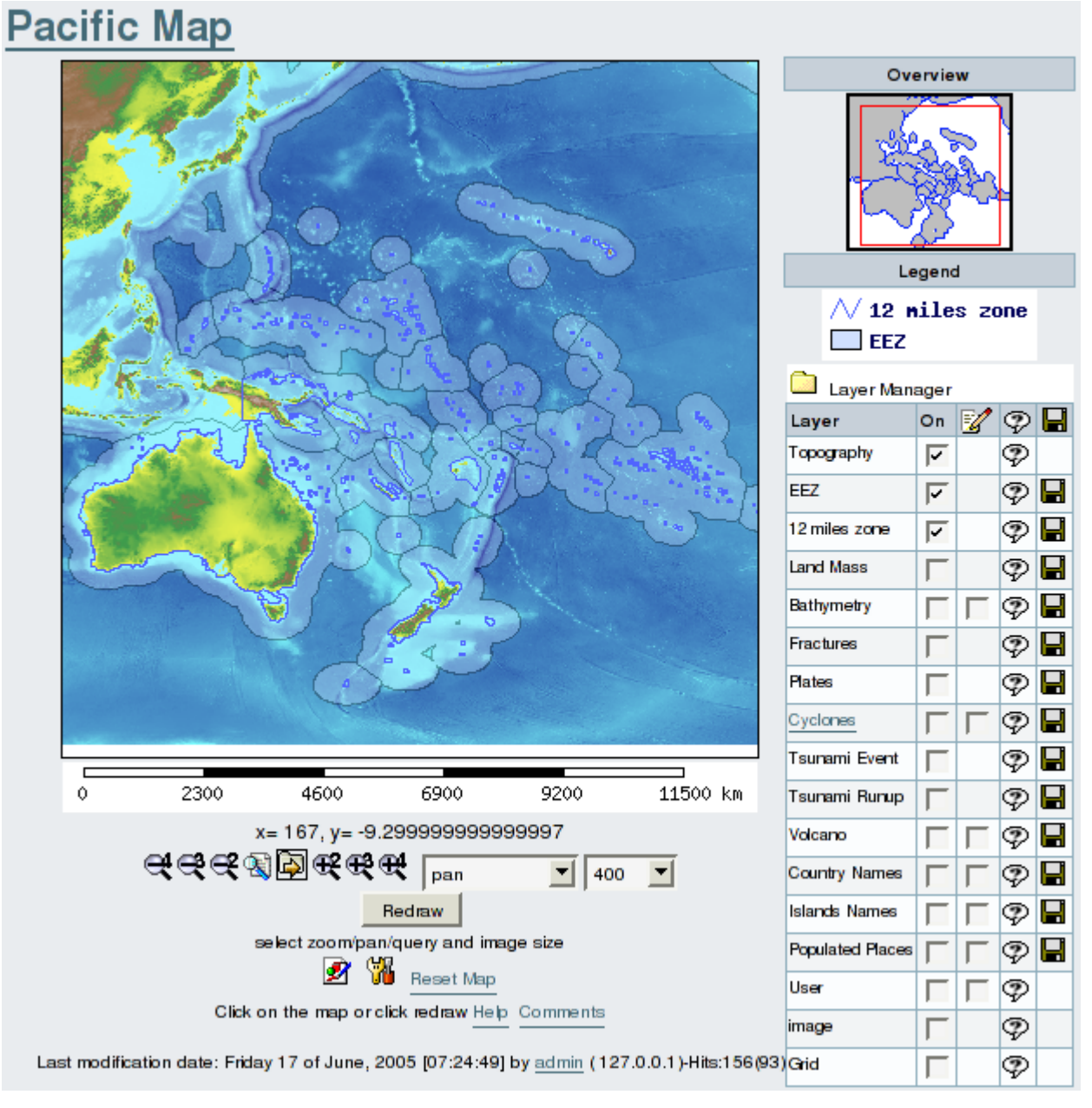

The interface is composed of several elements:

- The Map Title
- The Map
- The Overview
- The Legend
- The Layer Manager
- The Cursor Coordinates
- The Scalebar
- The Control Buttons

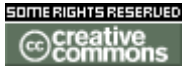

doc. tw. DOC TIKIWIKI ORG

• The Map Info

# Working with Maps

### **Zooming and Panning**

First you have to select from the drop down box the level of zoom or pan you which to use. You then click on the map to define the point that will appear centered after the zoom/pan. Do not drag the map or try to draw a rectangle on the map

### **Querying a geographical object**

Select the query tool next to the pan and zooming tools and click on the map on a geographical object. The object(s) will be highlighted and a table of objects with their attribute data will be displayed below the map.

### Changing the Image size of the map.

The default map size is 400 pixels width, you can change the size to various pixels size, then click on redraw **with pan being selected**.

### Selecting Views from dropdown list

A set of preselected locations may be available via a dropdown list. Select a location name from the dropdown list then click on the Go button. This action will display the selected location in the redrawn map.

### Selecting the layers on the map

The Maps Layer Manager is here to help you select the layers you want to display on your map. Use the [-] and [+] to fold or unfold the Layer Manager. Check the boxes of each feature you want to display. Beware some layers may hide others. The layers are organised from top to bottom on their drawing order. Therefore the bottom layer is the last one to be drawn, so it will appear on top on the map. You can also select to display labels when the layer supports it. If there is a link on the layer name then you can learn more about this layer. Some layers are queryable and will be indecated as such. Finnaly, if you are a registered user you may download in native format the public layers.

**Maps Editor** 

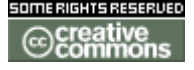

doc. tw. DOC.TIKIWIKI.ORG

**Maps Layer Management** 

**Maps Mapfiles Manager** 

**Maps Details** 

# Maps Details

Here are a series of tutorials and tips to be used when utilising the Maps feature.

- Maps Mapfile Tutorial : Creating mapfiles
- Maps MapView : Creating views inside the mapfile

Maps Mapfile Tutorial

Table of Contents

- <u>Mapfile structure</u>
  - <u>Comments</u>
  - Objects or Groups
  - <u>A word on colors</u>
- Mapfile header
  - Map object
  - Web
    - <u>Metadata</u>
      - <u>VIEW</u>
  - <u>Reference</u>
  - Legend
  - <u>Scalebar</u>
  - <u>Query</u>
- <u>Layers</u>
  - Vector layer
    - Layer Type
      - Shapefile
        - <u>Mapinfo TAB</u>
    - Query
    - Labels
    - Thematic Mapping
    - <u>Metadata</u>

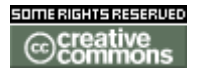

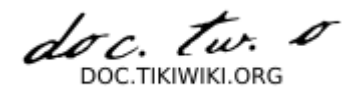

<u>WIKI</u>
<u>DOWNLOAD</u>
<u>Raster layer</u>
<u>Geotiff</u>
<u>Image Tiles</u>
<u>Grid Layer</u>

# Mapfile structure

### Comments

Any text after a # is a comment. Use comments a lot to document your mapfile.

### **Objects or Groups**

A mapfile is composed of several objects. Each object start by the keyword object and finishes by END. Inside an object there can be several objects with the object starting by its keyword and finishing by END. A mapfile starts by the keyword MAP and finishes by END

MAP ... some lines... END # end of map

Inside the mapfile there are objects like layers, each layer start by the keyword LAYER and finishes by END

```
MAP

...

LAYER

...

END # end of layer

LAYER

...

END # end of layer

END # end of map
```

Do not try to figure how many END you need to put in the mapfile but use indentation to clearly identify each object with its keyword, text and END keyword. All objects are nested and with proper indentation, they are clearly visible. Indentation is not required but facilitates understanding a mapfile. Adequate comments help a lot too.

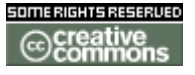

doc. tw. DOC. TIKIWIKI. ORG

### A word on colors

The keyword COLOR, OUTLINECOLOR,.. specify the color in the RGB color space. The first value is the red intensity from 0 (no red) to 255, the second value is the green intensity from 0 (no green) to 255 and the last value is the blue intensity from 0 (no blue) to 255. A COLOR 0 0 0 indicates black while COLOR 255 255 255 indicates white. COLOR 0 255 0 would be pure green. The 3 values are compulsory and must be numbers. To select some correct values, use a color selector like the one inside MS-Paint in accessories. You select the color and the RGB values are indicated.

# Mapfile header

The mapfile header is composed of several objects for the representation of the maps on the screen, you have the map itself, the web object to define how the web image is created, the reference or overview, the scalebar, the legend and if the map should be queryable. It is better to use pre-canned header and modify little parameters to conform to a specific map.

This is the standard header for a map object

```
#
# Start of map file
#
MAP
NAME "Efate"
STATUS ON
SIZE 400 400
EXTENT 196900 8027100 245000 8073000
UNITS METERS
TRANSPARENT OFF
SHAPEPATH "/var/www/html/map/"
IMAGETYPE png24
FONTSET "fonts/fontset.txt"
OUTPUTFORMAT
  NAME png24
  DRIVER "GD/PNG"
  MIMETYPE "image/png"
  IMAGEMODE RGB
  EXTENSION "png"
END
#
# Start of web interface definition
#
WEB
  TEMPLATE /var/www/html/map/map.html
  IMAGEPATH /var/www/html/map/images/
  IMAGEURL /map/images/
  LOG /var/www/html/map/maplog
END
```

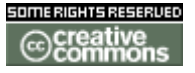

doc. tw. DOC.TIKIWIKI.ORG

```
#
# Start of reference map
#
REFERENCE
  IMAGE /var/www/html/map/data/efate.png
  EXTENT 196900 8027100 245000 8073000
  STATUS ON
  COLOR -1 -1 -1
  OUTLINECOLOR 255 0 0
  SIZE 95 95
END
#
# Start of legend
#
LEGEND
  KEYSIZE 18 12
  LABEL
    TYPE BITMAP
    SIZE MEDIUM
    COLOR 0 0 89
  END
  STATUS ON
END
#
# Start of scalebar
#
SCALEBAR
  IMAGECOLOR 255 255 255
  LABEL
    COLOR 0 0 0
    SIZE SMALL
  END
  SIZE 350 5
  COLOR 255 255 255
  BACKGROUNDCOLOR 0 0
  OUTLINECOLOR 0 0 0
  UNITS kilometers
  INTERVALS 5
  STATUS ON
END
#
# Start of query definitions
#
QUERYMAP
  STATUS ON
  STYLE HILITE
END
```

Tip: A quick way to start a mapfile is to take the above and just add a END at the end of it. Point to a real image in the REFERENCE section and change all the paths to reflect your own installation. You will have then a working mapfile with no layers. You can then add a GRID to it and start to

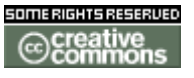

doc. tw. o DOC.TIKIWIKI.ORG

#### make modification to suit what you really want to achieve.

It is important here to have the following paths set correctly in regards to where you installed the mapfiles:

- SHAPEPATH
- IMAGEPATH
- IMAGEURL
- IMAGE

See their definition later in the text

Map object

MAP NAME "Efate" #name of the map file STATUS ON # is this map on by default SIZE 400 400 # size in pixel of the image map EXTENT 196900 8027100 245000 8073000 # geographic extents of the map UNITS METERS # units for the geographic extents TRANSPARENT OFF # the background is not transparent SHAPEPATH "/var/www/html/map/" # where the shapefiles are stored on the # server also used for directory reference **IMAGETYPE** png24 # type of image output, here PNG format in 24bits color FONTSET "fonts/fontset.txt" # file containing the locations of fonts

#### Web

This group defines where to store information on the server and how to provide it to the web browser

#### WEB

- TEMPLATE /var/www/html/map/map.html
- # location of the template for results
- # the line needs to be here, but it is
- # not used (no file at this location)
  IMAGEPATH /var/www/html/map/images/
- # location where to store maps images IMAGEURL /map/images/
- # web path for the maps images
  LOG /var/www/html/map/maplog
- # location of the logfile

doc. tw. DOC TIKIWIKI ORG

END

Metadata

VIEW

View allows you to create views so you can quckly move to the geographic location, for instance moving from one country to another one.

WEB METADATA VIEW1 "American Samoa,181.496593149,-20.0990853659,199.331777248,-8.22408536586" VIEW2 "Australia,97.5030380511,-48.984521576,168.843774449,-1.48452157598" VIEW3 "Cook Islands,180.098325105,-27.4401969982,215.768693304,-3.69019699813" ... END

END

Each view needs to be numbered in sequential order. Each field is separated by commas, the first field is the name of the view, the following fields are minx,miny,maxx,maxy of the view.

#### Cf. Maps MapView for a detailed description.

Reference

This group defines how the overview should be displayed. You use an image representing the area of interest and you specify the coordinates of the location of the edge of the image. The system will draw on the image a rectangle based on the current view, indicatin the boundaries of such view.

REFERENCE IMAGE /var/www/html/map/data/efate.png # location of the image EXTENT 196900 8027100 245000 8073000 # extent of the image STATUS ON # the overview is on by default COLOR -1 -1 -1 # transparent background OUTLINECOLOR 255 0 0 # the color of the outline SIZE 95 95 # the size of the image in pixels END

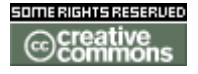

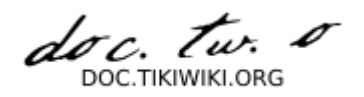

The tip to create an image for overview, is to not worry about the image at the begining. Any image will do. When the layers are implemented in the mapfile and the main view sounds pretty enough, then select a default view, click Redraw if neccessary to get the minx, maxx, miny, maxy parameters in the URL, (if necessary adjust them manualy). Save the current map as an image onto your local machine, use an image editing software to resize the image to the size you want to use in the overview (here 95x95 pixel). Upload the image using the maps->layer manager and update the IMAGE link in the REFERENCE group to point to this new image. Finish by entering the correct EXTENTS that corresponds to the minx, miny, maxx, maxy of the map you used to create the overview.

### Legend

The legend is linked to each LAYER by the way each object type is represented (POINT, LINE, POLYGON,...) and its COLOR and OUTLINECOLOR and by the NAME used in the CLASS group. It is important to have a meaningful NAME for each CLASS group in every LAYER group. The NAME of the CLASS can be different from the NAME of the layer as a LAYER can have several CLASSes.

LEGEND KEYSIZE 18 12 # the size of the object representing the # geographical object LABEL TYPE BITMAP # Font type for the legend name of each # geographical object SIZE MEDIUM # font size COLOR 0 0 89 # font color END STATUS ON # legend is on by default END

**Scalebar** 

It is interesting to display a scalebar to get information on distances.

**SCALEBAR** IMAGECOLOR 255 255 255 # background color of the image placeholder LABEL COLOR 0 0 0 # color of the labels indicating the distance SIZE SMALL

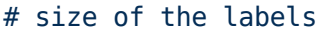

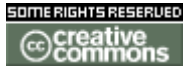

doc. tw. 0 DOC TIKIWIKI ORG

|    | END                                    |
|----|----------------------------------------|
|    | ST7E 350 5                             |
|    | SIZE SUU S                             |
| #  | sixe in pixels of the scalebar         |
|    | COLOR 255 255 255                      |
| #  | color used in the scalebar             |
|    | BACKGROUNDCOLOR 0 0 0                  |
| #  | background color of the drawn scalebar |
|    | OUTLINECOLOR 0 0 0                     |
| #  | outline color of the salebar           |
|    | UNITS kilometers                       |
| #  | units to be used                       |
|    | INTERVALS 5                            |
| #  | How many intervals in total in the     |
| #  | scalebar                               |
|    | STATUS ON                              |
| #  | the scalebar is on by default          |
| E١ | ND .                                   |

### Query

This group secify that the map will be queryable and how the selected objects should be represented. Include this group even if you don't have a LAYER that can be queryable. It will certainly come later.

```
QUERYMAP
STATUS ON
# the map is queryable by default
STYLE HILITE
# the selected object is highligthed
END
```

# Layers

#### **Vector layer**

Let's start by a very simple layer that we will add more features to it. A layer start by the keyword LAYER and finishes by END. It can include CLASS groups, METATADATA groups. For a vector layer the CLASS is compulsory.

#### Layer Type

The two main types of GIS vector are ESRI shapefiles of Mapinfo TAB files. ESRI shapefiles are natively supported while the Mapinfo filesare supported via the OGR library.

All locations of files must be indicated in relative reference to the path indicated by the keyword SHAPEPATH in the MAP group.

If you have a file in "/var/www/html/map/data/mylayer.shp and SHAPEPATH indicates "/var/www/html/map/" then your file location must be "data/mylayer.shp".

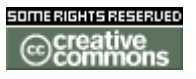

doc. tw. o DOC.TIKIWIKI.ORG

Using this convention allows you to easily locate files when you upload them using *Maps->Layer Management*.

File names are case sensitives and spaces in file names must be absoutely avoided. The extensions used for files in layer must stay with the same case sensitivity. A shapefile is usually made of a shp, idx, dbf files while a Mapinfo layer is made of TAB, ID, MAP, DAT (and sometimes IND) files.

#### Shapefile

LAYER NAME "My Layer" TYPE LINE STATUS ON DATA "data/myshapefile.shp" CLASS COLOR 255 0 0 NAME "My layer legend" END # end of class END # end of layer

In this example we see that the file is located in "data/", it is made of LINE objects that will be displayed with the COLOR red. The layer should be drawn on the map by default (STATUS ON), and it will be indicate as "My Layer" in the layer manager on the map, while being indicated as "My layer legend" in the LEGEND.

#### Mapinfo TAB

The difference with a shapefile is the use of the OGR library to read the Mapinfo files. The keyword CONNECTIONTYPE OGR must be used and the location of the file is given by the keyword CONNECTION instead of DATA. All the rest stay the same.

LAYER NAME "My Layer" TYPE LINE STATUS ON CONNECTIONTYPE OGR CONNECTION "data/mymapinfofile.TAB" CLASS COLOR 255 0 0 NAME "My layer legend" END # end of class END # end of layer

#### Query

To make the layer queryable add anywehere inside the LAYER object the following lines:

TEMPLATE "query.html" TOLERANCE 3

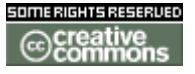

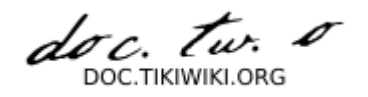

### TOLERANCEUNITS PIXELS

The first parameters is necessary but does not need to pint to a real file. It is only used outsied tikimaps. The second parameters specify the pointing TOLERANCE in TOLERANCEUNITS, here 3 pixels. If you click on the map all the objects from this layer which are at less than 3 pixels from the click on the image will be selected. The map is then redraw and at the bottom of the page will be the information related from the object.

Note: if you create a GIS layer which fields contain HTML tags, like for IMG or A (anchor/link), they will be rendered accordingly. This allows you to create a layer pointing to images stored on Tiki.

#### Labels

You can use querying to know which fields a GIS layer contains. From these fields you can select on to be used a object labels in the map. For instance you have a GIS layer which contains country names. The name of the country is in the field "NAME". You will use LABELITEM "NAME" to tell the mapserver which field to use for labels. Inside the CLASS object, you would specify how you want the labels to be rendered. For instance in our example the layer would look like this:

LAYER NAME "Country Names" TYPE POINT STATUS ON METADATA DOWNLOAD "T" FND LABELITEM "NAME" LABELCACHE ON CONNECTIONTYPE OGR CONNECTION "data/Country.TAB" CLASS SYMBOL 0 COLOR 0 0 0 NAME "Country Names" LABEL COLOR 0 0 0 FONT arial TYPE TRUETYPE POSITION CC PARTIALS TRUE SIZE 7 **BUFFER 1** OUTLINECOLOR 255 255 255 END END END

In this example LABEL is black (COLOR 0 0 0) using the arial FONT which is a TRUETYPE font. The POSITION of the label is Center/Center in regard to the POINT object. If an object is not fully on the map, the LABEL is still drawn (PARTIAL TRUE).

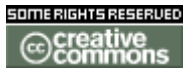

doc. tw. o DOC.TIKIWIKI.ORG

The SIZE of the label is 7 points. There are no labels closer than 1 pixels from each others (BUFFER 1). For this last parameter to work, you need to enable the LABELCACHE. Finally the label is surrounded by a white outline (OUTLINECOLOR 255 255 255).

#### **Thematic Mapping**

Each layer contans one or more CLASS. The CLASS defines how each object should be drawn on the screen. by using CLASSITEM, you can use one field to separate objects in classes. For instance all the bathymetric lines which depth is between -100m and -500m belong to one class while each bathymetric lines which depth is between -500m and -1000m belong to another class. The separation into CLASS is made using an EXPRESSION in each CLASS. The EXPRESSION uses simple logic based on the field in CLASSITEM.

For instance in the example below we use the field "value" which contain the water depth of the LINE object to display this line object in various colors depending of the depth. If the EXPRESSION is true then the parameters in the CLASS apply. A CLASS without an EXPRESSION is a default CLASS for all the objects which have not been classified otherwise.

LAYER NAME "Bathymetry 20m" TYPE LINE STATUS OFF METADATA WIKI "FijiBathymetry" END TEMPLATE "query.html" **TOLERANCE 3** TOLERANCEUNITS PIXELS LABELITEM "Value" CLASSITEM "Value" LABELCACHE ON CONNECTIONTYPE OGR CONNECTION "data/fiji/viti bathy contour.TAB" CLASS SYMBOL 0 COLOR 0 200 255 NAME "Bathymetry 2.5m >-50m" EXPRESSION ([Value]>-50) LABEL ANGLE AUTO COLOR 0 0 0 FONT arial TYPE TRUETYPE POSITION cc PARTIALS FALSE **BUFFER 5** SIZE 6 OUTLINECOLOR 200 200 200 END END CLASS SYMBOL 0

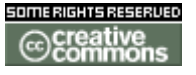

doc. tw. o DOC.TIKIWIKI.ORG

```
COLOR 0 100 255
NAME "Bathymetry 20m >-500m"
EXPRESSION ([Value]<-50 AND [Value]>=-500)
LABEL
ANGLE AUTO
FONT arial
COLOR 0 0 0
TYPE TRUETYPE
POSITION cc
PARTIALS FALSE
BUFFER 5
SIZE 6
OUTLINECOLOR 200 200 200
END
END
```

Metadata

END

Inside a LAYER group you can have a METADATA group. Some of this metadata is used for special purposes inside tikiwiki. There is only one METADATA group inside a LAYER group.

WIKI

Using WIKI creates a link from the layer name to a wiki page. Use the wiki page to indicate some information on the layer:

- custodian
- ownership
- date of creation
- accuracy
- history
- datum/projection
- interesting layer features
- ...

```
METADATA
WIKI "MyLayerPage"
END
```

DOWNLOAD

If DOWNLOAD is set to "T" then the files that forms the layer can be downloaded by a registered user.

METADATA DOWNLOAD "T" END

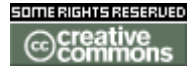

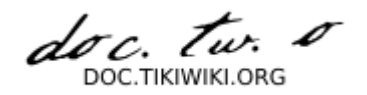

The system selects all the files with the same base name as defined in the LAYER DATA or CONNECTION clause but with different extension. However if one of these files has the extension NDL, the download is disabled. This allows to upload GIS data that can only be viewable.

#### **Raster layer**

The easiest way to handle raster layers is to use Geotiff images which contain projection information. However making geotiff images may need advanced remote sensing software. The other way is to use an additional file which contains information about the coordinates of the pixels in the image file.

When several images are used instead of using a layer for each image they can be tiled. A shapefile is created with a rectangel for each image which helps the system to find the right image for the right location.

Geotiff

Using a geotiff image in a layer is simple, the TYPE RASTER is used with DATA pointing to the tiff file. the keyword OFFSITE is used to define which color in the tiff image should be used for transparency. This is useful when tiling or overlapping several images.

```
LAYER
NAME "DTM 50m"
TYPE RASTER
STATUS OFF
DATA "data/fiji/VLevudtm.tif"
OFFSITE 0 0 0
FND
```

**Image Tiles** 

Images tiles are created using utility tools from the mapserver software. The utility is called gdaltindex and parses mainly geotiff images to get their boundaries and create a shapefile containing an outline for each of the images. Under Maps->Layer Management, at the bottom of the page a utility is available to generate the shapefile. Basically upload the images to the right directory. The images should have the same name prefix. Then reference all these images with a wildcaard and name the shapefile to be created. For instance you can upload coralcoastsigatoka.tif, coralcoastmomi.tif, coralcoastnavua.tif and reference them as coralcoast\*.tif and create the shapefile img index.shp

LAYER NAME "Coral Coast 4m IKONOS" TYPE RASTER METADATA WIKI "FijiImagery" END

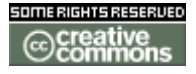

doc. tw. o DOC.TIKIWIKI.ORG

```
STATUS ON
TILEINDEX "data/fiji/img_index.shp"
TILEITEM "Location"
OFFSITE 0 0 0
END
```

**Grid Layer** 

A grid layer allows you to draw a grid in the local cordinates on your map. It is useful to find location of objects on the map. For best effect the grid must be the last layer in the mapfile to be drawn the last.

```
LAYER
 NAME "Grid"
 TYPE LINE
 STATUS OFF
 CLASS
    COLOR 0 0 0
    LABEL
      FONT arial
                   # must be in your FONTSET
      TYPE TRUETYPE
      SIZE 8
      COLOR 0 0 0
      OUTLINECOLOR 255 255 255
    END
 END
 GRID
   MINARCS 2
   MAXARCS 6
 END
END
```

**Maps MapView** 

Table of Contents

• Working with Views

- Creating Views
  - Specifing the View
  - Set View Extents
- Adding in the Views

# Working with Views

Please read the documentation of the Mapserver and read the Maps Mapfile

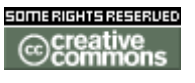

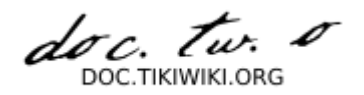

**Tutorial** if you need to learn the basics of a Mapfile.

#### **Creating Views**

#### Specifing the View

The VIEW must be used as VIEW1,VIEW2,VIEW(n)...VIEW30. Followed by a location id/location name and the extents in double quutes.

```
VIEW1 "location id, "
VIEW2 "location id, "
VIEW3 "location id, "
...
VIEW30 "location id, "
```

#### Set View Extents

Get the map extents for the view you want to display and set the minx, miny, maxx, maxy values inside the double goutes " " separated by coma ','.

```
VIEW1 "location id,minx,miny,maxx,maxy"
```

#### Adding in the Views

A Mapfile contains a WEB object. Inside the WEB object the METADATA keyword can be used to store your views and close it with an END. You can have up to a maximum of 30 views.

```
#
# Start of web interface definition
#
WEB
  . . .
  . . . .
  . . . . .
  METADATA
    VIEW1 "location id,minx,miny,maxx,maxy"
    VIEW2 "location id,minx,miny,maxx,maxy"
    VIEW3 "location id,minx,miny,maxx,maxy"
    . . . .
     . . .
    VIEW30 "location id,minx,miny,maxx,maxy"
  END
  . . . .
  . . .
END
```

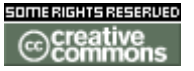
doc. tw.

**Maps Admin** 

# Administration

Installation

Read first Maps Install and then proceed to configuration.

#### Configuration

<u>Maps Config</u> configure the maps feature. See also the <u>Maps Mapfile Tutorial</u> to understand mapfiles and how to create them.

**Maps Install** 

# Pre-requisites

You need <u>Mapserver v4.6</u> php\_mapscript.so and have your .map files in / var/www/html/map/. This is configurable from the admin panel: <u>Maps Config</u>, but first ensure that you have enabled the maps feature in Admin.

<u>Mapserver v4.6</u> mapscript is now capable to work as an extension to the php apache module

The default map file is pacific.map, it will be loaded if you do not specify anything when clicking on tiki-map.phtml. This is also configurable from the Admin/Features menu.

# Compilation of mapscript

I use the following to compile mapserver.so, but now you may find ready made packages for various distributions:

./configure --with-proj --with-gdal --with-ogr --with-wms --with-php=/usr/include/php
--without-tiff --with-threads
make

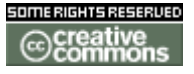

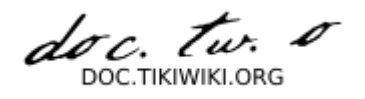

# Installation of mapscript

I then copy the file mapscrip/php3/php\_mapscript.so into the php extension directory, usually /usr/lib/php/extensions. I then need to get php to load automatically this extension. I create an ini file for that.

/etc/php/40\_mapscript.ini

#Loads the MapScript extension
extension = php\_mapscript.so

To test if the extension is correctly loaded with all library dependencies, install php as command line inteface and run: php -m

You should see the module MapScript loaded correctly. If a library is missing then you will have to install it too. Check the error messages generated at the beginning by php -m. Most common libraries to install grass, proj, gdal,...

Check in your Apache configuration that phtml files like php files are handled by the Apache php module.

# Creation of directories and installation of sample data

I now downlaod the tikiwiki-mapdata package, that you can find in the file section of the tikiwiki project on sourceforge, and I install the contents into the directory / var/ww/html/map. It contains a world.map file and the data that goes with it in the data/world directory.

Your files that compose the layers must be in the data subdirectory of where are your map files. ie /var/www/html/map/data. They are then manageable with the Layer Manager inside Tiki. You can create subdirectories and upload your geographic files using the Tiki interface.

You need to create a directory /var/www/html/map/images. The mapscript will save the generated maps/images into this directory and Apache will serve them to the browser.

Now ensure that everything under the directory /var/www/html/map is owned by apache.apache, the user and group that runs Apache.

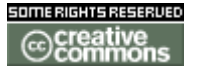

doc. tw. DOC. TIKIWIKI. ORG

chown -R apache.apache /var/www/html/map

You should have this directory structure:

/var/www/html/map /var/www/html/map/world.map /var/www/html/map/images/ /var/www/html/map/data/ /var/www/html/map/data/world/ /var/www/html/map/data/world/\* (layers)

This directory structure is unsafe, I use the following conf file for Apache to ensure that the maps and data directory are protected against direct download of data. Some of the data you upload should be only visible as rendered as a map.

/etc/httpd/conf.d/41\_mapserver.conf

```
#protect mapserver against downloads
<Directory /var/www/html/map>
    AllowOverride All
    Options - Indexes FollowSymLinks MultiViews ExecCGI
    <IfModule mod_access.c>
         Order allow, deny
         Deny from all
    </IfModule>
</Directory>
<Directory /var/www/html/map/images>
    AllowOverride All
    Options - Indexes FollowSymLinks MultiViews ExecCGI
    <IfModule mod access.c>
         Order allow, deny
         Allow from all
    </IfModule>
</Directory>
<Directory /var/www/html/map/graphics>
    AllowOverride All
    Options - Indexes FollowSymLinks MultiViews ExecCGI
    <IfModule mod access.c>
         Order allow, deny
         Allow from all
    </IfModule>
</Directory>
<Location /tiki/files>
    AllowOverride All
    Options - Indexes FollowSymLinks MultiViews ExecCGI
    <IfModule mod access.c>
         Order allow, deny
         Allow from all
    </IfModule>
    <IfModule mod mime.c>
```

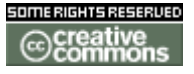

doc. Tw.

SetHandler default-handler </IfModule> </Location>

Before Mapserver 4.6, php mapscript was obliged to run under a php cgi module. This is why the map rendering page is called tiki-map.phtml instead of the classical php extension. Fortunately since, the mapscript runs inside the php apache module.

When someone wants to download a layer, all the files are copied in the /tiki/files location for download. Unfortunately on my system the file with the extension .MAP are handled as html maps. I created a special directive for http to handle all the files in the /tiki/files directory as normal files as you can see in the apache configuration file above.

# Automatic removal of generated images

You also need to add a file to delete generated images, or the / var/www/html/map/images directory will grow indefinitively. I use a file in cron: /etc/cron.hourly/mapwatch

/usr/sbin/tmpwatch -f 2 /var/www/html/map/images/

This will check every hours for file older than 2 hours and delete them.

### Complete setup in Tiki

Finish the setup on the admin panel with <u>Maps Config</u>. If you have used the tikiwiki-mapdata package ensure the default mapfile is world.map.

Then you need to create a mapfile and set the correct paths see <u>Maps Mapfile</u> <u>Tutorial</u>. If you have used the tikiwiki-mapdata and the paths indicated in this install then you should be set, otherwise you need to edit the world.map file to point to the various paths you have chosen.

Finally ensure that some groups have the correct permissions to view, create and delete mapfiles and their data.

#### Maps Config

On this page you configure the following:

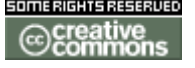

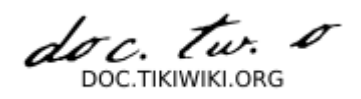

| full path to<br>mapfiles:  | the location where are the .map files on this server                                                                                                    |
|----------------------------|----------------------------------------------------------------------------------------------------|
| default mapfile:           | the map that is displayed by default when you click on maps on the application menu                                                                                  |
| Wiki Page for<br>Help:     | a wiki page to explain how the maps interface is working                                                                                                    |
| Wiki Page for<br>Comments: | a wiki page to put any type of comments                                                                                                    |
| Full path to gdaltindex:   | the path on this server of gdaltindex to allow the system to create a tiled shapefile of images                                                                      |
| Full path to<br>ogr2ogr:   | the path on this server to the ogr2org binary to allow the system to create shapefiles containing user position (My Preferences) or image position (Image Galleries) |
| Map Zone:                  | select which zone in degrees you are working with                                                                                                    |

- Click on the button change preferences to update the above
- Click on the button **Generate User Map** to create a shapefile containing the position of all the registered users who have indicated a latitude and longitude in their preferences.

#### Tikibot

# Tikibot

**Tikibot User** 

### Tikibot User

**Tikibot Admin** 

# Tikibot Admin

**Tikibot Details** 

# **Tikibot Details**

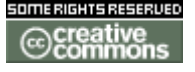

doc. tw. DOC TIKIWIKI ORG

Voice Tiki

# Voice Tiki

Voice Tiki User

# Voice Tiki User

Voice Tiki Admin

# Voice Tiki Admin

**Voice Tiki Details** 

# Voice Tiki Details

Mobile Tiki

# Mobile Tiki

All TikiWiki based sites have the ability to be browsable through WAP enabled mobile phones or PDA pocket based browsers, thanks to the power of the HAWHAW library.

This is currently limited to Wiki pages and Articles. Future support for other TikiWiki areas and authentication is planned for the future.

You can follow its development on this dedicated Mobile Tiki website:

• <u>http://mobile.tikiwiki.org/</u> 🖻

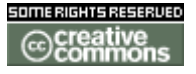

doc. Tw.

Mobile Tiki User

# Mobile Tiki User

Mobile Tiki Admin

# Mobile Tiki Admin

**Mobile Tiki Details** 

# Mobile Tiki Details

Structures

# Structures

Structures are used to group an arbitrary set of wiki pages into a navigable tree . They are very useful for grouping Wiki pages into documentation, manuals, FAQs, HowTos, etc.

# Managing Structures

Clicking on 'Structures' in the Wiki sub-menu will take you to a page listing existing structures and a form to create new structures. This menu item will only be displayed if you have the permission "tiki\_p\_edit\_structures"

#### insert graphic

#### **Create New Structure**

The 'Structure ID' is used as the name of the structures *root* Wiki page. If the Wiki page doesn t exist it will be created when creating the structure.

The 'Alias' is an alternative name for the structures *root* Wiki page. If an alias exists, this will be used in preference to the real Wiki page name. This is useful for common page names such as 'contents' or 'introduction'

The 'Tree' field enables the user to provide a skeleton structure tree. Each line of the tree indicates a consecutive Wiki page in the structure. If the Wiki page does

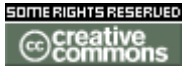

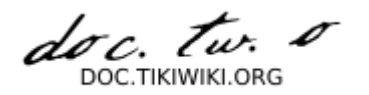

not exist, it will be created.

- To create an indented tree structure, precede the Wiki name with space(s).
- To include an alias for the wiki name, append the Wiki name with '-> alias'.

An example of 'Tree' might look like this: Tree Example

Wiki -> Introduction
Using Wiki Pages
Wiki Links
Wiki Lists
Wiki Images
Wiki Text Formatting
Wiki Special Characters
Wiki Admin -> Administration
Wiki Details

#### **Editing an Existing Structure**

Select a Structure from the list to open the 'modify structure' page.

#### insert graphic

The form at the top indicates the current node. The default selected node is the stuctures 'root' page. Select an alternative structure node to edit from the 'Structure Layout' tree at the bottom of the page.

Use the 'Update' button to add or update the current nodes 'Page alias'. Use the navigation buttons to move the current node to a different position within the 'Structure Layout'. The current node will be highlighted in bold (chris.holman: The root node is never highlighted. Perhaps it should be.)

Adding Pages to Current Node

Any pages that you add will be added as sub-pages to the 'current node' and inserted after the page indicated by 'After Page'.

Structure Layout

The 'Structure Layout' provides links to:

- View the referenced wiki page: Only if you have the relevant permissions
- Edit the referenced wiki page: Only if you have the relevant permissions
- Remove the page reference from structure: If you click 'x' to remove a page, the system will ask if you want to remove the page from the structure or if you want to remove the page completely.

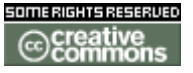

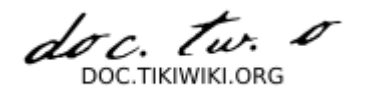

#### insert graphic

Note that if the page being removed has subpages, all the subpages will be removed recursively from the structure. (The underlying wiki pages will also be removed if you choose the 'remove page too' option)

# Navigating Structures

When browsing through the Wiki:

- If a page is part of one or more structures, a select box containing the word 'structures...' will appear at the top of the page. Select the structure name from this list to activate it.
- If the wiki page is the structures root Wiki page, the structure will be automatically activated.

Once a stucture is active, pages belonging to the structure are displayed with a navigation bar.

#### insert graphic

The navigation bar provides icons to the next, parent, previous and homepage structure pages.

# Table Of Contents

Using a {toc} tag in a page belonging to a structure will display a Table Of Contents for any sub-pages the page has. For this to work, the page must have sub-pages.

- Used in the structures 'root' page, this creates a full TOC.
- Used in a sub-page, this creates a chapter TOC.

#### insert graphic

### Slide Show

If the slide-show feature is enabled, selecting the 'slides' button from the page bar will display a structure page as a slide-show!

# **PDF** Creation

If the pdf-creation feature is enabled, selecting the 'pdf' icon whilst viewing a

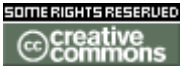

doc. tw. o TIKIWIKLORG

structure page will populate the pdf document with the relevant wiki pages from the structure. (chris.holman: Aliases and toc items dont work at present)

**Structures User** 

### Structures user

Structures are used to group an arbitrary set of wiki pages into a navigable tree . They are very useful for grouping Wiki pages into documentation, manuals, FAQs, HowTos, etc.

## Managing Structures

Clicking on 'Structures' in the Wiki sub-menu will take you to a page listing existing structures and a form to create new structures. This menu item will only be displayed if you have the permission "tiki\_p\_edit\_structures"

| Struct              | ures       | 0            | )                            |              |         |  |
|---------------------|------------|--------------|------------------------------|--------------|---------|--|
| Struct              | ures       |              |                              |              |         |  |
| Structure           | ID         |              |                              |              |         |  |
| JavaBest            | tPractice  | Pattern      | S                            |              | 🖶 🗏 🗙 🔽 |  |
| Create              | <b>Dew</b> | <b>struc</b> | ture<br><sup>Sure leve</sup> | ls<br>Alias: |         |  |
| tree:<br>(optional) |            |              |                              |              |         |  |
|                     | create     | new struc    | ture                         |              |         |  |

#### **Create New Structure**

The 'Structure ID' is used as the name of the structures *root* Wiki page. If the Wiki page doesn t exist it will be created when creating the structure.

The 'Alias' is an alternative name for the structures *root* Wiki page. If an alias exists, this will be used in preference to the real Wiki page name. This is useful for common page names such as 'contents' or 'introduction'

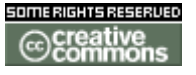

doc. tw. 0 DOC.TIKIWIKI.ORG

The 'Tree' field enables the user to provide a skeleton structure tree. Each line of the tree indicates a consecutive Wiki page in the structure. If the Wiki page does not exist, it will be created.

- To create an indented tree structure, precede the Wiki name with space(s).
- To include an alias for the wiki name, append the Wiki name with '-> alias'.

An example of 'Tree' might look like this: Tree Example

Wiki -> Introduction
Using Wiki Pages
Wiki Links
Wiki Lists
Wiki Images
Wiki Text Formatting
Wiki Special Characters
Wiki Admin -> Administration
Wiki Details

**Editing an Existing Structure** 

Select a Structure from the list to open the 'modify structure' page.

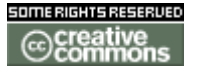

doc. tw. DOC.TIKIWIKI.ORG

#### **Modify Structure:** JavaBestPracticePatterns

#### Current Node: FormattingCode

| Page alias | Code Formatting | update |  |
|------------|-----------------|--------|--|
| Move       | 4 4 4 1         |        |  |

#### Add pages to current node:

| After page                              | OrderingRules 💌                                                                                                    |  |  |  |
|-----------------------------------------|----------------------------------------------------------------------------------------------------|--|--|--|
| create page                             |                                                                                                    |  |  |  |
| Use pre-existing page<br>Java<br>filter | BDJavaAndIPMeeting<br>JavaBestPracticePattern<br>JavaBestPracticePatterns<br>JavaLanguage<br>JavaLookAndFeelDesignGuidelines |  |  |  |
|                                         | update                                                                                                    |  |  |  |

#### Structure Layout

JavaBestPracticePatterns [view |edit]

- 1 NamingPatterns [x] [view |edit]
- 2 FormattingCode(Code Formatting) [x] [view |edit] • 2.1 OrderingRules [x] [view |edit]
- 3 ObjectBehaviour [x] [view |edit]
  4 ObjectState [x] [view |edit]
- 5 TypePatterns [x] [view |edit]

- 6 CollectionIdioms [x] [view [edit]
  7 PackagingRules [x] [view |edit]
  8 ResourceIdioms [x] [view |edit]
  9 CommonSense [x] [view |edit]
  10 CompletionCriteria [x] [view |edit]

The form at the top indicates the current node. The default selected node is the stuctures 'root' page. Select an alternative structure node to edit from the 'Structure Layout' tree at the bottom of the page.

Use the 'Update' button to add or update the current nodes 'Page alias'. Use the navigation buttons to move the current node to a different position within the 'Structure Layout'. The current node will be highlighted in bold (chris.holman: The root node is never highlighted. Perhaps it should be.)

#### **Adding Pages to Current Node**

Any pages that you add will be added as sub-pages to the 'current node' and inserted after the page indicated by 'After Page'.

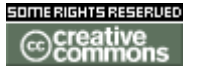

doc. tw.

- If you enter a Wiki name in the 'create page' field, a new Wiki page of this name will be created. If populated, this field takes precedence over the 'Use pre-existing page' field.
- The 'Use pre-existing page' field allows the user to insert one or more existing pages. The filter field can be used to restrict the set of existant pages.

#### Structure Layout

The 'Structure Layout' provides links to:

- View the referenced wiki page: Only if you have the relevant permissions
- Edit the referenced wiki page: Only if you have the relevant permissions
- Remove the page reference from structure: If you click 'x' to remove a page, the system will ask if you want to remove the page from the structure or if you want to remove the page completely.

Note that if the page being removed has subpages, all the subpages will be removed recursively from the structure. (The underlying wiki pages will also be removed if you choose the 'remove page too' option)

### Navigating Structures

When browsing through the Wiki:

- If a page is part of one or more structures, a select box containing the word 'structures...' will appear at the top of the page. Select the structure name from this list to activate it.
- If the wiki page is the structures root Wiki page, the structure will be automatically activated.

Once a stucture is active, pages belonging to the structure are displayed with a navigation bar.

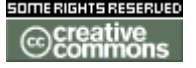

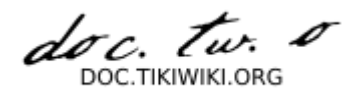

| Code Formatting                                                                          |
|------------------------------------------------------------------------------------------|
| 📝 🍓 🗠 📴 backlinks 💌                                                                      |
|                                                                                          |
| These are the rules we use for formatted code.                                           |
| <ul> <li>CapitalisationRules</li> <li>IndentationRules</li> <li>OrderingRules</li> </ul> |
| Created by: admin last modification: Thursday 15 of May, 2003 [16:23:22 UTC] by admin    |
| edit remove rename lock perms history similar slides export                              |

The navigation bar provides icons to the next, parent, previous and homepage structure pages.

# Table Of Contents

Using a {toc} tag in a page belonging to a structure will display a Table Of Contents for any sub-pages the page has. For this to work, the page must have sub-pages.

- Used in the structures 'root' page, this creates a full TOC.
- Used in a sub-page, this creates a chapter TOC.

# Slide Show

If the slide-show feature is enabled, selecting the 'slides' button from the page bar will display a structure page as a slide-show!

# **PDF** Creation

If the pdf-creation feature is enabled, selecting the 'pdf' icon whilst viewing a structure page will populate the pdf document with the relevant wiki pages from the structure. (chris.holman: Aliases and toc items dont work at present)

doc. tw. DOC TIKIWIKI ORG

**Structures Admin** 

# Structures Admin

**Structures Details** 

# Structures Details

Comments

# Comments

#### Copied from CommentDoc

Comments can be used in:

- Articles
- Wiki pages
- Blogs
- Blog posts
- Image galleries
- File galleries
- Polls
- FAQs
- Trackers

If you enable comments for some of the features of Tiki from the admin menu you will see links to show/hide comments and the number of comments for the object being viewed. In this section we'll explain comments for Tiki pages, everything will be the same for other Tiki features such as articles, blogs, polls, etc.

#### insert graphic

If you see this bar at the bottom of the central part of the screen (or somewhere else if the customization changed the appearance) then you can see/enter comments. Click the Show comments link to display comments and a form to post new comments (if you have the permission).

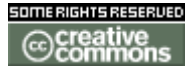

doc. tur

#### **Posting a Comment**

If you are a registered user, you should first login before posting comments, this will allow the posting to be attributed to you.

Both title and comment body are required.

#### **Controlling the display of comments**

#### insert graphic

You can see here the comments panel, you can enter a new comment, set which comments you want displayed and see the comments. To get started enter some comment.

|          |                   |       |           | Post | ted mes | ssages |
|----------|-------------------|-------|-----------|------|---------|--------|
| Messages | Style<br>Threaded | Sort  | Threshold | Find | set     | Тор    |
| 10       | Inreaded          | Score |           |      |         |        |

The toolbar at the top can be used to configure how many comments to display per page, how comments will be sorted (Score/Date), the minimum number of points for a comment to be displayed, the minimum score for a comment to be displayed (threshold) and a find box to filter comments containing some word. The top link can be used to get back to first page of comments from any page of comments. If you reply to a comment replies will be displayed nested to the comment as in the following screen:

#### insert graphic

Clicking any of the replies will take you to a page where replies for the comment are displayed and you can enter a new reply or reply an existing reply.

If you are admin or the comment was entered by you as a registered user (not anonymous) you will be able to edit a comment after posting. You will be able to remove this comment only if you have the right permission.

#### **Viewing Recent Comments**

The **wiki\_last\_comments** module can be assigned to a column in Admin Modules, or inserted into a page using

{MODULE(module=>wiki\_last\_comments)}{MODULE}

Which will produce:

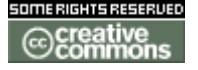

doc. Tw.

#### Last wiki comments

- 1) Users Management: When some users register themselves, they receive an email with a confirmation link.
- Categories: Re: Need to add PluginCatorphans
   Categories: Need to add PluginCatorphans
- 4) ExternalWiki: Apostrophes from external wikis
- 5) Login Config: LDAp passwords
- 6) Login Config: MIssing fields
  7) Wiki-Syntax Links: Page needs to discuss link aliasing
- 8) Tutorial: Editing Wiki Pages: Re: Demo movie
- 9) Tutorial: Editing Wiki Pages: Demo movie
- 10) Rewrite Rules: Restricting 'other' files

More documentation

**Comments User** 

### **Comments** User

**Comments Admin** 

### Comments Admin

#### Voting

The voting options on each comment contribute to a user karma score system.

#### **Comment perms**

Comments in wiki

There is a super- permission tiki p wiki view comments that will allow or not comment on wiki page. Without this perm, you can't view, post, edit a wiki comment. It's overwrite all others folowing perms.

Comments in wiki, faq, poll...

- to view a comment, you need tiki p read comments

- to post a comment, you need tiki\_p\_post\_comments
- to edit a comment, you need to be the author or to have the perm tiki p edit comments

- to delete a comment, you need the perm tiki p remove comments

Of course a tiki\_p\_admin can do whatever he wants

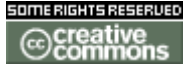

doc. tw.

**Comments Details** 

### **Comments Details**

#### **Copyright Management**

The Copyright Management System (or MS) is a way of licensing your content, typically under and open or free content license, such as the Gnu Free Documentation License or the Open Game License. By switching this feature on you can define a content license for all your wiki content, associate copyright notices with individual pages and even display a full license for printing.

#### Useful Links

- GNU/FDL <u>http://www.fsf.org/copyleft/fdl.html</u>
- Open Game License <u>http://www.opengamingfoundation.org/ogl.html</u>
- Open Publication License <u>http://opencontent.org/openpub/</u>

#### **Copyright Management User**

# Copyright Management User

The Copyright Management System (, MS) allows you to specify a content license under which all wiki pages are published when submitted. When this feature is activated by an administrator (see <u>Copyright Management Admin</u> for more information) new form elements appear on the Wiki Edit Page : picture not found img/wiki\_up/doc.tikiwiki.org/cms\_screenshot2.png

This allows users submitting content to attach a copyright notice to the page. The user enters the title of work being copyright (which may or may not be different to the page title), the year of copyright and the author(s) associated with the content.

Normal users can only add copyright notices to a page, and only administrators can delete or modify submitted ones. Copyright notices can then be recalled using the Copyright Notice Plugin. This is normally only done in the license page. To view the license for a particular page click on the license link at the bottom of the page, for example:

picture not found img/wiki\_up/doc.tikiwiki.org/cms\_screenshot4.png

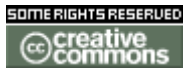

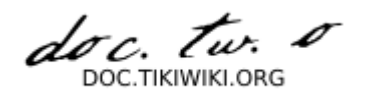

This will take you the license (in this case the OpenGameLicense) for that page. Depending on how the administrator has set-up the license you may also be able to peruse all the copyright pages for that page as well.

Similarly, clicking on the Printlcon will now take you to a full print-out of your page content *and* the license under which it is published.

#### **Editing Copyright Notices**

The MS uses the permission tiki\_p\_edit\_copyrights which allows users to access the copyrights edit page. To access the copyrights edit page for a particular page, go to the license page for that page and click on the link at the bottom of the page: picture not found img/wiki\_up/doc.tikiwiki.org/cms\_screenshot5.png

If you have permissions this will take you to the copyright edits page where you can edit the copyright notices for that page: picture not found img/wiki\_up/doc.tikiwiki.org/cms\_screenshot6.png

This page allows administrators to alter the order of copyright notices, edit their data or add new copyright notices.

To edit a copyright notice simply alter the information in the text boxes and click the 'edit' button on the right-hand side.

To delete a copyright notice click on the 'x' on the right-hand side.

To move a copyright notice's order click on 'up' or 'down' on the right-hand side.

To add a new copyright notice simply fill in the information in the empty text boxes at the bottom of this page, as you would adding a copyright notice in the wiki edit page above, and click the 'add' button.

**Copyright Management Admin** 

Copyright Management Admin

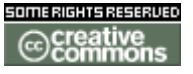

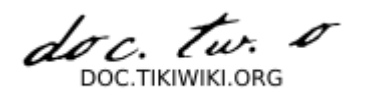

**Copyright Management Details** 

# Copyright Management Details

**Communications Center** 

### **Communications** Center

**Communications Center User** 

### **Communications Center User**

**Communications Center Admin** 

# Communications Center Admin

**Communications Center Details** 

# Communications Center Details

Spellchecking

Spellchecking

**Spellchecking User** 

# Spellchecking User

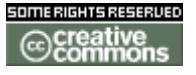

doc. tw. DOC. TIKIWIKI. ORG

**Spellchecking Admin** 

# Spellchecking Admin

**Spellchecking Details** 

# Spellchecking Details

**Redirect On Error** 

**Redirect On Error User** 

**Redirect On Error Admin** 

**Redirect On Error Details** 

**Drawings** 

# Drawings

**Drawings User** 

### **Drawings User**

**Drawings Admin** 

# Drawings Admin

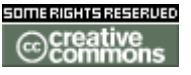

doc. tw. DOC TIKIWIKI ORG

**Drawings Details** 

# Drawings Details

**HTML Pages** 

# **HTML** Pages

Well designed portal systems let users edit HTML pages freely that can be displayed at the center section of the site by following a link on a menu, article or some site section. This can be used to construct sub-homes, presentation pages, help pages, ads, or anything you want.

In Tiki this is available and is extended with the brand - new (maybe not so new) addition of dynamic pages. Let's start.

First of all enable HTML pages from the main admin screen if you do want to use pages.

#### What are HTML pages

HTML pages are editable (with the right permission) blocks of HTML that can be displayed verbatim at the center of a Tiki site by using a link such as the followin: tiki-page.php?pageName=soccer results

Note tha HTML pages are identified by their name so names must be unique. You will be able to create two kinds of pages: static or dynamic.

Static vrs dynamic pages

Let's start by saying that dynamic or static pages are edited and created without differences, the difference between dynamic and static pages is how the page is displayed to the user.

We'll let you know more about static & dynamic pages after learning how to edit HTML pages, after all dynamic and static pages are edited in the same way.

#### Editing a page

To edit HTML pages follow the "edit HTML pages" link from the admin section of the application menu. A screen similar to the following one will be displayed: Note that you have to enter a name and the page content just that. The page content can be any HTML with the addition of dynamic zones. Dynamic zones are portions of the HTML page that will be replaced by content taken from the database. For example you can create the following HTML page Soccer results

```
Liverpool {ed id=liverpool}Man UTD {ed id=manutd}
```

```
....
```

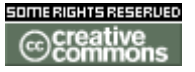

doc. Tw. DOC TIKIWIKI OBG

The syntax to include dynamic zones can be

{ed id=name} or {ted id=name} the difference is what HTML element is used to edit the zone, ed uses text input boxes while ted uses textareas

After creating tha page and saving it you will see a link to "content" from the listing of pages, clickin on content will take you to a screen where you can edit each dynamic zone on a page:

Important: when editing an HTML page line feeds are automatically converted to HTML < br/> tags

Note that static pages can use dynamic zones as well as dynamic pages.

#### **Applying templates for HTML pages**

Note that you can choose to apply a template for HTML pages, this can be very useful to automate the creation of pages from a stablished template where you can indicate dynamic zones. To create a template for HTML pages go to the editi content templates section in the admin menu.

#### **Editing dynamic zones for a page**

This is a screen where you can edit the dynamic zones for a page: Note that you just edit the zone and click update you can edit the zones from the listing directly or clickin on edit to individually edit a zone in a larger area. Static and dynamic pages again

When a page is accessed using tiki-page.php?pageName=some the page will be rendered replacing the dynamic zones by their values, if no value is found then the zone is displayed as blank. Now is where the difference between a static or a dynamic page can be noticed:

For static pages the page will be rendered and if the user wants to refresh the page to update dynamic zones the page must be reloaded by refreshing the browser as usual.

For dynamic pages the page will be automatically updated without refreshing at specified intervals (in seconds) that can be specified when editing a page. So if a page is dynamic the dynamic zones in a page will be updated without the user refreshing the window and without forcing the page to be reloaded. This is specially useful for "live" results, stock values, auction prices, etc etc.

#### How dynamic pages work

So how dynamic pages work? Simple in dynamic pages an invisible "iframe" is used along with the page this invisible frame is reloaded at the interval specified as the page refresh rate. This invisible frame picks the values for dynamic zones from the database and using javascript updates the page dynamic zones without regenerating the page.

#### Permissions

The following permissions can be used to control HTML pages.

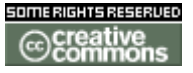

doc. Tw.

**HTML Pages User** 

# **HTML Pages User**

HTML Pages Admin

# HTML Pages Admin

**HTML Pages Details** 

# HTML Pages Details

**Dynamic Content** 

### **Dynamic Content**

Ostensibly this is referring to the dynamic variable

%date%

**Dynamic Content User** 

# Dynamic Content User

**Dynamic Content Admin** 

Dynamic Content Admin

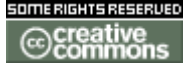

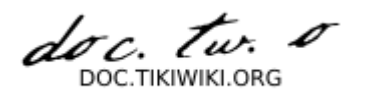

**Dynamic Content Details** 

# Dynamic Content Details

Polls

### Polls

**Feature Overview** 

Polls are a common feature in user-community sites. Using Tiki you can create as many polls as you want and display from zero to n polls in the Tiki pages. You can also have a set of several active polls and display only one poll in a page. In that case, Tiki will rotate through the set of polls. Users with the right permission can see poll results, examine old polls and vote in any poll that is not closed.

**Set-up Polls as a Side Module** 

Once you have actived the polls feature you can assign a poll to side module using **Create new user module** under Admin Modules, see <u>Modules User</u>.

**Polls User** 

### Polls User

**Polls Admin** 

# Polls Admin

Settings Documentation

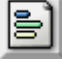

Clicking the **Polls** icon on the **Admin Panel** (see <u>Tiki Config</u>) takes you to the Polls settings.

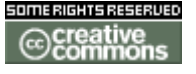

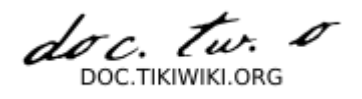

# **Configure Polls**

You can set up polls using this panel.

picture not found img/wiki\_up/doc.tikiwiki.org/PollSettings.pngpicture not found img/icons/PollSettings.png

TikiTeam Who is working here generally?

tw:UserPagejbutler

**Polls Details** 

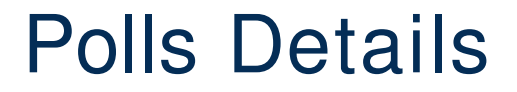

**RSS Feeds** 

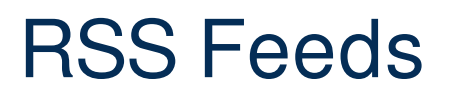

**Feature Overview** 

From Here

• See also: RSS Admin

Useful Links

**RSS Feeds User** 

# **RSS Feeds User**

NOTE: Below should probably go in RSS Modules? which needs to be added to the

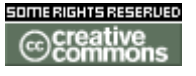

doc. tw. DOC TIKIWIKI OBG

table of contents.

To add an RSS feed from another site in to your tikiwiki site:

- 1. Admin > RSS Modues > Create new RSS module
- 2. Complete the form using a descriptive title and proper RSS URL. Save.
- 3. Note the RSS Channel ID
- 4. On the wiki page, add {rss id=n} when "n" is the RSS channel ID. Put a title above. Preview. OR Add in Admin > Modules > User Module, create a new user modules with the RSS channel ID.

**RSS Admin** 

(:arrow:) Moved to: **RSS Config** 

**RSS Feeds Details** 

# **RSS Feeds Details**

**Shoutbox** 

### Shoutbox

**Shoutbox User** 

### Shoutbox User

**Shoutbox Admin** 

Shoutbox Admin

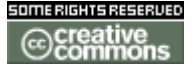

doc. tw. o DOC.TIKIWIKI.ORG

**Shoutbox Details** 

# Shoutbox Details

Search

# Search

#### Help!

If you can't find results that you think should appear, first check the search mode.

### Overview

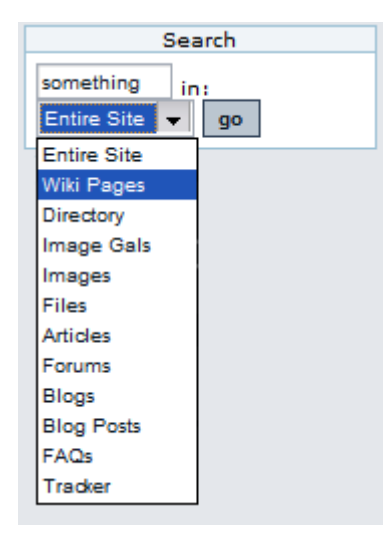

If the search feature is enabled and you assign the search box module to the left or right side bar, you will see a search box where that you can use to search content in Tiki. The search box module? will display a select box allowing you to search for something in a specific content :

- Entire site : sum of all fields below
- Wiki Pages : name, data
- Directory : name, description
- Articles : title, heading
   [+]
  - body is also searched but only in **List articles** (this is a bug) *Chealer9* 20031025
- Image Galleries : name, description
- Images : name, description

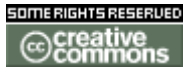

doc. tw. 0 DOC TIKIWIKI ORG

- File Galleries : name, description
- Forums : forum posts title and content
- Blogs : title, description
- Blog posts : data
- FAQs : name, description

Once you select an option and click the search button you will be redirected to the searchresults page :

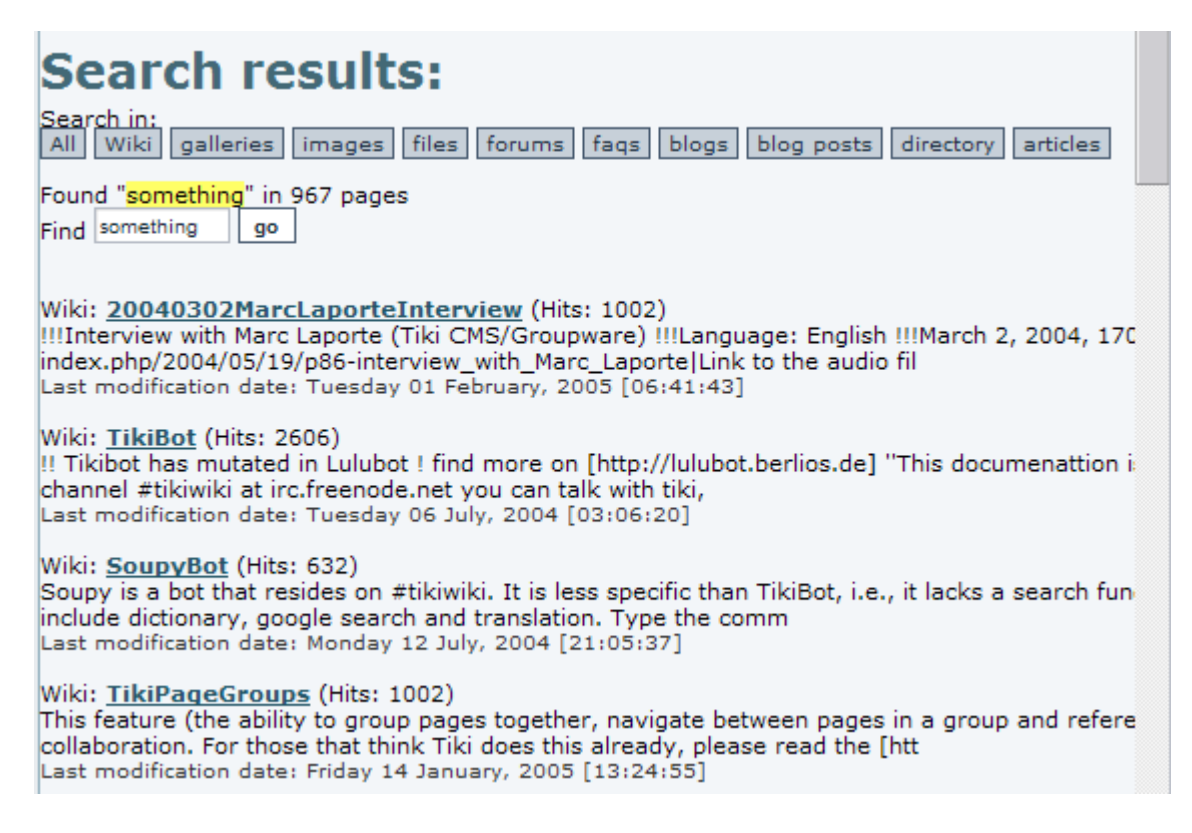

In this screen you will see a list of results for the search. The links below the title can be used to search in different areas of Tiki the same way as the search module does. If there are a lot of results you will see links to the next/prev pages at the bottom. The number of items where the search criteria was found can be located just below the links to search different features.

This integrated search engine is very useful to quick-find content or information in Tiki and it will automatically detect which features/sections are enabled or disabled allowing the search only in enabled features. If the Wiki is disabled, for example, you won't be able to find things in Wiki pages.

# Search modes

If you want, you can enable full-text search. With this option your results will be ordered according to their relevance to the search terms.

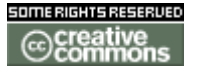

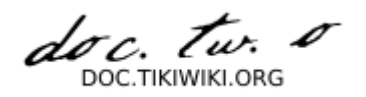

The search can be configured by the administrator as a simple search or as a full text search. (A user knows it is a full text search because each result has a relevance indicator)

#### Simple search

If the administrator has not activated the "full-text" feature, the search is done in a very simple way.

Each query is split into words (a word is recognized as delimitated by space). An object will be returned only if it contains each string word.

Example: If the query is "full text", only the object that contains "full" and that contains "text" will be returned.

Be careful that it is not "contains the word" but contains the string; it means that an object with "fulltext" will be returned, as an object with "faithfully textual" or "carefull texture".

Be also careful that an object has some hidden text like the links. So, an object that contains "http://fulltext/|Mysite" is selected.

The search is performed in case-insensitive fashion. It means that if you look for "tiki", you will find objects than contain the word "Tiki" and not "tiki". Advantages:

- quick
- pick up everything that is indexed (see the section describing the search space)

Disadvantages:

- The search is very noisy: a lot of objects are returned
- There is no relevance and the objects are not sorted. It means that an object with 2 occurrences of the searched word will be returned as an object with only 1 occurrence.
- the word is exactly seached, it means "cliche" will not find "cliché"

Full text search

WARNING : No such module INCLUDE! <u>Tiki:FullTextSearch</u>

#### Word highlighting

In v1.9 there is a new searchbox (search\_new) and results page (tikisearchindex.php) that together provide highlighting of search words. Additionally, by adding "&highlight= words", where words are the words you want to highlight, to the end of the URL (web address) for any wiki page, the words will be highlighted in the page.

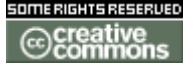

doc. tw. DOC TIKIWIKI ORG

#### Word highlighting from referals

In v1.9 there is an experimental feature that automatically highlighs search words when one follows a link from a search engine. Fore more information, please see **Referer Search Highlighting** and **Tiki:SearchDev**.

Try it out

- Use the search module (search\_box) or get directly to the <u>Search results</u> page m.
- In v1.9, use the highlighting search module (search\_new) or get directly to the Search index page .
- View this page with the word *highlight* highlighted: <u>http://doc.tikiwiki.org/Search?highlight=highlight</u>

Notes

For more information

Tiki:SearchDev

Search User

### Search User

The administrator can choice between 2 engines. Search Admin

**Database search engine** 

Tikiwiki search engine

- search without case consideration
- don't index words less that 3 characters (no stoplist)
- relevance and ranking don't work . the relevance is based function of the object type on number od read, hits.... there is no ranking
- can search on a part of a word

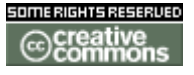

doc. tw. DOC TIKIWIKI ORG

**Search Admin** 

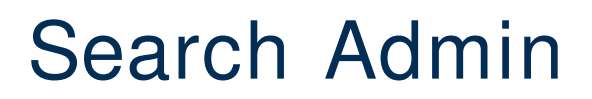

#### 2 search modules

There are 2 modules in Tikiwiki to do the search

- the module **search\_box**. It is called "**database search**". It uses the database ability to do the search and the indexation. It can be use with a fulltext capacity or not.
- the module **search\_new**: It is called the "**database independant search**". The index table is managed by tikiwiki (since 1.8)

Both are activated as soon as you check the search feature.

#### **Database search configuration**

This module is working mainly with Mysql. Other database can have problem. The features depend also on the database version you are using.

See also

• Search Config

**Search Details** 

### Search Details

MyTiki

MyTiki

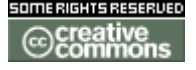

doc. Tw.

MyTiki Admin

# MyTiki Admin

**MyTiki Details** 

# MyTiki Details

Webmail

Webmail

**Inter-User Messages** 

## Inter-User Messages

**User Notepad** 

# **User Notepad**

**User Tasks** 

# User Tasks

This feature is used to admin user tasks, similar to a to-do list, the tasks screen is divided in two parts: a list of tasks and a form to enter a new task:

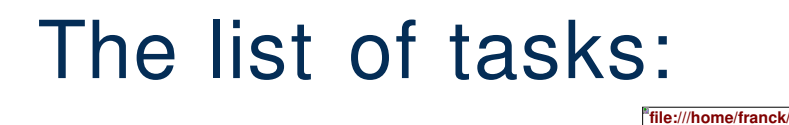

This list shows the all tasks to a user and some shared tasks.

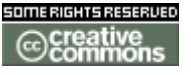

249/344

doc. tw.

- There are tree different types of tasks
  - private
  - >> reivied task, a other user submitted a task to you
  - << submitted task, you submitted this task to a other user
  - >< shared task, this task is public to a group where you are member.

To use the features send, receive and shared tasks you have to set special rights on users and groups a user can only send if he has the right tiki\_p\_tasks\_send and the receiver tiki\_p\_tasks\_receive rights. Also I you want to share a task you must be in a group with the right tiki\_p\_tasks\_receive.

There is also a spezail right tiki\_p\_tasks\_admin this right allows an admin to see all shared tasks and edit them.

• Icons:

| <sup>®</sup> file:///home/franck/                                              |
|--------------------------------------------------------------------------------|
| means that this task is accepted by user and creator                           |
| means that only one user has accepted the task, beware if you are              |
| making changes on submitted or received task it will get this state as default |
| file:///home/franck/                                                           |
| one user has rejected this this task                                           |
|                                                                                |
| • States                                                                       |
| waiting / not started                                                          |
| open / in process                                                              |

• completed (100%)

A task is in the state waiting while the percentage is not set, after opening a task or setting the percentage between 0 and 100 it will go into the state open, if you mark a task as completed or set the percentage on 100 it will be in the completed state. The task list offers you to hide completed tasks with the ceckbox completed.

• Trash

Similar to many other programmes is here also something like a trash implemented You can mark tasks as trash and you can emty the trash with the button "emty trash".

**But** if you are not the creator you can only move the task in the trash of the creator if he has the option rights by creator disabled.

### Tasks and dates:

From the user preferences screen the user can choose if he want to use dates for

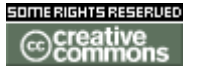

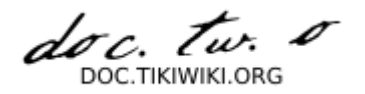

tasks. What is this? If dates are being used then tasks with a start date higher than the current date ARE not displayed in the listing or module, this can be used to program tasks for the future. If dates are not used then all tasks are always active. Note: when dates are in use the task listing will show links to display all tasks or tasks using dates only.

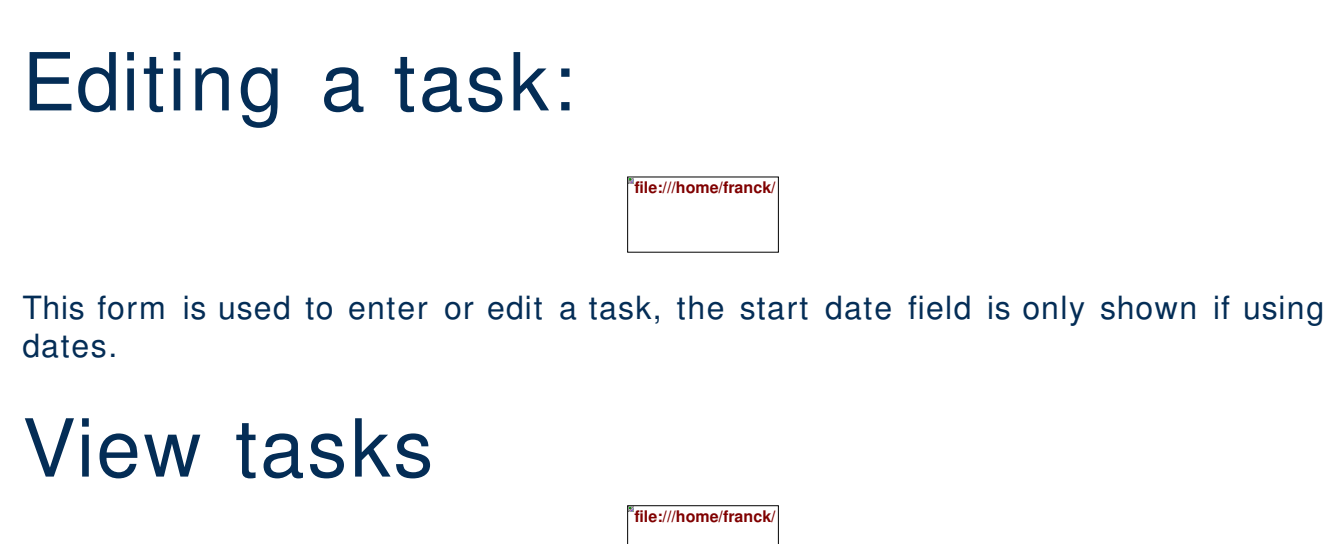

### The user tasks module

normal Usertasks-module (shows own and received tasks)

public Usertask-module (shows public tasks) (this picture with activated mouseover-feature)

A special module is provided to show tasks to the user when using your Tiki site. The module is called user tasks and it is displayed on the left. The user can add a new task to the list of tasks and he can also view the tasks that are active and mark some tasks as done or delete a number of tasks if he wans. This nice module is perfect to be used as a to-do list.

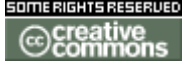

doc. Tw. DOC. TIKIWIKI OBG

**User Files** 

# **User Files**

**User Calendar** 

# User Calendar

**User Menus** 

User Menus

**User Preferences** 

### **User Preferences**

**User Bookmarks** 

User Bookmarks

**User Modules** 

**User Modules** 

**User Watches** 

**User Watches** 

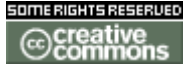
doc. Tw. DOC TIKIWIKI ORG

Newsreader

# Newsreader

**Admin Panels** 

# Admin Panels

**Features Admin** 

# Features Admin

Settings Documentation

picture not found img/wiki\_up/doc.tikiwiki.org//admin\_features.png Clicking the **Features** icon on the **Admin Panel** (see TikiAdminSettings ) takes you to the **Administration** screen, where you can enable or disable Tiki features. Thus, you can tailor Tiki to your specific needs without configuring the entire application. Indeed, the default installation of Tiki enables very few features.

When you disable a feature all the screens and modules related to the feature will produce an error screen if accessed.

TikiFeatures provides short descriptions of the main Tiki features. Follow the links below for additional documentation on each of the features you can enable or disable from this screen. *In addition, while viewing the* **Administration** *screen, you may click any term for help!* 

# Tiki sections and features

Wiki - WikiDoc Image Galleries - ImageGalleryDoc Articles (aka CMS) - ArticleDoc FAQs - FaqDoc Chat - ChatDoc Directory of links - DirectoryDoc Newsreader - NewsreaderDoc Polls - PollDoc Quizzes - QuizzesDoc Blogs - BlogDoc File Galleries - FileGalleryDoc Submissions of articles Forums - ForumDoc Shoutbox - ShoutboxDoc Trackers - TrackerDoc Webmail - WebmailDoc Surveys - SurveyDoc Ephemerides - EphemeridesDoc

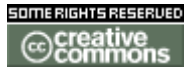

doc. tw.

Featured links - FeaturedLinksDoc Banner ads - BannersDoc Games - GamesDoc Newsletters - NewslettersDoc HTML pages - HtmlAndDynamicPagesDoc Workflow engine - GalaxiaWorkflowDoc Mini Calendar - MiniCalendar Calendar - CalendarDoc

Search - SearchDoc Full Text Search - FullTextSearch Search stats - SearchStats Live support system - LiveSupportDoc Categories - CategoryDoc Show Category Path Show Category Objects

# **Content Features**

### picture not found img/wiki up/doc.tikiwiki.org//admin features contentfeatures.png

| Hotwords                   | If enabled, Wiki pages are parsed and some words are automatically converted to HTML links. E.g., <i>TVCrit</i> becomes <i>http://www.TVCrit.com</i> . Admins can edit these words from the <b>Admin Hotwords</b> screen. |
|----------------------------|----------------------------------------------------------------------------------------------------|
| Hotwords in New<br>Windows | When enabled clicking a Hotword bring the target page in a new window instead of changing the current page.                                                                                                    |
| Custom Home                | If enabled, a customized page will serve as the home page for the Tiki.                                                                                                    |
| Drawings                   | Enables JGraphPad drawing tool.                                                                                                    |
| Charts                     | Enables charts for featured links.                                                                                                    |
| Edit templates             | Dynamic template editing from within Tiki. Permits the rearrangement of Tiki's headers, footers, and columns.                                                                                                    |
| Edit CSS                   | Dynamic CSS (Cascading Style Sheet) editing from within Tiki. Permits the changing of Tiki's style (fonts, colors, etc.)                                                                                                  |
| Dynamic Content<br>System  | Edit blocks of text or HTML code that can be included in any template or user module.                                                                                                    |
| Allow Smileys              | Permit emoticons in forum/blog posts, Wiki pages, etc.                                                                                                    |

# **Administration Features**

picture not found

img/wiki\_up/doc.tikiwiki.org//admin\_features\_administrationfeatures.png

| Banning system                           | Ban unruly users.                                                                                                    |
|------------------------------------------|----------------------------------------------------------------------------------------------------|
| Stats                                    | Site statistics.                                                                                                    |
| PHPOpenTracker                           | A logging engine that logs each request to a website into a database. Not implemented                                                                                                    |
| Referer stats                            | Tracks which sites have referred users to your site.                                                                                                    |
| Theme control                            | Admin can make sections, categories or individual objects use different themes.                                                                                                    |
| Debugger Console                         | Analyze the operation of your Tiki.                                                                                                    |
| Communications<br>(send/receive objects) | Users may exchange Tiki objects with each other and admin.                                                                                                    |
| XMLRPC API                               | The Blogger XMLRPC API, which allows Blogger-compatible applications to manage Tiki blogs. Note that the API is carefully implemented to respect Tiki permissions so it is NOT a security compromise to enable this feature. It is as safe as the rest of the site. |
| Contact Us                               | Contact-us feature includes a contact form and an email link that is coded to defeat spammers.                                                                                                    |

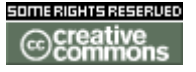

doc. tw.

# **User Features**

picture not found img/wiki\_up/doc.tikiwiki.org//admin\_features\_userfeatures.png

| Th                                           | lese settings apply only to registered users.                                                  |  |  |
|----------------------------------------------|------------------------------------------------------------------------------------------------|--|--|
| User Preferences Screen                      | A screen where users can set up their preferencesfor example, their themes.                    |  |  |
| User Bookmarks                               | Users get a personal hyperlink directory.                                                      |  |  |
| User Watches                                 | Users can configure the blogs, forums, Wiki pages, etc. that they are monitoring ("watching"). |  |  |
| User Tasks                                   | Users get a to-do lists.                                                                       |  |  |
| User Files                                   | Allows users to upload personal files.                                                         |  |  |
| <u>Users can Configure</u><br><u>Modules</u> | Users with the right permissions can configure modules to their needs.                         |  |  |
| <u>Users can Shade Modules</u>               | Users can flip between show module title only and show module title+contents                   |  |  |
| User Menu                                    | Users can create their own menus of Tiki objects.                                              |  |  |
| User Messages                                | Users can send personal messages between them.                                                 |  |  |
| User Notepad                                 | Users can create personal notes.                                                               |  |  |

# General Layout options

### picture not found

img/wiki\_up/doc.tikiwiki.org//admin\_features\_generallayoutoptions.png

| <u>Left column</u>       | Display left column                                                                                                    |
|--------------------------|----------------------------------------------------------------------------------------------------|
| <u>Right column</u>      | Dispaly right column                                                                                                    |
| Top bar                  | Display the top bar, possibly including site tabs, search, banners, logo and/or login field (depending on theme and preferences) $\$ |
| Bottom bar               | Display the bottom bar, possibly including server stats, powered by logos and/or RSS XML links (depending on theme and preferences)  |
| Layout per section       | When this is enabled the page layout can be individually configured for different Tiki sections.                                     |
| Admin layout per section | Access the admin layout screen by clicking the Admin layout per section link.                                                        |

This part of the features section can be used to control the look and feel (layout) of your Tiki site. Basically, you can enable/disable the columns, the top bar (where the Tiki version is indicated) and the footer. If you want a 1-column layout without changing anything in the code, this is the way to go.

Some users ask if there's a need to display the copyright message for Tiki. The answer is a clear NO. You can use Tiki for whatever you want and you can customize it to look exactly as you want.

Note that you may want to enable the **Layout per section** option. When this is enabled the page layout can be individually configured for different Tiki sections. For example, you may want to remove the right column only in the forums. If so,

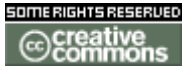

doc. tw. o DOC.TIKIWIKI.ORG

enable the **layout per section** option and use the **admin layout** screen to select individual layouts for sections. (Access the **admin layout** screen by clicking the **Admin layout per section** link.)

**Layout-per-section Options** 

You can select an individual layout for the following sections:

[+]

- Wiki
- Image galleries
- File galleries
- CMS (Articles)
- Blogs
- Forums
- Chat
- Categories
- Games
- FAQs
- HTML sages
- Quizzes
- Surveys
- Webmail
- Trackers
- Featured links
- Directory
- User messages
- Newsreader
- MyTiki
- WorkFlow
- Charts

Remember to click the **Update** button when you've made changes.

TikiTeam <u>UserPagejbutler</u> <u>UserPageCbarbry</u> <u>UserPageMDavey</u> - minor edits

**General Admin** 

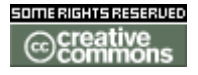

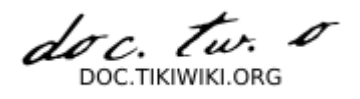

# General Admin

This panel allows you to set general preferences and settings for TikiWiki.

- General Preferences
  - Theme: Here you can select a default theme for your pages;
  - Also use transition stylesheet: *since 1.9* Can improve the look of themes designed for older versions of TikiWiki
  - Slideshows Theme: The CSS theme used in slideshows;
  - Use group homepages: If set, each group can have its own homepages. Set this and define homepages for each group in the <u>Groups</u> <u>Management</u> panel.
  - Use URI as home page: If marked you can set any valid URI for your home page.
  - Home page: Select your home page here. It can be an article, a blog, wiki page...
  - Language: Your tiki's default language is set here
  - Use database for translation: ?
  - OS: Set the operational system type
  - Php error reporting level for non-admin: If php errors will show up for non-admin users. Set this to "no error reporting" so users won't see any php errors.
- General Settings
  - Disallow access to the site (except for those with permission): This setting blocks the entire site, so you can enter mainantence mode. Only users with specific permission will be allowed in.
  - Message to display when site is closed: Set here the message you would like ordinary users to see.
  - Disallow access to the site (except for those with permission): You can use this option to block access to your site when the load on the server is above a certain threshold.
  - Max average server load threshold in the last minute: Define the maximum server load.
  - Message to display when server is too busy: This message will show up to the users when the server is too busy processing something.
  - Open external links in new window: If you set this, all external links will open in new windows instead of reusing your page's window.
  - Display modules to all groups always: Show all modules to all groups. If unset, you must determine which groups can see the modules you want. Check <u>Module Admin</u> page for details.
  - Use cache for external pages: If set, external pages will be cached and stored on the server.
  - Use cache for external images: Same as above, but for images.
  - Use direct pagination links: ?
  - Display menus as folders: ?
  - Use gzipped output: If set, TikiWiki will use gzip to compress the pages

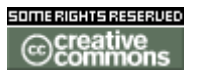

doc. tw. DOC.TIKIWIKI.ORG

before sending to the user browser, reducing bandwidth usage.

- Count admin pageviews: If unset, admin navigation will not impact on number of views and hits on the articles, blogs, etc.
- Server name (for absolute URIs): when creating absolute URIs TikiWiki must know your server name.
- Browser title: This will show up on your users' browser title bar for all pages.
- Temporary directory: Set this to a directory with write access to the user running your web server. Default: temp
- Sender email: Email sent from TikiWiki will have this email in the *From* field.
- Contact User: ?
- Store session data in database: If set, session data will be stored in the database instead of memory. This can be used i.e. to share load between servers;
- Use proxy: If the server needs to use a proxy to access external web pages (i.e. to cache them) set this option, and define proxy settings on the next fields.
- Maximum number of records in listings: ?
- Help URL: Should be set to http://doc.tikiwiki.org/tikiindex.php?page= ??
- Date and Time Formats
  - Here you can set Long Date, Short Date, Long Time and Short Time formats, that will be used through all the TikiWiki site. Following is a list of the possible format strings:
    - %a abbreviated weekday name according to the current locale
    - %A full weekday name according to the current locale
    - %b abbreviated month name according to the current locale
    - %B full month name according to the current locale
    - %c preferred date and time representation for the current locale
    - %C century number (the year divided by 100 and truncated to an integer, range 00 to 99)
    - %d day of the month as a decimal number (range 01 to 31)
    - %D same as NaVd/%y
    - %e day of the month as a decimal number, a single digit is preceded by a space (range ' 1' to '31')
    - %g like %G, but without the century.
    - %G The 4-digit year corresponding to the ISO week number (see %V). This has the same format and value as %Y, except that if the ISO week number belongs to the previous or next year, that year is used instead.
    - %h same as %b
    - %H hour as a decimal number using a 24-hour clock (range 00 to 23)
    - %I hour as a decimal number using a 12-hour clock (range 01 to 12)
    - %j day of the year as a decimal number (range 001 to 366)

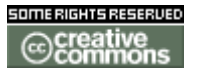

doc. tw. DOC TIKIWIKI OBG

- %m month as a decimal number (range 01 to 12)
- %M minute as a decimal number
- %n newline character
- %p either `am' or `pm' according to the given time value, or the corresponding strings for the current locale
- %r time in a.m. and p.m. notation
- %R time in 24 hour notation
- %S second as a decimal number
- %t tab character
- %T current time, equal to NaVM:%S
- %u weekday as a decimal number between 1 and 7, with 1 representing Monday
  - Warning: Sun Solaris seems to start with Sunday as 1 although ISO 9889:1999 (the current C standard) clearly specifies that it should be Monday.
- %U week number of the current year as a decimal number, starting with the first Sunday as the first day of the first week
- %V The ISO 8601:1988 week number of the current year as a decimal number, range 01 to 53, where week 1 is the first week that has at least 4 days in the current year, and with Monday as the first day of the week. (Use %G or %g for the year component that corresponds to the week number for the specified timestamp.)
- %W week number of the current year as a decimal number, starting with the first Monday as the first day of the first week
- %w day of the week as a decimal, Sunday being 0
- %x preferred date representation for the current locale without the time
- %X preferred time representation for the current locale without the date
- %y year as a decimal number without a century (range 00 to 99)
- %Y year as a decimal number including the century
- %Z or %z time zone or name or abbreviation
- %% a literal `%' character
- Register this site at tikiwiki.org
  - Click on the link to read more details about joining up the tw.o ring of tikiwiki sites.
- Change admin password
  - If you need to change admin password enter the new password twice and hit the button.

Login Config Settings Documentation

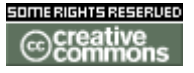

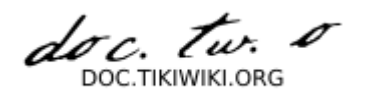

picture not found img/wiki\_up/doc.tikiwiki.org//admin\_login.png Clicking the **Login** icon on the **Admin Panel** (see TikiAdminSettings ) takes you to the Login settings.

User Registration and Login Settings

In this section of the admin panel you can setup several settings for your user registration and site security features. The settings are the following ones:

picture not found img/wiki\_up/doc.tikiwiki.org//SettingsUserReg.png

| Authentication<br>method                          | Choose between Tiki, Web server, and Tiki/Pear::Auth. <i>Tiki</i> will use your user database built into Tiki. <i>Web server</i> will use your web server's authentication. <i>Tiki/Pear::Auth</i> is a combination of the Tiki user database and <u>Pear::Auth</u> , which will allow LDAP? authentication (and others in future?). See below for Pear settings.                                                                                                    |  |  |  |  |
|---------------------------------------------------|----------------------------------------------------------------------------------------------------|--|--|--|--|
| Users can register:                               | If enabled, the login box will display a <b>register</b> link when the user is not logged and the user will have the option to register using a webform. If disabled, each user will need to be setup by an admin.                                                                                                    |  |  |  |  |
| Request passcode to register:                     | If enabled, you have to enter a password that will be required to let users register into the system.<br>This can be used in sites where users are <i>invited</i> or they receive a passcode after paying a fee or<br>something like that. Semi-private or semi-public sites may enjoy this feature.                                                                                                    |  |  |  |  |
| Prevent<br>automatic/robot<br>registration:       | If enabled, it will present the new user with a graphic showing a series of numbers. They will need to key in these numbers before they will be allowed to register.                                                                                                    |  |  |  |  |
| Validate users by emails:                         | If enabled, then when a user registers Tiki will send the user an email with a link that the user must<br>use to login for the first time. Once logged in using this link, the user will be validated and can login<br>as a regular user. This feature is useful if you as an admin want to be sure that the user email<br>addresses are correct and not fake.                                                                                                    |  |  |  |  |
| Remind passwords<br>by email:                     | If enabled, then a link to <b>I forgot my password</b> will be displayed in the login box. Users will be able to enter their login names, and Tiki will send them emails with their passwords.                                                                                                    |  |  |  |  |
| Reg users can<br>change theme                     | If enabled, registered users can configure the theme.                                                                                                    |  |  |  |  |
| Reg users can<br>change language                  | If enabled, registered users can configure the site's language.                                                                                                    |  |  |  |  |
| Store plaintext<br>passwords                      | If enabled, passwords are stored in the database in clear plaintext; and the remind password feature sends the user his password.                                                                                                    |  |  |  |  |
| If not enabled, only password to the use          | a hash is stored; and the remind password feature generates a new password and sends that<br>r.                                                                                                    |  |  |  |  |
| Use challenge-<br>response<br>authentication      | If enabled and the user's browser supports JavaScript, passwords ARE NOT SENT across the network. Instead, a challenge response algorithm is used. Tiki generates a challenge code and the browser sends a response based on the challenge that Tiki verifies to login the user. Challenge responses cannot be reused. This method, if enabled, strongly enforces the security of your user passwords. If you use it you don't need an HTTPs connection for extra security. <b>The drawback</b> to this method is that users will have to enter their email address every time they login three boxes to fill in not two. |  |  |  |  |
| Force to use chars<br>and numbers in<br>passwords | If enabled, Tiki will validate user passwords and reject passwords that do not contain both letters and numbers.                                                                                                    |  |  |  |  |
| Minimum password<br>length                        | The minimum length for a password to be accepted.                                                                                                    |  |  |  |  |
| Passwords are invalid after <i>n</i> days         | Tiki will force users to change their passwords after this period.                                                                                                    |  |  |  |  |
| Allow secure https<br>login                       | Enable this setting If you want to use an HTTPs connection for login.                                                                                                    |  |  |  |  |
| HTTP and HTTPs<br>settings                        | Settings for HTTPs logins. You may have your HTTP and HTTPs server in different URLS/ports.                                                                                                    |  |  |  |  |
| Remember me<br>feature:                           | If enabled, this will put a <b>Remember me</b> checkbox for the user's login. You will also need to set how long the server will remember them.                                                                                                    |  |  |  |  |

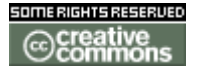

doc. tw. DOC.TIKIWIKI.ORG

Case:

- Before 1.10, login is case sensitive. After 1.10, login action is case insentive. However, a user can use a login with different cases, but the login access and the remind password action are case insensitive (except if another user has the same login in different case).
- password is always case sensitive.

### Pear::Auth settings

Tiki can authenticate users using a LDAP server via <u>**Pear::Auth**</u>. The following settings only make sense, if you have set "Authentication method" to "Tiki/Pear::Auth" in the above dialog. Tiki then uses the LDAP server in addition to its own user database (users\_users) to authenticate users.

picture not found img/wiki\_up/doc.tikiwiki.org//SettingsUserRegPEAR.png

| Create user<br>if not in<br>Tiki?   | If a user was authenticated via LDAP, but not found in the Tiki user database, Tiki will create an entry in its user database if this option is checked. If this option is disabled, this user wouldn't be able to log in |
|-------------------------------------|----------------------------------------------------------------------------------------------------|
| Create user<br>if not in<br>Auth?   | If a user was authenticated by Tiki's user database, but not found on the LDAP server, Tiki will create an LDAP entry for this user. See Pear::Auth on how an entry is created.                                           |
| Just use tiki<br>auth for<br>admin? | If this option is set, the user "admin" will be authenticated by only using Tiki's user database and not via LDAP. This option has no effect on users other than "admin".                                                 |
| LDAP Host                           | The hostname or ip address of you LDAP server (usually localhost).                                                                                                    |
| LDAP Port                           | The port number your LDAP server uses (389 is the default).                                                                                                    |
| LDAP<br>Scope                       | Search scope (base = Base object search, one = one-level search, sub = Subtree search (default) ) used during authentication for finding a user on the LDAP server.                                                       |
| LDAP Base<br>DN                     | Base DN of the LDAP server. If you leave this empty, Pear::Auth will try to query your LDAP server for its base DN. Example: <b>dc=my-company,dc=com</b>                                                                  |
| LDAP User<br>DN                     | RDN to prepend to the base DN when searching for a user. Example: <b>ou=People</b> will search in <b>ou=People,dc=my-company,dc=com</b>                                                                                   |
| LDAP User<br>attribute              | Attribute that contains the username.                                                                                                    |
| LDAP User<br>OC                     | Object class an entry must have when searching for a user. This is mandatory $!$ If you dont know what to fill in, use $*$ (an asterix)                                                                                   |
| LDAP<br>Group DN                    | RDN to prepend to the base DN when searching for a user. Example: <b>ou=Groups</b> will search in <b>ou=Groups,dc=my-company,dc=com</b>                                                                                   |
| LDAP                                |                                                                                                    |
| Group<br>Attribute                  | Attribute that contains the group name. Example <b>cn</b>                                                                                                    |
| LDAP<br>Group OC                    | Objectclass used to create groups. Example <b>groupOfUniqueNames</b> would result in a group search usinf the filter (objectclass=groupOfUniqueNames)                                                                     |
| LDAP<br>Member<br>Attribute         | Attribute used to retreive group members. Example <b>uniqueMember</b> will result in retrieval of all uniqueMembers from a groupOfUniqueNames                                                                             |
| LDAP<br>Member Is<br>DN             | Defines whether member attribute retrieved using LDAP Member Attribute is full DN (y/n)                                                                                                    |
|                                     |                                                                                                    |

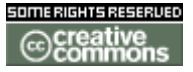

doc. tw.

| LDAP<br>Admin | User | DN of the entry to use to bind to the LDAP server for user creation. While authentication works without binding as a privileged DN, creation of an entry usually does not. This admin DN is only used when creating user entries on the LDAP server (i.e. only if the option <b>Create user if not in Auth</b> is checked). Authentication works without an admin DN (Pear::Auth will try to bind using the username/password to authenticate). |
|---------------|------|----------------------------------------------------------------------------------------------------|
|               |      |                                                                                                    |

Admin Pwd Password for the above DN.

# The **LDAP Group** and **LDAP Member** settings are currently not used by Tiki (as of 1.9.2).

**Users Management** 

# Users Management

#### General

Users management is done only by the admin of the TikiWiki. Users can either be added by the admin or they can register themselves from the homepage. When some users register themselves, they receive an email with a confirmation link. This concludes their registration. They automatically become members of the default group "Registered" and are entitled to all the rights that you have given to this group. For more information see the **groups management page**.

#### Adding a new user

After you have installed the software and logged in as the admin you will see the *Menu* on the left side. One of the items is *Admin*.

: insert image here

To manage users of your TikiWiki, click on the plus sign (+) on the right of *Admin* (it can be changed for "::" or a folder image displayed on the left later). This will cause the *Admin* submenu to fold out.

: insert image here

In this submenu you will see the item for *Users*. Click on this and the users management module starts. It shows the form for adding a user and a list of current users with their relevant information.

: insert image here

Enter the name of a new user, that (s)he is going to use on your system, in the User

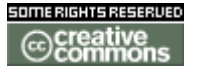

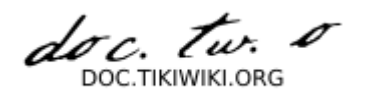

field. Be sure to use only a combination of A..Z, a..z, 0-9. Other characters in the username may be problematic.

You can either create a password for the new user or have the system generate one for you by clicking on the Generate a password link. When you generate a password, copy it in both of the password fields. The repeat password field is there to make sure that you entered the password that you intended and to ensure that you can login with that password.

Fill in the email address and finish the registration with a click on the Add button.

The new user will receive an email that will ask for confirmation of the registration by clicking on a URL that is in the confirmation email. When the user clicks on the link (s)he is registered and automatically logged in.

#### Adding new users in bulk

You can upload a list of users from a file. The file needs to be in a CSV format. The first line will contain the list of field names. The fields are login, password, email and groups. The next lines have a user per line.

Example: login,password,email,groups dupont,passe,dupont@mail.com,'Editors,GroupX' durant,passe,durant@mail.com

"email","login","password" "user1@mail.com","mister user1", "passwith,"

These groups must exist.

Finding a user

In the user management module there is a field where you can enter the name of a user that you want to find. The name you enter doesn't need to be exactly like the name you want to find. It is for instance not case sensitive. To search on part of a name is also supported. Searching on 'an' finds all the users with 'an' somewhere in their username.

#### **Deleting a user**

To delete a user, click on the red cross behind the users name. You are asked to confirm the deletion, go back to the user management module or return to the homepage. After confirmation the user is deleted.

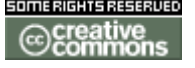

doc. tw. 0

### Modifying existing user information

Configuration

**Groups management** 

**Thanks to** 

Thanks goes to Sridhar for his very nice TikiMovie on users management.

**Groups Management** 

# Groups Management

**Permissions Settings** 

# Permission Settings

- Permission Settings
- User Administration
  - Assigning users to groups
- Group Administration
  - <u>Assigning permissions to groups</u>
  - Including groups in groups
- Permission Names and Descriptions
  - General permissions
  - Wiki permissions
  - File galleries permissions
  - Comment permissions
  - <u>Blog permissions</u>
  - Image gallery permissions
  - Forums permissions
  - Communications permissions
  - <u>Games permissions</u>
  - Quiz permissions
  - <u>Articles & Submissions permissions</u>
  - FAQ permissions
  - <u>User permissions</u>
  - Chat permissions
  - <u>Content template permissions</u>

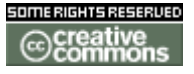

doc. tw.

- Shout box permissions
- Drawing permissions
- <u>HTML page permissions</u>
- Tracker permissions
- <u>Survey permissions</u>
- <u>Webmail permissions</u>
- <u>Newsletter permissions</u>
- <u>User message permissions</u>
- DSNs
- **Directory permissions**
- Galaxia Workflow
- Charts
- ExtWikis
- Live Support
- <u>Calendar</u>
- Permissions for individual users
- Individual permissions

#### Admin Documentation

The most important part of Tiki administration is understanding the permission system used by Tiki. Basically the rules are:

- Administrators can create and edit groups.
- Users can be assigned to one or several groups.
- Permissions are assigned to groups, NOT users.

There are two pre-defined groups:

- Anonymous: Users that are not logged automatically belong to the anonymous group.
- Registered group: Users logged in automatically belong to this group.

Tiki has the option to allow users to register themselves using the application or not, so registered users can or can't be trusted depending on that setting.

Note: When changing permissions you must refresh the page to see the updated permission list.

# User Administration

### /tiki-adminusers.php

The user administration screen allows you to administer users. You can create new users (useful if users can't register themselves), remove users and assign groups to

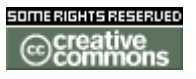

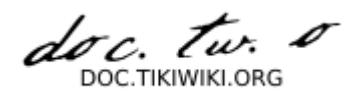

a particular user. You can find users by login name using the find button at the top of the listing (it will act as a filter).

|      |       |       | 4         |        |
|------|-------|-------|-----------|--------|
| ASSI | gning | users | <b>IO</b> | groups |
|      | 88    |       | •••       | 8-0-1- |

Create a group, for example *test*, and create a user, for example *foo*. Then from the user administration screen click permissions **key** for the user. You will be able to assign groups to that particular user. A user can belong to as many groups as you want.

To remove a user from a group, click the  $\mathbf{x}$  to the right of the group name.

# Group Administration

#### /tiki-admingroups.php

You can create groups, delete groups, find groups by name/description, and you can assign permissions to a particular group by clicking permissions **key** in the row of the group. Note that by default the Registered and Anonymous groups are predefined.

Make sure you click **Add new group** when you want to create a new group. The interface is deceptive, you may in fact just be editing the same group over and over again if you have already selected a group.

<sup>®</sup>file:///home/franck/

To remove a permission from a group, click the **x** nest to the permission name.

#### Assigning permissions to groups

From the group administration screen click on permissions **key** for a particular group and you will see a screen divided in two parts. The top part shows information about the group and assigned permissions while the lower part can be used to manage permissions per category.

| *f | ile:///home/fr | anck/ |
|----|----------------|-------|
|    |                |       |
|    |                |       |

In the top section you can see information for the group that you selected as name, description and permissions assigned.

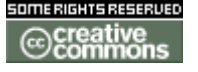

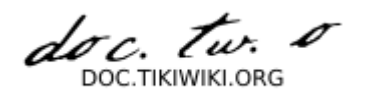

Then you can create a new permission level and you can if you want assign all the permissions in some level to the group. Or remove all the permissions in some level from this group. As you can see permissions are organized in levels. By default Tiki comes with four prearranged levels that you can modify as you want:

- Basic: permisions for anonymous users, basic site usage
- Registered: permissions for logged users
- Editor: Permissions to site editors can manipulate content.
- Admin: Permissions for admins only. Can be dangerous if missused

In the second part of the screen you can assign permissions and change levels.

| *f | ile: | :///h | om | e/fr | ancl | k/ |
|----|------|-------|----|------|------|----|
|    |      |       |    |      |      |    |
|    |      |       |    |      |      |    |
|    |      |       |    |      |      |    |

The top section is used to select a permission category, for example games, forums, faqs,etc. All can be used to see all the permissions at once (the screen will be VERY long). For each category for which permissions will be displayed the checkboxes indicate if the permission is assigned to the group or not. You can assign/remove permissions using the checkboxes; you can also change the level of any permission using the dropdown. In this way you can re-classify the permissions as you need and then easily assign all level-x permissions to a group whenever you want.

When a user belongs to more than one group the permissions are accumulated

### **Including groups in groups**

When you create a group you can indicate that the new group includes other groups. If you do so then the new group will "inherit" the permissions from included groups (but they won't be displayed) so you can extend a group by including it and adding some permissions.

You can have a hierarchy of groups where descendant groups always inherit their parents' permissions. Sites with a structure similar to Anonymous -> Registered -> Paid -> VIP

Or something like that can use this feature to quickly define the group's permissions.

Note that only permission settings are inherited, not the group references. E.g. If Group A includes Group B, than Group A will have the same default permissions as Group B, but Group A members will no have access to objects that have individual permissions for only Group B.

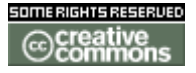

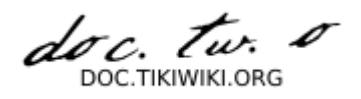

# Permission Names and Descriptions

Permissions are what groups CAN do. Note that permissions always ALLOW groups to do things; there are no restrctive permissions in Tiki because they can conflict if the user belongs to more than one group. The list of permissions that you can assign to groups are:

#### **General permissions**

| tiki_p_admin              | Administrator, can manage users groups and permissions and all the weblog features |
|---------------------------|------------------------------------------------------------------------------------|
| tiki_p_use_HTML           | Can use HTML in pages                                                              |
| tiki_p_edit_templates     | Can edit site templates                                                            |
| tiki_p_admin_dynamic      | Can admin the dynamic content system                                               |
| tiki_p_admin_banners      | Administrator, can admin banners                                                   |
| tiki_p_admin_categories   | Can admin categories                                                               |
| tiki_p_vote_poll          | Can vote polls                                                                     |
| tiki_p_edit_cookies       | Can admin cookies                                                                  |
| tiki_p_view_stats         | Can view site stats                                                                |
| tiki_p_view_referer_stats | Can view referer stats                                                             |
| tiki_p_eph_admin          | Can admin ephemerides                                                              |
| tiki_p_admin_mailin       | Can admin mail-in accounts                                                         |
| tiki_p_edit_languages     | Can edit translations and create new languages                                     |
| tiki_p_admin_banning      | Can ban users or ips                                                               |
| tiki_p_create_css         | Can create new css suffixed with -user                                             |

#### Wiki permissions

| tiki_p_edit                   | Can edit pages                         |
|-------------------------------|----------------------------------------|
| tiki_p_view                   | Can view page/pages                    |
| tiki_p_remove                 | Can remove                             |
| tiki_p_rollback               | Can rollback pages                     |
| tiki_p_admin_wiki             | Can admin the wiki                     |
| tiki_p_wiki_attach_files      | Can attach files to wiki pages         |
| tiki_p_wiki_admin_attachments | Can admin attachments to wiki pages    |
| tiki_p_wiki_view_attachments  | Can view wiki attachments and download |
| tiki_p_upload_picture         | Can upload pictures to wiki pages      |
| tiki_p_minor                  | Can save as minor edit                 |
| tiki_p_rename                 | Can rename pages                       |
| tiki_p_lock                   | Can lock pages                         |
| tiki_p_edit_structures        | Can create and edit structures         |
| tiki_p_edit_copyrights        | Can edit copyright notices             |
|                               |                                        |

### **File galleries permissions**

| tiki_p_admin_file_galleries  | Can admin file galleries  |
|------------------------------|---------------------------|
| tiki_p_create_file_galleries | Can create file galleries |

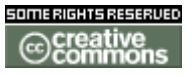

doc. tw.

tiki\_p\_upload\_files tiki\_p\_download\_files tiki\_p\_view\_file\_gallery tiki\_p\_batch\_upload\_files Can upload files Can download files Can view file galleries Can upload zip files with files

### **Comment permissions**

| tiki_p_post_comments   | Can post new comments |
|------------------------|-----------------------|
| tiki_p_read_comments   | Can read comments     |
| tiki_p_remove_comments | Can delete comments   |
| tiki_p_vote_comments   | Can vote comments     |
| tiki_p_edit_comments   | Can edit all comments |
|                        |                       |

### **Blog permissions**

| tiki_p_create_blogs | Can create a blog  |
|---------------------|--------------------|
| tiki_p_blog_post    | Can post to a blog |
| tiki_p_blog_admin   | Can admin blogs    |
| tiki_p_read_blog    | Can read blogs     |

### **Image gallery permissions**

| Can admin Image Galleries        |
|----------------------------------|
| Can create image galleries       |
| Can upload images                |
| Can view image galleries         |
| Can upload zip files with images |
|                                  |

### **Forums permissions**

| tiki_p_admin_forum      | Can admin forums             |
|-------------------------|------------------------------|
| tiki_p_forum_post       | Can post in forums           |
| tiki_p_forum_post_topic | Can start threads in forums  |
| tiki_p_forum_read       | Can read forums              |
| tiki_p_forum_vote       | Can vote comments in forums  |
| tiki_p_forums_report    | Can report msgs to moderator |
| tiki_p_forum_attach     | Can attach to forum posts    |
| tiki_p_forum_autoapp    | Auto approve forum posts     |

### **Communications permissions**

tiki\_p\_send\_pages tiki\_p\_sendme\_pages tiki\_p\_admin\_received\_pages tiki\_p\_send\_articles tiki\_p\_sendme\_articles tiki\_p\_admin\_received\_articles Can admin received articles

Can send pages to other sites Can send pages to this site Can admin received pages Can send articles to other sites Can send articles to this site

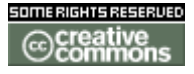

doc. tw. o

### **Games permissions**

tiki\_p\_play\_games Can play games tiki\_p\_admin\_games Can admin games

### **Quiz permissions**

| tiki_p_admin_quizzes     | Can admin quizzes          |
|--------------------------|----------------------------|
| tiki_p_take_quiz         | Can take quizzes           |
| tiki_p_view_quiz_stats   | Can view quiz stats        |
| tiki_p_view_user_results | Can view user quiz results |

# **Articles & Submissions permissions**

| tiki_p_edit_article           | Can edit articles                        |
|-------------------------------|------------------------------------------|
| tiki_p_remove_article         | Can remove articles                      |
| tiki_p_read_article           | Can read articles                        |
| tiki_p_submit_article         | Can submit articles                      |
| tiki_p_edit_submission        | Can edit submissions                     |
| tiki_p_remove_submission      | Can remove submissions                   |
| tiki_p_approve_submission     | Can approve submissions                  |
| tiki_p_admin_cms              | Can admin the cms                        |
| tiki_p_autoapprove_submission | Submited articles automatically approved |
|                               |                                          |

### **FAQ permissions**

| tiki_p_admin_faqs  | Can admin faqs            |
|--------------------|---------------------------|
| tiki_p_view_faqs   | Can view faqs             |
| tiki_p_suggest_faq | Can suggest faq questions |

### **User permissions**

| tiki_p_create_bookmarks  | Can create user bookmarksche user bookmarks |
|--------------------------|---------------------------------------------|
| tiki_p_configure_modules | Can configure modules                       |
| tiki_p_cache_bookmarks   | Can cache user bookmarks                    |
| tiki_p_usermenu          | Can create items in personal menu           |
| tiki_p_minical           | Can use the mini event calendar             |
| tiki_p_userfiles         | Can upload personal files                   |
| tiki_p_tasks             | Can use tasks                               |
| tiki_p_notepad           | Can use the notepad                         |
| tiki_p_newsreader        | Can use the newsreader                      |

### **Chat permissions**

tiki\_p\_admin\_chat Administrator, can create channels remove channels etc

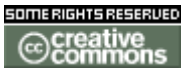

doc. tw. DOC.TIKIWIKI.ORG

tiki\_p\_chat Can use the chat system

### **Content template permissions**

tiki\_p\_edit\_content\_templates templates Can edit content templates tiki\_p\_use\_content\_templates templates Can use content templates

#### Shout box permissions

tiki\_p\_view\_shoutboxCan view shoutboxtiki\_p\_admin\_shoutboxCan admin shoutbox (Edit/remove msgs)tiki\_p\_post\_shoutboxCan pot messages in shoutbox

# **Drawing permissions**

tiki\_p\_admin\_drawings Can admin drawings tiki\_p\_edit\_drawings Can edit drawings

#### **HTML page permissions**

| tiki_p_view_html_pages | pages Can view HTML pages |
|------------------------|---------------------------|
| tiki_p_edit_html_pages | pages Can edit HTML pages |

### **Tracker permissions**

| tiki_p_modify_tracker_items  | Can change tracker items              |
|------------------------------|---------------------------------------|
| tiki_p_comment_tracker_items | Can insert comments for tracker items |
| tiki_p_create_tracker_items  | Can create new items for trackers     |
| tiki_p_admin_trackers        | Can admin trackers                    |
| tiki_p_view_trackers         | Can view trackers                     |
| tiki_p_attach_trackers       | Can attach files to tracker items     |

#### Survey permissions

| tiki_p_admin_surveys     | Can admin surveys     |
|--------------------------|-----------------------|
| tiki_p_take_survey       | Can take surveys      |
| tiki_p_view_survey_stats | Can view survey stats |

#### Webmail permissions

tiki\_p\_use\_webmail Can use webmail

doc. tw. DOC.TIKIWIKI.ORG

### **Newsletter permissions**

| tiki_p_admin_newsletters     | Can admin newsletters                  |
|------------------------------|----------------------------------------|
| tiki_p_subscribe_newsletters | Can subscribe to newsletters           |
| tiki_p_subscribe_email       | Can subscribe any email to newsletters |

### User message permissions

tiki\_p\_messages Can use the messaging system Can broadcast messages to groups tiki\_p\_broadcast tiki\_p\_broadcast\_all Can broadcast messages to all user

### **DSNs**

#### Permissions are created dynamically. See the Wiki SQL plugin? for information

### **Directory permissions**

| tiki_p_admin_directory       | Can admin the directory           |
|------------------------------|-----------------------------------|
| tiki_p_view_directory        | Can use the directory             |
| tiki_p_admin_directory_cats  | Can admin directory categories    |
| tiki_p_admin_directory_sites | Can admin directory sites         |
| tiki_p_submit_link           | Can submit sites to the directory |
| tiki_p_autosubmit_link       | Submited links are valid          |
| tiki_p_validate_links        | Can validate submited links       |

### **Galaxia Workflow**

| tiki_p_admin_workflow     | Can admin workflow processes         |
|---------------------------|--------------------------------------|
| tiki_p_abort_instance     | Can abort a process instance         |
| tiki_p_use_workflow       | Can execute workflow activities      |
| tiki_p_exception_instance | Can declare an instance as exception |
| tiki_p_send_instance      | Can send instances after completion  |

### **Charts**

tiki\_p\_admin\_charts tiki\_p\_view\_chart tiki\_p\_vote\_chart tiki\_p\_suggest\_chart\_item tiki\_p\_autoval\_chart\_suggestio Autovalidate suggestions

Can admin charts Can view charts Can vote charts Can suggest items

### **ExtWikis**

#### missing permissions here

doc. tw. DOC TIKIWIKI OBO

# **Live Support**

tiki\_p\_live\_support

tiki\_p\_live\_support\_admin Admin live support system Can use live support system

# Calendar

tiki\_p\_view\_calendar tiki\_p\_change\_events tiki\_p\_add\_events

Can browse the calendar Can change events in the calendar Can add events in the calendar tiki\_p\_admin\_calendar Can create/admin calendars

# Permissions for individual users

What if you want to give a specific user some permissions? Just create an artificial group, assign the user to that group and give the group the permissions that you need.

# Individual permissions

As we explained you can set up individual permissions for some Tiki objects. When assigning individual permissions the permissions you can assign are the same as you have in the global permissions screen. Once an object has individual permissions only the individual permissions apply to the object, and not the global permissions.

The following objects accept individual permissions:

- Wiki pages
- Image galleries
- File galleries
- Forums
- Weblogs
- Newsletters
- Surveys
- Quizzes
- Trackers

**Admin DSN** 

# Admin DSN

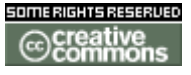

doc. Tw.

**Backups** 

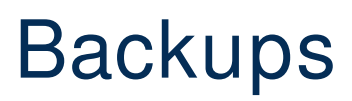

Banning

# Banning

This feature allows you to limit who can access what features based on the IP address of the computer they use.

It is handy to block wiki spammers if your site has registered or anonymous editing permissions.

Once activated, you can access the **Banning** admin page under the **Admin** menu

Cache

# Cache

**Content Templates** 

# **Content Templates**

Content templates are texts that can be applied as templates when creating different tiki options, you can use templates when:

- Editing wiki pages
- Editing articles or submissions
- Editing HTML pages

To edit content templates follow the "content templates" link from the admin section of the application menu. The screen will be as follows:

The process is simple edit the template and save it, you can preview the template if you want.

Important: If editing an HTML page template the wiki syntax is OFF and features such as wiki references and others are not parsed. For HTML pages only HTML code and {ed id=name} or {ted id=name} are allowed and parsed when previewing.

Once a template is created you will be able to apply the template when editin an

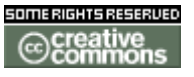

doc. tw. o

object for the template type. Note that applying a template replaces ALL the text at the textarea so first apply the template and then fill it in.

::

### Cookies

# Cookies

### Contents

- Cookies
  - <u>Contents</u>
    - Feature Overview
    - From Here

# TikiWiki Content Management Features (Overview)

| Feature                   | Typical Application                                                     |
|---------------------------|-------------------------------------------------------------------------|
| <u>Articles</u>           | Fast-breaking news, announcements                                       |
| <u>Blogs</u>              | Online diaries or journals                                              |
| Charts                    | Like polls, but more feature-rich; displayed in center column           |
| Cookies                   | Taglines drawn randomly from tagline<br>database                        |
| Directory                 | User-submitted Web links                                                |
| Ephemerides               | Content that varies by date                                             |
| FAQs                      | Frequently asked questions and answers                                  |
| File Galleries            | Computer files and software for<br>downloading                          |
| <u>Forums</u>             | Online discussion on a variety of topics                                |
| HTML Pages                | Static and dynamic HTML content                                         |
| <u>lmage</u><br>Galleries | Collections of graphic images for viewing or downloading                |
| <u>Maps</u>               | Navigable, interactive maps with user-<br>selectable layers             |
| <u>Newsletters</u>        | Content mailed to registered users                                      |
| Polls                     | Brief list of votable options; appears in module (left or right column) |
| <u>Quizzes</u>            | Timed questionnaire with recorded scores                                |
| RSS Feeds                 | Newsfeeds from external Web sites                                       |
| <u>Surveys</u>            | Questionnaire                                                           |
| <u>Trackers</u>           | Facts and figures storage & retrieval                                   |
| <u>Wiki</u>               | Collaboratively authored documents                                      |

#### ::

# **Feature Overview**

# **From Here**

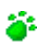

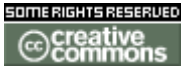

doc. Tw.

**Useful Links** 

**Edit Templates** 

# **Edit Templates**

**External Wikis** 

# **External Wikis**

Import phpwiki

# Import phpwiki

**Featured Links** 

# **Featured Links**

The featured links section manages links. You can enter as many links as you want and a user module displays the links in the order that you want. Clicking the links will open the site in a frame inside the central section of Tiki. Statistics are kept about the number of times that featured links are visited and you can automatically order featured links by the number of hits they have.

The featured links admin panel screen lets you enter links that will be displayed in the featured links module.

You can access the screen to admin the featured links by following the 'links' link from the admin menu. Or copy and paste this on the tail end of your site's URL:

tiki-admin\_links.php

#### insert graphic

In this screen you can enter links, remove or edit existing links and set the position for each link in the featured links modules. Links with position = 0 won't be

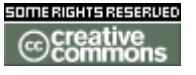

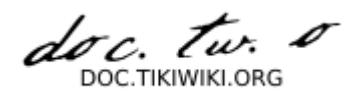

displayed, so you can use that number to temporarily disable a link without removing it from the listing.

You can select the opening type for each link that can be:

- Replace current window (a normal link)
- New window (a normal link opened in a new window)
- Framed (The page will be opened as an iframe inside the Tiki window)

You will also have an option to automatically generate the positions for featured links using the number of hits (visits) which each link has.

### Mail notifications

# Mail notifications

Mail-in

# The Wiki mail-in feature

The wiki mail-in feature can be used to setup email accounts that can be used to read and/or write (create and/or modify) Wiki pages and create articles (Tiki1.9). As admin click on the **Mail-in** link in the **Admin** section of the application menu to get to the mail-in admin section :

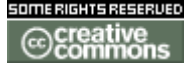

doc. tw. 0 DOC.TIKIWIKI.ORG

| 110        |  |  |  |  |  |  |  |
|------------|--|--|--|--|--|--|--|
| 110        |  |  |  |  |  |  |  |
| 110        |  |  |  |  |  |  |  |
| 25         |  |  |  |  |  |  |  |
| 25         |  |  |  |  |  |  |  |
| 125        |  |  |  |  |  |  |  |
|            |  |  |  |  |  |  |  |
|            |  |  |  |  |  |  |  |
|            |  |  |  |  |  |  |  |
| wiki-get   |  |  |  |  |  |  |  |
| Yes 🖲 No 🔘 |  |  |  |  |  |  |  |
| Yes 🖲 No 🔘 |  |  |  |  |  |  |  |
| Yes O No O |  |  |  |  |  |  |  |
|            |  |  |  |  |  |  |  |
|            |  |  |  |  |  |  |  |

### The Mail-in admin page

### Edit/Add new mail account

In this screen you can set-up mail accounts indicating the POP3 server, the SMTP server and the user-password to be used, it's like any normal email configuration tool with the adition that you can indicate the type of mail account to set-up. There is four types of accounts:

### • wiki-get

When an email is sent to the account indicating in the subject the name of a Wiki page Tiki will answer the email sending the wiki page to the sender.

#### • wiki-put

When an email is received indicating the name of a wiki page in the subject the body of the email will be used to overwrite the wiki page indicated.

### • wiki-append

When an email is received indicating the name of a wiki page in the subject of

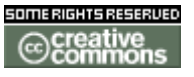

doc. tw. DOC TIKIWIKI OBG

the email the wiki page is appended with the data in the body of the email.

• wiki-prepend

the same than wiki\_append, but the message is added at the top of the page • wiki

Wiki accounts can be used to GET, PUT and APPEND wiki pages, the body of the email is the page content, the subject is used to indicate what to do.

- GET:pagename
- PUT:pagename
- APPEND:pagename
- PREPEND: pagename

#### • article-put

When an email is received an article will be created with the message subject as article article and message body as article heading. The topic and type of the article can be specified at the mail-in account configuration.

### **Other parameters**

### • Active

Says whether the account is to be checked or not.

• Allow anonymous access Says whether anonymous users (regarding of their email address) can use this feature or not. If this parameter is set to 'No', and a user sends a mail to a mail-in account from an adress that is not in TikiWiki users list, Then the system will send a mail to this user saying that he can not use this feature.

- Allow attachments Says whether mail attachments are to be added or not.
- Check automatically If this parameter is set to 'yes' the system will automatically check all active mail-in accounts according to the 'Frequency' parameter.
- (Tiki 1.10) Discard to the end from The end of the message (for a put, append, preprend) will be deleted after the string you give

# **Maps Config**

On this page you configure the following:

| full path to<br>mapfiles: | the location where are the .map files on this server                                |
|---------------------------|-------------------------------------------------------------------------------------|
| default mapfile:          | the map that is displayed by default when you click on maps on the application menu |
| Wiki Page for<br>Help:    | a wiki page to explain how the maps interface is working                            |

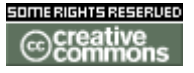

Wiki Page for Comments: Full path to gdaltindex: Full path to ogr2ogr: Map Zone:

a wiki page to put any type of comments

the path on this server of gdaltindex to allow the system to create a tiled shapefile of images the path on this server to the ogr2org binary to allow the system to create shapefiles containing user position (My Preferences) or image position (Image Galleries) select which zone in degrees you are working with

- Click on the button change preferences to update the above
- Click on the button **Generate User Map** to create a shapefile containing the position of all the registered users who have indicated a latitude and longitude in their preferences.

**Custom Menus** 

# Custom Menus

How to create a custom dynamic menu i.e. where sections of a menu items can be extendened or collapsed within a parent section (folder).

In the Admin menu, select **Menus**, which takes you to **Admin menus** page (/tiki-admin\_menus.php).

Create a new menu, type dynamic collapsed or dynamic extended.

Once created, click the configuration button on this new menu's row, which will take you to /tiki-admin\_menu\_options.php?menuId=n

To create menu item fill-in the edit menu options form: at least **Name**, **URL**, **Type** = "option" and **Position** which is a number to set the menu item order. Save and look at the Preview of the menu.

To create a *section* i.e. a folder that can be opened or collapsed, fill-in the edit menu options form with at least **Name**, **URL**, **Type** = "section" and **Position**.

NOTE: Do not put anything in **Sections** unless you know the tiki specific feature references e.g. feature\_wiki or feature\_blog\_rankings. These can be auto-filled using **Some useful URLs** pull-downs.

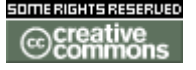

doc. Tw.

Once the menu has all or most of the options go to "Admin Modules" page (/tiki-admin\_modules.php), under " Create new user module" at the bottom, find your menu title in the pull-down "Menus" on the right, click **use menu** and "{menu id=n}" (where n = your menu ID) will appear in the "Create new user module" data box. Add a title (what will users will see) and a name (what admin sees) and click **create/edit**.

Now you have created a new user module for the custom menu.

On Admin Modules you can assign the module using the "Assign new module" form.

**Theme Control** 

# Theme Control

Phpinfo

# Phpinfo

**Admin Details** 

# Admin Details

Action Log

(Tikiwiki >= 1.10)

This feature allows you to follow what a user is doing on a user basis or a category basis.

For instance, you want to know the time a user was active or how many actions (update, view, ...) have been done by a user or by a category during a period of time.

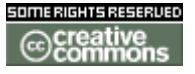

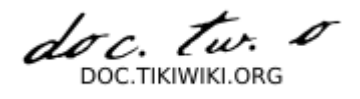

# Configuration

This feature can be activated in the Admin -> Features panel. The actions that can be recorded can be selected in the Admin -> Action Log panel. For instance,

Setting for recording and viewing actions

#### Admin Action Log

### Setting

| recorded | viewed | action               | type          |
|----------|--------|----------------------|---------------|
| ×        |        | Created              | wiki page     |
| ×        |        | Removed              | wiki page     |
| ×        |        | Removed last version | wiki page     |
| ×        |        | Removed version      | wiki page     |
| ×        |        | Rollback             | wiki page     |
| ×        |        | Updated              | wiki page     |
| ×        |        | Viewed               | wiki page     |
| ×        | ×      | Posted               | message       |
| ×        | ×      | Replied              | message       |
| ×        | ×      | Viewed               | message       |
| ×        | ×      | *                    | login         |
| ×        |        | Uploaded             | image gallery |
| ×        |        | Viewed               | image gallery |
| ×        | ×      | Posted               | forum         |
| ×        | ×      | Removed              | forum         |
| ×        | ×      | Replied              | forum         |
| ×        | ×      | Updated              | forum         |
| ×        |        | Viewed               | forum         |
| ×        |        | Uploaded             | file gallery  |
| ×        |        | Viewed               | file gallery  |
| ×        | X      | *                    | category      |
|          |        | Set                  |               |

Wiki page actions except viewed will always be recorded but can be not reported

Some actions are always recorded as they are needed in other functions (the logging/loggout time and the wiki page updated). Some others can be recorded by activating them individually through this panel, plus it can be chosen which ones are needed for each report, regardless that there may be be more actions being logged but not chosen to be displayed in the report.

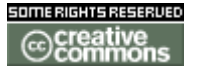

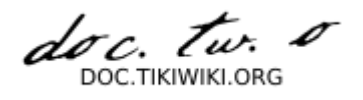

# **Report and Statistics**

You can obtain a report and some statistics on a user/s, group/s and category basis. In the admin -> Action Log panel, you will find for instance

### **Reporting filters**

| Report     | t                                                                                |             |      |          |                            |  |
|------------|----------------------------------------------------------------------------------|-------------|------|----------|----------------------------|--|
| Filter     |                                                                                  |             |      |          |                            |  |
| User:      | admin<br>afont<br>AliciaRuiz<br>Anais.Lopez                                      | Start date: | 06 🔻 | November | ▼ 2005 <b>▼</b>            |  |
| Group:     | Professorat<br>Registered<br>Registered_amb_wiki<br>sima<br>sima_noaprovats_1a_c | End date:   | 06 🔻 | November | <ul><li>▼ 2005 ▼</li></ul> |  |
| Category:  | * All *                                                                          |             |      |          |                            |  |
|            |                                                                                  | Report      |      |          |                            |  |
| See Static | tics                                                                             |             |      |          |                            |  |

Two actions have special meanings. The category action will record at the same time the action on a object is done the current category(ies) the object has. And the logging action that is only a switch to display or not the login statistics.

Notice: if you change the configuration, the previous actions will not be changed. A new selected action (except for those that are always saved) will not show this type of action that have occurred in the past. If you take away an action, the recording and/or display will be updated accordingly from then onwards.

List actions

Individual actions are listed:

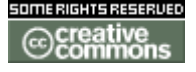

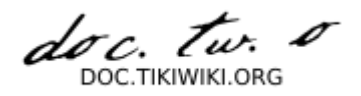

# List — Group: a\_sima0506

| user         |        | d       | ate        |      | action  | type    | object              | category | +bytes | -bytes |
|--------------|--------|---------|------------|------|---------|---------|---------------------|----------|--------|--------|
| JuditJaner   | Sun 06 | of Nov, | 2005[08:28 | UTC] | Login   | login   |                     |          |        |        |
| JuditJaner   | Sun 06 | of Nov, | 2005[08:39 | UTC] | Timeout | login   |                     |          |        |        |
| XavierMedina | Sun 06 | of Nov, | 2005[08:54 | UTC] | Login   | login   |                     |          |        |        |
| XavierMedina | Sun 06 | of Nov, | 2005[08:55 | UTC] | Viewed  | message |                     |          |        |        |
| XavierMedina | Sun 06 | of Nov, | 2005[09:08 | UTC] | Logout  | login   |                     |          |        |        |
| PacoMuñoz    | Sun 06 | of Nov, | 2005[09:29 | UTC] | Login   | login   |                     |          |        |        |
| PacoMuñoz    | Sun 06 | of Nov, | 2005[10:22 | UTC] | Timeout | login   |                     |          |        |        |
| PacoMuñoz    | Sun 06 | of Nov, | 2005[10:31 | UTC] | Login   | login   |                     |          |        |        |
| PacoMuñoz    | Sun 06 | of Nov, | 2005[10:41 | UTC] | Replied | forum   | SIMA05 - 7a setmana | Sima0506 | +1170  |        |
| PacoMuñoz    | Sun 06 | of Nov, | 2005[10:49 | UTC] | Timeout | login   |                     |          |        |        |
| AliciaRuiz   | Sun 06 | of Nov, | 2005[10:57 | UTC] | Login   | login   |                     |          |        |        |
| PacoMuñoz    | Sun 06 | of Nov, | 2005[11:01 | UTC] | Back    | login   |                     |          |        |        |
| AliciaRuiz   | Sun 06 | of Nov, | 2005[11:04 | UTC] | Updated | forum   | SIMA05 - 7a setmana | Sima0506 | +110   | -266   |
| PacoMuñoz    | Sun 06 | of Nov, | 2005[11:06 | UTC] | Timeout | login   |                     |          |        |        |
| PacoMuñoz    | Sun 06 | of Nov, | 2005[11:11 | UTC] | Back    | login   |                     |          |        |        |
| PacoMuñoz    | Sun 06 | of Nov, | 2005[11:16 | UTC] | Timeout | login   |                     |          |        |        |
| AliciaRuiz   | Sun 06 | of Nov, | 2005[11:19 | UTC] | Replied | forum   | SIMA05 - 7a setmana | Sima0506 | +287   |        |
| AliciaRuiz   | Sun 06 | of Nov. | 2005[11:26 | UTC1 | Timeout | login   |                     |          |        |        |

### **Statistics**

And some basic statistics are included below:

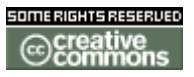

doc. tw. TIKIWIKLORG

#### Statistic - Group: Registered

| user        | connee          | ction time    | connection secon | nds login |
|-------------|-----------------|---------------|------------------|-----------|
| Xavier.dePe | edro 0 days 1 l | hours 57 mns  | 7028             | 1         |
| JuditJaner  | 0 days 0 l      | hours 10 mns  | 655              | 1         |
| XavierMedi  | na 0 days0 l    | hours 13 mns  | 823              | 1         |
| PacoMuñoz   | 0 days 1 l      | hours 28 mns  | 5294             | 3         |
| AliciaRuiz  | 0 days 0 l      | hours 29 mns  | 1758             | 1         |
| AnnaEscard  | ó 0 days 0 l    | hours 17 mns  | 1033             | 2         |
| category    | message (+KB)   | message (-KB) | ) message (KB)   | forum (+  |
| :           | 2               | 0             | 2                | 0         |

| Sima0506     | 0                   |                          | 0                               | 0                                       |                                            | 6                                  | 0                        | 6                        |                        |                     |                      |                              |                              |                            |                   |                    |                    |                  |              |
|--------------|---------------------|--------------------------|---------------------------------|-----------------------------------------|--------------------------------------------|------------------------------------|--------------------------|--------------------------|------------------------|---------------------|----------------------|------------------------------|------------------------------|----------------------------|-------------------|--------------------|--------------------|------------------|--------------|
| user         |                     | Created<br>wiki<br>page  | Removed<br>wiki<br>page         | Removed<br>last<br>version<br>wiki page | Removed<br>version<br>wiki page            | Rollback<br>wiki<br>page           | Updated<br>wiki<br>page  | l Viewed<br>wiki<br>page | Posted<br>message      | Replied<br>e messag | d Viewed<br>e messag | Uploade<br>image<br>gallery  | d Viewee<br>image<br>gallery | Posted<br>forum            | Remove<br>forum   | d Replied<br>forum | d Update<br>forum  | d Viewe<br>forun | d Up         |
| AliciaRuiz   |                     | 0                        | 0                               | 0                                       | 0                                          | 0                                  | 0                        | 0                        | 0                      | 0                   | 0                    | 0                            | 0                            | 0                          | 0                 | 1                  | 1                  | 0                | 0            |
| PacoMuño     | z                   | 0                        | 0                               | 0                                       | 0                                          | 0                                  | 0                        | 0                        | 0                      | 0                   | 0                    | 0                            | 0                            | 0                          | 0                 | 1                  | 0                  | 0                | 0            |
| Xavier. de P | Pedro               | 0                        | 0                               | 0                                       | 0                                          | 0                                  | 0                        | 0                        | 2                      | 0                   | 0                    | 0                            | 0                            | 0                          | 0                 | 12                 | 0                  | 0                | 0            |
| XavierMed    | ina                 | 0                        | 0                               | 0                                       | 0                                          | 0                                  | 0                        | 0                        | 0                      | 0                   | 1                    | 0                            | 0                            | 0                          | 0                 | 0                  | 0                  | 0                | 0            |
| category     | Creat<br>wik<br>pag | ted Rem<br>ti w<br>je pa | noved Re<br>viki last<br>age wi | emoved<br>t version<br>ki page          | Removed<br>version<br>wiki page            | Rollback<br>wiki<br>page           | Updated<br>wiki<br>page  | Viewed<br>wiki<br>page   | Posted<br>message      | Replied<br>message  | Viewed<br>message    | Uploaded<br>image<br>gallery | Viewed<br>image<br>gallery   | Posted<br>forum            | Remove<br>forum   | d Replie<br>forum  | d Update<br>forum  | d Viewe<br>forun | d Ur<br>g    |
|              | 0                   | 0                        | 0                               | 0                                       |                                            | 0                                  | 0                        | 0                        | 2                      | 0                   | 1                    | 0                            | 0                            | 0                          | 0                 | 0                  | 0                  | 0                | 0            |
| Sima0506     | 0                   | 0                        | 0                               | 0                                       |                                            | 0                                  | 0                        | 0                        | 0                      | 0                   | 0                    | 0                            | 0                            | 0                          | 0                 | 14                 | 1                  | 0                | 0            |
| category     |                     | user                     | Created<br>wiki<br>page         | l Removed<br>wiki<br>page               | Removed<br>last<br>version<br>wiki<br>page | Removed<br>version<br>wiki<br>page | Rollback<br>wiki<br>page | Updated<br>wiki<br>page  | Viewed<br>wiki<br>page | Posted<br>message   | Replied<br>message   | Viewed<br>message            | Uploaded<br>image<br>gallery | Viewed<br>image<br>gallery | Posted R<br>forum | emoved<br>forum    | Replied (<br>forum | Jpdated<br>forum | View<br>foru |
| Sima0506     | Alicia              | Ruiz                     | 0                               | 0                                       | 0                                          | 0                                  | 0                        | 0                        | 0                      | 0                   | 0                    | 0                            | 0                            | 0                          | 0 0               |                    | 1 :                | L                | 0            |
| Sima0506     | Paco                | Muñoz                    | . • ,.                          | 0,                                      | 0                                          | °                                  | 0                        | 0                        | ٥                      | 0                   | °                    | o                            | 0                            | 0                          | 0 0               |                    | 1 (                | 0                | 0            |

http://doc.tikiwiki.org/img/wiki\_up/doc.tikiwiki.org/Admin\_action\_logs\_statistics.png

### Internationalization

TikiWiki supports many languages. The list and the status of the strings translations are updated on: <u>http://tikiwiki.org/TikiWikiInternationalizationAndLanguages</u>

The strings are the messages and the menu labels.

As an administrator, you can build a monolingual site other than an English one or a multilingual site.

As a user, you can view a multilingual site in you favorite language.

As of TikiWiki release 1.9 all language files can be added and removed using the Mods system. This means that you choose which languages are available on your site.

More documentation Internationalization Admin

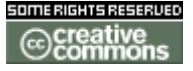

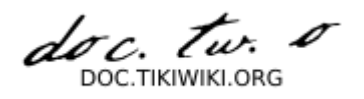

**Internationalization Admin** 

# Internationalization Admin

- Internationalization Admin
  - How to build a monolingual site?
  - How to build a multilingual site?
    - To configure a multilingual site:
      - To have a multilingual content:
      - Modules displayed only for some language
      - <u>Multilingual user menu</u>
  - <u>Tip</u>
  - <u>Goodies</u>
  - Installation trouble

### How to build a monolingual site?

By default TikiWiki is English/American. But Tiki supports many other languages. First, you must check if the Tiki strings (the menu texts, messages ...) have been translated in your language for your tiki release. The list and the status of the translations are updated on:

<u>http://tikiwiki.org/TikiWikiInternationalizationAndLanguages</u>. You can also see them on you installation by looking in the admin/general panel the list of available language in "Language".

Then, you have to set up some information:

- In the admin/login panel, you have to uncheck "Reg users can change language "
- In the admin/features panel, you have to uncheck "Multilingual" and "Best language"
- In the admin/general panel, you have to set "Language" to your site language
- In the admin/general panel, you have to uncheck "Detect browser language "
- In the admin/general panel, you can set "**Default charset for sending mail**". Tiki default is utf8 but if the default for you language is iso-8859-1 and if you users use mail user agent that are not able to read utf8, it is better to set the charset to iso-8858-1. A registered user will always be able to reset this preference.
- In the admin/general panel, you have to set the **date formats**, if you want the language default, copy/paste from the language.php file.

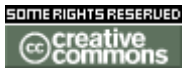

doc. tw. DOC TIKIWIKI OBG

Some tips:

- Tip: if you want to speed up you site, it is better to "compile" the templates. Go to the panel admin/system admin and click on "compile" of you language.
- Tip: if you want to save some space on disk, you can delete the directories lang/xx where xx is a language you don't use
- Tip: if you want to change some strings, you can edit the file lang/xx/language.php. But be careful, you must follow the syntax and you must use and save the file in utf8 encoding. To see your update in action, you must clear the cache tiki build automatically. To do that, go in the panel admin/system admin and click on the "Empty" of templates\_c line

It is possible to use the database to store the translated strings instead of the language.php file. See this page for more information

### How to build a multilingual site?

Tiki supports multiple languages, it means that the strings and messages can be displayed in a specific language chosen by the user or automatically chosen in function of the browser languages configuration.

The content of some objects (page, article) can also be displayed in the same language than the strings if the translations has been done and established.

To configure a multilingual site:

- In the admin/login panel, you have to define the list of languages you want. You have to check "**Reg users can change language**". You can restrict the available languages by setting "**Restrict available languages**"
- In the admin/general panel, you have to set the default **language** for the site, it is the language, the anonymous visitor of your site will see.
- In the admin/general panel, you can check or uncheck "**Detect browser language**". If it is set, the browser languages will override the site language for an anonymous visitor or for a user who didn't set his user language preference (in the MyTiki/preferences panel)
- In the admin/features panel, you have to check "User Preferences Screen"

To have a multilingual content:

• In the admin/features, you have to check "**Multilingual**". This will give the user the possibility to set the language of a Wiki page or an article and to build a set of translations (he would be able to say that this page/article is the translation of this page/article). Each user who has the right to edit a page/article can set the language and links it to the other translations.

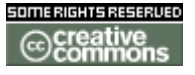

doc. tw. TIKIWIKLORG

The different languages for a Wiki page or article that has translations are shown in a **popup menu**, the page/article language first. A user can navigate through the different translations via this menu.

Establishing a set of translations will give Tiki the opportunity to automatically select in some case a Wiki page or an article in the **best language** for the user. The best language for a user is the first of the list:

- 1. page language for the articles plugin
- 2. user language (or current language)
- 3. contextual language (for a link in a tiki page it is the page language not yet implemented)
- 4. browser languages
- 5. site language

For each language with a linguistic variant (ex: en-uk), the root language is added (ex: en) to the list (just after the variant)

Tiki will use the best language in some situations:

- In the Articles Home page and in the plugin Articles, if an article belongs to a set of translations only the article with the best language will be displayed.
- If the parameter bl or best\_lang is given to tiki-index.php and if the page belongs to a set of translations, the page in the best language will be automatically displayed.
- If the feature "**Best language**" is set in the admin/features, a link to a wiki page from a wiki page will reach the page in the best language if this page is in a set of translations

The Best language feature is mainly used in an open multilingual site as tikiwiki.org. The pages are not translated in order. The translators don't have to change the links to the translated page. Their job is easier and it avoids to have a lot of bad links during a translation phase. For an operational multilingual site, the links must be adapted and the feature desactivated.

#### Modules displayed only for some language

If you want a module to be displayed only for some language, you have to set the parameter lang in the admin/modules/the\_module panel. The syntax is

- lang=fr
- lang[]=en&lang[]=fr
- Iang=fr&max=20

The module will be displayed only if the current language is in lang

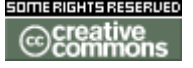
doc. Tw.

#### Multilingual user menu

You can use the previous feature (module displayed only for a language) or you can use the translation process

- set your menu option name in admin-> menu in English
- set the user module title in the admin -> modules panel in English
- add in lang/your\_language/language.php, the list on translations

### Tip

If you want to speed up you site, it is better to "compile" the templates. Go to the panel admin/system admin and click on "compile" of each language.

# Goodies

Tiki also has some goodies that can help in a multilingual site:

- a module: mod\_switch\_lang? that enables a user or an anonymous to switch language.
- a wiki plugin plugin Versions? more generic can be used for language switch
- a wiki plugin pluginLang? to display a text only if the language matches
- a wiki plugin pluginTranslated ? to display a link only if the language matches
- a smarty modifier smartyTranslation? to display a text only if the language matches
- in 1.10, you can add an additional parameter to the url switchLang=<langName>, where langName is the 2 language letters code (+ eventually - 2 country letters code). This parameter switches the language (for a logged user, it changes his preference - for an anonymous, it remembers the language in a session variable). Example: tikiindex.php?page=Internationalization&swithchLang=fr

**Installation trouble** CharacterEncodingTrouble <u>?</u>

**Tuning Tikiwiki** 

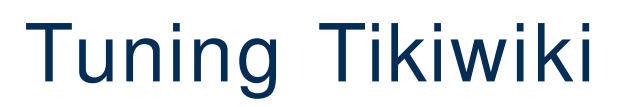

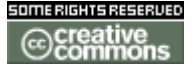

doc. Tw.

### Design

See useful sections...

When designing your site, please consider using a user centered design approach to best satisfy the primary needs of your audience.

Recommended resources

• http://usableweb.com

**Styles and Themes** 

- How To Create a Custom Theme
  - Layout
- How to modify TPL files
  - Overriding templates
  - Presentation
- Allow User to Set Theme
- Using multiple Themes / Styles on your Tiki site

# How To Create a Custom Theme

Tiki themes control both the layout or structure of a site *and* its overall look. You can alter the position of elements on your Web pages (adding/subtracting components) *and* you can modify stylistic elements like color and font. Thus, by creating or modifying a theme, you can define:

- The application layout (basic structure)
- The presentation of elements in the layout (style)
- Layout

Within Tiki, the terms style and theme are used pretty interchangeably.

First, you'll need to create the basic layout of your new theme.

1. Pick a name for the theme. Check the *templates/styles* directory to make sure

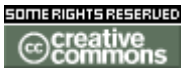

doc. tw. DOC TIKIWIKI ORG

there's not a pre-existing theme with the same name.

- For this example, we're going to create a theme called *screensite*. 2. Using your new theme name, create a sub-directory in the *templates/styles* 
  - For example, create templates/styles/screensite.
- 3. Copy the files in a pre-existing theme's directory to your theme directory.
  - For example, copy the files from *templates/styles/moreneat* to *templates/styles/screensite*.
- 4. Using the theme name you chose in the first step, create a .css file in the *styles* directory and copy the contents of the pre-existing theme's .css file into it.

At this point, your new theme has been created! If you go to **User Preferences** and check the drop-down menu for **Theme**, you'll find your theme listed (e.g., *screensite*). But, without changing the TPL files, your new theme will look just the same as the pre-existing theme you based it on.

# How to modify TPL files

The TPL files are written using the Smarty template language, which takes a little getting used to. See **smarty.php.net** r.

To modify the layout of Tiki in your theme, just edit the files you copied. You can add images, define columns, etc.

The specific template files will differ based on which pre-existing theme you choose, but some of the commonly used files are:

- *tiki.tpl*: the main template defining the layout of the whole application
- *error.tpl*: used to display errors
- header.tpl: the HTML header
- *tiki-top\_bar.tpl*: top navigation bar
- *tiki-bot\_bar.tpl*: bottom navigation bar
- the template files with names like *tiki-print.tpl* are used for printable representation of objects so you usually don't want to change them.

As you can see you can modify the layout of the whole tiki application by just changing one file.

#### **Overriding templates**

As we saw above, the template files for custom themes all live in a directory named something like *templates/styles/custom\_theme\_name--*for example, *templates/styles/screensite*. The default template files live just one directory below there, in *templates* and its subdirectories, notably:

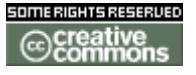

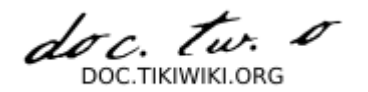

- templates/mail
- templates/modules

When creating a theme you can override any template file. You just need to put a modified template file in the directory *templates/styles/custom\_theme\_name*.

For example, if we wanted to modify the forum listing in our *screensite* theme, we'd just copy the file *tiki-forums.tpl* from

- *templates/tiki-forums.tpl*
- to
- templates/styles/screensite/tiki-forums.tpl

Then we'd edit our new copy of the file.

Tiki will substitute whatever is in your custom theme directory for the TPL files in the default directories.

This technique works on files in the subdirectories, too. E.g., to change the application menu in your theme, just copy the file mod-application\_menu.tpl from

- templates/modules/mod-application\_menu.tpl
- to
- *templates/styles/custom\_theme\_name/modules/mod-application\_menu.tpl*

# Presentation

The presentation of elements, the visual style of your theme, is created using CSS (Cascading Style Sheets). So, the next step in building a custom theme is to make a CSS file for it.

W3C provides tutorials and other tools for learning CSS principles: **www.w3.org/Style/CSS** 

- 1. Pick an existing CSS file from the *styles* directory. Please note that the CSS files are **not** in the *templates* directory tree. In a default Tiki installation, there are *two* directories named *styles* under the Tiki root:
  - *styles* (for CSS files)
  - *templates/styles* (for the custom-theme sub-directories, into which you put TPL files--as we just did above)
- 2. Copy the CSS file, rename it to match your new theme name, and keep it in the *styles* directory with all the other CSS files. For example, we would call ours *screensite.css*.
- 3. Edit it to produce a style for your theme--selecting things like fonts, background colors and the behavior of hypertext links.

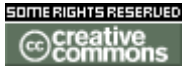

- 4. If you wish to add images to your CSS style, it's best to create a subdirectory for them beneath the *styles* directory-giving it your theme's name.
  - For example, *styles/screensite*

We recommend the use of *jalist.css* as a basic theme that you can use to start your new theme. If you want to make a very detailed theme use *subsilver.css* as the model.

Since you can change the CSS file and you can override any template your themes can make your Tiki site look like anything you want. The only limit is your imagination.

# Allow User to Set Theme

Under Admin > Login you can activate "Reg users can change theme".

Once activated users can change their theme in their Preferences page under **My Tiki** menu.

Under <u>Modules</u> you can also activate the **switch\_theme** module which makes it super easy for users to change themes.

# Using multiple Themes / Styles on your Tiki site

**ThemeControlDoc** on Tikiwiki.org is all about how to assign Themes to

- A tiki category
- A tiki section
- A tiki individual object (i.e. an individual Wiki page, Blog, Gallery, etc.)

If you enable the theme control center you will see a link to Theme Control in the Admin section of the application menu.

**Design rules** 

**Smarty Templates** 

Smarty is a "Template/Presentation Framework." It provides the programmer and

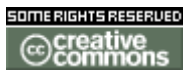

dor

template designer with a wealth of tools to automate tasks commonly dealt with at the presentation layer of an application.

Crash Course in Smarty r

<u>Smarty Manual</u>

# Smarty in TikiWiki

The default Smarty template files are in /templates.

If you want to modify a template, you shuold do so in a custom style directory, e.g. / templates/styles/custom\_theme\_name/

See Styles and Themes for more details.

# Tips

- use the {literal} {/literal} tag to escape Smarty parsing for a block of code, e.g. for a javascript
- {\* comment \*} is used for commenting in smarty

Hacking Tikiwiki

**Integrating another Application** 

Adding a new feature

### **Using Smarty Filters**

doc. Tw. DOC TIKIWIKI OBG

**Translating to a new language** 

Creating the language

A new language is needed, we will take a real language that isn't included in the version 1.9.1 of tikiwiki:

# Indonesian, Bahasa Indonesia, (id).

It doesn't exist in the dropdown to use as the document language and therefore has to be included there at first, so that people can choose it as their translation.

#### Step 1

You have to have access to the filesystem on the server (i.e. FTP or shell-access) It is necessary to create a directory in the folder **\$your\_site\_root/lang**/ you should call this folder with the appropriate two letter language code, in our case: **id** 

Step 2

Now create a line in the array which you find in **\$your\_site\_root/lang/langmapping.php** in our example case we will go to insert it within the right order before the Italian language entry and after the Croatian:

```
[ . . . ]
'hr' => array( 'Hrvatski', tra("Croatian") ),
'id' => array( 'Bahasa Indonesia', tra("Indonesian") ),
'it' => array( 'Italiano', tra("Italian") ),
[ . . . ]
```

After doing these first two steps you might notice that this wasn't enough to make the new language appear on the dropdown menus etc. another step is required.

Creating the translation for the interface.

# Can someone help me out here please!!!

ToolBox

**Linux tools** 

Windows tools

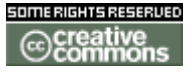

doc. Tw.

wBloggar

wBloggar

Java Tools

**Eclipse** 

Annexes

Annexes

# **Collaborative Documentation**

# Collaborative documentation

The work on tikiwiki documentation has been a one-man, long effort until the version 1.6 that was a really good documentation of 350 fully illustrated pages with screenshots and everything needed. And then we made tikiwiki.org and decided to eat our own dogfood.

# A large pool of knowledge

We now have more than 1100 wiki pages on <u>http://tikiwiki.org</u> with several pictures and miscellaneous useful content. But as it's wide open to collaboration it's also unsorted (or sorted in too many various different ways), chaotic and with an unpredictable degree of updating.

# A real need for structured documentation

Despite the joy and happiness tiki hackers demonstrate in the chaotic fertility on tikiwiki.org, there is a real need for a real classic linear documentation for easy reference. Many tiki contributors asked for a direction where they can help, and the fact is that such collaborative documentation work requires a strong focal point so people can work in effective synchronicity.

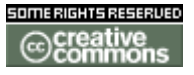

doc. Tw. TIKIWIKI ORG

# A proposed plan

So after months of observation, of waiting and expectation, I got some time to throw down a basis that could be used so many hands could work on the same canvas. I prepared a structure from old documentation, with an exploration of possible adds from tikiwiki.org. The structure is not static and it will evolve, but will provide at least a good basis of work, with created pages that just need to be filled.

# • Overview

These are a list of simple arbitrary standards that are convenient with respect to the length of the documentation, for reading consistency and understanding. The standards take into account the tikiwiki features at an optimal use, with a specified style. We are using TikiWiki 1.9 to write the documentation now, this gives us the ability to use the TikiWiki multilanguage content features.

# • Examples

The best way to learn is by copy-paste. The format seeds are dedicated pages that are declared as conforming to the writing standard and to the final expected result of documentation content. One seed is needed for each type of page, for now we have 2 of them: general topic and feature set.

### • **Documentation Status**

This is the monitoring control center of command for the power of mastering the evolution of documentation ! More simply, it's a crude list of the pages from the documentation structure, with a quote on advancement or update status.

# Overview

# Documentation Standards Overview

If you want to contribute to the TikiWiki documentation effort, please respect the standards described here.

# **Basic Concepts:**

- **Page** In the TikiWiki documentation, the term *page* is synonymous with *Wiki page*.
- **Feature** A *feature* is a TikiWiki component that has a distinctive function, such as image galleries, file galleries, FAQs, banners, forums, or blogs (see <u>Features</u> for an overview).

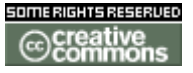

doc. tw. 0 DOC TIKIWIKI ORG

# All of these pages are integrated by means of a Wiki structure

• Standards

for examples see **Examples** 

Every page should follow uniform **Formatting Standards** that are applied in **Requirements and Setup** for example.

• Status

The <u>Documentation Status</u> is the harcoded and commented version of the structure. If you add new pages, please add them with a visible indication **TO CREATE** so it can be added in structure. Cleaning and pages moving will occur frequently.

Each feature requires AT LEAST four pages of documentation.

# • Main Page

# for example use **Blogs**

This is the top-level page for the feature. It defines the feature authoritatively, provides an overview of the feature's capabilities (which can be numerous, so they are described only briefly), and points the way to related internal or external resources.

# • User Help

# for example use **Blogs User**

This help is designed for end-users (including admins who use their sites). Each of the User pages should be organized by *tasks*, that is, what the user wants to accomplish (for example, "Creating a New Blog," "Preventing Other Users From Posting," etc.). Use screenshots liberally!

# • Admin Howto

# for example use **Blogs Config**

This How-To provides everything admins need to know in order to enable, configure, maintain, and troubleshoot the feature. Where needed, it should include system requirements information, or anything useful from admin point of view.

# • Reference

# for example use **<u>Blogs Ref</u>**

This is reference documentation. It should include lists with brief explanations of the following:

- permissions relevant to the feature,
- pertinent database tables,
- administrative configuration options,
- user options.

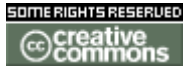

doc. tw. DOC TIKIWIKI ORG

# **Getting Started**

- Become an editor Contact <u>mose</u> or <u>damian</u> to introduce yourself and get the editing permission you'll need (Editors group).
- Choose some topic or feature From the <u>Documentation Status</u> page, choose the feature you want to help document.
- Find content
   Ransack <u>http://tikiwiki.org</u> to see whether the feature is already
   documented there. If so, copy it and move the documentation here. Note that
   it won't be in the correct format! You can also lurk inside old 1.6 TikiWiki
   documentation <u>http://alt.thetinfoilhat.com/tiki-index.php?page=Tiki%</u>
   <u>20Documentation</u> to find maybe more information (but most have already
   been ported to tikiwiki.org).
- Write what is missing Write or revise the page so that it conforms to the relevant example as closely as possible (see <u>Examples</u>). Check <u>Formatting Standards</u> to make sure you're handling mechanical matters such as headings, links, etc., correctly.
- Work collaboratively Update <u>Documentation Status</u> so that other contributors know what you're working on (and what still needs to be done).

**Formatting Standards** 

# Formatting Standards

Please read the following carefully before creating or editing TikiWiki documentation !

- Page Name
  - Capitalisation
  - Names
- <u>Headings</u> or
  - Capitalisation
  - Line Spacing
  - Page Title
  - Major Headings
  - Minor Headings
- <u>Emphasis</u> <sup>∎</sup>
  - Bold
  - Italic

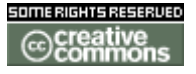

doc. tw. DOC.TIKIWIKI.ORG

- Source Code
- - No WikiWords
  - Wiki Page Names
  - External Links
  - Interwiki
- <u>Lists</u>ď
  - Numbered Lists
  - Bulleted Lists
- Graphics of
  - Storage
  - Filenames
  - Tag
  - Format
- <u>lcons</u>
  - When to use
  - Sample set
- Footnotes II
  - Collaborative Communication
  - Tw.o back InterLinks

In some words ...

- Do not use HTML.
- Don't hide URLs the documentation will be available in printed form as well as online.
- Don't put messages to yourself or other writers (such as "help is this complete?") within the page. Use the Footnotes area instead.
- Emulate the **Examples** !

...page...

# Formatting Standards

# Page Names

#### Capitalisation

Page names should be Camel+Case for all significant words. Basically, names should generally match headings as long as the heading is fairly short. Wrong ImageGalleries Wrong TikiProject Right Image Galleries Right Tiki Project Right PHPLayers Features

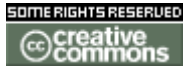

doc. tw. DOC.TIKIWIKI.ORG

Right Adding a New User

Page Name

Generally major features use the following page name convention:

```
* Overview / Introduction: ((Feature))
** For users / general usage help: ((Feature User))
** For administrators: ((Feature Config)) and ((Feature Admin))
** For developers: ((Feature Ref))
```

Wrong ImageGalleriesUser Wrong ImageGalleriesRef Wrong Using Image Galleries Wrong Image Galleries Usage Wrong Image Galleries Introduction Wrong Image Galleries Overview Wrong Image Galleries Administration Wrong Image Galleries Configuration Wrong Image Galleries Reference

#### Headings

#### Capitalisation

In titles, capitalise all nouns, pronouns, adjectives, verbs, adverbs, and first and last words. Don't capitalise articles (unless used as the first word), coordinate conjunctions, and prepositions. Do not add dots in titles as they are not sentences but labels. Separate the heading tag (!) from the first letter of the heading for easy double-click word select and fast visual source reading.

Wrong !Adding a new user Right ! Adding a New User

#### Line Spacing

Except for the page title, leave a blank line BEFORE a heading or subheading but don't leave a blank line AFTER.

! Adding a New User !!Fill the form

Wrong Fill and click.

!!Check the perms
Go to admin panel.

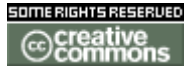

doc. Tw. DOC TIKIWIKI OBG

! Adding a New User

!! Fill the Form
Right Fill and click.
!! Check Perms

Go to admin panel.

Page Title

At the top of the page, type ! followed by a decent title for the Wiki page you're editing. That can be different than the wiki pagename to provide more information, but only in some case, and generally a title identical to pagename is better.

Major Headings

Type !! followed by the major heading text

#### **Minor Headings**

Type !!! followed by the minor heading text

Don't use more than these three levels (page title, major heading, minor heading). Remember that heading objects are useful for maketoc tag, and for accessibility conformance too.

...page...

# Formatting Standards

**Emphasis** 

#### Bold

Use bold sparingly. You can use bold to provide a subject heading for items in bulleted lists (like those in this page). You must use bold to refer to text that appears on-screen, such as the name of a configuration option. Example: "In **Blogs**, click **Use WYSIWYG Editor** to edit your post in an easy-to-use, "what-you-see-is-what-you-get" formatting window."

#### Italic

Use Italic for indicating personnal point of view, quoting, citation, or comments.

#### Source Code

Pieces of code source, either, html, smarty, php, javascript or any other require the use of CODE plugin for proper escaping and design. Try to separate code cleraly from litteral content, on a separate line when possible, like if it was an illustration.

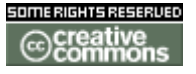

doc. tw. 0 TIKIWIKI ORG

...page...

# Formatting Standards

# Links

Remember, the documentation will be printed. Don't hide Wiki page links or URLs!

#### No WikiWords

Whether you're naming a new page or referring to one, don't use WikiWords. To link to a Wiki page, spell and capitalize the page name correctly and enclose the name within double parentheses.

example, ((Formatting Standards)) ).

#### Wiki Page Names

Don't hide page names with label text. Wrong: "Read the ((Formatting Standards | rules)) !" Right: Read the rules, which you'll find in ((Formatting Standards)) .

#### **External Links: Position**

Add relevant useful external links at the bottom of each page, using the -=Wiki Titlebar Style=-. *Don't put them in the body of the page.* To list the links, use a bulleted (\*) list with a label on first line and one or many URLs beneath, one on each line; hide these using the list continuation code (+). For an example, see **Blogs**.

#### External Links: Typing

Never obfuscate an external URL with descriptive text.

• Wrong:

For more information, see the
[http://www.computer.org/author/style/capitals.htm|IEEE Style Guide].

• Right:

For more information, see the IEEE Style Guide, located at [http://www.computer.org/author/style/capitals.htm].

• InterWiki Links To link to external Wiki pages at tikiwiki.org, use the tw: prefix.

...page...

Formatting Standards

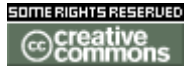

doc. tw. 0 DOC TIKIWIKI ORG

# Lists

Whenever possible, use bulleted (\*) or numbered (#) lists.

Numbered Lists

Always use a numbered list when you are describing a series of steps that must be followed in a certain sequence.

Bulleted Lists Use bulleted (\*) lists liberally!

...page...

# Formatting Standards

# Graphics

- **Storage** Use attached images rather than image gallery. To attach an image, use **Upload Picture** (an option that appears when you're editing a Wiki page).
- Filenames Name your picture with the name of the page, stripping spaces, indexed with the rank number in the page, like in WikiUser1.png, WikiUser2.png, etc .. for images in the page <u>Using Wiki Pages</u>
- Tag Include images with the Wiki {img} tag (not the HTML tag).
- **Border** To help differentiate the graphic from surrounding text, place the graphic in a box (here's how: ^{img}^).
- Size Maximum width is 600 pixels.
- Format GIF is forbidden. True color (16 or 24 bit) PNG doesn't offer good compression on large image sizes. If the image is not an icon or simmilar in size please use JPG only.
- **Position** Place images after the related text (not before).
- In-Text Reference Within the text, always refer to the image (for example, "In the following illustration, note...").

...page...

# Formatting Standards

#### Icons

- Only use icons is exceptionnal situation and always take in account that it maybe cannot be displayed for any reason, so marking a special content with icon should also be done with some formatting.
- 🛶 {picture file=img/icons/cool.gif} is used to indicate a Tip, an hint or a special quote.
- **A** {picture file=img/icons2/alert.gif} is used to indicate a warning.

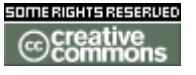

doc. tw. TIKIWIKI ORO

...page...

# Formatting Standards

Footnotes

- The Footnotes area supposed to be useful for collaborative communication. Since the content is visible only to an user who edited it, it's more useful only for your personal footnotes about the page. Do not use page content for asking a question or making a remark to collaboraters! Use comments area instead. This will make the job of final text cleanup much easier.
- When you transfer pages from tikiwiki.org, add a link to the doc page to the moved page, and add a link to the old page in the doc page. That will help housecleaning, too.
- Always indicate the inter-wiki link to the related tikiwiki.org pages.

Examples

# Examples

If you're allergic to reading lots of rules about how to document TikiWiki (and who isn't?), use these pages as templates for your work — copy one of them, and plug in the information relevant to the feature you're documenting.

There are two general types of pages:

- Topic Pages
- Feature Pages

**Topic Pages** 

These pages introduce a section of the document. Examples:

- <u>Requirements and Setup</u>
- ImageMagick Install

**Feature Pages** 

These pages (taken together) fully document a feature:

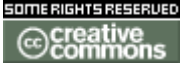

doc. tw. DOC.TIKIWIKI.ORG

- <u>Blogs</u>
   Blogs User
  - Blogs Config
  - Blogs Ref

The source for this page is:

!Examples If you're allergic to reading lots of rules about how to document TikiWiki (and who isn't?), use these pages as templates for your work -- copy one of them, and plug in the information relevant to the feature you're documenting.

There are two general types of pages:

\* Topic Pages \* Feature Pages !!Topic Pages These pages introduce a section of the document. Examples: \* ((Requirements and Setup)) \* ((ImageMagick Install)) !!Feature Pages These pages (taken together) fully document a feature: \* ((Blogs)) \*\* ((Blogs User)) \*\* ((Blogs Config))

- \*\* ((Blogs Ref))

#### **Documentation Status**

# **Documentation Status**

| 1 Introduction                              | transfered | mose  | to review                           |
|---------------------------------------------|------------|-------|-------------------------------------|
| 1.1 Goals                                   | transfered | mose  | to review                           |
| 1.2 <u>Collaborative</u><br>Documentation   | writen     | mose  | validated                           |
| 1.2.1 <b>Overview</b>                       | written    | bryan | to review — made more simple - mose |
| 1.2.2 <u>Formatting</u><br><u>Standards</u> | written    | bryan | to review — looks good              |
| 1.2.3 <u>Examples</u>                       | written    | bryan | to review - looks good, will evolve |
| 1.2.4 <u>Documentation</u><br>Status        | prepared   | more  | live !                              |

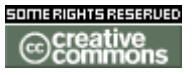

doc. tw. o

| 2 Installation                                      | just a toc ?            |               |                                           |
|-----------------------------------------------------|-------------------------|---------------|-------------------------------------------|
| 2.1 <u>Requirements and</u><br><u>Setup</u>         | edited                  | ang           | to review                                 |
| 2.2 Download                                        | done                    | mose          | to review                                 |
| 2.3 <u>Linux</u>                                    | done                    | mose          | to review                                 |
| 2.3.1 Install with RPM                              |                         |               |                                           |
| 2.3.2 Install from<br>Source                        |                         |               |                                           |
| 2.3.3 Install on Debian                             | created                 | Gerald        | to do                                     |
| 2.4 Windows                                         | updated                 | mose/Chealer9 | to review                                 |
| 2.5 Advanced Settings                               | toc                     | ang           | to review                                 |
| 2.5.1 Shared Hosting                                |                         |               |                                           |
| 2.5.2 Lite install                                  |                         |               |                                           |
| 2.5.3 <u>MultiTiki</u>                              | done                    | ggeller       | to review                                 |
| 2.5.4 Rewrite Rules                                 | underway                | damian        |                                           |
| 2.5.5 <u>ImageMagick</u><br>Install                 | transfered              | mose          | Seed                                      |
| 2.5.6 GraphViz Install                              | transferred             | ang           | to review                                 |
| 2.6 TroubleShooting                                 |                         |               |                                           |
| 3 Configuration                                     |                         |               |                                           |
| 3.1 Quick Start                                     | created                 | ang           | Seed                                      |
| 3.2 Using profiles                                  |                         | -             |                                           |
| 3.3 Advanced                                        |                         |               |                                           |
| Configuration                                       |                         |               |                                           |
| 4 <u>Features</u>                                   | created                 | bryan         | structure done but many links w/o target  |
| 4.1 <u>Wiki</u>                                     | underway                | bryan         | quite complete                            |
| 4.1.1 Using Wiki Pages                              | underway                | StarRider     |                                           |
| 4.1.1.1 <u>Wiki Page</u><br>Editor                  | underway                | StarRider     |                                           |
| 4.1.1.2 <u>Wiki-Syntax</u><br><u>Text</u>           | underway                | StarRider     |                                           |
| 4.1.1.3 <u>Wiki-Syntax</u><br>Separators            | underway                | StarRider     |                                           |
| 4.1.1.4 <u>Wiki-Syntax</u><br>Special Characters    | underway                | StarRider     |                                           |
| 4.1.1.5 <u>Wiki- Syntax</u><br><u>Lists</u>         | transferred             | mose          | to review - added 2 headings<br>StarRider |
| 4.1.1.6 <u>Wiki-Syntax</u><br>Links                 |                         |               |                                           |
| 4.1.1.7 <u>Wiki-Syntax</u>                          | underway                | StarRider     |                                           |
| add more pages here l                               |                         |               |                                           |
| Those pages belong in                               | <br>a different section |               |                                           |
| 222 Directory Images                                | a unerent section       |               |                                           |
| Files                                               | Done                    | StarRider     | to Review                                 |
| ?.?.? <u>Directory Img</u><br><u>Files</u>          | Done                    | StarRider     | to Review                                 |
| ?.?.? <u>Directory Img-</u><br><u>Avatars Files</u> | Done                    | StarRider     | to Review                                 |
| ?.?.? <u>Directory Img-</u><br>Custom Files         | Done                    | StarRider     | to Review                                 |
| ?.?.? <u>Directory Img-</u><br><u>Flags Files</u>   | Done                    | StarRider     | to Review                                 |
| ?.?? Directory Img-Icn<br>Files                     | Done                    | StarRider     | to Review                                 |
| ?.?? <u>Directory Img-</u><br>Icons Files           | Done                    | StarRider     | to Review                                 |

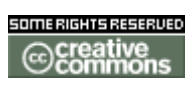

doc. tw. o

| ?.?.? <u>Directory Img-</u><br>Icons2 Files                   | Done                                                                 | StarRider              | to Review                                                                                                   |
|---------------------------------------------------------------|----------------------------------------------------------------------|------------------------|----------------------------------------------------------------------------------------------------|
| ?.?.? <u>Directory Img-</u><br>MyTiki Files                   | Done                                                                 | StarRider              | to Review                                                                                                   |
| ?.?.? <u>Directory Img-</u><br><u>Smiles Files</u>            | Done                                                                 | StarRider              | to Review                                                                                                   |
| ?.?.? <u>Directory Img-Tiki</u><br><u>Files</u>               | Done                                                                 | StarRider              | to Review                                                                                                   |
| ?.?.? <u>Directory Img-</u><br><u>WebMail Files</u>           | Done                                                                 | StarRider              | to Review                                                                                                   |
| ?.?.? <u>Directory Lib-</u><br>Adodb Files                    | Done                                                                 | StarRider              | to Review                                                                                                   |
| ?.?.? <u>Directory Lib-</u><br>Galaxia Files                  | Done                                                                 | StarRider              | to Review                                                                                                   |
| ?.?.? <u>Directory Lib-</u><br>jHotDraw Files                 | Done                                                                 | StarRider              | to Review                                                                                                   |
| ?.?.? <u>Directory Lib-</u><br><u>TikiHelp Files</u>          | Done                                                                 | StarRider              | to Review                                                                                                   |
| ?.?.? JavaScript Files<br>?.?.? Delete Me & 2?                | Done<br>OOPs                                                         | StarRider<br>StarRider | to Review<br>delete or rename                                                                               |
| 4.2 <u>Tiki Config</u>                                        | transfered from <u>TikiAdminSettings</u>                             | mdavey                 | images missing, not in                                                                                      |
| 4.2 Admin Panels                                              |                                                                      |                        | structures/categories; iive                                                                                 |
| 4.2.1 Features Admin                                          | transfered from FeatureSettings                                      | mdavey                 | images missing; <b>live</b>                                                                                 |
| 4.2.2 General Admin                                           | transfered                                                           | mdavey                 | images missing; <b>live</b>                                                                                 |
| 4.2.3 Login Config                                            | transfered from<br>UserRegistrationSettings                          | mdavey                 | images missing; <b>live</b>                                                                                 |
| 4.2.4.2 <u>Wiki Config</u><br>4.2.4.3 <u>Wiki Details</u>     | Done                                                                 | Chealer9               | to Review; live                                                                                             |
| 4.2.5 Image Galleries                                         | written/transferred, awaiting review and validation                  | rcogley                | to review and validate                                                                                      |
| 4.2.5.1 Image Galleries<br>User                               | transferred, edited, images uploaded, awaiting review and validation | rcogley                | to review and validate                                                                                      |
| 4.2.5.2 Image Galleries<br>Config                             | transferred, edited, images uploaded, awaiting review and validation | rcogley                | to review and validate; live                                                                                |
| 4.2.5.3 Image Galleries<br>Details                            | completed, as far as I can                                           | rcogley                | needs someone who understand tiki internals to look at "related files" etc                                  |
| 4.3 Articles                                                  | copied                                                               | jahlewis               | in progress                                                                                                 |
| 4.3.1 Articles User                                           | copied                                                               | jahlewis               | to review                                                                                                   |
| 4.3.2 <u>Articles Config</u><br>4.3.3 <u>Articles Details</u> | transfered from <u>ArticleSettings</u>                               | magius                 | images missing; <b>live</b>                                                                                 |
| 4.4 <u>Blogs</u>                                              | written                                                              | bryan                  | Example                                                                                                    |
| 4.4.1 Blogs User                                              | written                                                              | bryan                  | Example                                                                                                    |
| 4.4.2 Blogs Config                                            | transfered from <b><u>BlogSettings</u></b>                           | mose                   | Example - but misses modules' usage; live                                                                   |
| 4.4.3 <u>Blogs Ref</u><br>4.5 <u>File Galleries</u>           | transfered                                                           | mose                   | Example                                                                                                    |
| 4.5.1 <u>File Galleries</u><br><u>User</u>                    | migrated from <b>FileGalleryDoc</b>                                  | xavi                   | review                                                                                                    |
| 4.5.2 File Galleries<br>Config                                | needs merge                                                          | magius                 | needs merge; live                                                                                           |
| 4.5.3 <u>File Galleries</u><br>Details                        |                                                                      |                        |                                                                                                    |
| 4.6 <u>Forums</u>                                             | transfered the first bit and image from <b>ForumDoc</b>              | xavidp                 | <b>please check</b> if this was appropiate<br>source (my first contrib. to English<br>documentation!!! :-)  |
| 4.6.1 Forums User                                             | transfered from <b>ForumDoc</b>                                      | xavidp                 | <b>please check</b> if this was appropriate<br>source (my first contrib. to English<br>documentation!!! :-) |

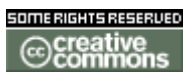

doc. tw. o

| <ul> <li>4.6.2 Forums Admin</li> <li>4.6.3 Forums Details</li> <li>4.7 Directory</li> <li>4.7 1 Directory User</li> </ul>                                                                                                    | transfered from <u>ForumSettings</u>                                                                                                    | mdavey                                                             | images missing; <b>live</b>                                                                     |
|----------------------------------------------------------------------------------------------------|----------------------------------------------------------------------------------------------------|--------------------------------------------------------------------|-------------------------------------------------------------------------------------------------|
| 4.7.1 <u>Directory Oser</u><br>4.7.2 <u>Directory Admin</u><br>4.7.3 <u>Directory Details</u><br>4.8 <u>FAQs</u><br>4.8 1 FAQs User                                                                                                    | needs merge                                                                                                    |                                                                    | needs merge; <b>live</b>                                                                        |
| 4.8.2 FAQs Admin<br>4.8.3 FAQs Details<br>4.9 Quizzes                                                                                                    | transfered from <b>FAQsSettings</b>                                                                                                    | mdavey                                                             | images missing; <b>live</b>                                                                     |
| 4.9.1 <u>Quizzes User</u><br>4.9.2 <u>Quizzes Admin</u><br>4.9.3 <u>Quizzes Details</u>                                                                                                    |                                                                                                    |                                                                    |                                                                                                 |
| 4.10 Trackers                                                                                                    | done                                                                                                    | rcoalev                                                            | pls review                                                                                      |
| 4 10 1 Trackers User                                                                                                    | done                                                                                                    | rcoaley                                                            | nls review                                                                                      |
| 4.10.2 Trackers Admin                                                                                                    | migrated <u>Trackers with mirror</u><br><u>tables</u> and need to be translated to<br>english                                                                         | rcogley, xavi                                                      | pls forion<br>pls original loc:<br>review; tw:TrackerSettings<br>live                           |
| 4.10.3 Trackers Details                                                                                                    | in progress                                                                                                    | rcogley                                                            |                                                                                                 |
| 4.? Jukebox <u>?</u>                                                                                                    |                                                                                                    |                                                                    |                                                                                                 |
| 4.?.1 Jukebox Config ?                                                                                                    |                                                                                                    | ; live                                                             |                                                                                                 |
| 4.? User Files                                                                                                    |                                                                                                    |                                                                    |                                                                                                 |
| 4.?.1 User Files Config?                                                                                                    |                                                                                                    | ; live                                                             |                                                                                                 |
| 4.11 Surveys                                                                                                    |                                                                                                    |                                                                    |                                                                                                 |
| 4.11.1 Surveys User                                                                                                    |                                                                                                    |                                                                    |                                                                                                 |
| 4 11 2 Surveys Admin                                                                                                    |                                                                                                    |                                                                    |                                                                                                 |
| 4 11 3 Surveys Details                                                                                                    |                                                                                                    |                                                                    |                                                                                                 |
| 4.11.0 Ourveys Details                                                                                                    |                                                                                                    |                                                                    |                                                                                                 |
| 1 12 Nowelattare                                                                                                    |                                                                                                    |                                                                    |                                                                                                 |
| 4.12 <u>Newsletters</u><br>4.12.1 <u>Newsletters</u><br><u>User</u>                                                                                                    | migrated from <u>NewslettersDoc</u>                                                                                                    | <u>xavi</u>                                                        | missing images                                                                                  |
| 4.12 <u>Newsletters</u><br>4.12.1 <u>Newsletters</u><br><u>User</u><br>4.12.2 <u>Newsletters</u><br><u>Admin</u>                                                                                                    | migrated from <u>NewslettersDoc</u><br>Marc Laporte put some notes on Newsle<br>xavi added some migrated content from                                                 | <u>xavi</u><br>etterDev about 1<br>NewslettersDe                   | missing images<br>.8 changes if this can helps <i>Chealer9</i> +<br><u>oc</u>                   |
| 4.12 <u>Newsletters</u><br>4.12.1 <u>Newsletters</u><br><u>User</u><br>4.12.2 <u>Newsletters</u><br><u>Admin</u><br>4.12.3 <u>Newsletters</u><br><u>Details</u><br>4.13 Ephemerides                                                                                                    | migrated from <u>NewslettersDoc</u><br>Marc Laporte put some notes on Newsle<br>xavi added some migrated content from                                                 | <u>xavi</u><br>etterDev about 1<br>n <u>NewslettersD</u> e         | missing images<br>.8 changes if this can helps <i>Chealer9</i> +<br><u>oc</u>                   |
| <ul> <li>4.12 <u>Newsletters</u></li> <li>4.12.1 <u>Newsletters</u></li> <li><u>User</u></li> <li>4.12.2 <u>Newsletters</u></li> <li><u>Admin</u></li> <li>4.12.3 <u>Newsletters</u></li> <li><u>Details</u></li> <li>4.13 <u>Ephemerides</u></li> <li>4.13 1 Ephemerides</li> </ul>                                                                                                    | migrated from <u>NewslettersDoc</u><br>Marc Laporte put some notes on Newsle<br>xavi added some migrated content from                                                 | <u>xavi</u><br>etterDev about 1<br>n <u>NewslettersD</u> e         | missing images<br>.8 changes if this can helps <i>Chealer9</i> +<br><u>oc</u>                   |
| 4.12 <u>Newsletters</u><br>4.12.1 <u>Newsletters</u><br><u>User</u><br>4.12.2 <u>Newsletters</u><br><u>Admin</u><br>4.12.3 <u>Newsletters</u><br><u>Details</u><br>4.13 <u>Ephemerides</u><br>4.13.1 <u>Ephemerides</u><br>User                                                                                                    | migrated from <u>NewslettersDoc</u><br>Marc Laporte put some notes on Newsle<br>xavi added some migrated content from<br>migrated text from <u>NewslettersDoc</u>     | <u>xavi</u><br>etterDev about 1<br>NewslettersDo                   | missing images<br>.8 changes if this can helps <i>Chealer9</i> +<br><u>oc</u><br>missing images |
| <ul> <li>4.12 <u>Newsletters</u></li> <li>4.12.1 <u>Newsletters</u></li> <li><u>User</u></li> <li>4.12.2 <u>Newsletters</u></li> <li><u>Admin</u></li> <li>4.12.3 <u>Newsletters</u></li> <li><u>Details</u></li> <li>4.13 <u>Ephemerides</u></li> <li>4.13.1 <u>Ephemerides</u></li> <li><u>User</u></li> <li>4.13.2 <u>Ephemerides</u></li> <li><u>Admin</u></li> </ul>                                                                                                    | migrated from <u>NewslettersDoc</u><br>Marc Laporte put some notes on Newsle<br>xavi added some migrated content from<br>migrated text from <u>NewslettersDoc</u>     | <u>xavi</u><br>etterDev about 1<br>n <u>NewslettersD</u> e<br>xavi | missing images<br>.8 changes if this can helps <i>Chealer9</i> +<br>oc<br>missing images        |
| <ul> <li>4.12 <u>Newsletters</u></li> <li>4.12.1 <u>Newsletters</u></li> <li><u>User</u></li> <li>4.12.2 <u>Newsletters</u></li> <li><u>Admin</u></li> <li>4.12.3 <u>Newsletters</u></li> <li><u>Details</u></li> <li>4.13 <u>Ephemerides</u></li> <li><u>User</u></li> <li>4.13.2 <u>Ephemerides</u></li> <li><u>Admin</u></li> <li>4.13.3 <u>Ephemerides</u></li> <li><u>Details</u></li> <li><u>Admin</u></li> <li>4.13.3 <u>Ephemerides</u></li> <li><u>Details</u></li> <li><u>Admin</u></li> <li><u>4.14 Cherts</u></li> </ul>                                                                                                    | migrated from <u>NewslettersDoc</u><br>Marc Laporte put some notes on Newsle<br>xavi added some migrated content from<br>migrated text from <u>NewslettersDoc</u>     | <u>xavi</u><br>etterDev about 1<br><u>NewslettersDe</u><br>xavi    | missing images<br>.8 changes if this can helps <i>Chealer9</i> +<br><u>oc</u><br>missing images |
| <ul> <li>4.12 <u>Newsletters</u></li> <li>4.12.1 <u>Newsletters</u></li> <li><u>User</u></li> <li>4.12.2 <u>Newsletters</u></li> <li><u>Admin</u></li> <li>4.12.3 <u>Newsletters</u></li> <li><u>Details</u></li> <li>4.13 <u>Ephemerides</u></li> <li><u>4.13.1 Ephemerides</u></li> <li><u>User</u></li> <li><u>4.13.2 Ephemerides</u></li> <li><u>Admin</u></li> <li><u>4.13.3 Ephemerides</u></li> <li><u>Details</u></li> <li><u>Admin</u></li> <li><u>4.14 Charts</u></li> </ul>                                                                                                    | migrated from <u>NewslettersDoc</u> .<br>Marc Laporte put some notes on Newsle<br>xavi added some migrated content from<br>migrated text from <u>NewslettersDoc</u>   | <u>xavi</u><br>etterDev about 1<br>n <u>NewslettersD</u> o<br>xavi | missing images<br>.8 changes if this can helps <i>Chealer9</i> +<br>oc<br>missing images        |
| <ul> <li>4.12 <u>Newsletters</u></li> <li>4.12.1 <u>Newsletters</u></li> <li><u>User</u></li> <li>4.12.2 <u>Newsletters</u></li> <li><u>Admin</u></li> <li>4.12.3 <u>Newsletters</u></li> <li><u>Details</u></li> <li>4.13 <u>Ephemerides</u></li> <li><u>4.13.1 Ephemerides</u></li> <li><u>User</u></li> <li><u>4.13.2 Ephemerides</u></li> <li><u>Admin</u></li> <li><u>4.13.3 Ephemerides</u></li> <li><u>Admin</u></li> <li><u>4.13.3 Ephemerides</u></li> <li><u>Admin</u></li> <li><u>4.13.4 Charts</u></li> <li><u>4.14.1 Charts User</u></li> <li><u>4.14.2 Charts</u></li> </ul>                                                                                                    | migrated from <u>NewslettersDoc</u><br>Marc Laporte put some notes on Newsle<br>xavi added some migrated content from<br>migrated text from <u>NewslettersDoc</u>     | <u>xavi</u><br>etterDev about 1<br>n <u>NewslettersD</u> e<br>xavi | missing images<br>.8 changes if this can helps <i>Chealer9</i> +<br>oc<br>missing images        |
| <ul> <li>4.12 <u>Newsletters</u></li> <li>4.12.1 <u>Newsletters</u></li> <li><u>User</u></li> <li>4.12.2 <u>Newsletters</u></li> <li><u>Admin</u></li> <li>4.12.3 <u>Newsletters</u></li> <li><u>Details</u></li> <li>4.13 <u>Ephemerides</u></li> <li><u>4.13.1 Ephemerides</u></li> <li><u>4.13.2 Ephemerides</u></li> <li><u>Admin</u></li> <li><u>4.13.3 Ephemerides</u></li> <li><u>Admin</u></li> <li><u>4.13.3 Ephemerides</u></li> <li><u>Admin</u></li> <li><u>4.13.4 Charts</u></li> <li><u>4.14.1 Charts User</u></li> <li><u>4.14.2 Charts Admin</u></li> </ul>                                                                                                    | migrated from <u>NewslettersDoc</u><br>Marc Laporte put some notes on Newsle<br>xavi added some migrated content from<br>migrated text from <u>NewslettersDoc</u>     | <u>xavi</u><br>etterDev about 1<br>n <u>NewslettersD</u> e<br>xavi | missing images<br>.8 changes if this can helps <i>Chealer9</i> +<br>oc<br>missing images        |
| <ul> <li>4.12 <u>Newsletters</u></li> <li>4.12.1 <u>Newsletters</u></li> <li><u>User</u></li> <li>4.12.2 <u>Newsletters</u></li> <li><u>Admin</u></li> <li>4.12.3 <u>Newsletters</u></li> <li><u>Details</u></li> <li>4.13 <u>Ephemerides</u></li> <li>4.13.1 <u>Ephemerides</u></li> <li><u>User</u></li> <li>4.13.2 <u>Ephemerides</u></li> <li><u>Admin</u></li> <li>4.13.3 <u>Ephemerides</u></li> <li><u>Details</u></li> <li><u>Admin</u></li> <li>4.13.3 <u>Ephemerides</u></li> <li><u>Admin</u></li> <li><u>Admin</u></li> <li>4.14.1 <u>Charts User</u></li> <li>4.14.2 <u>Charts Admin</u></li> <li>4.14.3 <u>Charts Details</u></li> </ul>                                                                                                    | migrated from <u>NewslettersDoc</u><br>Marc Laporte put some notes on Newsle<br>xavi added some migrated content from<br>migrated text from <u>NewslettersDoc</u>     | <u>xavi</u><br>etterDev about 1<br>NewslettersDe<br>xavi           | missing images<br>.8 changes if this can helps <i>Chealer9</i> +<br>oc<br>missing images        |
| <ul> <li>4.12 <u>Newsletters</u></li> <li>4.12.1 <u>Newsletters</u></li> <li><u>User</u></li> <li>4.12.2 <u>Newsletters</u></li> <li><u>Admin</u></li> <li>4.12.3 <u>Newsletters</u></li> <li><u>Details</u></li> <li>4.13 <u>Ephemerides</u></li> <li><u>4.13.1 Ephemerides</u></li> <li><u>User</u></li> <li><u>4.13.2 Ephemerides</u></li> <li><u>Admin</u></li> <li><u>4.13.3 Ephemerides</u></li> <li><u>Details</u></li> <li><u>4.14 Charts</u></li> <li><u>4.14.1 Charts User</u></li> <li><u>4.14.2 Charts Admin</u></li> <li><u>4.14.3 Charts Details</u></li> <li><u>4.15 Stats</u></li> </ul>                                                                                                    | migrated from <u>NewslettersDoc</u><br>Marc Laporte put some notes on Newsle<br>xavi added some migrated content from<br>migrated text from <u>NewslettersDoc</u>     | <u>xavi</u><br>etterDev about 1<br>NewslettersDe<br>xavi           | missing images<br>.8 changes if this can helps <i>Chealer9</i> +<br><u>oc</u><br>missing images |
| <ul> <li>4.12 <u>Newsletters</u></li> <li>4.12.1 <u>Newsletters</u></li> <li><u>User</u></li> <li>4.12.2 <u>Newsletters</u></li> <li><u>Admin</u></li> <li>4.12.3 <u>Newsletters</u></li> <li><u>Details</u></li> <li>4.13 <u>Ephemerides</u></li> <li>4.13.1 <u>Ephemerides</u></li> <li><u>User</u></li> <li>4.13.2 <u>Ephemerides</u></li> <li><u>Admin</u></li> <li>4.13.3 <u>Ephemerides</u></li> <li><u>Admin</u></li> <li>4.13.3 <u>Ephemerides</u></li> <li><u>Admin</u></li> <li>4.13.4 <u>Charts</u></li> <li><u>Alt4.1 Charts User</u></li> <li>4.14.2 <u>Charts Admin</u></li> <li>4.14.3 <u>Charts Details</u></li> <li>4.15 <u>Stats</u></li> <li>4.15.1 <u>Stats User</u></li> </ul>                                                                                                    | migrated from <u>NewslettersDoc</u><br>Marc Laporte put some notes on Newsle<br>xavi added some migrated content from<br>migrated text from <u>NewslettersDoc</u>     | <u>xavi</u><br>etterDev about 1<br><u>NewslettersD</u><br>xavi     | missing images<br>.8 changes if this can helps <i>Chealer9</i> +<br><u>oc</u><br>missing images |
| <ul> <li>4.12 <u>Newsletters</u></li> <li>4.12.1 <u>Newsletters</u></li> <li><u>User</u></li> <li>4.12.2 <u>Newsletters</u></li> <li><u>Admin</u></li> <li>4.12.3 <u>Newsletters</u></li> <li><u>Details</u></li> <li>4.13 <u>Ephemerides</u></li> <li><u>4.13.1 Ephemerides</u></li> <li><u>User</u></li> <li>4.13.2 <u>Ephemerides</u></li> <li><u>Admin</u></li> <li>4.13.3 <u>Ephemerides</u></li> <li><u>Admin</u></li> <li><u>Admin</u></li> <li>4.13.3 <u>Ephemerides</u></li> <li><u>Admin</u></li> <li><u>Admin</u></li> <li>4.14.2 <u>Charts User</u></li> <li>4.14.2 <u>Charts Admin</u></li> <li>4.15 <u>Stats</u></li> <li>4.15.1 <u>Stats User</u></li> <li>4.15.2 <u>Stats Admin</u></li> </ul>                                                                                                    | migrated from <u>NewslettersDoc</u><br>Marc Laporte put some notes on Newsle<br>xavi added some migrated content from<br>migrated text from <u>NewslettersDoc</u>     | <u>xavi</u><br>etterDev about 1<br><u>NewslettersDe</u><br>xavi    | missing images<br>.8 changes if this can helps <i>Chealer9</i> +<br><u>oc</u><br>missing images |
| <ul> <li>4.12 <u>Newsletters</u></li> <li>4.12.1 <u>Newsletters</u></li> <li><u>User</u></li> <li>4.12.2 <u>Newsletters</u></li> <li><u>Admin</u></li> <li>4.12.3 <u>Newsletters</u></li> <li><u>Details</u></li> <li>4.13 <u>Ephemerides</u></li> <li><u>4.13.1 Ephemerides</u></li> <li><u>4.13.2 Ephemerides</u></li> <li><u>4.13.2 Ephemerides</u></li> <li><u>Admin</u></li> <li><u>4.13.3 Ephemerides</u></li> <li><u>Admin</u></li> <li><u>4.13.3 Ephemerides</u></li> <li><u>Admin</u></li> <li><u>4.14.2 Charts User</u></li> <li><u>4.14.3 Charts Details</u></li> <li><u>4.15 Stats</u></li> <li><u>4.15.1 Stats User</u></li> <li><u>4.15.2 Stats Admin</u></li> <li><u>4.15.3 Stats Details</u></li> </ul>                                                                                                    | migrated from <u>NewslettersDoc</u><br>Marc Laporte put some notes on Newsle<br>xavi added some migrated content from<br>migrated text from <u>NewslettersDoc</u>     | <u>xavi</u><br>etterDev about 1<br><u>NewslettersDe</u><br>xavi    | missing images<br>.8 changes if this can helps <i>Chealer9</i> +<br><u>oc</u><br>missing images |
| <ul> <li>4.12 <u>Newsletters</u></li> <li>4.12.1 <u>Newsletters</u></li> <li><u>User</u></li> <li>4.12.2 <u>Newsletters</u></li> <li><u>Admin</u></li> <li>4.12.3 <u>Newsletters</u></li> <li><u>Details</u></li> <li>4.13 <u>Ephemerides</u></li> <li><u>4.13.1 Ephemerides</u></li> <li><u>4.13.2 Ephemerides</u></li> <li><u>4.13.2 Ephemerides</u></li> <li><u>Admin</u></li> <li><u>4.13.3 Ephemerides</u></li> <li><u>Admin</u></li> <li><u>4.13.3 Ephemerides</u></li> <li><u>Admin</u></li> <li><u>4.13.3 Ephemerides</u></li> <li><u>Admin</u></li> <li><u>4.14.2 Charts User</u></li> <li><u>4.14.3 Charts Details</u></li> <li><u>4.15 Stats</u></li> <li><u>4.15.1 Stats User</u></li> <li><u>4.15.2 Stats Admin</u></li> <li><u>4.15.3 Stats Details</u></li> <li><u>4.16 Games</u></li> </ul>                                                        | migrated from <u>NewslettersDoc</u><br>Marc Laporte put some notes on Newsle<br>xavi added some migrated content from<br>migrated text from <u>NewslettersDoc</u>     | <u>xavi</u><br>etterDev about 1<br>n <u>NewslettersD</u> e<br>xavi | missing images<br>.8 changes if this can helps <i>Chealer9</i> +<br>oc<br>missing images        |
| <ul> <li>4.12 <u>Newsletters</u></li> <li>4.12.1 <u>Newsletters</u></li> <li><u>User</u></li> <li>4.12.2 <u>Newsletters</u></li> <li><u>Admin</u></li> <li>4.12.3 <u>Newsletters</u></li> <li><u>Details</u></li> <li>4.13 <u>Ephemerides</u></li> <li><u>4.13.1 Ephemerides</u></li> <li><u>4.13.2 Ephemerides</u></li> <li><u>User</u></li> <li><u>4.13.3 Ephemerides</u></li> <li><u>Admin</u></li> <li><u>4.13.3 Ephemerides</u></li> <li><u>Admin</u></li> <li><u>4.13.3 Ephemerides</u></li> <li><u>Admin</u></li> <li><u>4.13.3 Ephemerides</u></li> <li><u>Admin</u></li> <li><u>4.14.2 Charts User</u></li> <li><u>4.14.3 Charts Details</u></li> <li><u>4.15 Stats</u></li> <li><u>4.15.1 Stats User</u></li> <li><u>4.15.2 Stats Admin</u></li> <li><u>4.15.3 Stats Details</u></li> <li><u>4.16 Games</u></li> <li><u>4.16.1 Games User</u></li> </ul> | migrated from <u>NewslettersDoc</u><br>Marc Laporte put some notes on Newsle<br>xavi added some migrated content from<br>migrated text from <u>NewslettersDoc</u>     | <u>xavi</u><br>etterDev about 1<br><u>NewslettersD</u><br>xavi     | missing images<br>.8 changes if this can helps <i>Chealer9</i> +<br><u>oc</u><br>missing images |
| <ul> <li>4.12 <u>Newsletters</u></li> <li>4.12.1 <u>Newsletters</u></li> <li><u>User</u></li> <li>4.12.2 <u>Newsletters</u></li> <li><u>Admin</u></li> <li>4.12.3 <u>Newsletters</u></li> <li><u>Details</u></li> <li>4.13 <u>Ephemerides</u></li> <li><u>4.13.1 Ephemerides</u></li> <li><u>User</u></li> <li>4.13.2 <u>Ephemerides</u></li> <li><u>Admin</u></li> <li><u>4.13.3 Ephemerides</u></li> <li><u>Details</u></li> <li><u>4.14 Charts</u></li> <li><u>4.14.1 Charts User</u></li> <li><u>4.14.2 Charts Admin</u></li> <li><u>4.15 Stats</u></li> <li><u>4.15.1 Stats User</u></li> <li><u>4.15.2 Stats Admin</u></li> <li><u>4.15.3 Stats Details</u></li> <li><u>4.16 Games</u></li> <li><u>4.16.1 Games User</u></li> <li><u>4.16.2 Games Admin</u></li> </ul>                                                                                       | migrated from <u>NewslettersDoc</u> .<br>Marc Laporte put some notes on Newsle<br>xavi added some migrated content from<br>migrated text from <u>NewslettersDoc</u>   | <u>xavi</u><br>etterDev about 1<br>n <u>NewslettersD</u><br>xavi   | missing images<br>.8 changes if this can helps <i>Chealer9</i> +<br><u>oc</u><br>missing images |
| <ul> <li>4.12 <u>Newsletters</u></li> <li>4.12.1 <u>Newsletters</u></li> <li><u>User</u></li> <li>4.12.2 <u>Newsletters</u></li> <li><u>Admin</u></li> <li>4.12.3 <u>Newsletters</u></li> <li><u>Details</u></li> <li>4.13 <u>Ephemerides</u></li> <li><u>4.13.1 Ephemerides</u></li> <li><u>User</u></li> <li>4.13.2 <u>Ephemerides</u></li> <li><u>Admin</u></li> <li><u>4.13.3 Ephemerides</u></li> <li><u>Details</u></li> <li><u>4.14 Charts</u></li> <li><u>4.14.1 Charts User</u></li> <li><u>4.14.2 Charts Admin</u></li> <li><u>4.15 Stats</u></li> <li><u>4.15.1 Stats User</u></li> <li><u>4.15.2 Stats Admin</u></li> <li><u>4.15.3 Stats Details</u></li> <li><u>4.16 Games</u></li> <li><u>4.16.1 Games User</u></li> <li><u>4.16.2 Games Admin</u></li> <li><u>4.16.3 Games Details</u></li> </ul>                                                  | migrated from <u>NewslettersDoc</u><br>Marc Laporte put some notes on Newsle<br>xavi added some migrated content from<br>migrated text from <u>NewslettersDoc</u>     | <u>xavi</u><br>etterDev about 1<br>n <u>NewslettersD</u><br>xavi   | missing images<br>.8 changes if this can helps <i>Chealer9</i> +<br><u>oc</u><br>missing images |
| <ul> <li>4.12 Newsletters</li> <li>4.12.1 Newsletters</li> <li>User</li> <li>4.12.2 Newsletters</li> <li>Admin</li> <li>4.12.3 Newsletters</li> <li>Details</li> <li>4.13 Ephemerides</li> <li>4.13.1 Ephemerides</li> <li>User</li> <li>4.13.2 Ephemerides</li> <li>Mamin</li> <li>4.13.3 Ephemerides</li> <li>Details</li> <li>4.13.3 Ephemerides</li> <li>Details</li> <li>4.14.1 Charts</li> <li>4.14.2 Charts Admin</li> <li>4.14.3 Charts Details</li> <li>4.15 Stats</li> <li>4.15.1 Stats User</li> <li>4.15.2 Stats Admin</li> <li>4.15.3 Stats Details</li> <li>4.16 Games</li> <li>4.16.1 Games User</li> <li>4.16.2 Games Admin</li> <li>4.16.3 Games Details</li> <li>4.17 Calendar</li> </ul>                                                                                                    | migrated from <u>NewslettersDoc</u> .<br>Marc Laporte put some notes on Newsle<br>xavi added some migrated content from<br>migrated text from <u>NewslettersDoc</u>   | <u>xavi</u><br>etterDev about 1<br>n <u>NewslettersD</u><br>xavi   | missing images<br>.8 changes if this can helps <i>Chealer9</i> +<br><u>oc</u><br>missing images |
| <ul> <li>4.12 Newsletters</li> <li>4.12.1 Newsletters</li> <li>4.12.1 Newsletters</li> <li>4.12.2 Newsletters</li> <li>Admin</li> <li>4.12.3 Newsletters</li> <li>Details</li> <li>4.13 Ephemerides</li> <li>4.13.1 Ephemerides</li> <li>User</li> <li>4.13.2 Ephemerides</li> <li>Admin</li> <li>4.13.3 Ephemerides</li> <li>Details</li> <li>4.14 Charts</li> <li>4.14.1 Charts User</li> <li>4.14.2 Charts Admin</li> <li>4.14.2 Charts Admin</li> <li>4.15.3 Stats User</li> <li>4.15.1 Stats User</li> <li>4.15.2 Stats Admin</li> <li>4.15.3 Stats Details</li> <li>4.16 Games</li> <li>4.16.1 Games User</li> <li>4.16.2 Games Admin</li> <li>4.16.3 Games Details</li> <li>4.17 Calendar</li> <li>4.17.1 Callendar Config?</li> </ul>                                                                                                    | migrated from <u>NewslettersDoc</u> .<br>Marc Laporte put some notes on Newsle<br>xavi added some migrated content from<br>migrated text from <u>NewslettersDoc</u> . | <u>xavi</u><br>etterDev about 1<br>n <u>NewslettersD</u><br>xavi   | missing images<br>.8 changes if this can helps <i>Chealer9</i> +<br><u>oc</u><br>missing images |

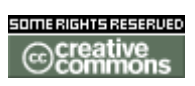

doc. tw. DOC.TIKIWIKI.ORG

4.17.2 Calendar User 4.17.3 Calendar Admin created jcwinnie to review; live 4.17.4 Calendar <u>Details</u> 4.18 Workflow 4.18.1 Workflow User 4.18.2 Workflow Admin 4.18.3 Workflow Details 4.19 Integrator 4.19.1 Integrator User 4.19.2 Integrator <u>Admin</u> 4.19.3 Integrator **Details** 4.20 Categories 4.20.1 Categories User 4.20.2 Categories Admin 4.20.3 Categories Done for 1.10 Chealer9 **Details** 4.21 Banners 4.21.1 Banners User 4.21.2 Banners Admin 4.21.3 Banners Details 4.22 Modules 4.22.1 Modules User First this will require the separation of user content from admin content on tw.o's UserModuleAdmin and UserModuleDoc. Then it can be transferred here and updated to 1.8 4.22.2 Modules Admin using UserAssignedModules, which should then be deleted from tw.o Chealer9 4.22.3 Modules Details 4.23 Chat 4.23.1 Chat User 4.23.2 Chat Admin 4.23.3 Chat Details 4.24 Live Support 4.24.1 Live Support <u>User</u> 4.24.2 Live Support Admin 4.24.3 Live Support Details 4.25 Maps 4.25.1 Maps User 4.25.2 Maps Admin in progress? Franck, mose to review; live 4.25.3 Maps Details 4.26 Tikibot 4.26.1 Tikibot User 4.26.2 Tikibot Admin 4.26.3 Tikibot Details 4.27 Voice Tiki 4.27.1 Voice Tiki User 4.27.2 Voice Tiki <u>Admin</u> 4.27.3 Voice Tiki **Details** 

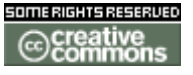

doc. tw. DOC.TIKIWIKI.ORG

4.28 Mobile Tiki 4.28.1 Mobile Tiki User 4.28.2 Mobile Tiki <u>Admin</u> 4.28.3 Mobile Tiki **Details** 4.29 Structures Done 4.29.1 Structures User Done 4.29.2 Structures Admin 4.29.3 Structures Details 4.30 Comments 4.30.1 Comments User 4.30.2 Comments <u>Admin</u> 4.30.3 Comments <u>Details</u> 4.31 Copyright <u>Management</u> 4.31.1 Copyright Management User 4.31.2 Copyright Management Admin 4.31.3 Copyright Management Details 4.32 Communications <u>Center</u> 4.32.1 **Communications** Center User 4.32.2 **Communications** Center Admin 4.32.3 Communications Center Details 4.33 Spellchecking 4.33.1 Spellchecking <u>User</u> 4.33.2 Spellchecking <u>Admin</u> 4.33.3 Spellchecking **Details** 4.34 Drawings interested 4.34.1 Drawings User interested 4.34.2 Drawings Admin interested 4.34.3 Drawings interested **Details** 4.35 HTML Pages 4.35.1 HTML Pages <u>User</u> 4.35.2 HTML Pages <u>Admin</u> 4.35.3 HTML Pages **Details** 4.36 Dynamic Content 4.36.1 Dynamic Content User

chris.holman T chris.holman T

van\_woods

van\_woods

van\_woods

van\_woods

not yet started

not yet started

not yet started

not yet started

To Review To Review

Creative

doc. tw. o

| 4.36.2 <u>Dynamic</u><br><u>Content Admin</u><br>4.36.3 <u>Dynamic</u><br><u>Content Details</u><br>4.? <u>Webmail</u><br>4.2 1 Webmail User <b>2</b> |                                        |              |                                     |
|----------------------------------------------------------------------------------------------------|----------------------------------------|--------------|-------------------------------------|
| 4.?.1 Webmail Oser <u>r</u><br>4.?.2 Webmail Admin <u>?</u><br>4.?.3 Webmail Details <u>?</u><br>4.37 <u>Polls</u><br>4.37 1 Polls User               |                                        | ; live       |                                     |
| 4.37.2 Polls Admin<br>4.37.3 Polls Details<br>4.38 RSS Feeds<br>4.38.1 RSS Feeds User                                                                 | transfered from <b>PollSettings</b>    | jbutler      | ; live                              |
| 4.38.2 <b>RSS Admin</b>                                                                                                    | transfered from <b>RssFeedSettings</b> | mdavey       | images missing, do not rename page; |
| 4.38.3 <u>RSS Feeds</u>                                                                                                    |                                        |              |                                     |
| 4.39 Shoutbox                                                                                                    |                                        |              |                                     |
| 4.39.1 Shoutbox User                                                                                                    |                                        |              |                                     |
| 4.39.2 <u>Shoutbox</u><br><u>Admin</u>                                                                                                    |                                        |              |                                     |
| 4.39.3 <u>Shoutbox</u><br><u>Details</u>                                                                                                    |                                        |              |                                     |
| 4.40 Search                                                                                                    |                                        |              |                                     |
| 4.40.1 Search User                                                                                                    |                                        |              |                                     |
| 4.40.2 Search Admin                                                                                                    | created                                | jasondiceman | Seed ; live                         |
| 4.40.3 Search Details                                                                                                    |                                        |              |                                     |
| 4.?? Score ?                                                                                                    |                                        |              |                                     |
| 4.??.1 Score Config ?                                                                                                    |                                        | ; live       |                                     |
| 4.?? Meta Tags <u>?</u>                                                                                                    |                                        |              |                                     |
| 4.40.2 Metatags Config?<br>Meta Tags Config?                                                                                                    |                                        | ; live       |                                     |
| 4.?? Project ? Projects ?                                                                                                    |                                        |              |                                     |
| 4.??.2 Projects Config ?                                                                                                    |                                        | ; live       |                                     |
| 4.?? Community <u>?</u>                                                                                                    |                                        |              |                                     |
| 4.40.2 Community<br>Config <u>?</u>                                                                                                    |                                        | ; live       |                                     |
| 4.?? Site Identity <u>?</u> Site<br>Logo and Identity <u>?</u>                                                                                        |                                        |              |                                     |
| 4.??.2 Site Identity<br>Config <u>?</u>                                                                                                    |                                        | ; live       |                                     |
| 4.41 <u>MyTiki</u>                                                                                                    |                                        |              |                                     |
| 4.41.1 <u>MyTiki Admin</u>                                                                                                    |                                        |              |                                     |
| 4.41.2 MyTiki Details                                                                                                    |                                        |              |                                     |
| 4.41.3 <u>Webmail</u>                                                                                                    |                                        |              |                                     |
| 4.41.4 Inter-User                                                                                                    |                                        |              |                                     |
| <u>Messages</u>                                                                                                    |                                        |              |                                     |
| 4.41.5 User Tasks                                                                                                    | migrated from <b>UserTasksDoc</b>      | xavi         | to review                           |
| 4 41 7 User Files                                                                                                    | ingrated nom <u>osci rasksboc</u>      | Xavi         |                                     |
| 4.41.8 User Calendar                                                                                                    |                                        |              |                                     |
| 4.41.9 User Menus                                                                                                    |                                        |              |                                     |
| 4.41.10 <b>User</b>                                                                                                    |                                        |              |                                     |
| Preferences                                                                                                    |                                        |              |                                     |
| 4.41.11 <u>User</u><br><u>Bookmarks</u>                                                                                                    |                                        |              |                                     |

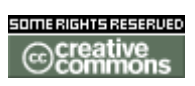

doc. tw. o

| 4.41.12 User Modules                     |                                                                     |                 |                                              |
|------------------------------------------|---------------------------------------------------------------------|-----------------|----------------------------------------------|
| 4.41.13 User Watches                     |                                                                     |                 |                                              |
| 4.41.14 Newsreader                       |                                                                     |                 |                                              |
| * renumber                               |                                                                     |                 |                                              |
| 4.42.4 <u>Users</u><br>Management        | In Progress                                                         | nicolas         |                                              |
| 4.42.5 <u>Groups</u><br>Management       | To Do                                                               | nicolas         | not yet started                              |
| 4.42.6 <u>Permissions</u><br>Settings    | in progress + added images from<br>tw::PermissionAdmin ?            | mose, jasondice | man, xavi                                    |
| 4.42.7 Admin DSN                         |                                                                     |                 |                                              |
| 4 42 8 Backups                           |                                                                     |                 |                                              |
| 4.42.9 Banning                           |                                                                     |                 |                                              |
| 4.42.10 Cache                            |                                                                     |                 |                                              |
| 4.42.11 Content                          |                                                                     |                 |                                              |
| Templates                                |                                                                     |                 |                                              |
| 4.42.12 <u>Cookies</u>                   |                                                                     |                 |                                              |
| 4.42.13 Edit lemplates                   |                                                                     |                 |                                              |
| 4.42.14 External Wikis                   |                                                                     |                 |                                              |
| 4.42.15 Import phpwiki                   |                                                                     |                 |                                              |
| 4.42.16 Featured Links                   | migrated from <u>FeaturedLinks</u> and<br><u>FeaturedLinksAdmin</u> | xavi            | images missing, plus review any other person |
| 4.42.17 <u>Mail</u>                      |                                                                     |                 |                                              |
| notifications                            |                                                                     |                 |                                              |
| 4.42.18 <u>Mail-in</u>                   | done                                                                | bburgaud        | to review                                    |
| 4.42.19 <u>Custom Menus</u>              |                                                                     |                 |                                              |
| 4.42.20 Ineme Control                    |                                                                     |                 |                                              |
| 4.42.21 Phpinto                          |                                                                     |                 |                                              |
| 4.42.22 Admin Details                    |                                                                     |                 |                                              |
| 4.43<br>Internationalization             | in progress                                                         | sylvie          |                                              |
| 5 <u>Tuning Tikiwiki</u>                 |                                                                     |                 |                                              |
| 5.1 Design                               |                                                                     |                 |                                              |
| 5.1.1 Styles and                         |                                                                     |                 |                                              |
| Themes                                   |                                                                     |                 |                                              |
| 5.1.2 <u>Design rules</u>                |                                                                     |                 |                                              |
| 5.1.3 <u>Smarty</u><br>Templates         |                                                                     |                 |                                              |
| 5.2 <u>Hacking Tikiwiki</u>              |                                                                     |                 |                                              |
| 5.2.1 Integrating<br>another Application |                                                                     |                 |                                              |
| 5.2.2 <u>Adding a new</u><br>feature     |                                                                     |                 |                                              |
| 5.2.3 <u>Using Smarty</u><br>Filters     |                                                                     |                 |                                              |
| 5.2.4 Translating to a                   |                                                                     |                 |                                              |
| new language                             |                                                                     |                 |                                              |
| 5.3 <u>100IB0x</u>                       |                                                                     |                 |                                              |
| 5.3.1 Linux tools                        |                                                                     |                 |                                              |
| 5.3.2 Windows tools                      |                                                                     |                 |                                              |
| 5.3.2.1 <u>wBloggar</u>                  |                                                                     |                 |                                              |
| 5.3.3 Java Tools                         |                                                                     |                 |                                              |
| 5.3.3.1 <u>ECIIPSE</u>                   |                                                                     |                 |                                              |
| b <u>Annexes</u>                         |                                                                     |                 |                                              |
| b.1 Inird Party code                     |                                                                     |                 |                                              |
| 6.1.1 Smarty                             |                                                                     |                 |                                              |
| 0.1.2 Adodb                              |                                                                     |                 |                                              |

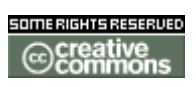

doc. tw. DOC.TIKIWIKI.ORG

| 6.1.3 <u>SmartIrc</u>                    |            |      |                                                                        |
|------------------------------------------|------------|------|------------------------------------------------------------------------|
| 6.1.4 <u>wollabot</u><br>6.1.5 Mapserver |            |      |                                                                        |
| 6.1.6 SpellChecker                       |            |      |                                                                        |
| 6.2 <u>History</u>                       |            |      |                                                                        |
| 6.2.1 Changelog 1.6                      | transfered | mose | Valid                                                                  |
| 6.2.2 Changelog 1.7                      | transfered | mose | Valid                                                                  |
| 6.2.3 Changelog 1.5                      | transfered | mose | Valid                                                                  |
| 6.2.4 Changelog 1.4                      | transfered | mose | Valid                                                                  |
| 6.2.5 Changelog 1.3                      | transfered | mose | Valid                                                                  |
| 6.2.6 Changelog 1.2                      | transfered | mose | Valid                                                                  |
| 6.2.7 Changelog 1.1                      | transfered | mose | Valid                                                                  |
| 6.2.8 Changelog 1.0                      | transfered | mose | Valid                                                                  |
| 6.3 Copyrights                           |            |      |                                                                        |
| 6.4 <u>Tikiwiki</u><br>Community         | copied     | mose | test of copy from Community on tw.o, needs formatting in export filter |

# **Third Party code**

**Smarty** 

Adodb

**SmartIrc** 

Wollabot

#### Mapserver

The mapserver is an application that has been originally designed by the University of Minnesota, but is now maintained by many contributors. The university still holds the web site: <u>http://mapserver.gis.umn.edu/</u>.

Recently the mapserver has been exporting functions and methods to other languages. This extension is calle d Mapscript. Mapscript can be linked to perl, python, java and php.

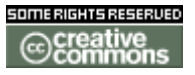

doc. tw.

TikiWiki can use the mapscript module to display and manage <u>maps</u> and become a Geospastial Content Management System (GeoCMS).

Geographic image galleries, user preferences (latitude/longitude) are some features that can take advantage of the **maps** 

SpellChecker

History

Changelog 1.9

Changelog 1.7

# Changelog 1.7

This page will be the final place for the feature related content in **<u>ReleaseProcess17</u>**, summing up all relevant and interesting features additions hopefully.

Version 1.7 -Eta Carinae-

- FIX Added form to edit groups and change included groups
- NEW Added an Edit CSS feature, with fancy display of css and fast editor form
- NEW Added a setup\_virtual.sh for virtual hosting, and changed internal code accordingly
- NEW Added a general Calendar feature for tiki content browsing and groups calendar management. Uses overlib and some javascript enhancements.
- NEW Added a MODULE plugin to display modules inside wiki pages
- NEW Added copyrights management system.
- NEW Authentication: Tiki can use the Web Server authentication if admin wants, the user is automatically logged to Tiki once the Web Server authentication is used.
- NEW Mechanism to prevent script/robotic user registration is supported, Tiki

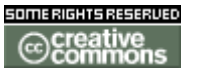

doc. tw. DOC.TIKIWIKI.ORG

generates a graphical number that the user must enter in the registration form to be registered. This feature is optional and can be enabled/disabled from the admin->login menu.

- NEW New theme added: neat based on plone.
- NEW A single wiki-page can be a multi-page page using ... page ... to separate pages, individual pages can be viewed using navigation links or a slideshow.
- NEW A wiki structure can be created/imported from a text representation of the tree where structure levels are depicted by indenting the text with single spaces.
- NEW All pages in a structure can be exported from the admin structures page
- NEW A text representation of a Wiki structure can be exported then it can be used to create (recreate) the structure in another system.
- NEW Blogs: Blog posts now support multi-page posts, the first page will be displayed when listing blog posts (can be used as a heading) and the other pages are navigable when reading a blog post.
- NEW Articles: Multi-page articles are now supported, use ... page... to separate pages in a multi-page article. Navigation links to article pages automatically added.
- NEW Articles: The permission tiki\_p\_autoapprove\_submission was added, groups with that permission can submit articles that are automatically approved.
- NEW Articles: The list of articles can be configured choosing which columns should be displayed when listing articles.
- NEW Wiki: Optionally admin can choose if the user who creates a page has admin privileges over that page (remove, assign perms, etc)
- NEW Wiki: The listpages feature can be configured choosing what columns will be displayed in the listing.
- NEW MyTiki page reformatted to a tabbed interface.
- FIX Lethal bug in tikilib that caused cache engine to infinitely recurse has been resolved.
- NEW Forums: Posts can be reported to moderator.
- NEW File galleries: Up to 6 files can be uploaded at once.
- NEW Forums control to view posts from the last X hours/days only.
- NEW File galleries dupes are now prevented.
- NEW File galleries improved, listings are configurable, files can be moved and deleted. Better interface. etc
- NEW Banning system: Admin can ban users or IPs from specific sections of Tiki, rules accept dates (suspensions). Usernames accept regexes, IPs accept wildcards example: 23.\*.\*.\*
- NEW Forums: Tiki distinguishes between read and unread posts
- NEW WML&PDA Integration using HawHaw: Use tiki-wap.php to access a Phone/PDA friendly version of the Wiki.
- NEW Forum attachments added, you can setup which forums admit attachments and who can attach files to forum posts.
- NEW Added forum discussion button to wiki page view: allows users to go straight to forum for page discussion.
- NEW Drawings history added. From the admin drawings panel you can view

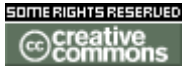

doc. tw. 0 DOC.TIKIWIKI.ORG

the history, remove versions, etc.

- NEW Drawings jGraphPad replaced jHotDraw, lot of new features and tools to edit drawings which can be included in any parsed tiki object.
- NEW Forums: Breadcrumb added. Links to next/prev topic when browsing threads added.
- NEW Forums: Topic summaries added and can be used (optional)
- NEW Forums: Topic smileys can be used
- NEW File galleries: you can edit the name/description of files (Joan)
- NEW File galleries: duplicate uploads are prevented.
- NEW Articles: topic or article image can 'float' around text optionally.
- NEW Forums: columns to be listed in topic listing can be configured per-forum.
- NEW Forums: columns to be listed in forum listing can be configured.
- NEW Notes in notepad remember parsing mode.
- NEW Notes in notepad can be viewed as smarty templates
- NEW Forum posts can be saved to the notepad.
- NEW Weblog posts can be saved to the notepad.
- NEW Notepad: A note can be converted in a wiki page or update the content of any wiki page (if permitted)
- NEW Notepad: notes can be merged into a single note.
- NEW Weblogs: Trackback pings implemented, you can send a ping from any weblog post to any URI accepting trackback pings. Tiki will also accept trackback pings the tiki-view\_blog\_post.php script implements the discovery mechanism, then Tiki can display a list of trackback pings to your blog posts from other sites. Compatible with geeklog, movabletype and other wonderful weblogging packages that are-now-eclipsed-by-the-amazing-tiki-machine!
- NEW Weblogs: interface added to add images to a weblog post, this works with the traditional editor or the brand-new WYSIWYG editor.
- NEW Customizable heading (all the html before posts) for weblogs.
- NEW You can control if individual weblogs accept comments
- NEW Weblogs: blog posts can use titles if the blog is configured to use titles.
- NEW Weblogs: admin can select what columns to list in the blog listing, the blog owner can be listed as an avatar, link or text. Improved the look and fell of the blog listing.
- NEW WYSIWYG editor added for blog posts, you can now edit an HTML post for a blog using a full-featured Wysiwyg editor (IE only in 1.7)
- NEW Workflow engine added. Create processes, monitor processes and execute processes. Processes are mapped to PHP scripts. Please read the workflow documentation for a detailed overview of the Workflow engine.
- NEW The special Smarty plugin {helplink page="PageName"} can be used to create a link that will display a wiki page as a help popup. This allows your site to create an online help system based on Wiki pages.
- NEW In file galleries, the file title and description now can be edited.
- FIX In file galleries, when a file had a title the filename was showed instead. Now it shows title correctly, and title itself is not forced to be entered, the filename is shown when no file title has been provided.
- NEW New popup window to see images in image galleries. It autosizes to the image's size.

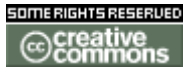

doc. tw. DOC TIKIWIKI OBG

- NEW Batch user import in Users administration. Now you can import users from a CSV file. The CSV file needs to have the column names in the first record. The column titles must match with fields in "users\_users" table. Login, password and mail are forced. If an unexistant field is specified, it's ignored.
- NEW Default .htaccess contains many apache/mod\_rewrite commands: http://ex.com/tiki-index.php?page=HomePage => http://ex.com/HomePage, http://ex.com/tiki-view\_blog.php?blogId=1 => http://ex.com/blog/1, etc.

**Changelog 1.6** 

# Changelog 1.6

- Wiki structures added. You can organize wiki pages in structures and pages belonging to a structure will show a navigation bar to the next-prev page in the structure. A tag was added to display a table of contents for the current structure (in the first page of the structure for example)
- Directory added. A link directory was added, you can classify links in categories and let the user browser the categories or find links using a search engine. Users can suggest links that may need to be validated by an admin.
- Permissions levels added, you can set-up the level of each permission and then you can assign all level x permissions to a specific group. This can be used to quickly setup group permissions using packs of permissions around a level.
- Inter-user messages. Users of a Tiki site can send messages to other users and receive messages, privacy settings added as well as options to flag messages, mark them, reply, etc. Admin can broadcast messages to all the users in the site. A module to display new messages was added.
- Contact-us module. A module where the user can contact the admin using the ineternal messaging system (if enabled) or an email.
- Who's online module. A module diplsying the names of the registered users that are online.
- Permissions interface improved. Permissions are now assigned/removed using checkboxes, you can now assign/remove many permissions in one post.
- Mail-In feature added for the Wiki. An email account can be configured to manipulate wiki pages. Several account types supported. Users can receive wiki pages by email, update pages by email or append text to wiki pages sending emails to the configured accounts.
- Remember-me feature added to the ligin box (if enabled) the lifetime of the cookie used to remember the user can be configured.
- New themes added: tceti,elegant,whitebluegray,bluegreen and others
- You can now view the source of any version in the page history listing and remove many versions of a page using checkboxes.
- Inter-Wiki links were added admin can setup sites that can be used as external wikis and then the syntax ((WikiName:PageName)) can be used to link to external pages in other wikis.

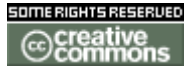

doc. tw. DOC.TIKIWIKI.ORG

- Optionally admin can implement user-level locks of pages, when activated users with permission to lock pages can lock pages and only the user who locked a page or an admin can unlock it. The user who locked the page is displayed as a tooltip of the locked page icon.
- Handlers can be defined by the user to run some custom PHP functions before parsing wiki pages or after parsing.
- A mini calendar was added users can enter events and view the calendar as a list of events, as a weekly calendar or as a daily calendar. Reminders can be used no notify the user before an event occurs. Calendars can be imported/exported to/from Outlook.
- A theme can now redefine any Tiki template, if a theme is found in templates/\$theme then that template is used, if not the template in templates/ is used.
- As an alternative Wiki table rows can now be separated by a new line instead of || making the table syntax more readable.
- Users can add personal items to the application menu, as an option toplevel bookmars can be automatically added to the menu.
- User notepad added, users can write notes or upload notes, read them and download them.
- Newsreader added, users can read news from any NNTP site.
- New wiki plugins added see the Wiki plugins section in this manual for information.
- Wiki page footnotes added, a footnote can contain user-level comments about the page. The footnote is only displayed to the user that created it.
- Plugins are now re-entrant and recursive. Plugins can be nested and plugins can generate other plugins code or wiki markup code.
- Wiki structures can be used to generate slide shows.
- User tasks added, including a module that can be used to enter new tasks display active tasks and remove tasks or mark them as done.
- Theme control center added: when activated admin can make sections, categories or individual objects use a particular theme. Your site can then use multiple themes cannging the look and feel of the site as the users navigate it.
- Performance increased by reducing the size of libraries and making the string translation phase a compile-level task.
- User files added, users can upload personal files and download them, admin can set up a quota for users.
- Ephemerides added, text/images can be entered for each day in the calendar and the users can browse them, a module to display today tetx/image if it exist is also provided.
- Many new minor features, improvements and enhancements were also added for this release.

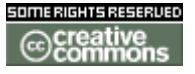

doc. tw. DOC.TIKIWIKI.ORG

Changelog 1.5

# Changelog 1.5

- You can select the name of your Wiki home page. Can be other than HomePage.
- Now admin has an option to enable full wiki page names allowing spaces and accents and other characters to be part of a wiki page.
- Quick image uploads to wiki pages, you can upload a picture from the editpage feature and have it displayed in the page immediately.
- Added a phpinfo link to check your php installation in the admin menu.
- Now you can make batch uploads of zip files for file galleries. If you have the right permission just upload a zip file and all the files will be added to the gallery.
- Now you can use comments for individual blog posts.
- Tikilib code reduced splitting it into smaller libraries reducing memory consumption. (stage1)
- Added a description field for Wiki pages (optional) when this feature is disabled the description is displayed below the page name and as the title of a link to the page (form other pages).
- Added direct link to pages in paginations (optional) if enabled you can jump to any page of a multipage listing by following a link.
- Newsletters added, admins can setup newsletters and users can subscribe, emails are required to confirm subscriptions and prevent spamming. Then admin can simply send an HTML based newsletter to the subscribed (and confirmed) users. Users can unsubscribe using a URL.
- Added an option to generate gzipped output to the browser.
- Base templates can now be defined by theme so you can create a theme presenting a whole different layout for Tiki. You can also use this to create themes including images and other decoration elements in Tiki. Since only base templates are classified by theme you can do it changing just a few files. If you don't want to change the layout just copy the templates from the templates directory if you are creating a theme.
- Changed wiki page names to support up to 150 characters.
- Menus now preserve their state between pages (using cookies) if cookies are disabled then menus wont preserve state but will still work as they did before.
- Added plugins to the Wiki, now you can create your own plugins for the wiki to suit your needs. The syntax is simple, see lib/wiki\_plugins/example.php for a description and example.
- Admin can choose if passwords are stored in plaintext or not. If not, a hash will be used to authenticate users and the remind-password feature will generate a new password and send it by email. The new password will be immediately due so the user will be forced to change it.
- All the JavaScript code has been packed into a library.
- Tiki can now be run on any Web server port.
- HTTPS protocol is now supported. Tiki can now run over HTTPS connections.
- BiDi support. Added support for BiDi languages. Added BiDi.css file to control

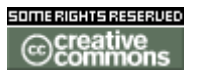

doc. tw. 0 DOC.TIKIWIKI.ORG

BiDi directionality and layout.

- Added ~ns~ ~/ns~ syntax to the Wiki to make page sections unparsed. Can be used to put HTML code or anything that you want as-is without wiki syntax being parsed.
- Full text searching added (optional). By enabling this feature, results will be sorted by the relevance of the match to the search query. Also, search results will be ordered first by relevance, and then by section (wiki, blog, etc.). Non-fulltext searching continues to sort first by section, and then by 'hits'.
- PHPWikiImport feature. You can export pages from a PHPWiki dump into tiki even versions will be created.
- Export all wiki feature. As admin you can export the whole wiki as a text dump that can later be imported into this or another Tiki site.
- Import/export wiki pages. Wiki pages can now be exported to a .txt Mimealike format and imported from an exported file.
- Slideshows added, if a wiki page contains more than one -=titlebar=- then you can display it as a slide show. This is a very cool feature.
- Admin can select the minimum length for a password to be valid.
- Admin can choose if user passwords must include letters and numbers to be valid.
- Admin can setup passwords lifetime and Tiki will force the user to change his password once the password is expired.
- Challenge-response authentication added, if enabled and the browser support JavaScript then user passwords are never send across the network being replaced by a challenge-response authentication algorithm. This improves security since the chance of password eavesdropping is reduced a lot.
- Added sections to forums, now you can put forums into sections and the forums listing will list forums for each existing section. (As phpBB and other forum software does).
- Improved forum layout to be nicer (Roger)
- Avatars added to forums. Users can configure their avatars from their user preferences screen, pick an avatar from the library (more than 500) or upload an image to be used as your avatar.
- Surveys, create surveys to get a better understanding on your users opinions, many survey question types, users can fill surveys and stats are stored.
- Many bugs fixed, google module now works, definition lists fixed, wiki lists fixed, etc., etc.
- Webmail, set-up as many POP-accounts as you want, select a "current" account and you will be able to read mails, write emails, delete emails, download attachments, use attachments, write or read HTML based emails. Manage your address book, automatically add addresses to your address book and all the regular cool webmail features.
- Trackers, trackers are a flexible way to track user-requests and groupware tasks, you can define the fields for each tracker. Many field-types supported. Tracker items can be commented and can have file attachments, tracker items can be assigned to a user or group and will appear in the user preferences page (the user's home). Trackers and tracker items can be monitored and Tiki will send you an email when something is changed. You

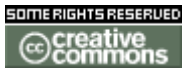

doc. tw. DOC TIKIWIKI ORG

can open-close tracker items.

• Dates and times are displayed in the time zone specified by the user and/or the administrator. The administrator (but not the user) can also specify the date and time format strings. Month and weekday names are also localized, if locales are configured correctly on the server.

# Changelog 1.4

# Changelog 1.4

- Quizzes added, you can create quizzes with any number of multiple choice questions, you can assign points to each question and show an Quiz result to the user depending on his score. Quiz results can be stored and stats are kept about Quizzes. You can also indicate a time limit for each quiz and if the quiz can be repeated or not.
- HTML pages added, you can create and display static or dynamic HTML pages that can be used as subhomes, special sections, credits page, live scores for spots, stock values, live news coverage, etc. A very flexible addition and dynamic pages are very interesting.
- Now templates can be edited and applied to wiki pages, articles, submissions and HTML pages.
- Shout box screen and shout box module added a nice way for users to communicate and send shot messages to other users in the site.
- Now admin can choose to store files for file galleries on the database or a directory, using directory requires some extra configuration but may be more comfortable to handle large files.
- Optionally a passcode can be used to let user register into the system, this is useful for semi-public or private sites.
- You can now specify how featured links will open with three options: replace current browser window, open in a new window or open in a iframe inside the window.
- New syntax to underline text in wiki pages.
- New syntax to next lists in wiki pages you can use \*,\*\*,\*\*\*,#,##,### etc
- New {showdate} function available to display the current date in modules.
- New top games module.
- New syntax to display a random image from any gallery {gallery id=n} in modules.
- Now groups can include other groups inheriting the included groups permissions.
- New syntax for internal links in the wiki: ((page|description))
- New theme: jalist
- Now you can select individual layout per sections if you want for example to remove a column or a top bar only in the forums, faqs, etc.
- New since your last visit module showing new objects since the user last visit.
- You can now indicate the default ordering for weblogs in the weblog listing.

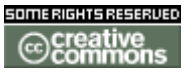

doc. tw. DOC.TIKIWIKI.ORG

- You can use any URL as your home page so you can put any tiki section as the home page.
- Improved forums section showing more information for the last post in forums and forum topics.
- Now you can collect stats about search terms and as admin see the most searched terms in your site.
- Added a usage graph showing the activity for each section of your site (Wiki, Forums, etc).
- You can enable/disable the user ability to change the theme and language from the user preferences screen.
- You can add regular expressions to filter filenames for file uploads, you can do positive checks (filename must match regex) and negative checks (filename must not match regex).
- Added google search module.
- Added an option to prevent counting the admin page views for site stats.
- Modules can now accept parameters in the form of a URL query string (example foo=1&bar=3) this can be used to tweak the behavior of modules so you don't need a zillion different modules you can use only one with parameters for the same kind of task.
- Added raw navigation mode to the wiki. You can use tiki-index\_raw.php instead of tiki-index.php to get a raw representation of the Wiki without columns bars and decorations this can be used to feed a program that automatically navigates wikis such as the Touchgraph wiki browser.
- Improved forums listing more information about the last post.
- New syntax for wiki table accepting colspanning ||r1c1|r1c1||r2c1c2||
- Option added in the admin screen to prevent counting admin page views.
- Editable drawings can be included in Wiki pages, articles and blog posts using {draw name=foo}, a permission is needed to be able to edit\_drawings. Drawings are stored in a directory and identified by their name. The drawings are edited using a Java applet called jHotDraw. This feature can be disabled.
- Referrer stats, you can enable an option to store statistics about referrers to your site, a screen where the referrers are listed is provided to see the stats.
- Batch upload of Images. If you have the permission you can upload .zip files and all the images in the zip file are automatically added to the gallery.
- File attachments for wiki pages, with the right permissions you can upload files to wiki pages and a list of attached files will be displayed at the bottom of the wiki page and they can be downloaded.
- Now images for the image galleries can be stored optionally in a directory instead of the database, the same recommendations and tips about storing file uploads should be observed.
- Improved spellchecker, now the spellchecker suggest several options for missspelled words and you can choose the option that you prefer from the list.
- Icons are displayed for file extensions when listing files.
- You can enable/disable an option to display the page title for wiki pages.
- Improved menu builder.
- You can now choose if hotword links are opened in a new window.
- Reduced the number of queries that tiki makes when loading preferences, if

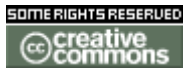

doc. tw. DOC.TIKIWIKI.ORG

not changed preferences are loaded from a file now this is controlled automatically and you don't have to do anything.

• Integrated search feature you can now search for words on the entire site.

# Changelog 1.3

# Changelog 1.3

- Spell checking, now you can spell check your articles, submissions, wiki\_pages and blog\_posts before saving them, the spell checking dictionary for your language must be downloaded and installed to make this work, dictionaries will be provided as simple .sql dumps and can be downloaded from SourceForge. In this edition the english dictionary is provided. (Read the documentation to learn how to install the dictionary). Spell checking can be enabled/disabled for Articles, Submissions, WikiPages and blogs from the admin screen.
- Orphan pages listing, list pages that are not linked from any other wiki page.
- RSS feeds for forums listing the last post to any forum in your site.
- RSS feed for individual forums listing the last posts to a given forum.
- New Diff routine taken from PHPWiki in the Wiki history for a page, now you can see the diff or compare two versions side-by-side as before.
- New syntax for colored text in the Wiki ~~ #0000FF:text~~ to insert text using colors.
- Syntax to center text ::text:: will center the text.
- Relevance ranking for WikiPages based on a PageRanking algorithm.
- You can now send/receive articles from/to other Tiki sites from the communications center.
- You can now search deep into subcategories from the category browser.
- Added a tool to produce a printable version of multiple Wiki pages.
- Now you can preview comment postings in any "commentable" area or in the forums.
- BreadCrumb navigation module listing the last "n" pages that you visited.
- New feature: FAQs, create and edit faqs, list faqs, popular faqs module and last faqs module, search for text in faqs.
- Several fixes regarding "find" functions in listings.
- Find feature in the listing of Wiki pages.
- New syntax for WikiPages ((any)) can be used to create the "any" page, now page names are NOT limited to the CapitalizedWordsSmashedTogether rule.
- Syntax to prevent converting Smashed words into wiki names use: )) SomeIdea((
- Now you can double-click on a wiki page to edit it (some browsers only).
- Filter added in the communication center to find specific objects to be sent.
- A tool to autogenerate passwords was added in the resgistration screen for lazy users.
- New feature: Backups, you can create backups of your entire Tiki base,
doc. tw. 0 DOC.TIKIWIKI.ORG

download backups to be saved in some safe place, upload a backup and restore backups. Backups are encrypted to prevent a user from stealing information from your site.

- New registration mode, now you can make Tiki validate users email address by sending them an email with a link to first-login in Tiki, once activated the user will login normally with his password. Of course this feature is optional and can be enabled/disabled from the Admin screen.
- QuickEdit module, where you can type the name of a WikiPage and quickly edit/create the page without finding a link to the page, this can create a lot of orphan pages but can also be very very helpful to people mantaining the Wiki to quickly create pages and edit them.
- Optionally Tiki can display a "I forgot my password link" for unregistered users to allow users that have forgotten their password to get it by email. You can enable/disable this feature from the Admin screen.
- User Bookmarks, users with the proper permission can create bookmarks and store them in folders, they can admin their bookmarks as they want, a cache is provided for user bookmarks. A user module to display bookmarks with an option to quick-add a Tiki page to the bookmarks is also included.
- Users with the right permission can configure the modules that will be displayed in the left/right columns and the order in which modules will appear. This can be used to let users configure their modules as they want, as an admin you must make all the modules that the users can configure available by default.
- Statistics, a page where you (or anyone with permission) can view a lot of statistics about the site including a graph showing the number of page views per day. Statistics can be enabled/disabled from the admin screen, please suggest new (useful) statistics that can be added in future versions.
- Fortune cookies (taglines), you can enter taglines or upload from a textfile, the syntax can be used to display a random cookie in articles, posts, wiki pages,etc or any template.
- Games section to play flash games, upload games or use the provided additional game-pack. You can upload new games, edit the descriptions and play.
- Added a new theme: dblue.
- Now the list of users in the current chat channel is displayed in the chatrooms.
- Now you can send private messages in the chatrooms using ":username:message"
- Reviews added, now articles can be normal articles or reviews, for reviews the editor can rate whatever he is reviewing.
- Undo feature in the wiki, if a user can edit pages then he can undo what he edited pressing an undo button, users without permission to remove versions won't be able to undo what other users edited only his editions can be undone.
- Individual permissions for CMS topics added, you can now control who can read some topics, if the topic has no individual permissions then it will be displayed to all the groups. But if you want you can assign the tiki\_p\_read\_topic permission to some groups for a topic and only those groups

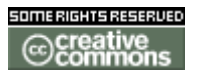

doc. tw. DOC. TIKIWIKI. ORG

will be able to read that topic.

- A mini-popup window can be opened when editing objects to help the user insert special characters in the text, specially latin characters, accents, etc. This is taken from the horde project and submited by Marc Laporte.
- Tiki is now using Smarty 2.3.1 the last stable Smarty release.

Changelog 1.2

# Changelog 1.2

- Added a find feature to the lastchanges section in the Wiki (Ramiro).
- Added Categories: You can create categories and subcategories building a category tree, objects (pages, forums, blogs, image galleries, file galleries, etc) can be assigned to one/many categories, the user can browse categories finding objects for each specific category.
- Communications center: Now you can send/receive Wiki pages from/to other Tiki-enabled sites using a simple XMLRPC API, received pages are stored in an "ibox" where an admin can view,edit,remove,accept the pages. This new feature can be used to send a Tiki page from one site to another one!
- Consolidated CSS file, there're two CSS files in this distribution: subSilver and default2, if you wantto produce a new theme you can change any of these, subSilver is longer and uses an individual style for every element in Tiki while default2 applies the same style to multiple elements (ie: tables) and thus is a faster way to get a theme ready.
- Forums!, now you can set-up mesage forums, forums are organized by topics and topics by threads, users can post, reply and quote messages in forums, messages can be voted using the same karma system used in comments. Many features are "copied" from phpBB since it is the best forum software for PHP, we copied those features and integrated the forums with the Tiki permission system, rankings, modules and search engine.
- Now you can upload th thumbnail of an image when uploading an image, this will prevent automatic thumbnail generation. Some users wanted this feature because thumbnail generation didn't work or theywanted to upload their own thumbnails. Maybe you want to have a thumbnail that is not the same as the full image so you can use this feature. Thumbnails will be displayed using the size assignated for thumbnails to the image gallery.
- Now you can set up how old must a version be at least to be removed from the history, this can prevent a user from saving a page "n" times destroying a previous version. (Thanks to tesla2k for the tip)
- Links to help including objects in user modules where added to the admin\_modules screen.
- Next and prev buttons where added to view the next/prev image when browsing images from a gallery (Ramiro).
- Now you can control which groups can view image galleries and filegalleries.
- Individual permissions for image galleries, as an admin you can control which

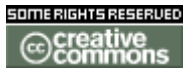

doc. tw. DOC.TIKIWIKI.ORG

groups can view, admin, upload to a specific gallery overriding global permissions.

- Individual permissions for file galleries, as an admin you can control which groups can view, admin, upload and download to a specific gallery overriding global permissions.
- Individual permissions can be set up by admins to weblogs, so you can control which groups can read, admin and post to specific weblogs.
- From the page-permissions screen admins can set up email addresses that will receive an email when the page changes. If you want to remotely monitor some page this is for you.
- Chatrooms feature (experimental), you can create chatrooms and the users can enter chatrooms and chat, the refreshing time for each chatroom can be configured and the page is not reloaded, only an invisible frame with size 0 is reloaded to get fresh chat messages.
- RSS modules, create RSS modules to display news/events from other sites, you can display RSS feeds in user modules using {rss id=n}, you can set up which feeds can be displayed and the refreshing time for each feed. RSS 0.91 and 1.0 are supported.
- Polls, you can create polls, set polls to be "active,closed,current". Polls can be displayed in modules using {poll id=n} or {poll} to select a random poll from the "current" polls. There's a page to view poll results and old poll results and old polls not closed can be voted. A mechanism to prevent a user from voting many times is also included.
- Menu builder section, you can build menus using sections and options, menus can be static (no javascript) or dynamic. Menus can be displayed in user modules using {menu id=n}
- Comments can now be filtered by threshold.
- Comments for weblogs, articles, image galleries, file galleries and polls.
- A selected file gallery can be used as the home page for the site.
- Now you can enable/disble RSS feeds from the admin screen and limit the maximum number of items for any feed.
- New RSS feed for individual file galleries listing the last images uploaded to a given gallery.
- New RSS feed for individual image galleries listing the last images uploaded to a given gallery.
- New RSS feed for weblogs listing last posts to any weblog.
- New RSS feed for file galleries listing last files uploaded.
- New RSS feed for image galleries listing last images uploaded.
- Random pages module.
- Now you can include dynamic content blocks in wiki pages using {content id=n} or {rcontent id=n}.
- Now you can use {rcontent id=n} to select a random content from a dynamic block content, the syntax can also be used to select the last current content for a block.
- New Wiki element: ^some ^ will render "some" inside a simple box.
- The layout can be configured from the admin screen you can enable disable the columns, top bar and footer.

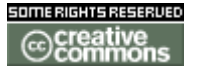

doc. tw. DOC TIKIWIKI ORG

**Changelog 1.1** 

# Changelog 1.1

- The edit button now shows on red if someone may be editing the page, this helps preventing two users from editing the same page. This feature can be enabled/disabled from the admin menu.
- Now HTML tags are filtered out from weblog posts except normal tags such as a,p,img,br,table,i,b,etc.
- Link added to edit the page from the wiki pagelist.
- Page generation time was added below the footer.
- The featured links admin screen has been revamped, now featured links can be enabled/disabled and ordered as you want, an automatic ordering feature by link -hits was also added. Hits are now counted and displayed for featured links.
- The titlebars in wikipages are now brown instead of the terrible blue ones.
- File galleries, create galleries, add files to galleries, download files. Permissions configurable, rankings for file galleries and modules available.
- Module names are now sorted in the admin modules screen.
- Now you can see permissions according to categories when assigning permissions to groups, the assign permissions screen was revamped.
- Wiki page comments, now you can activate/deactivate comments for wiki pages, comments can be voted and replied, configurable permissions and karma system for comment points(!)
- Fixed minor layout problems and xhtml glitches.
- Several bugfixes and minor improvements on the code.

Changelog 1.0

# Changelog 1.0

- Added blogs to Tiki, users can create blogs, post entries in blogs, find entries, etc.
- The calendar can be now used to navigate blogs watching the posts for a given day.
- Added an XMLRPC interface compatible with blogger, users can use desktop applications such as blogbuddy or bloggar to send posts to weblogs.
- Added a CMS system to Tiki, topics and articles can be edited and published or programmed to be published.
- Added submissions to Tiki, users can send submissions, admins can approve them and make them articles.
- Improved the search engine, now you can search in pages, galleries, images, blogs and/or articles, added pagination to the search results page.

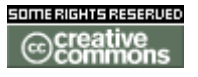

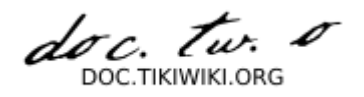

- Added an option to select the home page of the application, it can be the Wiki HomePage, a blog, the articles homepage (listing last n articles) or an Image Gallery.
- Make the main application menu expandable/collapsable per section.
- Added banners (Beta version) admins can add banners classified in zones, a banner can be displayed in any template using a simple syntax (including user modules) banners can display HTML code, an image or text (text adds) a page with banner stats accessible by users (clients) is also available.
- Templates can now be edited from Tiki.
- Added a dynamic content system, this allo ws to edit blocks that can be included in any template or user module using a simple syntax. Blocks can be programmed for the future and are automatically changed by Tiki. This feature adds a lot of flexibility to the application.

# Copyrights

**Tikiwiki Community** 

# Tikiwiki Community

Copypasted page from <u>http://tikiwiki.org/tiki-community.php</u> on Saturday 06 December, 2003

If you are not on that list and are member of the tikiwiki community, please contact an admin to be added.

Operation is manual for now, working on its automatisation ...

- Members of the community
  - registered on tikiwiki.org 2474,
  - dev on tikiwiki.org 118,
  - dev on sourceforge.net 153

albrown Country: United\_States Name: Al Brown Url: http://thetinfoilhat.com Registered on tw.o : Thu 03 Jul, 2003 Last login on tw.o : Mon 15 Sep, 2003

ohertel Country: Germany Role: Developer, Translator de

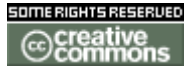

doc. tw. DOC.TIKIWIKI.ORG

Name: Oliver Hertel Registered on tw.o : Thu 03 Jul, 2003 Last login on tw.o : Sat 22 Nov, 2003

zaufi Country: Russia Registered on tw.o : Thu 03 Jul, 2003 Last login on tw.o : Fri 05 Dec, 2003

mose Country: France Role: misc technical lead and community support Name: mose Registered on tw.o : Thu 03 Jul, 2003 Last login on tw.o : Fri 05 Dec, 2003

patvdv Country: Belgium Name: Patrick Van der Veken Registered on tw.o : Fri 04 Jul, 2003 Last login on tw.o : Thu 04 Dec, 2003

marclaporte Country: Canada Name: Marc Laporte Registered on tw.o : Fri 04 Jul, 2003 Last login on tw.o : Fri 05 Dec, 2003

Terence Country: United\_States Role: SpiderDog Name: Terence? Registered on tw.o : Fri 04 Jul, 2003 Last login on tw.o : Fri 24 Oct, 2003

PrezKennedy Country: United\_States Registered on tw.o : Fri 04 Jul, 2003 Last login on tw.o : Wed 29 Oct, 2003

tex Country: Germany Name: Christoph Drieschner Url: http://texorama.de Registered on tw.o : Sat 05 Jul, 2003 Last login on tw.o : Sun 24 Aug, 2003

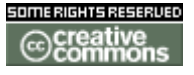

doc. tw. DOC.TIKIWIKI.ORG

DennisDaniels Country: United\_States Name: Dennis Daniels Registered on tw.o : Sat 05 Jul, 2003 Last login on tw.o : Fri 05 Dec, 2003

gmuslera Country: Uruguay Name: Gustavo Muslera Registered on tw.o : Sat 05 Jul, 2003 Last login on tw.o : Thu 04 Dec, 2003

MLimburg Country: Australia Name: Mark Limburg Registered on tw.o : Sat 05 Jul, 2003 Last login on tw.o : Mon 20 Oct, 2003

redflo Country: Germany Registered on tw.o : Sat 05 Jul, 2003 Last login on tw.o : Thu 04 Dec, 2003

sylvie Country: United\_States Name: sylvie greverend Registered on tw.o : Sat 05 Jul, 2003 Last login on tw.o : Sat 06 Dec, 2003

Damian Country: United\_Kingdom Name: Damian Parker Url: http://www.damosoft.co.uk Registered on tw.o : Sat 05 Jul, 2003 Last login on tw.o : Fri 05 Dec, 2003

jpg Country: Argentina Name: Juan Pablo Gim, nez Url: UserPagejpg Registered on tw.o : Sat 05 Jul, 2003 Last login on tw.o : Tue 14 Oct, 2003

NorbertHuffschmid Country: Germany Registered on tw.o : Sat 05 Jul, 2003 Last login on tw.o : Mon 24 Nov, 2003

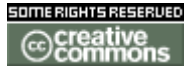

doc. tw. DOC.TIKIWIKI.ORG

#### ang

Country: Hungary Registered on tw.o : Sun 06 Jul, 2003 Last login on tw.o : Tue 02 Dec, 2003

#### DaveSanders

Country: Other Registered on tw.o : Sun 06 Jul, 2003 Last login on tw.o : Thu 20 Nov, 2003

### rasa

Country: United\_States Registered on tw.o : Mon 07 Jul, 2003 Last login on tw.o : Sat 12 Jul, 2003

#### ricardo

Registered on tw.o : Mon 07 Jul, 2003 Last login on tw.o : Fri 25 Jul, 2003

### tom

Country: France Role: developer Name: Tom Bouillut Registered on tw.o : Mon 07 Jul, 2003 Last login on tw.o : Fri 28 Nov, 2003

#### dheltzel

Country: United\_States Name: Dennis Heltzel Registered on tw.o : Mon 07 Jul, 2003 Last login on tw.o : Fri 05 Dec, 2003

#### TonyColley

Country: United\_States Registered on tw.o : Mon 07 Jul, 2003 Last login on tw.o : Fri 31 Oct, 2003

#### luis

Country: Argentina Registered on tw.o : Mon 07 Jul, 2003 Last login on tw.o : Tue 25 Nov, 2003

van\_woods Country: United\_States Registered on tw.o : Mon 07 Jul, 2003 Last login on tw.o : Wed 03 Dec, 2003

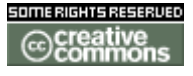

doc. tw. DOC.TIKIWIKI.ORG

mariana Country: Argentina Registered on tw.o : Mon 07 Jul, 2003 Last login on tw.o : Tue 08 Jul, 2003

jahlewis Country: United\_States Registered on tw.o : Tue 08 Jul, 2003 Last login on tw.o : Tue 21 Oct, 2003

freephile Country: Other Registered on tw.o : Tue 08 Jul, 2003 Last login on tw.o : Mon 27 Oct, 2003

btallman Country: Other Registered on tw.o : Wed 09 Jul, 2003 Last login on tw.o : Sun 03 Aug, 2003

djamel Country: France Name: djamel Registered on tw.o : Wed 09 Jul, 2003 Last login on tw.o : Wed 26 Nov, 2003

chris.holman Country: United\_Kingdom Registered on tw.o : Thu 10 Jul, 2003 Last login on tw.o : Tue 02 Dec, 2003

jjongsma Country: United\_States Registered on tw.o : Fri 11 Jul, 2003 Last login on tw.o : Fri 01 Aug, 2003

einstine Country: United\_States Registered on tw.o : Fri 11 Jul, 2003 Last login on tw.o : Sat 25 Oct, 2003

loic Country: France Name: Lo, c Monthorin Registered on tw.o : Mon 14 Jul, 2003 Last login on tw.o : Tue 29 Jul, 2003

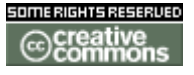

doc. tw. DOC.TIKIWIKI.ORG

paradime Country: Other Registered on tw.o : Mon 14 Jul, 2003 Last login on tw.o : Fri 08 Aug, 2003

phil Country: France Url: http://perso.wanadoo.fr/philippe.baret/ Registered on tw.o : Tue 15 Jul, 2003 Last login on tw.o : Mon 27 Oct, 2003

Stryker Country: Canada Name: Chris Austin Registered on tw.o : Tue 15 Jul, 2003 Last login on tw.o : Fri 05 Dec, 2003

kodewulf Country: Australia Registered on tw.o : Tue 15 Jul, 2003 Last login on tw.o : Thu 24 Jul, 2003

ZZamboni Country: Other Registered on tw.o : Tue 15 Jul, 2003 Last login on tw.o : Mon 11 Aug, 2003

anarkim Country: Denmark Registered on tw.o : Wed 16 Jul, 2003 Last login on tw.o : Mon 20 Oct, 2003

swythan Country: United\_Kingdom Registered on tw.o : Sat 19 Jul, 2003 Last login on tw.o : Thu 20 Nov, 2003

natster Country: Other Registered on tw.o : Thu 24 Jul, 2003 Last login on tw.o : Wed 12 Nov, 2003

sting Country: Taiwan Registered on tw.o : Thu 24 Jul, 2003 Last login on tw.o : Thu 20 Nov, 2003

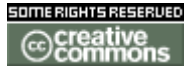

doc. tw. DOC.TIKIWIKI.ORG

MartinGeisler Country: Denmark Name: Martin Geisler Url: http://gimpster.com/ Registered on tw.o : Mon 28 Jul, 2003 Last login on tw.o : Sat 23 Aug, 2003

shinhan Country: Yugoslavia Registered on tw.o : Mon 28 Jul, 2003 Last login on tw.o : Fri 05 Dec, 2003

connermo Country: Other Registered on tw.o : Tue 29 Jul, 2003 Last login on tw.o : Mon 17 Nov, 2003

wolff\_borg Country: Australia Registered on tw.o : Tue 29 Jul, 2003 Last login on tw.o : Sun 30 Nov, 2003

mwexler Country: United\_States Registered on tw.o : Tue 29 Jul, 2003 Last login on tw.o : Wed 19 Nov, 2003

reid Country: United\_States Registered on tw.o : Tue 29 Jul, 2003 Last login on tw.o : Mon 24 Nov, 2003

luci Country: Czech\_Republic Registered on tw.o : Wed 30 Jul, 2003 Last login on tw.o : Wed 03 Dec, 2003

mortenson Country: Japan Registered on tw.o : Thu 31 Jul, 2003 Last login on tw.o : Sun 03 Aug, 2003

Chealer9 Country: Canada Role: TikiWiki bug Trackers Organizer Name: Philippe Cloutier

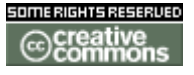

doc. tw. DOC.TIKIWIKI.ORG

Registered on tw.o : Fri 01 Aug, 2003 Last login on tw.o : Fri 05 Dec, 2003

lueders Registered on tw.o : Sat 02 Aug, 2003 Last login on tw.o : Sat 29 Nov, 2003

Franck Country: Other Role: mapserver expert Name: Franck Martin Registered on tw.o : Tue 05 Aug, 2003 Last login on tw.o : Sat 29 Nov, 2003

fukuchi Country: Japan Name: Kentaro Fukuchi Url: http://matsu-www.is.titech.ac.jp/~fukuchi/index.en.html Registered on tw.o : Tue 05 Aug, 2003 Last login on tw.o : Tue 02 Dec, 2003

marcius Country: Italy Registered on tw.o : Wed 06 Aug, 2003 Last login on tw.o : Fri 05 Dec, 2003

dthacker Registered on tw.o : Wed 06 Aug, 2003 Last login on tw.o : Thu 06 Nov, 2003

Mixolyde Country: United\_States Registered on tw.o : Thu 07 Aug, 2003 Last login on tw.o : Thu 11 Sep, 2003

gclift Country: Other Registered on tw.o : Fri 08 Aug, 2003 Last login on tw.o : Mon 24 Nov, 2003

mgfeller Country: Switzerland Registered on tw.o : Sun 10 Aug, 2003 Last login on tw.o : Sat 29 Nov, 2003

guidewebmaster Country: Canada

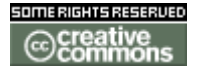

doc. Tw. DOC.TIKIWIKI.ORG

Registered on tw.o : Mon 11 Aug, 2003 Last login on tw.o : Thu 18 Sep, 2003

bluybrink Country: Slovakia Registered on tw.o : Thu 14 Aug, 2003 Last login on tw.o : Wed 26 Nov, 2003

terris Registered on tw.o : Thu 14 Aug, 2003 Last login on tw.o : Sat 29 Nov, 2003

jkring Country: United\_States Name: Jim Kring Registered on tw.o : Wed 20 Aug, 2003 Last login on tw.o : Wed 26 Nov, 2003

pacoit Registered on tw.o : Thu 21 Aug, 2003 Last login on tw.o : Sun 12 Oct, 2003

DavidBright Country: United\_States Registered on tw.o : Thu 21 Aug, 2003 Last login on tw.o : Tue 02 Dec, 2003

DanielX Country: Canada Registered on tw.o : Thu 21 Aug, 2003 Last login on tw.o : Thu 04 Dec, 2003

mchurchward Country: Canada Registered on tw.o : Mon 25 Aug, 2003 Last login on tw.o : Wed 26 Nov, 2003

mitchmurphy Country: Other Registered on tw.o : Tue 26 Aug, 2003 Last login on tw.o : Thu 23 Oct, 2003

jenolan Country: Australia Role: Dogsbody Name: Larry Url: http://www.jenolan.org

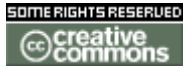

doc. Tw. DOC.TIKIWIKI.ORG

Registered on tw.o : Tue 26 Aug, 2003 Last login on tw.o : Wed 22 Oct, 2003

### michiel

Registered on tw.o : Wed 27 Aug, 2003 Last login on tw.o : Wed 27 Aug, 2003

#### wvdploeg

Registered on tw.o : Wed 27 Aug, 2003 Last login on tw.o : Wed 27 Aug, 2003

phunkymunky Country: United\_Kingdom Registered on tw.o : Thu 28 Aug, 2003 Last login on tw.o : Mon 24 Nov, 2003

#### BeastRider

Country: Other Registered on tw.o : Fri 29 Aug, 2003 Last login on tw.o : Thu 20 Nov, 2003

Karneevor Country: Denmark Registered on tw.o : Mon 01 Sep, 2003 Last login on tw.o : Thu 04 Dec, 2003

#### Traivor

Country: United\_States Registered on tw.o : Tue 02 Sep, 2003 Last login on tw.o : Mon 24 Nov, 2003

bligneri Country: Canada Registered on tw.o : Sat 06 Sep, 2003 Last login on tw.o : Mon 13 Oct, 2003

#### aw

Country: United\_Kingdom Registered on tw.o : Sat 06 Sep, 2003 Last login on tw.o : Fri 05 Dec, 2003

#### ysoya

Country: South\_Korea Registered on tw.o : Mon 08 Sep, 2003 Last login on tw.o : Fri 05 Dec, 2003

#### clbustos

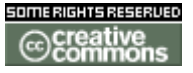

doc. tw. DOC.TIKIWIKI.ORG

Country: Other Registered on tw.o : Tue 09 Sep, 2003 Last login on tw.o : Wed 15 Oct, 2003

# ibtubed

Country: United\_States Registered on tw.o : Thu 11 Sep, 2003 Last login on tw.o : Fri 05 Dec, 2003

#### richtl

Country: United\_States Name: Richard Tango-Lowy Registered on tw.o : Sun 14 Sep, 2003 Last login on tw.o : Fri 14 Nov, 2003

DavorCengija Country: Croatia Registered on tw.o : Sun 14 Sep, 2003 Last login on tw.o : Thu 04 Dec, 2003

#### gongo

Country: Belgium Registered on tw.o : Sun 14 Sep, 2003 Last login on tw.o : Wed 26 Nov, 2003

#### kadams54

Registered on tw.o : Sun 14 Sep, 2003 Last login on tw.o : Thu 23 Oct, 2003

## spaztica

Country: Turkey Registered on tw.o : Mon 15 Sep, 2003 Last login on tw.o : Tue 11 Nov, 2003

#### markusvk

Country: Japan Registered on tw.o : Wed 17 Sep, 2003 Last login on tw.o : Wed 03 Dec, 2003

#### grom

Name: Cameron Zemek Url: http://jeppers.sourceforge.net/ Registered on tw.o : Wed 17 Sep, 2003 Last login on tw.o : Wed 01 Oct, 2003

### rlpowell Country: United\_States

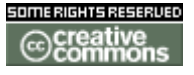

doc. Tw. DOC.TIKIWIKI.ORG

Name: Robin Lee Powell Registered on tw.o : Thu 18 Sep, 2003 Last login on tw.o : Fri 17 Oct, 2003

leehongfay Registered on tw.o : Fri 19 Sep, 2003 Last login on tw.o : Fri 19 Sep, 2003

freevic Country: Canada Registered on tw.o : Fri 19 Sep, 2003 Last login on tw.o : Wed 24 Sep, 2003

maymann Registered on tw.o : Sun 21 Sep, 2003 Last login on tw.o : Fri 31 Oct, 2003

docekal Country: Sweden Registered on tw.o : Thu 25 Sep, 2003 Last login on tw.o : Thu 27 Nov, 2003

luca Country: Italy Registered on tw.o : Fri 26 Sep, 2003 Last login on tw.o : Tue 14 Oct, 2003

mikespub Country: Belgium Registered on tw.o : Sun 28 Sep, 2003 Last login on tw.o : Sun 16 Nov, 2003

ingesol Registered on tw.o : Tue 30 Sep, 2003 Last login on tw.o : Tue 30 Sep, 2003

andrzej Country: Poland Registered on tw.o : Wed 01 Oct, 2003 Last login on tw.o : Mon 24 Nov, 2003

vikas Registered on tw.o : Thu 02 Oct, 2003 Last login on tw.o : Mon 10 Nov, 2003

isotopp Registered on tw.o : Fri 03 Oct, 2003

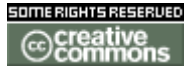

doc. tw. DOC.TIKIWIKI.ORG

# Last login on tw.o : Thu 09 Oct, 2003

siridhar Country: India Role: Documentation (video tutorials) Name: Sridhar Url: http://www.srikat.com Registered on tw.o : Sun 05 Oct, 2003 Last login on tw.o : Wed 19 Nov, 2003

roysinn Country: Canada Registered on tw.o : Thu 09 Oct, 2003 Last login on tw.o : Fri 05 Dec, 2003

# xenfasa

Country: Other Registered on tw.o : Mon 13 Oct, 2003 Last login on tw.o : Wed 19 Nov, 2003

colorado Country: Other Registered on tw.o : Wed 15 Oct, 2003

Last login on tw.o : Wed 03 Dec, 2003

MagicFab

Country: Colombia Registered on tw.o : Fri 17 Oct, 2003 Last login on tw.o : Tue 28 Oct, 2003

# Buiu

Country: Brazil Registered on tw.o : Thu 23 Oct, 2003 Last login on tw.o : Fri 05 Dec, 2003

# thraxisp

Registered on tw.o : Mon 27 Oct, 2003 Last login on tw.o : Fri 14 Nov, 2003

# die

Registered on tw.o : Thu 30 Oct, 2003 Last login on tw.o : Thu 04 Dec, 2003

# gillesm

Registered on tw.o : Mon 03 Nov, 2003 Last login on tw.o : Tue 11 Nov, 2003

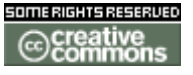

doc. Tw. DOC.TIKIWIKI.ORG

#### ipso

Registered on tw.o : Thu 06 Nov, 2003 Last login on tw.o : Thu 06 Nov, 2003

### musus

Country: United\_States Registered on tw.o : Sun 16 Nov, 2003 Last login on tw.o : Thu 04 Dec, 2003

#### pyrotknix

Registered on tw.o : Sun 23 Nov, 2003 Last login on tw.o : Sun 23 Nov, 2003

# cube

Registered on tw.o : Sat 29 Nov, 2003 Last login on tw.o : Sat 29 Nov, 2003

#### swf

Country: United\_States Name: Scott W Fischer Registered on tw.o : Thu 03 Jul, 2003 Last login on tw.o : Tue 02 Dec, 2003

#### soshea

Country: Other Registered on tw.o : Tue 08 Jul, 2003 Last login on tw.o : Wed 24 Sep, 2003

#### jasko

Country: United\_States Registered on tw.o : Mon 14 Jul, 2003 Last login on tw.o : Wed 15 Oct, 2003

### oliver

Registered on tw.o : Mon 18 Aug, 2003 Last login on tw.o : Mon 18 Aug, 2003

#### bpfaffenberger

Country: United\_States Registered on tw.o : Tue 09 Sep, 2003 Last login on tw.o : Fri 05 Dec, 2003

amotl

andreas\_bac

anenga

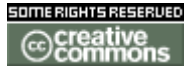

doc. tw. o

aneuhaus

avanderbilt

bburgaud

broubrou

carolg

dabase

damienmckenna

dgreen34

epolidor

essele

gilshwartz

jwigdahl

krose

lechuckdapirate

lonelyp

marcop13

marp2901

mcgucken

millette

natig

neidhart

oliverscheck

otalunak

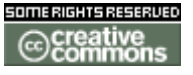

doc. tw. o

p3k

pippone

plungerman

pratesi

ramiro\_v

razorwyre

ronchon

rsaugier

rubaiyat

swillie

todd\_here

vaguery

wu-lee

xbtheria

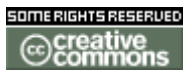